# คู่มือการใช้งานห้องเรียนออนไลน์

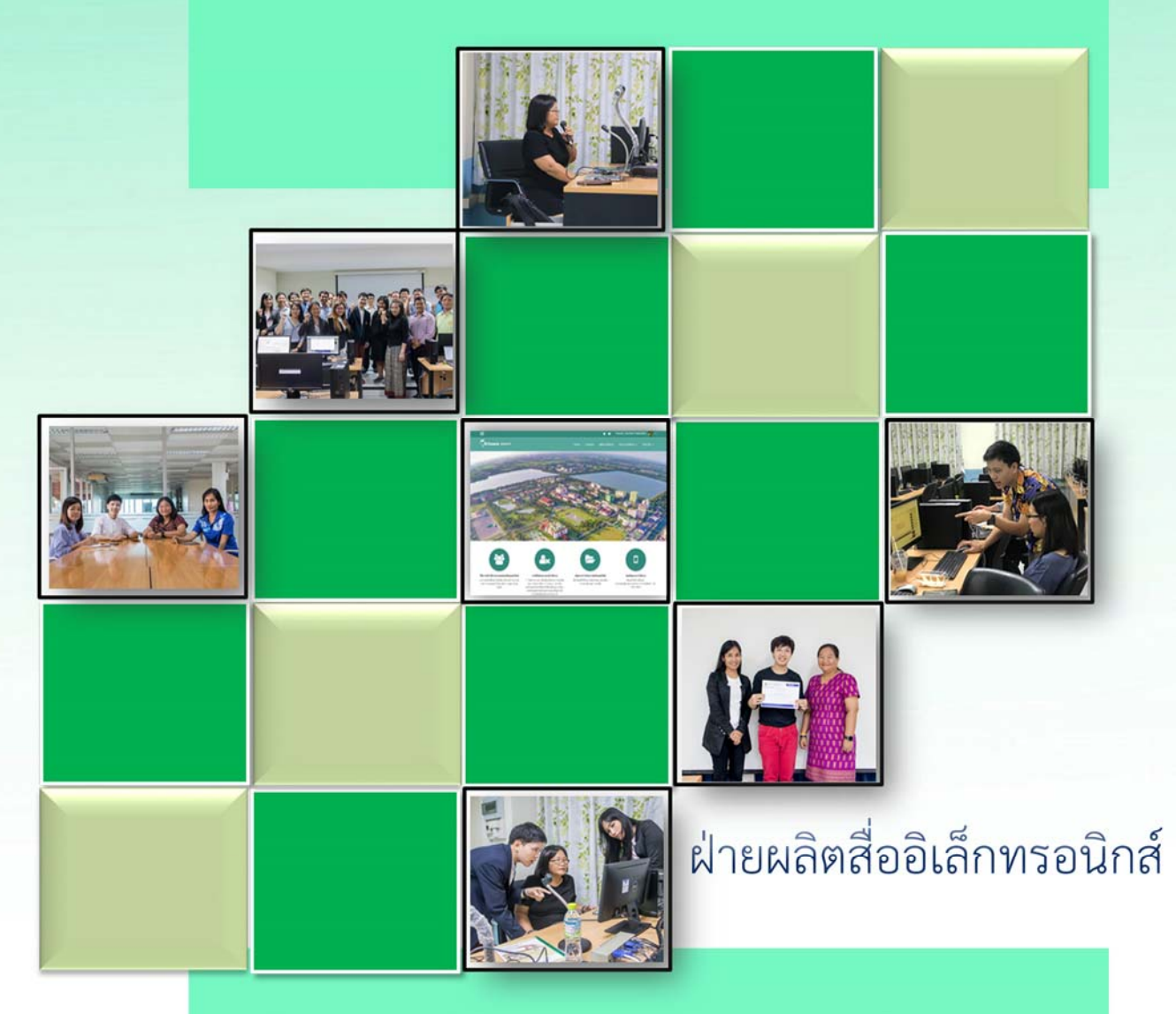

https://dlearn.rmutt.ac.th

สำนักวิทยบริการและเทคโนโลยีสารสนเทศ มหาวิทยาลัยเทคโนโลยีราชมงคลธัญบุรี คู่มือการใช้งานห้องเรียนออนไลน์ มหาวิทยาลัยเทคโนโลยีราชมงคลธัญบุรี มีวัตถุประสงค์เพื่อใช้เป็น คู่มือประกอบการใช้งานห้องเรียนออนไลน์สำหรับอาจารย์ เพื่อเป็นแนวทางในการจัดการเรียนการสอน การ นำเนื้อหารายวิชาเข้าระบบ การสร้างแบบทดสอบ เป็นช่องทางในการเผยแพร่สื่อการเรียนการสอน อิเล็กทรอนิกส์ รวมไปถึงการแลกเปลี่ยนเรียนรู้ สำหรับอาจารย์ นักศึกษาและผู้สนใจทั่วไป

ฝ่ายผลิตสื่ออิเล็กทรอนิกส์ สำนักวิทยบริการและเทคโนโลยีสารสนเทศ ในฐานะผู้ดูแลระบบห้องเรียน ออนไลน์ มหาวิทยาลัยเทคโนโลยีราชมงคลธัญบุรี หวังเป็นอย่างยิ่งว่าคู่มือฉบับนี้ จะเป็นประโยชน์กับอาจารย์ และผู้ใช้งานระบบ ทั้งนี้หากมีข้อบกพร่องประการใดผู้จัดทำคู่มือต้องขออภัยมา ณ โอกาสนี้ด้วย

> ฝ่ายผลิตสื่ออิเล็กทรอนิกส์ สำนักวิทยบริการและเทคโนโลยีสารสนเทศ มหาวิทยาลัยเทคโนโลยีราชมงคลธัญบุรี

# สารบัญ

| การเข้าใช้งานระบบห้องเรียนออนไลน์                                                                                                    | 2                                                          |
|----------------------------------------------------------------------------------------------------|------------------------------------------------------------|
| การสมัครสมาชิก                                                                                                    | 2                                                          |
| การปรับปรุงประวัติส่วนตัว                                                                                                    | 5                                                          |
| การปรับแต่งในรายวิชา                                                                                                    | 8                                                          |
| การตั้งค่ารหัสเข้ารายวิชา                                                                                                    |                                                            |
| การแบ่งกลุ่มในรายวิชา                                                                                                    | 15                                                         |
| การนำสมาชิกเข้าในรายวิชา                                                                                                    |                                                            |
| การเพิ่มเนื้อหาและกิจกรรมในรายวิชา                                                                                                    | 24                                                         |
| แหล่งข้อมูล (Source)                                                                                                    | 25                                                         |
| เอกสารหลายหน้า (BOOK)                                                                                                    | 31                                                         |
| การสร้างเนื้อหาย่อยในเนื้อหาประเภทหนังสือ (Subchapter)                                                                                                    | 36                                                         |
| โฟล์เดอร์ (Folder)                                                                                                    | 39                                                         |
| ป้ายกำกับ (Label)                                                                                                    | 42                                                         |
| เว็บเพจ (Page)                                                                                                    | 44                                                         |
| การเชื่อมโยงไปยังแหล่งข้อมูลในเว็บไซต์ (Link)                                                                                                    | 47                                                         |
| กิจกรรม (activities)                                                                                                    | 49                                                         |
| กระดานเสวนาเว็บบอร์ด (Forum)                                                                                                    | 50                                                         |
| ฐานข้อมูล (Database)                                                                                                    |                                                            |
| บทเรียนสำเร็จรูป (Lesson)                                                                                                    | 61                                                         |
| การสร้างแบบทดสอบ (Quiz)                                                                                                    | 68                                                         |
|                                                                                                    | 74                                                         |
| การเพิ่มแบบทดสอบแบบปรนัย (Choice)                                                                                                    |                                                            |
| การเพิ่มแบบทดสอบแบบปรนัย (Choice)<br>การเพิ่มแบบทดสอบแบบถูกผิด (True/False)                                                                                                    | 71                                                         |
| การเพิ่มแบบทดสอบแบบปรนัย (Choice)<br>การเพิ่มแบบทดสอบแบบถูกผิด (True/False)<br>การเพิ่มแบบทดสอบแบบจับคู่                                                                                                    |                                                            |
| การเพิ่มแบบทดสอบแบบปรนัย (Choice)<br>การเพิ่มแบบทดสอบแบบถูกผิด (True/False)<br>การเพิ่มแบบทดสอบแบบจับคู่<br>แบบสำรวจ (Choice Questionnaire)                                                                                       |                                                            |
| การเพิ่มแบบทดสอบแบบปรนัย (Choice)<br>การเพิ่มแบบทดสอบแบบถูกผิด (True/False)<br>การเพิ่มแบบทดสอบแบบจับคู่<br>แบบสำรวจ (Choice Questionnaire)<br>โพลล์ (Poll)                                                                       | 71<br>75<br>78<br>81<br>88                                 |
| การเพิ่มแบบทดสอบแบบปรนัย (Choice)<br>การเพิ่มแบบทดสอบแบบถูกผิด (True/False)<br>การเพิ่มแบบทดสอบแบบจับคู่<br>แบบสำรวจ (Choice Questionnaire)<br>โพลล์ (Poll)<br>ห้องสนทนาออนไลน์ (Chat)                                            | 71<br>75<br>78<br>81<br>88<br>                             |
| การเพิ่มแบบทดสอบแบบปรนัย (Choice)<br>การเพิ่มแบบทดสอบแบบจับคู่<br>การเพิ่มแบบทดสอบแบบจับคู่<br>แบบสำรวจ (Choice Questionnaire)<br>โพลล์ (Poll)<br>ห้องสนทนาออนไลน์ (Chat)<br>อภิธานศัพท์ (Glossary)                               | 71<br>75<br>78<br>81<br>88<br>92<br>92<br>96               |
| การเพิ่มแบบทดสอบแบบปรนัย (Choice)<br>การเพิ่มแบบทดสอบแบบจับคู่<br>การเพิ่มแบบทดสอบแบบจับคู่<br>แบบสำรวจ (Choice Questionnaire)<br>โพลล์ (Poll)<br>ห้องสนทนาออนไลน์ (Chat)<br>อภิธานศัพท์ (Glossary)<br>การมอบหมายงาน (Assignment) | 71<br>75<br>78<br>81<br>88<br>92<br>92<br>96<br>100        |
| การเพิ่มแบบทดสอบแบบปรนัย (Choice)<br>การเพิ่มแบบทดสอบแบบจับคู่<br>แบบสำรวจ (Choice Questionnaire)<br>โพลล์ (Poll)<br>ห้องสนทนาออนไลน์ (Chat)<br>อภิธานศัพท์ (Glossary)<br>การมอบหมายงาน (Assignment)<br>Offline Quiz              | 71<br>75<br>78<br>81<br>88<br>92<br>92<br>96<br>100<br>103 |

### คู่มือการใช้งานห้องเรียนออนไลน์

#### https://dlearn.rmutt.ac.th

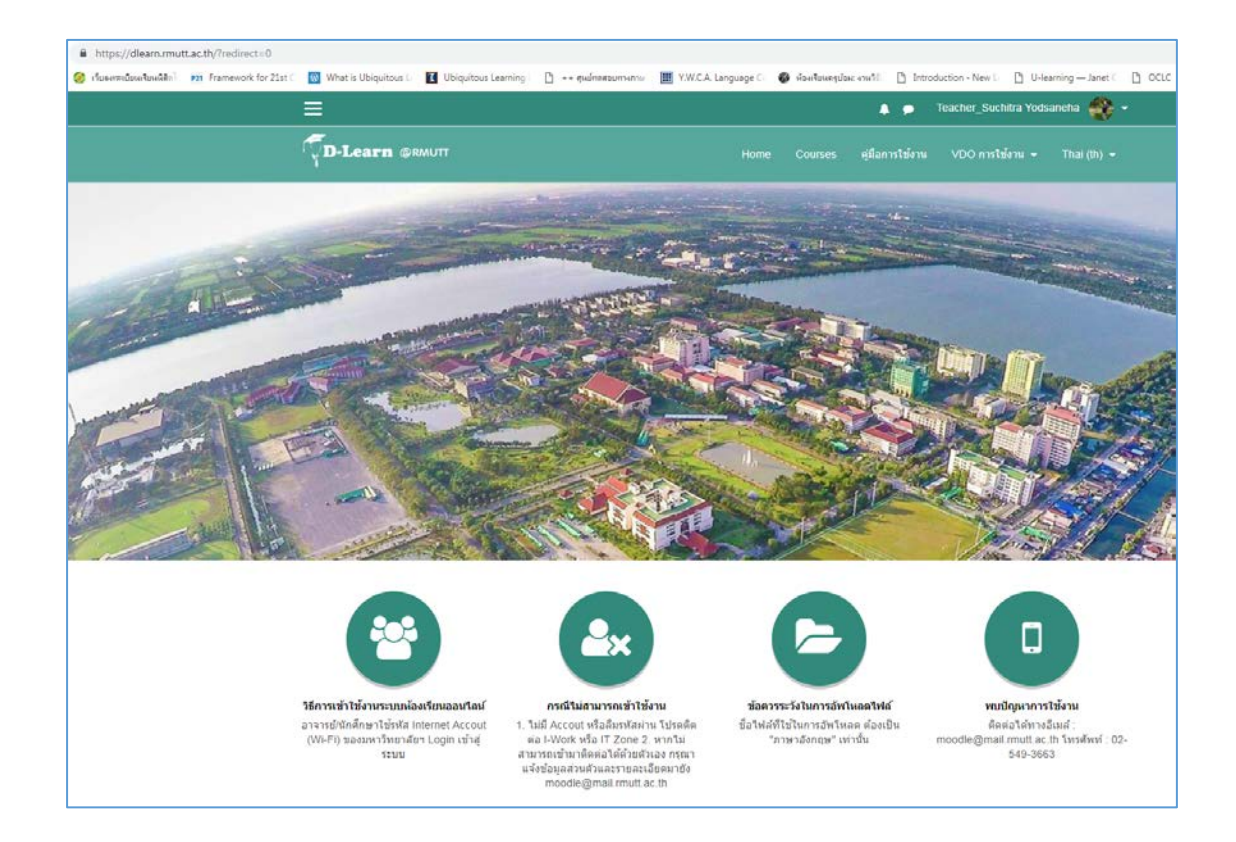

มหาวิทยาลัยเทคโนโลยีราชมงคลธัญบุรี มีระบบการเรียนการสอนในลักษณะของสื่อออนไลน์ มาตลอดระยะเวลาไม่น้อยกว่า 10 ปี โดยมีวัตถุประสงค์เพื่อเป็นแหล่งเรียนรู้เพิ่มเติมให้กับนักศึกษา ของมหาวิทยาลัย และเป็นแหล่งแลกเปลี่ยนเรียนรู้ระหว่างอาจารย์ และนักศึกษาตลอดจนบุคลากร ของมหาวิทยาลัย ที่มีความต้องการพัฒนาตนเองโดยการเรียนรู้ผ่านสื่ออิเล็กทรอนิกส์

สืบเนื่องจากการเปลี่ยนแปลงของเทคโนโลยีในยุค 4.0 สื่อการเรียนการสอนมีรูปแบบที่เป็น มัลติมีเดีย และเป็นสื่อโต้ตอบค่อนข้างมาก ซึ่งห้องเรียนออนไลน์ในรูปแบบเดิมของมหาวิทยาลัย ไม่ สามารถรองรับเทคโนโลยีที่ทันสมัยเหล่านั้นได้ สำนักวิทยบริการและเทคโนโลยีสารสนเทศ จึงได้ทำ การปรับปรุงห้องเรียนออนไลน์รูปแบบใหม่ ให้สามารถตอบสนองความต้องการในลักษณะของสื่อที่ ทันสมัย และรองรับเทคโนโลยีผ่านระบบมือถือมากยิ่งขึ้น

#### การเข้าใช้งานระบบห้องเรียนออนไลน์ https://dlearn.rmutt.ac.th

#### การสมัครสมาชิก

เนื่องจากระบบการเข้าใช้งาน ได้ถูกผูกไว้กับระบบ AD (Active Directory) ของมหาวิทยาลัยฯ ผู้ใช้จึงสามารถใช้งานโดยใช้ Username/Password Internet Account (Wi-Fi) ของมหาวิทยาลัยฯ เพื่อ Login เข้าสู่ระบบ ทั้งนักศึกษาและอาจารย์ แต่จะต้องทำการยืนยันตัวตนผ่านทาง email

#### การเข้าสู่ระบบ

- 1. คลิก Login เข้าสู่ระบบ
- 2. กรอก User name และ Password จากนั้น กรอกข้อมูลสำคัญ /ข้อมูลเพิ่ม

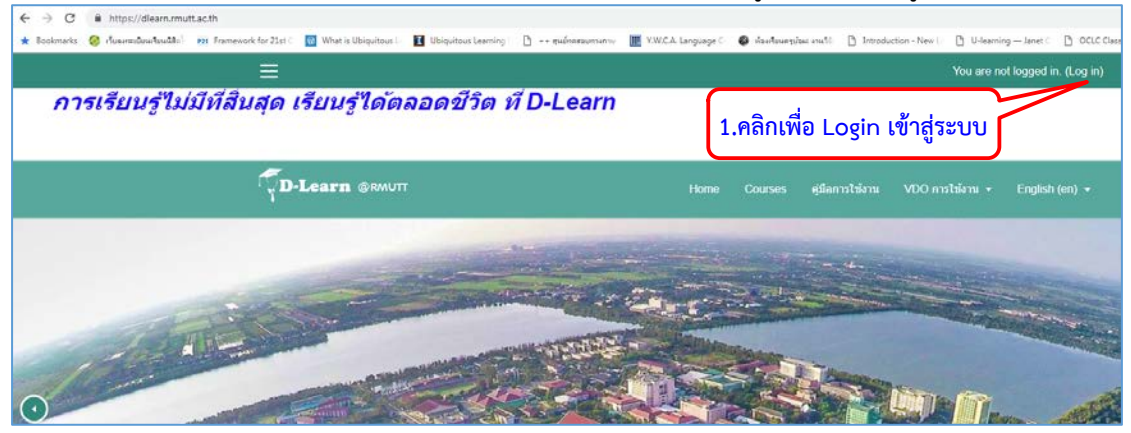

| Login into your account       |                |                                                           |  |  |  |
|-------------------------------|----------------|-----------------------------------------------------------|--|--|--|
|                               | <b>A</b>       |                                                           |  |  |  |
| Forgotten your usernam        | e or password? | Remember username                                         |  |  |  |
| LOG IN AS A GUEST             |                | 2. ระบุ ชื่อผู้ใช้ และรทัสผ่าน แล้วกดปุ่มเพื่อเข้าสู่ระบบ |  |  |  |
|                               |                |                                                           |  |  |  |
| Is this your first time here? |                |                                                           |  |  |  |

# เลือกอัพเดพประวัติส่วนตัว กรอกข้อมูลในส่วนที่สำคัญ

| =                                 |                                        |                                     |      |         | stude           | nt06 Test 🐣 👻   |               |
|-----------------------------------|----------------------------------------|-------------------------------------|------|---------|-----------------|-----------------|---------------|
| <b>D-Learn</b> @RMUTT             |                                        |                                     | Home | Courses | คู่มือการใช้งาน | VDO การใช้งาน 👻 | Thai (th) 👻   |
| งน้าหลัก / Dashboard / ค่าที่ต้อง | <b>nt06</b><br><sub>เการ / บัญชี</sub> | Test<br>สมาชิก / แก้ไซข่อมุลส่วนตัว |      |         |                 |                 |               |
| student06 Test                    |                                        |                                     |      |         |                 |                 | ▶ ขยายทั้งหมด |
| ⊸ ทั่วไป                          |                                        |                                     |      | ٦       |                 |                 |               |
| ชื่อ                              |                                        | student06                           |      |         |                 |                 |               |
| นามสกุล                           |                                        | Test                                |      |         | ຮວດຫ້ວນຊໃນ      | ้ครบถ้าย        |               |
| อีเมล                             |                                        | suchitra@rmutt.ac.th                |      |         | าดแกดที่ยะเ     |                 |               |
| แสดงอีเมล                         |                                        | สมาชิกในวิชาที่เรียนเท่านั้นที่ 🕈   |      |         |                 |                 |               |
| จังหวัด                           |                                        | ВКК                                 |      |         |                 |                 |               |
| เลือกประเทศ                       |                                        | Thailand \$                         |      |         |                 |                 |               |
| โซนเวลา                           |                                        | Server timezone (Asia/Bar 🕈         |      |         |                 |                 |               |
| ∽ รูปภาพส่วนตัว                   |                                        |                                     |      | J       |                 |                 |               |

# กรณีต้องการกรอกข้อมูลเพิ่มเติม สามารถทำได้

| 👻 รูปภาพส่วนตัว                           |                                                                                                 |
|-------------------------------------------|-------------------------------------------------------------------------------------------------|
| รูปบัจจุบัน                               | ไม่มี                                                                                           |
|                                           | A profile picture can only be added once all required profile information has been saved.       |
| > รายชื่อเพิ่มเติม                        |                                                                                                 |
| ิ⊧ ความสนใจ                               | ุ กรอกข้อมูล (ถ้าต้องการเพิ่มเติม)                                                              |
| ▶ ไม่บังคับ                               |                                                                                                 |
| <ul> <li>ช่อมู<u>ลนักศึกษา</u></li> </ul> |                                                                                                 |
| รหัสนักศึกษา                              |                                                                                                 |
| ຄຸດເະ                                     | <ul> <li>ใม่ระบุ</li> <li>รัพเดทประวัติส่วนตัว</li> <li>3. เลือกอัพเดทประวัติส่วนตัว</li> </ul> |
| คุณต้องกรอกข้อมูลในช่องที่ขึ้น 🔒          |                                                                                                 |

 เลือกขั้นต่อไป ขั้นตอนนี้สำคัญมาก เพราะจะเป็นการสั่งให้ระบบส่งเมล์ไปยัง กล่อง ข้อความ เพื่อสิ่ง link การยืนยัน email

| student06 Test                                                                                                    |
|----------------------------------------------------------------------------------------------------|
| หน้าหลัก / Dashboard / คำที่ต้องการ / ปัญชีสมาชิก / แก้ไขข้อมูลส่วนตัว                                                                                                    |
|                                                                                                    |
| student06 Test                                                                                                    |
| You have requested a change of email address, from to suchitra@rmutt.ac.th. For security reasons, we are sending you an email message at the new address to confirm that it belongs to you. Your email address will be updated as soon as you open the URL sent to you in that message. |
| ขั้นตอน ตรงนี้สำคัญมาก เพราะจะเป็นการสั่งให้ส่งเมล์ เพื่อยืนยันลิงก์กลับมา                                                                                                    |

# 5. เลือก log off เพื่อออกจากระบบ

| ≡                                    | student06 Test                                                                                       |
|--------------------------------------|----------------------------------------------------------------------------------------------------|
| <b>D-Learn</b> @RMUTT                | Home Courses คู่มีอการใช้งาน VDO ก - Thai (th) +                                                     |
| งน้าหลัก / Dashboard / ค่าที่ต้องการ | 5. เลือกออกจากระบบ<br>06 Test<br>/ มัญชีสมาชิก / แก้ไขข้อมูลส่วนตัว                                  |
| student06 Test<br>- ทั่วไป           | ≽ ขยายทั้งหมด                                                                                        |
| ชื่อ<br>นามสกุล                      | student06     Test                                                                                   |
| อีเมล                                | กำลังรอการเปลี่ยนแปลง กรุณาเปิดลึ่งค์ที่คุณได้รับที่ suchitra@rmutt.ac.th<br>ยกเล็กการเปลี่ยนอื่นเล่ |
| แสดงอีเมล                            | สมายิกในวิชาทีเรียนเท่านั้นที่ ♦                                                                     |
| จังหวัด                              | ВКК                                                                                                  |
| เลือกประเทศ                          | Thailand                                                                                             |
| โซนเวลา                              | Server timezone (Asia/Bar ♥                                                                          |

 คลิก link เพื่อยืนยัน email โดยไปที่กล่องข้อความจดหมายที่ได้ให้ไว้กับระบบ แล้วเลือก การยืนยันผ่าน link ที่ระบบได้ส่งไปให้ เป็นอันว่าการสมัครเป็นสมาชิก เสร็จสิ้นสมบูรณ์

| Q Reply (Q                  | Renki All - Ground                                                                                                    |
|-----------------------------|----------------------------------------------------------------------------------------------------|
| Eg Kepiy iEg                | r, keyo kai Egi forwata<br>m. 28/2/2562 13:09                                                                                     |
|                             | กรุณาอย่าตอบอีเมลนี้ (via DLearn) <noreply@moodle.rmutt.ac.th><br/>ยืนปันอัพเดฟอีแส Online Classroom</noreply@moodle.rmutt.ac.th> |
| To สจิตรายอดเ               | 1 ( ) ( ) ( ) ( ) ( ) ( ) ( ) ( ) ( ) (                                                                                           |
| We remove                   | d extra line breaks from this message.                                                                                            |
| Dear studer<br>You have re  | nt06 Test,                                                                                                    |
| If you have<br>ridtichai.bo | any questions please contact support on:<br>rseen@gmail.com                                                                       |
| https://dlea                | am.mutt.ac.th/user/emailupdate.php?key=26Ujd9AvP0bpCxQj0GIH&id=10457<br>6. คลิกที่ link เพื่อยืนยัน email                         |

### การปรับปรุงประวัติส่วนตัว

ในกรณีที่ต้องการปรับแต่งประวัติส่วนตัว สามารถทำได้โดย

- 1. Login เข้าสู่ระบบ
- 2. แก้ไขข้อมูลส่วนตัว สามารถทำการแก้ไข และสามารถเพิ่มรูปภาพส่วนตัวได้

| Login into your account                                                                         |          |      |          |  |
|-------------------------------------------------------------------------------------------------|----------|------|----------|--|
| ชื่อผู้ใช้<br>                                                                                  | รหัสเ    | ่าน  |          |  |
| std06                                                                                           | <b>a</b> | •••• | <b>a</b> |  |
| เข้าสู่ระบบ<br>เลือกเข้าสู่ระบบอีกครั้ง<br><u>ลึมชื่อผู้ใช้หรือวหัสผ่าน ?</u> Remember username |          |      |          |  |
| เข้าสู่ระบบในฐานะบุคคลทั่วไป                                                                    |          |      |          |  |
| คุณเข้ามาที่นี่เป็นครั้งแรกหรือเปล่าคะ                                                          |          |      |          |  |

#### การเพิ่มรูปภาพของประวัติส่วนตัว

เลือกแก้ไขข้อมูลส่วนตัว

- 1. เลือก file
- 2. เลือก Upload a file
- 3. เลือก Choose file
- 4. เลือกไฟล์ที่ต้องการ
- 5. เลือก Open
- 6. เลือก Upload this file

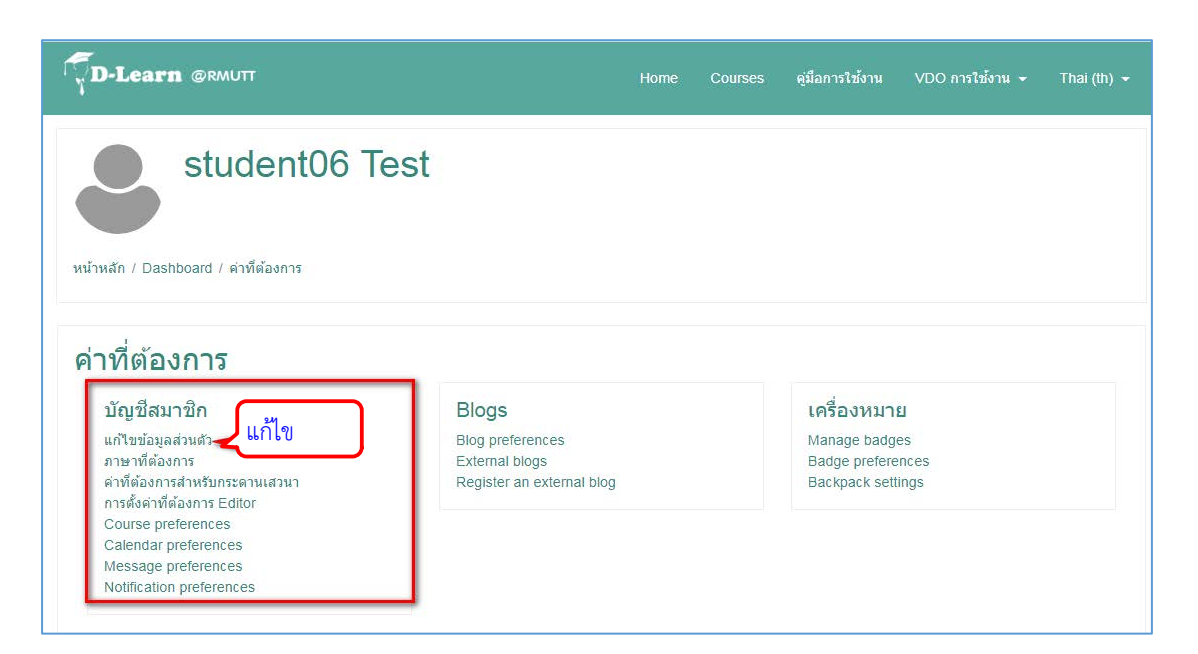

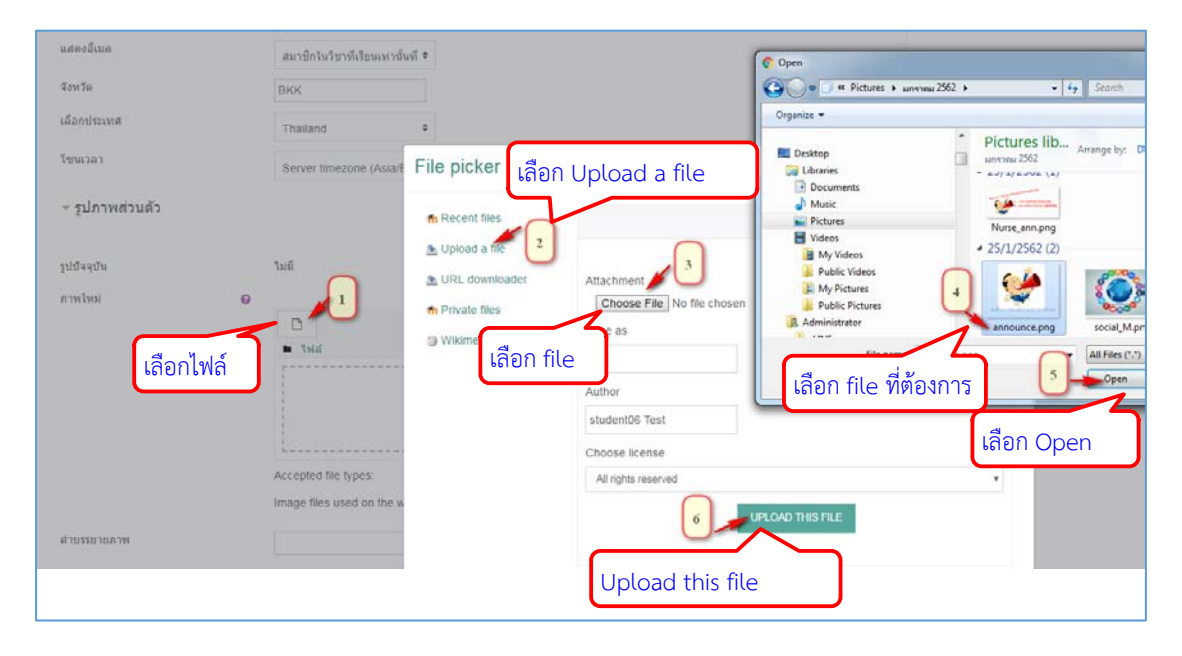

- 7. การแสดงผล จะได้ตามภาพ
- 8. เลือกอัพเดทประวัติส่วนตัว

| ⊸ รูปภาพส่วนตัว         |                                                  |                                                |
|-------------------------|--------------------------------------------------|------------------------------------------------|
| รูปบัจจุบัน             | ไม่มี                                            |                                                |
| ภาพใหม่                 | 0                                                | ขนาดของไฟล์ใหม่: 24.4ก็กะไบด์, สานวนไฟล์แนบ: 1 |
|                         | ้<<br>■ <sub>ไฟส์</sub> ปรากฏไฟล์รูปภาพ          |                                                |
|                         | announce.png                                     |                                                |
|                         | Accepted file types:                             |                                                |
|                         | Image files used on the web .gif .jpe .jpeg .jpg | pngsvgsvgz                                     |
| ตำบรรยายภาพ             |                                                  |                                                |
| ิ                       |                                                  |                                                |
| ▶ ความสนใจ              |                                                  |                                                |
| ▶ ไม่บังคับ             |                                                  |                                                |
| • ข้อมูลนักศึกษา<br>ไล้ | ลือกอัพเดทประวัติส่วนตัว                         |                                                |
|                         | อัพเดทประวัดิส่วนด้ว                             |                                                |

| ≡                                                                                   |                                                                                                    |                                                                          |    | 🌲 🗩 stude                                                        | ent06 Test 🔮 👻              |             |
|-------------------------------------------------------------------------------------|----------------------------------------------------------------------------------------------------|--------------------------------------------------------------------------|----|------------------------------------------------------------------|-----------------------------|-------------|
| <b>D</b> -Lea                                                                       | arn @rmutt                                                                                                    |                                                                          |    | คู่มือการใช้งาน                                                  | VDO การใช้งาน 👻             | Thai (th) 👻 |
| ระสา (                                                                              | <b>Student06 Tes</b><br>Dashboard / ต่าที่ต้องการ                                                                                                    | st การแสดง                                                               | ผล |                                                                  |                             |             |
| <b>คาหาด</b><br>บัญขี<br>แก่ไขข่<br>ภารตั้ง<br>Course<br>Calenc<br>Messa<br>Notific | I องการ<br>โสมาบิก<br>โอมูลส่วนตัว<br>ที่ต้องการ<br>มงการสำหรับกระดานเส่วนา<br>ค่าที่ต้องการ Editor<br>e preferences<br>dar preferences<br>age preferences<br>ation preferences | Blogs<br>Blog preferences<br>External blogs<br>Register an external blog |    | <b>เครื่องหมา</b><br>Manage badg<br>Badge prefer<br>Backpack set | El<br>ses<br>ences<br>tings |             |

เมื่อทำการเปิดรายวิชาให้กับอาจารย์ผู้สอนแล้ว อาจารย์ผู้สอนสามารถเข้ามาปรับแต่ง หน้าต่างรายวิชาของตนเองได้

#### การปรับแต่งในรายวิชา

หน้าต่างแสดงรายวิชา จะประกอบด้วยส่วนของชื่อย่อวิชา (มุมซ้ายบน) แสดงรายวิชาที่เป็น เจ้าของ (มุมซ้ายล่าง) แสดงชื่อวิชา ส่วนของเนื้อหาของรายวิชา และเครื่องมือที่ใช้ในการจัดการ รายวิชา (ขวาบน)

|                              |                                           | 🜲 👝 Teacher_Suchitra Yodsaneha 🎇 -                      |
|------------------------------|-------------------------------------------|---------------------------------------------------------|
| Manuscript                   | D-Learn GRMUIT                            | Home Courses ตุมีลการไร้งาน VDO การไร้งาน + Thai (th) + |
| มักเรือนและผู้สนใจ<br>Badges | ทดสอบคู่มือ Dlearn — 👘                    | เวิทา                                                   |
| Competencies                 | . หน้าหลัก / วิชาเรือนของฉัน / Manuscript |                                                         |
| คะแนนทั้งหมด                 |                                           | เครื่องมือที่ใช้ในการจัดการรายวิชา                      |
| <ul> <li>General</li> </ul>  |                                           |                                                         |
| 🖿 ทัวข้อ 1                   | Announcements                             |                                                         |
| 🖿 หัวข้อ 2                   | A.300 P.803 (2005) 2002/0                 |                                                         |
| 🖿 พัวข้อ 3                   | หัวข้อ 1                                  |                                                         |
| 🖿 พัวบัล 4                   | ນັກກັດ 2                                  |                                                         |
| หน้าหลัก                     | 1130 2                                    |                                                         |
| Dashboard                    | หัวข้อ 3                                  |                                                         |
| ปฏิทีน                       | หัวบ้อ 4                                  | N                                                       |
| <b>เพิ่มสาวมสาว</b>          |                                           |                                                         |
| วีซาเรียนของฉัน              |                                           | ส่วนของเมืองขอ                                          |
| Manuscript                   | i                                         | EI 3 M. JA M. P. M. M. M. M. M. M. M. M. M. M. M. M. M. |
| า <sub>R01</sub> วิชาพ       | แราเบนเจาของ                              |                                                         |

การตั้งค่าในรายวิชา สามารถทำได้ดังนี้

- 1. คลิกเลือกที่เครื่องหมาย 🏾 🌣 ด้านขวาเพื่อเลือกคำสั่ง "การตั้งค่า"
- 2. เลือกการตั้งค่าก็จะปรากฏรายละเอียดของรายวิชาให้เราแก้ไข

| ≡                                                                          | 🌲 🍺 Teacher_Suchitra Yodsaneha 🌒 ᠇                                                              |
|----------------------------------------------------------------------------|-------------------------------------------------------------------------------------------------|
|                                                                            | Home Courses ซูมีลการใช้งาน VDOการใช้งาน - Thai (th) -                                          |
| <mark>ทดสอบคู่มีอ Dlearn</mark><br>หน้าหลัก / วิชาเรียนของฉัน / Manuscript | 1. คลิก     1. คลิก     2. เลือก     คามส์งหา     มีมการแก้งสไปแหน่าน์     มีมการแก้งสไปแหน่าน์ |
| Announcements                                                              | Course completion ▼ Rassof Ø Gradebook setup []) การสารองรัญมุล J ເງິສິນ                        |
| หัวข้อ 1                                                                   | _1 น่าเข้า<br>∠ะเบิดัน                                                                          |
| หัวข้อ 2                                                                   | © More                                                                                          |
| หัวข้อ 3                                                                   |                                                                                                 |
| หัวข้อ 4                                                                   |                                                                                                 |

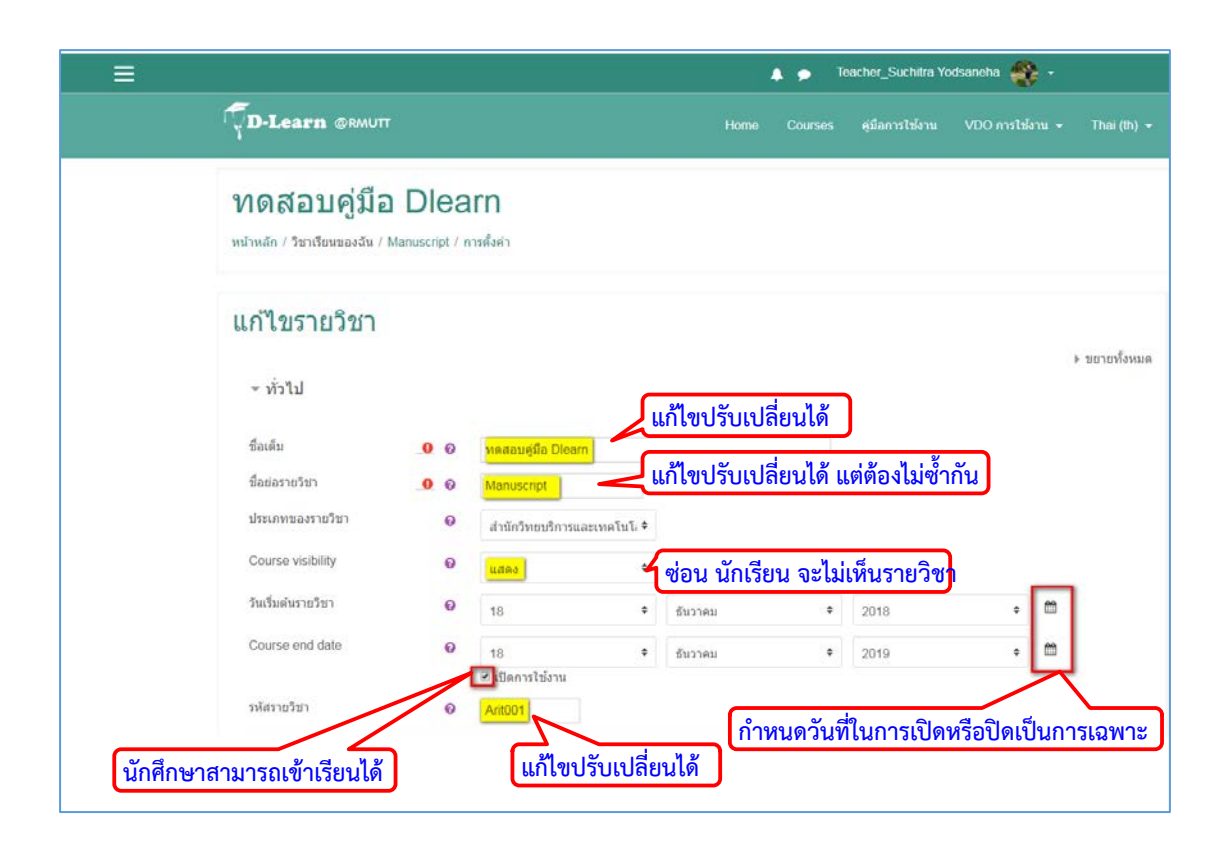

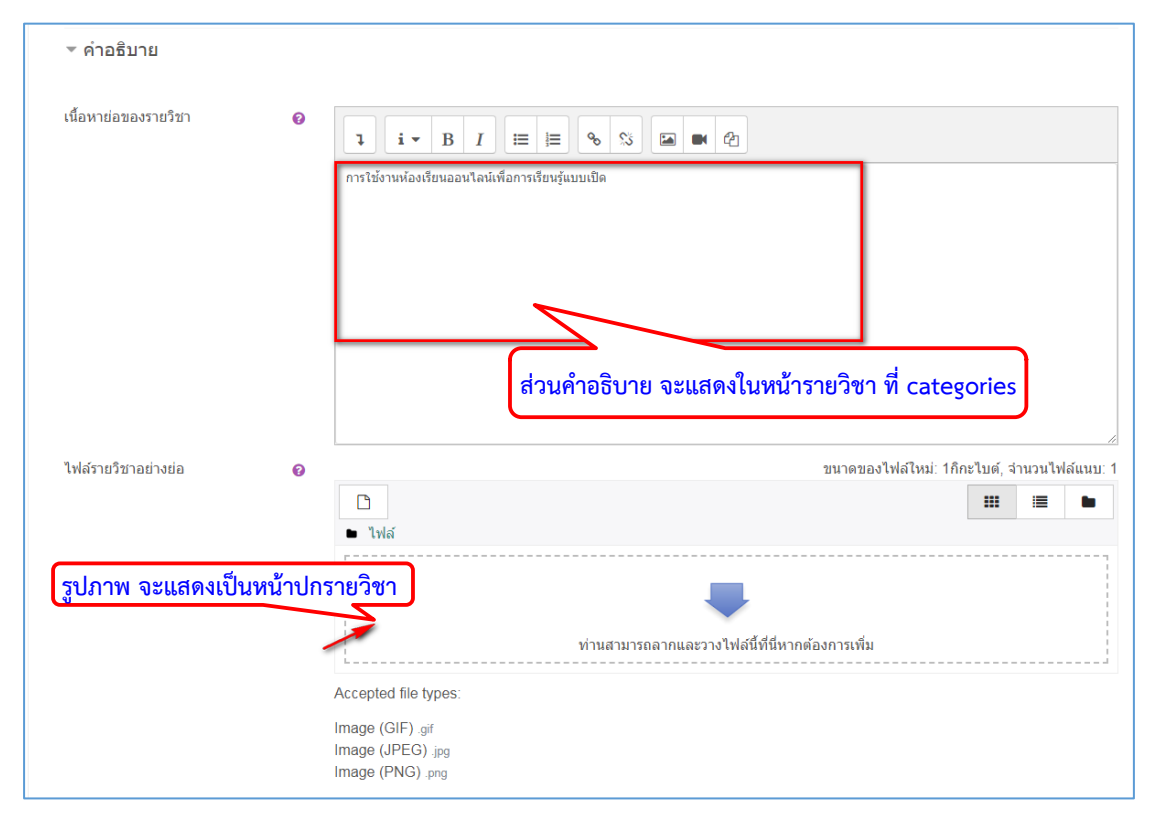

| ▹ Course format             | ▼ <u>Course format</u>  |   |         | แบบ single activity format<br>แบบกลุ่มสนทนา<br>แบบหัวข้อ<br>แบบรายสัปดาห์ |
|-----------------------------|-------------------------|---|---------|---------------------------------------------------------------------------|
| ▶ การแสดงผล                 | ຽງແກກ                   | 0 | แบบหัว  | ă₀ +                                                                      |
|                             | ส่วนที่ช่อนไว้          | 0 | แสดงส่ว | วนที่ช่อนแบบพับไว้ ≎ แสดง/ไม่แสดง                                         |
| ▶ ไฟล์และอัพโหลด            | โครงสร้างรายวิชา        | 0 | แสดงหั  | อข้อทั้งหมดในหนึ่งหน่ 🕈                                                   |
| ▹ Completion tracking       |                         |   |         | แสดงทงหมด<br>แสดง 1 หัวข้อ                                                |
| ▶ Course format             |                         |   |         |                                                                           |
| ▶ การแสดงผล รูปแบบการแสดงผย | <u>การแสดงผล</u>        |   |         | อย่าบังคับ<br>ภาษาไทย<br>ภาษาจังกระ                                       |
| ▶ ไฟล์และอัพโหลด            | ภาษาที่บังคับในการใช้   |   | อย่าม   | มังคับ                                                                    |
|                             | จำนวนข่าวที่ต้องการแสดง | 0 | 5       | lai/lai                                                                   |
| Completion tracking         | แสดงคะแนน               | 0 | ไข่     |                                                                           |
|                             | แสดงรายงานกิจกรรม<br>   | 0 | ไม่     | Ę                                                                         |
| ▶ <u>การแสดงผล</u>          |                         |   |         |                                                                           |
| ▶ ไฟล์และอัพโหลด            | ขนาดไฟล์สูงสุด          |   | 0       | 1กิกะไบต์                                                                 |
| ▶ Completion tracking       |                         |   |         | No groups<br>Separate groups<br>Visible groups                            |
| ▶ Groups                    | Group mode              |   | 0       | No groups                                                                 |
|                             | Force group mode        |   | 0       | ไม่ ¢ _ ไข่/ไม่                                                           |
| เปลี่ยนชื่อบทบาท อ          | Default grouping        |   |         | ไม่มี ≎                                                                   |

| Completion tracking               | คำที่ใช้เรียก 'อาจารย์'                             |  |
|-----------------------------------|-----------------------------------------------------|--|
|                                   | คำที่ใช้เรียก 'อาจารย์ที่ไม่มีสิทธิ์ในการ<br>แค้ไข' |  |
| ▶ Groups                          | คำที่ใช้เรียก 'นักเรียน'                            |  |
| เปลี่ยนชื่อบทบาท อ ปรับเปลี่ยนได้ | คำที่ใช้เรียก 'บุคคลทั่วไป'                         |  |
|                                   | คำที่ใช้เรียก 'บุคคลทั่วไป'                         |  |

| สำหรับ {\$a} เท่านั้น        | No selection 🔪 สามารถเพิ่ม     |
|------------------------------|--------------------------------|
|                              | Enter tags V                   |
| เลือก 🔸 บันทึกและแสดงผล ยกเล | ลึก                            |
|                              | สำหรับ {\$a} เท่านั้น<br>เลือก |

| Online Classroom<br>หน้าหลัก / รายวิชาทั้งหมด / สำนักวิทยบริการและเทคโนโลยีสารสนเทศ                           |                                                           |  |  |  |
|----------------------------------------------------------------------------------------------------|-----------------------------------------------------------|--|--|--|
| ประเภทของรายวิช<br>ค้นหารายวิชา:                                                                              | <sup>1:</sup> สำนักวิทยบริการและเทคโนโ⊧ <b>≎</b><br>เริ่ม |  |  |  |
| สื่อการฝึกอบรม ออนไลน์                                                                                        |                                                           |  |  |  |
| Researcher Tools                                                                                              |                                                           |  |  |  |
| ทดสอบคู่มือ Dlearn<br>การใช้งานห้องเรียนออนไลน์เพื่อการเรียนรู้แบบเปิด<br>อาจารย์: Teacher_Suchitra Yodsaneha |                                                           |  |  |  |

### การตั้งค่ารหัสเข้ารายวิชา

การตั้งค่ารหัสเข้ารายวิชาเพื่อเป็นการป้องกันและจำกัดผู้เข้าเรียนได้เฉพาะคนที่เราให้รหัสผ่านจึงจะ สามารถเข้ามาเรียนได้ โดยมีวิธีการตั้งค่าได้ดังนี้

- 1. คลิกที่เครื่องหมาย 🏾 🌣
- 2. เลือก More...
- 3. เลือก Users

| <b>ทดสอบคู่มือ Dlearn</b><br>Home / Courses / สำนักวิทยบริการและเทคโนโลยีสารสนเทศ / Manuscript | 1. คลิก           |
|------------------------------------------------------------------------------------------------|-------------------|
|                                                                                                | Course completion |
|                                                                                                | ▼ Filters         |
|                                                                                                | Gradebook setup   |
| Announcements                                                                                  | Backup            |
|                                                                                                | 1 Restore         |
| Topic 1                                                                                        | 1 Import          |
|                                                                                                | A Share           |
| Topic 2                                                                                        | 2. Agu            |
| T                                                                                              |                   |

| <b>ทดสอบคู่มือ Dlea</b><br>Home / Courses / สำนักวิทยบริการและเทศ | งโนโลยีสารสนเทศ / Manuscript / Course administration             |
|-------------------------------------------------------------------|------------------------------------------------------------------|
| Course administration                                             | ON<br>ลือก                                                       |
|                                                                   | Edit settings<br>Turn editing on<br>Course completion<br>Filters |

4. คลิกไปที่ Enrolment methods เพื่อทำการกำหนดสิทธิ

| <b>ทดสอบคู่มือ Dlearn</b><br>Home / Courses / สำนักวิทยบริการและเทคโนโลยีสารสนเทศ / Manuscript / Course administration |                                         |  |  |  |  |
|----------------------------------------------------------------------------------------------------|-----------------------------------------|--|--|--|--|
| Course administrat                                                                                                    | ion                                     |  |  |  |  |
| Users<br>4. เลือก)                                                                                                    | Enrolled users<br>Groups<br>Other users |  |  |  |  |
| Enrolment methods                                                                                                    | Manual enrolments                       |  |  |  |  |
| Permissions                                                                                                    | Check permissions                       |  |  |  |  |

5. คลิกที่เครื่องหมาย 🏾 🔹 เพื่อทำการแก้ไข

| <b>ทดสอบคู่มือ Dlearn</b><br>Home / Courses / สำนักวิทยบริการและเทคโนโลยีสารสนเทศ / I | Manuscript / Users / Enrolme | nt methods |          |
|---------------------------------------------------------------------------------------|------------------------------|------------|----------|
| Enrolment methods                                                                     |                              |            |          |
| Name                                                                                  | Users                        | Up/Down    | Edit     |
| Manual enrolments                                                                     | 1                            | *          | û @ 🛃 🌣  |
| Guest access                                                                          | 0                            | <b>↑ ↓</b> | â « ¢    |
| Self enrolment (Student)                                                              | 0                            | <b>↑</b>   | ± €      |
| Add method Choose +                                                                   |                              |            | 5. เลือก |

ใส่รหัสสำหรับผู้ที่จะต้องการเข้ารายวิชา
 กลิกปุ่มบันทึก จากนั้นจะเห็นรูปกุญแจ อยู่ด้านหลังรายวิชาว่ามีการล็อครายวิชา

| Self enrolment                                   |          |            |                                       |          |         |        |    |            |
|--------------------------------------------------|----------|------------|---------------------------------------|----------|---------|--------|----|------------|
| Custom instance name                             |          |            |                                       |          |         |        |    |            |
| Allow existing enrolments                        | 0        | No         |                                       | \$       |         |        |    |            |
| Allow new enrolments                             | 0        | Yes        |                                       | ٠        |         |        |    |            |
| Enrolment key                                    | 0        | Press ente | <b>6. ใส่รหัส</b><br>r to save change | ) 👁<br>S |         |        |    |            |
| Use group enrolment keys                         | 0        | No         |                                       | ٠        |         |        |    |            |
| Default assigned role                            |          | Student    |                                       | \$       |         |        |    |            |
| Enrolment duration                               | 0        | 0          | days                                  |          | ٥       | Enable |    |            |
| Notify before enrolment expires                  | 0        | No         |                                       | \$       |         |        |    |            |
| Notification threshold                           | 0        | 1          | days                                  |          | ٠       |        |    |            |
| Start date                                       | 0        | 22         |                                       | \$       | January |        | \$ | 2019 🕈     |
|                                                  |          | 15         |                                       | \$       | 10      |        | ¢  | 🛗 🗆 Enable |
| End date                                         | 0        | 22         |                                       | ۰        | January |        | ۰  | 2019 •     |
|                                                  |          | 15         |                                       | ٥        | 10      |        | ٥  | 🛗 🗆 Enable |
| Unenrol inactive after                           | 0        | Never      |                                       | \$       |         |        |    |            |
| Max enrolled users                               | 0        | 0          |                                       |          |         |        |    |            |
| Send course welcome message                      | 0        | From the   | course contact                        | ٥        |         |        |    |            |
| Custom welcome message                           | 0        |            |                                       |          |         |        |    |            |
|                                                  |          |            |                                       |          |         |        |    |            |
|                                                  |          |            |                                       |          |         |        |    |            |
|                                                  | <u> </u> |            |                                       |          |         |        |    |            |
| [/. Lī                                           | าอก      | SAVE CHA   | UNGES CA                              | NGEL     |         |        |    |            |
| 💱 ทดสอบคู่มือ Dlear 🐼 - ปรากฏรูปกุญแจ            |          |            |                                       |          |         |        |    |            |
| การใช้งานห้องเรียนออนไลน์เพื่อการเรียนรู้แบบเปิด |          |            |                                       |          |         |        |    |            |
| อาจารย์: T                                       | each     | er_Suchi   | itra Yodsane                          | eha      |         |        |    |            |
|                                                  |          |            |                                       |          |         |        |    |            |

### การแบ่งกลุ่มในรายวิชา

เป็นการจัดกลุ่มของผู้เรียนในรายวิชาเป็นกลุ่มๆ เพื่อให้ง่ายต่อการจัดการต่างๆ โดยสามารถทำได้ดังนี้ 1. ไปที่รายวิชาคลิกปุ่ม 🏾 🗭 เพื่อเลือกทำรายการ

- 2. คลิก More.. เพื่อแสดงรายการเพิ่มเติม
- 3. คลิกเลือก Users

| <b>ทดสอบคู่มือ Dlearn</b><br>Home / Courses / สำนักวิทยบริการและเทคโนโลยีสารสนเทศ / Manuscript | 1. คลิก<br>➡ Edit settings<br>✓ Turn editing on |
|------------------------------------------------------------------------------------------------|-------------------------------------------------|
|                                                                                                | Course completion                               |
|                                                                                                | ▼ Filters                                       |
| <b>F</b>                                                                                       | 🏟 Gradebook setup                               |
| Announcements                                                                                  | 🔀 Backup                                        |
|                                                                                                | 1 Restore                                       |
| Topic 1                                                                                        | 1 Import                                        |
|                                                                                                | A Share                                         |
| Topic 2                                                                                        | Reset                                           |
|                                                                                                | 2. 여러 🛌 🐟 More                                  |

| <b>ทดสอบคู่มือ Dle</b><br>Home / Courses / สำนักวิทยบริการแล | <b>Earn</b><br>ะเทคโนโลยีสารสนเทศ / Manuscript / Course administration |
|--------------------------------------------------------------|------------------------------------------------------------------------|
| Course administration                                        | ation<br>3. เลือก                                                      |
|                                                              | Edit settings<br>Turn editing on<br>Course completion<br>Filters       |

- ใน Course administration ให้เลือก Groups
   กดสร้างกลุ่มโดยเลือกที่คำสั่ง CREATE GROUP

| <b>ทดสอบคู่มือ Dlearn</b><br>Home / Courses / สำนักวิทยบริการและเทคโนโลยีสารสนเทศ / Manuscript / Course administration |                                         |  |  |  |  |
|----------------------------------------------------------------------------------------------------|-----------------------------------------|--|--|--|--|
| Course administration Users                                                                                            | tion                                    |  |  |  |  |
| Users<br>4. เลือ                                                                                                    | Enrolled users<br>Groups<br>Other users |  |  |  |  |
| Enrolment methods                                                                                                    | Manual enrolments                       |  |  |  |  |
| Permissions                                                                                                    | Check permissions                       |  |  |  |  |

| ทดสอบคู่มือ Dlearn                                   |                                 |
|------------------------------------------------------|---------------------------------|
| Home / Courses / สำนักวิทยบริการและเทคโนโลยีสารสนเทศ | 1 / Manuscript / Users / Groups |
| Groups Groupings Overview                            |                                 |
| Manuscript Groups                                    | Contraction of                  |
| Groups                                               | Members of:                     |
| EDIT GROUP SETTINGS                                  | ADD/REMOVE USERS                |
| DELETE SELECTED GROUP                                |                                 |
| CREATE GROUP 5. เลือก                                |                                 |
| AUTO-CREATE GROUPS                                   |                                 |
| IMPORT GROUPS                                        |                                 |

- 6. ตั้งชื่อกลุ่ม 7. ใส่รหัสสำหรับการเข้ากลุ่มเรียน 8. คลิกปุ่มเพื่อบันทึกการตั้งค่า

| Group name                                   | . Gri6. ตั้งชื่อกลุ่ม                                                                                 |  |
|----------------------------------------------|----------------------------------------------------------------------------------------------------|--|
| Group ID number                              | Ø                                                                                                    |  |
| Group description                            | 1 i - B I ≔ ⊨ % % ⊠ ■ @                                                                               |  |
|                                              |                                                                                                    |  |
| ถ้าต้องการสามา                               | รถเพิ่มได้                                                                                            |  |
|                                              |                                                                                                    |  |
|                                              |                                                                                                    |  |
|                                              |                                                                                                    |  |
|                                              |                                                                                                    |  |
|                                              |                                                                                                    |  |
|                                              | 7. ใส่รหัสประจำกลุ่ม                                                                                  |  |
| Enrolment key                                | 7. ใส่รหัสประจำกลุ่ม       Press enter to save changes                                                |  |
| Enrolment key<br>Hide picture                | 7. ใส่รหัสประจำกลุ่ม       Press enter to save changes                                                |  |
| Enrolment key<br>Hide picture<br>New picture | 7. ใส่รหัสประจำกลุ่ม       Press enter to save changes       No<                                      |  |
| Enrolment key<br>Hide picture<br>New picture | 7. ใส่รหัสประจำกลุ่ม       Press enter to save changes       No       CHOOSE A FILE.                  |  |
| Enrolment key<br>Hide picture<br>New picture | •     7. ใส่รหัสประจำกลุ่ม       Press enter to save changes       No       •       •       •       • |  |

| <b>ทดสอบคู่มือ Dlearn</b><br>Home / Courses / สำนักวิทยบริการและเทคโนโลยีสารสนเทศ / Manuscript / | / Users / Groups |
|--------------------------------------------------------------------------------------------------|------------------|
| Groups Groupings Overview Manuscript Groups                                                      |                  |
| Groups<br>Gr1 (0)<br>Gr2 (0)<br>EDIT GROUP SETTINGS                                              | ADD/REMOVE USERS |

#### การนำสมาชิกเข้าในรายวิชา

หลังจากได้รายวิชามาแล้วขั้นตอนที่สำคัญอีกขั้นตอนคือการนำสมาชิกเข้ารายวิชา เปรียบเสมือนการ นำนักเรียนเข้าห้องเรียนเพื่อเรียนวิชานั้นๆ สามารถทำได้ 2 วิธี ได้แก่ การนำสมาชิกเข้ารายวิชาโดย เจ้าของรายวิชา และการเปิดให้สมาชิกสมัครเข้ารายวิชาได้ด้วยตนเอง โดยแต่ละวิธีรดำเนินการดังนี้

#### การนำสมาชิกเข้ารายวิชาโดยเจ้าของรายวิชา

- 1. ไปที่รายวิชาคลิกปุ่ม 🌣 เพื่อเลือกทำรายการ
- 2. คลิก More.. เพื่อแสดงรายการเพิ่มเติม
- 3. คลิกเลือก Users

| <b>ทดสอบคู่มือ Dlearn</b><br>Home / Courses / สำนักวิทยบริการและเทคโนโลยีสารสนเทศ / Manuscript | 1. Aân                                                       |
|------------------------------------------------------------------------------------------------|--------------------------------------------------------------|
| Announcements                                                                                  | Course completion  Filters  Gradebook setup  Backup  Destars |
| Topic 1                                                                                        | 1 Import<br>→ Share                                          |
| Topic 2 <b>2. คลิก</b>                                                                         | ← Reset                                                      |

| เทศ / Manuscript / Course administration |
|------------------------------------------|
|                                          |
| gs<br>ig on<br>mpletion                  |
|                                          |

- 4. คลิกที่ "Enrolled users" 5. คลิกที่ปุ่ม "ENROL USERS"

| <b>ทดสอบคู่มือ Dle</b><br>Home / Courses / สำนักวิทยบริการและ | <b>Earn</b><br>แทคโนโลยีสารสนเทศ / Manuscript / Course administration |
|---------------------------------------------------------------|-----------------------------------------------------------------------|
| Course administration Users                                   | tion                                                                  |
| Users                                                         | Enrolled users 4. เลือก<br>Groups<br>Other users                      |
| Enrolment methods                                             | Manual enrolments                                                     |
| Permissions                                                   | Check permissions                                                     |

| <b>ทดสอบคู่มือ D</b><br>Home / Courses / <u>สำนักวิทยนวิกา</u> ร                                                                                                    | learn<br>และเทคโนโลยีสารสนเทศ / Manuscript /       | / Participants  |                            |                       |               |
|----------------------------------------------------------------------------------------------------|----------------------------------------------------|-----------------|----------------------------|-----------------------|---------------|
| Participants         No filters applied         Search keyword or select fil         First name       All       A       B       C       C         Surname       All       A       B       C       C | 0 E F G H I J K L M N O<br>0 E F G H I J K L M N O | P Q R S T I     | J V W X Y Z<br>J V W X Y Z |                       | 5. เลือก) 🌣 - |
| Select First name 🔺 / Surna                                                                                                    | me Email address                                   | Roles           | Groups                     | Last access to course | Status<br>—   |
| Teacher_Suchitra                                                                                                    | Yodsaneha phasure@hotmail.con                      | n Teacher 🖋     | No groups 🕜                | 6 hours 16 mins       | Active 🚯 🌣 🏛  |
|                                                                                                    | SELECT ALL DESELECT ALL                            | With selected u | sers Choose                | ۵                     | ENROL USERS   |

- 6. ทำการค้นหาชื่อผู้เรียนในระบบที่ได้ทำการลงทะเบียนหรือสมัครสมาชิกแล้ว
- 7. เลือกชื่อนักที่ต้องการ
- 8. แสดงรายชื่อที่ถูกเลือก หากเลือกผิดสามารถกดเครื่องหมาย x เพื่อลบออกได้
   9. กดปุ่ม ENROL USERS เพื่อเพิ่มเข้าในรายวิชา

| Enrol users       |                                                          | × |
|-------------------|----------------------------------------------------------|---|
| Enrolment options |                                                          |   |
| Select users      | No sele<br>6. ค้นหาชื่อ<br>Stud ▼ 7. เลือกชื่อที่ต้องการ |   |
| Assign role       | student01 Test std01@arit.rmutt.ac.th                    |   |
| Show more         | 🔒 ภานุวัฒน์ จิตอารี Nicksonstudio@gmail.com              |   |
|                   | สวัฒน์ เจริญสุข student4690@gmail.com                    |   |
|                   | ENROL USERS CANCE                                        | L |

| Enrol users       |                                                    | × |
|-------------------|----------------------------------------------------|---|
| Enrolment options | 8. ชื่อที่ถูกเลือก                                 |   |
| Select users      | × Student01 Test std01@arit.rmutt.ac.th            |   |
|                   | Stud V                                             |   |
| Assign role       | 🔗 ภานุวัฒน์ จิตอารี Nicksonstudio@gmail.com        |   |
| Show more         | aุวัฒน์ เจริญสุข student4690@gmail.com<br>9. เลือก |   |
|                   | ENROL USERS CANCEL                                 | - |

10. ปรากฎรายชื่อที่ได้เพิ่มเข้ามาในรายวิชา

| VIVI                               | ชอบผู่นอ Di                                                                                                    | learn                                     |                                                                                                    |                                                     |                                                              |                                                   |                            |                  |
|------------------------------------|----------------------------------------------------------------------------------------------------|-------------------------------------------|----------------------------------------------------------------------------------------------------|-----------------------------------------------------|--------------------------------------------------------------|---------------------------------------------------|----------------------------|------------------|
| Home /                             | Courses / สำนักวิทยบริการข                                                                                                    | และเทคโนโลยีสา                            | รสนเทศ / Manuscript /                                                                                                    | Participants                                        |                                                              |                                                   |                            |                  |
| Part                               | ticipants                                                                                                    |                                           |                                                                                                    |                                                     |                                                              |                                                   |                            |                  |
| No filter                          | s applied                                                                                                    |                                           |                                                                                                    |                                                     |                                                              |                                                   | t.                         |                  |
| Search                             | keyword or select <b>∳</b> l                                                                                                    |                                           |                                                                                                    |                                                     |                                                              |                                                   | EN                         | ROL USE          |
|                                    |                                                                                                    |                                           |                                                                                                    |                                                     | 1111111111                                                   |                                                   |                            |                  |
| Tight page                         |                                                                                                    | E E O H I                                 | 1 12 1 14 11 75 1                                                                                                    |                                                     |                                                              |                                                   |                            |                  |
| First nan                          | me All A B C D                                                                                                    | EFGHI                                     | JKLMNOI                                                                                                    | PQRSTU                                              | VVVXXI                                                       |                                                   |                            |                  |
| First nan<br>Surname               | e All A B C D                                                                                                    | EFGHI                                     | JKLMNOI                                                                                                    | P Q R S T U                                         | VWXYZ                                                        |                                                   |                            |                  |
| First nan<br>Surname<br>Select     | e All A B C D                                                                                                    | EFGHI                                     | JKLMNOI                                                                                                    | P Q R S T U<br>P Q R S T U<br>Roles                 | V W X Y Z<br>Groups                                          | Last access to course                             | Status<br>—                |                  |
| First nan<br>Surname<br>Select     | All     A     B     C     D       e     All     A     B     C     D       First name *     / Surnam                                                                                                    | E F G H I                                 | J         K         L         M         N         O         I           J         K         L         M         N         O         I           Email         address | PQRSTU<br>PQRSTU<br>Roles                           | V W X Y Z<br>V W X Y Z<br>Groups                             | Last access to course                             | Status<br>—<br>Active      | 0 <del>0</del> 1 |
| First nam<br>Surname<br>Select     | All     A     B     C     D       e     All     A     B     C     D   First name                                                                                                    | E F G H I                                 | J K L M N O I<br>J K L M N O I<br>Email address<br>std01@arit mutt ac th<br>phasure@hotmail.com                                                                       | PQRSTU<br>PQRSTU<br>Roles<br>Student /<br>Teacher / | V W X Y Z<br>V W X Y Z<br>Groups<br>No groups A<br>No groups | Last access to course Never 6 hours 23 mins       | Status<br>Active           | 0 0 1<br>0 0 1   |
| First nam<br>Surnamu<br>Select     | All     A     B     C     D       e     All     A     B     C     D       First name +     / Surnam       -     -     / Surnam       -     -     -     / Surnam       -     -     -     / Surnam       -     -     -     / Surnam       -     -     -     -       -     -     -     -       -     -     -     -       -     -     -     -       -     -     -     -       -     -     -     -       -     -     -     -                          | E F G H I<br>E F G H I<br>ne              | J K L M N O I<br>J K L M N O I<br>Email address<br>std01@ant mutt ac th<br>phasure@hotmail com                                                                        | Roles<br>Student /<br>Teacher                       | V W X Y Z<br>V W X Y Z<br>Groups<br>No groups A<br>No groups | Last access to course<br>Never<br>6 hours 23 mins | Status<br>Active<br>Active | 0 ¢ 1<br>0 ¢ 1   |
| First nam<br>Surname<br>Select<br> | NI     A     B     C     D       e     AII     A     B     C     D       First name *     / Surnam       -     -     / Surnam       -     -     -     / Surnam       -     -     -     / Surnam       -     -     -     / Surnam       -     -     -     -       -     -     -     -       -     -     -     -       -     -     -     -       -     -     -     -       -     -     -     -       -     -     -     -       -     -     -     - | E F G H I<br>E F G H I<br>ne<br>fodsaneha | J K L M N O I<br>J K L M N O I<br>Email address<br>std01@arit mutt.ac.th<br>phasure@hotmail.com                                                                       | Roles<br>Student /<br>Teacher /                     | V W X Y Z<br>V W X Y Z<br>Groups<br>No groups<br>No groups   | Last access to course<br>Never<br>6 hours 23 mins | Status<br>Active           | 0 0 1<br>0 0 1   |

## การเปิดให้สมาชิกสมัครเข้ารายวิชาได้ด้วยตนเอง

- 1. ไปที่รายวิชาคลิกปุ่ม 🌣 เพื่อเลือกทำรายการ
- 2. คลิก More.. เพื่อแสดงรายการเพิ่มเติม
- 3. คลิกเลือก Users

| <b>ทดสอบคู่มือ Dlearn</b><br>Home / Courses / สำนักวิทยบริการและเทคโนโลยีสารสนเทศ / Manuscript | 1. คลิก         © Edit settings         ✓ Turn editing on         © Course completion         |
|------------------------------------------------------------------------------------------------|-----------------------------------------------------------------------------------------------|
| Announcements                                                                                  | <ul> <li>♥ Filters</li> <li>♥ Gradebook setup</li> <li>▶ Backup</li> <li>↑ Restore</li> </ul> |
| Topic 1                                                                                        | Ĵ Import<br>← Share                                                                           |
| Topic 2 2. คลิก                                                                                | ← Reset ✿ More                                                                                |

| Course adn            | ninistration      |
|-----------------------|-------------------|
| Course administration | Users - 3. เลือก  |
|                       | Edit settings     |
|                       | Turn editing on   |
|                       | Course completion |
|                       | Filters           |

4. เลือกรายการ "Enrolment methods"

|        | Course adm                  | ninist | stration                                |  |
|--------|-----------------------------|--------|-----------------------------------------|--|
|        | Course administration Users |        | 5                                       |  |
|        | Users                       |        | Enrolled users<br>Groups<br>Other users |  |
| 4. เลื | Enrolment me                | thods  | ; Manual enrolments                     |  |
|        | Permissions                 |        | Check permissions                       |  |

5. ในรายการ Self enrolment (Student) คลิกเลือกที่ 🛷 เพื่อทำการเปิด Enable ให้ ผู้เรียนสามารถเข้าห้องเรียนได้ด้วยตนเอง

| <b>ทดสอบคู่มือ Dlearn</b><br>Home / Courses / สำนักวิทยบริการและเทคโนโลยีสารสนเทศ / Manuscript / Users / Enrolment methods |       |          |                  |  |  |  |
|----------------------------------------------------------------------------------------------------|-------|----------|------------------|--|--|--|
| Enrolment methods                                                                                                    |       |          |                  |  |  |  |
| Name                                                                                                    | Users | Up/Down  | Edit             |  |  |  |
| Manual enrolments                                                                                                    | 2     | ¥        | û @ <b>4:</b> \$ |  |  |  |
| Guest access                                                                                                    | 0 • • |          | â 40 <b>\$</b>   |  |  |  |
| Self enrolment (Student)                                                                                                   | 0     | <b>↑</b> | ± 🐼 ↔            |  |  |  |
| Add method Choose +                                                                                                    |       |          | 5. Enable        |  |  |  |

6. เปิดใช้การการเข้าห้องเรียนด้วยตัวเองด้วยการเปิดให้เป็น 🡁

| Enrolment methods        |       |            |              |  |  |
|--------------------------|-------|------------|--------------|--|--|
| Name                     | Users | Up/Down    | Edit         |  |  |
| Manual enrolments        | 2     | *          | 2+ ¢         |  |  |
| Guest access             | 0     | <b>↑ ↓</b> | û 🕫 🕏        |  |  |
| Self enrolment (Student) | 0     | <b>↑</b>   | <b>1</b> •   |  |  |
| Add method Choose +      |       |            | 6. การแสดงผล |  |  |

#### การเพิ่มเนื้อหาและกิจกรรมในรายวิชา

การนำเสนอจะถูกแบ่งเป็น 2 ส่วนคือ

 ในส่วนของการนำเสนอเนื้อหา ในส่วนนี้จะเป็นการสร้างแหล่งเรียนรู้ในลักษณะทางเดียว โดยอาจารย์จะเป็นผู้นำเสนอเนื้อหาในรายวิชาในรูปแบบต่างๆ ที่เหมาะสม ประเภทของกิจกรรม

 ในส่วนของกิจกรรม ซึ่งผู้เรียนสามารถมีส่วนร่วมระหว่างที่มีการเรียนการสอน แบบออนไลน์ โดยผู้เรียนสามารถส่งงาน หรือให้การโต้ตอบกับอาจารย์ผู้สอนได้

# ประเภทของการนำเสนอเนื้อหา

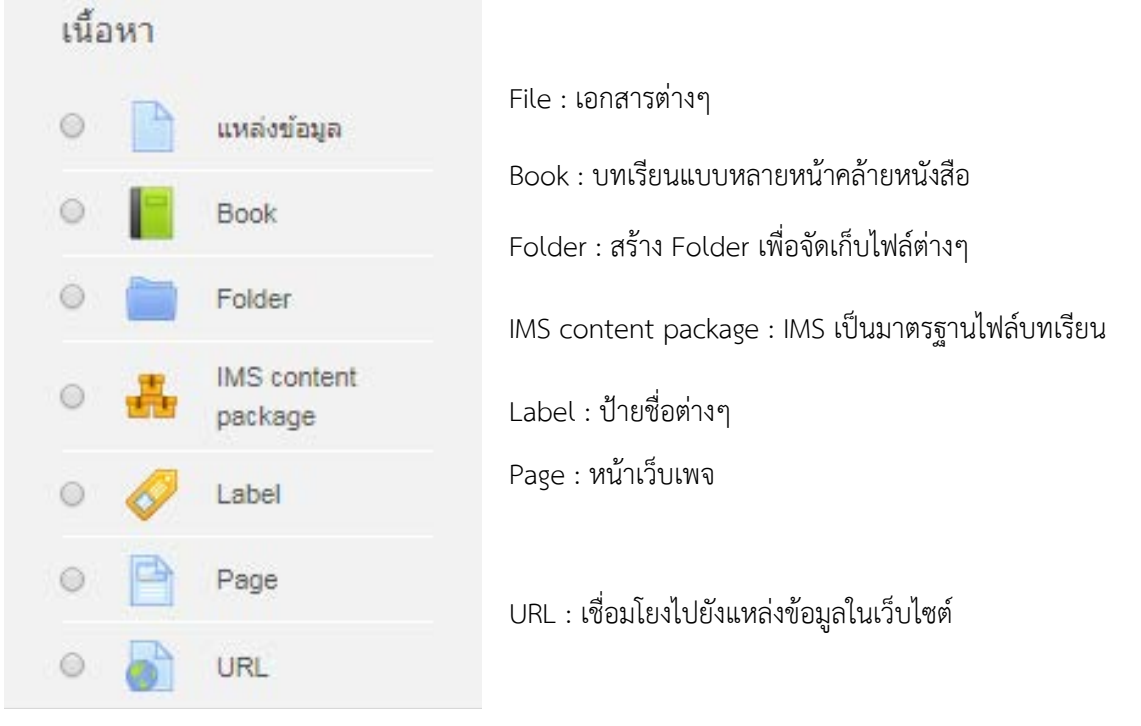

# แหล่งข้อมูล (Source)

- 1. ไปที่รายวิชาคลิกปุ่ม 🌣 เพื่อเลือกทำรายการ
   2. คลิก เริ่มแก้ไขหน้านี้เพื่อเริ่มแก้ไขข้อมูลในรายวิชา
- 3. คลิกปุ่ม " + เพิ่มกิจกรรมหรือแหล่งข้อมูล "

| <b>D-Learn</b> @RMUTT                                                                                                    |                                                                                                    | Courses | ดู่มือการใช้งาน | VDO การใช้งาน 👻 Thai (th) 👻 |
|----------------------------------------------------------------------------------------------------|----------------------------------------------------------------------------------------------------|---------|-----------------|-----------------------------|
| <b>ทดสอบคู่มือ Dlearn</b><br>หน้าหลัก / วิชาเรียนของฉัน / Manuscript                                                                          |                                                                                                    |         | <b>2. เลือ</b>  | 1. คลิก<br>การตั้งค่า       |
| <ul> <li>ข่าวประกาศ</li> <li>ประกาศเกียวกับการเรียน ให้นักศึกษาติดตามข่าวประกาศอย่างใส</li> <li>กระดานแลกเปลี่ยน</li> <li>เรียนรู้</li> </ul> | ระกาศ<br><mark>าศเกียวกับการเรียน</mark> ให้นักศึกษาติดตามข่าวประกาศอย่างใกล้ชิด เพือ <mark>สิทธิประโยชน์</mark> ของนักศึกษา<br>านแลกเปลี่ยน |         |                 |                             |
| ห้วข้อ 1                                                                                                    |                                                                                                    |         |                 | More                        |
| หัวข้อ 2                                                                                                    |                                                                                                    |         |                 |                             |
| หัวข้อ 3                                                                                                    |                                                                                                    |         |                 |                             |
| หัวข้อ 4                                                                                                    |                                                                                                    |         |                 |                             |

| ทดสอบคู่มือ Dlearn                                                                           | <b>Ö</b> -                               |
|----------------------------------------------------------------------------------------------|------------------------------------------|
| หน้าหลัก / วิช่าเรียนของฉัน / Manuscript                                                     |                                          |
|                                                                                              |                                          |
|                                                                                              | แก้ไข -                                  |
| + 🥡 ขาวประกาศ 🌶                                                                              | แก้ไข 👻 💄                                |
| ประกาศเกี่ยวกับการเรียน ให้นักศึกษาติดตามข่าวประกาศอย่างใกล้ชีด เพื่อสีทธิประโยชน์ของนักศึกบ | <u>ษ</u> า                               |
| 🕂 📠 กระดานแลกเปลี่ยนเรียนรู้ 🅜                                                               | แก้ไข 👻 💄 🗹                              |
| 3. เลือก                                                                                     | ปี พื่มกิจกรรมหรือแหล่งข้อมูล            |
| + השנא Y                                                                                     | แก้ไข 👻<br>🕂 เพิ่มกิจกรรมหรือแหล่งข้อมูล |
| ห้วข้อ 2 🖋                                                                                   | แก้ไข ⊸<br>∔ เพิ่มกิจกรรมหรือแหล่งข้อมูล |
| ห้วข้อ 3 🖋                                                                                   | แก้ไข ◄                                  |
| stroig A A                                                                                   |                                          |

- 4. ในรายการให้เลือก "แหล่งข้อมูล"
- 5. กดปุ่มเพิ่ม เพื่อดำเนินการต่อ

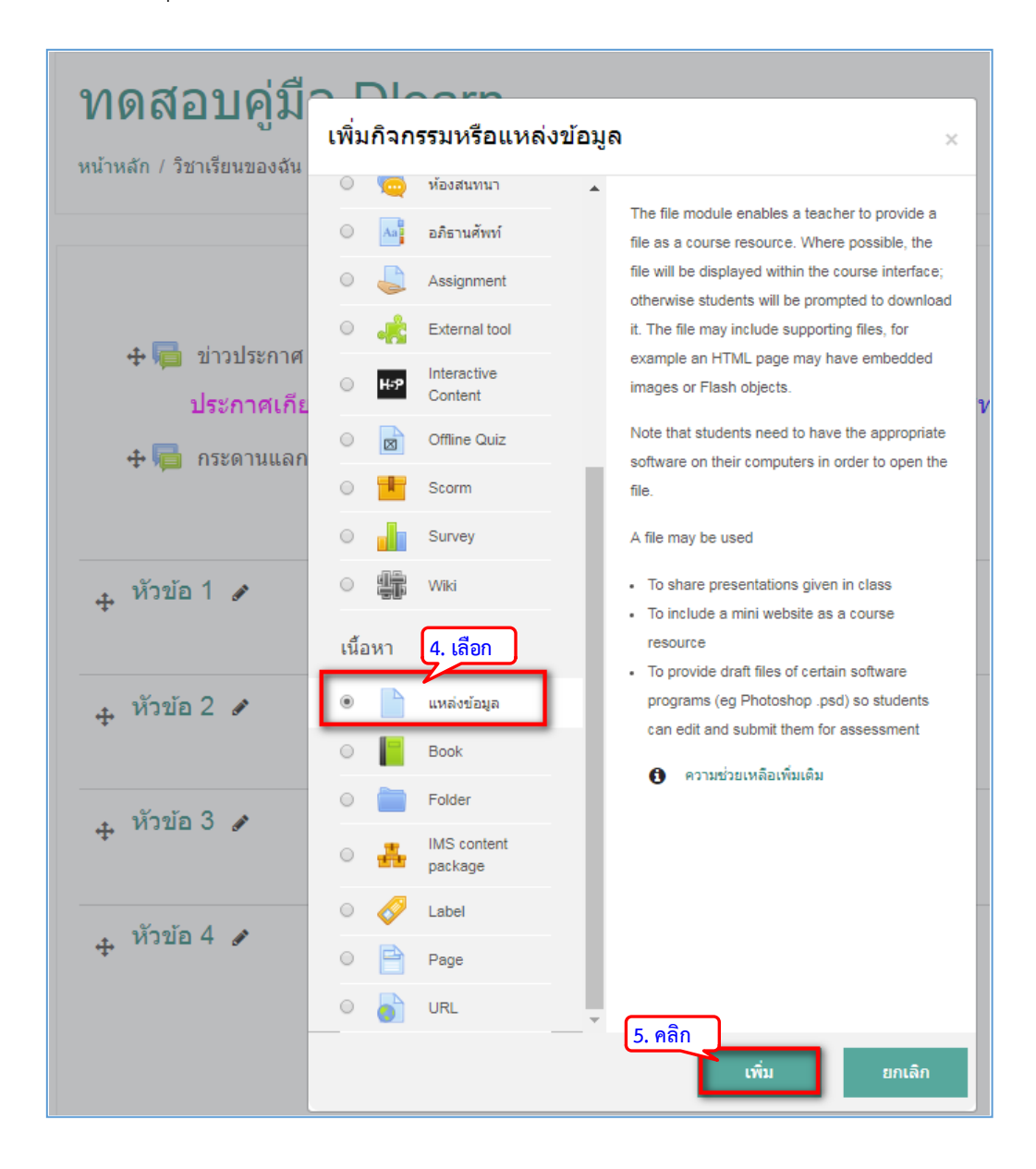

- 5. ระบุชื่อเอกสารที่ต้องการสร้าง
   7. คลิกเพิ่มไฟล์แนบ
- 8. คลิกไอคอน เพื่อเพิ่มไฟล์
- 9. กดปุ่ม Choose file

| ทดสอบคู่มือ Dlea<br>หน้าหลัก / วิชาเรียนของฉัน / Manuscript /                                             | <b>มาาา</b><br>General / เพิ่ม แหล่งข้อมูล                                                               |                                                 |                                           |
|----------------------------------------------------------------------------------------------------|----------------------------------------------------------------------------------------------------|-------------------------------------------------|-------------------------------------------|
| ■ เพิ่ม แหล่งข้อมูล  • ทั่วไป                                                                             |                                                                                                    |                                                 | ▶ ขยายทั้งหมด                             |
| <sup>ชื</sup> อ _●<br><sup>ศาอธิมาย</sup><br>6. กรอกชื่อเอกสาร<br>กรอกรายละเอียด<br>เถือก/ไม่เถือก แสดงผล | Course Syllabus<br><b>1 i → B I i≡</b><br>รายละเอียดค่ามรรยาลักษณะรายวิชา<br>Ø µสดงศาอธิบายในหน้ารายวิชา |                                                 | G                                         |
| เลือกไฟล์<br>7. เพิ่มไฟล์แนบ                                                                              | □<br>■ 1₩á                                                                                               | ท่านสามารถลากและวางไฟล์นี้ที่นี่หากต้องการเพิ่ม | ขนาดไฟล์สำหรับไฟล์ไหม่ 1ก็กะไบต์<br>📰 🔳 🍉 |

| ชื่อ                                       | O Course Syllabus                                                                                                   |                                                                                                    |
|--------------------------------------------|----------------------------------------------------------------------------------------------------|----------------------------------------------------------------------------------------------------|
| ศาอธิบาย<br>เลือกไฟล์ <mark>8. คล</mark> ์ | R r r r r<br>ruariatur<br>R ustassfi<br>R ustassfi<br>Upload a file<br>URL downloader<br>Private files<br>Wikimedia | Image: second second |
| ⊁ การแสดงผล                                |                                                                                                    | All rights reserved VPLOAD THIS FILE                                                                                                    |
| ▶ การตั้งค่าโมดูลปกติ                      |                                                                                                    |                                                                                                    |

- 10. เลือกไฟล์ที่ต้องการ
- 11. กดปุ่ม Open
- 12. คลิกปุ่ม UPLOAD THIS FILE

| © Open                                                                                                    |                                                                                         | Course Syllabus                                     |
|----------------------------------------------------------------------------------------------------|-----------------------------------------------------------------------------------------|-----------------------------------------------------|
| C v v v v v v v v v v v v v v v v v v v                                                                                                    | - 4 Search banks                                                                        |                                                     |
| Organize 🔻 New folder                                                                                                    | E ▼ 🗋 (                                                                                 | 7 i - B I ≔ ⊨ % % ⊠ ■ @                             |
| Kahoot<br>New, book, Jit<br>noi, 1-6-59<br>OR, Meaw<br>Parn, Grad<br>pic, RMUTT_schivity<br>salita<br>SOURCE-PIC<br>survey<br>0000-Toom<br>000-mooc | Bloom!<br>Texcnomy.pdf<br>O. Lãon<br>Cop5.png<br>DDF<br>DDF<br>PDF<br>PDF<br>PDF<br>PDF | Attachment<br>Choose File No file chosen<br>Save as |
| File name: Course_Outline.pr                                                                                                    | If All Files                                                                            | Author<br>Teacher_Suchitra Yodsanen                 |
|                                                                                                    | 11. คลก                                                                                 |                                                     |
|                                                                                                    |                                                                                         | Choose license                                      |
|                                                                                                    |                                                                                         | All rights reserved                                 |
|                                                                                                    |                                                                                         | UPLOAD THIS FILE                                    |
|                                                                                                    |                                                                                         |                                                     |

| File picker                                                                                                    | ×                                                                                                 | C. |
|----------------------------------------------------------------------------------------------------|---------------------------------------------------------------------------------------------------|----|
| <ul> <li>m Server files</li> <li>m Recent files</li> <li>Dpload a file</li> <li>URL downloader</li> <li>m Private files</li> <li>Wikimedia</li> </ul> | Attachment Choose File Course_Outline.pdf Save as Author Teacher_Suchitra Yodsaneh Choose license |    |
|                                                                                                    | All rights reserved                                                                               |    |

| ∎ เพิ่ม แหล่งข้อมูล | 0                                | v                                |
|---------------------|----------------------------------|----------------------------------|
| ⊸ ทั่วไป            |                                  | ▶ ขยายทั้งหมด                    |
| ชื่อ                | Course Syllabus                  |                                  |
| ศาอธิบาย            |                                  |                                  |
|                     | รายละเอียดดำบรรยาลักษณะรายวิชา   |                                  |
|                     | 🖉 แสดงศาอธิบายในหน้ารายวิชา 😡    | G                                |
| เลือกไฟล์           |                                  | ขนาดไฟล์สำหรับไฟล์ใหม่ 1กิกะไบต์ |
|                     | <ul> <li>□</li> <li>▲</li> </ul> |                                  |
|                     | Course_Outli                     |                                  |

# 13. ทำการตั้งค่ารายละเอียดการนำเสนอ จากนั้นกดปุ่ม "บันทึกและกลับไปยังรายวิชา"

| ∗ การแสดงผล                                    |   |                              |
|------------------------------------------------|---|------------------------------|
| Display                                        | 0 | อัตโนมัติ 🗢                  |
|                                                |   | Show size 💡                  |
|                                                |   | Show type 👩                  |
|                                                |   | Show upload/modified date 👩  |
|                                                |   | Display resource description |
| Show more                                      |   |                              |
| <ul> <li><u>การตั้งค่าโมดูลปกติ</u></li> </ul> | i |                              |
| รายวิชาที่มีอยู่                               | Ø | Show on course page 🕈        |
| รหัสประจำตัว                                   | 0 |                              |

| ✓ Restrict access                                                                                                    |                                 |                       |               |                 |
|----------------------------------------------------------------------------------------------------|---------------------------------|-----------------------|---------------|-----------------|
| Access restrictions                                                                                                    | ไม่มี                           |                       |               |                 |
|                                                                                                    | ADD RESTRICTION                 |                       |               |                 |
| - Activity completion                                                                                                    |                                 |                       |               |                 |
| Completion tracking O                                                                                                    | Students can manually ma \$     |                       |               |                 |
| Require view                                                                                                    | Student must view this activity | to complete it        |               |                 |
| Even of a second state of a second state of a se |                                 |                       |               |                 |
| Expect completed on                                                                                                    | 28 🗢                            | มกราคม                | <b>¢</b> 2019 | ÷ 🛱             |
|                                                                                                    | 🔲 เปิดการใช้งาน                 |                       |               |                 |
| ∽ Tags                                                                                                    |                                 |                       |               |                 |
| สำหรับ {\$a} เท่านั้น                                                                                                    | No selection                    |                       |               |                 |
|                                                                                                    | Enter tags 🔻                    |                       |               |                 |
| - Competencies                                                                                                    |                                 |                       |               |                 |
| Course competencies                                                                                                    | No selection                    |                       |               |                 |
|                                                                                                    | ด้นหา 🔻                         |                       |               |                 |
| Upon activity completion:                                                                                                    | Do nothing +                    |                       |               |                 |
| 13. คลิก                                                                                                    | บันทึกและกลับไปยังรายวิชา บ้    | ัณฑึกและแสดงผล ยกเลิก |               |                 |
| คุณต่องกรอกข่อมูลในช่องที่ขึ้น 🚺                                                                                                    |                                 |                       |               |                 |
| ทดสอบคู่มือ Dlearn                                                                                                    |                                 |                       |               | <b>\$</b> ~     |
| หน้าหลัก / วิชาเรียนของฉัน / Manuscript                                                                                                    |                                 |                       |               |                 |
|                                                                                                    |                                 |                       |               |                 |
|                                                                                                    |                                 |                       |               | Your progress 👩 |
| 📁 ข่าวประกาศ                                                                                                    | ē - 1                           | 19 4 9 6 <b>.</b>     | र ब           |                 |
| บระกาคเกยวกบการเรยน เหนกค                                                                                                    | กษาดดดามขาวบระกาคอยางเก         | ลขด เพอสทธบระเยขนขอ   | งนกดกษา       |                 |
| 🍋 กระดานแลกเปลยน<br>เรียนรู้                                                                                                    |                                 |                       |               |                 |
| Course                                                                                                    |                                 |                       |               |                 |
| Syllabus                                                                                                    | < การแสดงผล                     |                       |               |                 |
| รายละเอียดศาบรรยาลักษณะรายวิชา                                                                                                    |                                 |                       |               |                 |
|                                                                                                    |                                 |                       |               |                 |
| หัวข้อ 1                                                                                                    |                                 |                       |               |                 |
| หัวข้อ 2                                                                                                    |                                 |                       |               |                 |
| หัวข้อ 3                                                                                                    |                                 |                       |               |                 |
| หัวข้อ 4                                                                                                    |                                 |                       |               |                 |
|                                                                                                    |                                 |                       |               |                 |

#### เอกสารหลายหน้า (BOOK)

เป็นการสร้างเนื้อหาหลายๆ หน้าในลักษณะเหมือนหนังสือ ซึ่งสามารถแบ่งเนื้อหาออกเป็น บท (Chapter) และหัวข้อย่อย (Subchapters) และสามารถเพิ่มมัลติมีเดียไฟล์ในหนังสือ ให้ผู้เรียน ได้ศึกษา โดยมีขั้นตอนสร้างเนื้อหาในรูปแบบหนังสือได้ดังนี้

1. คลิก "+เพิ่มกิจกรรมหรือแหล่งข้อมูล"

| ทดสอบคู่มือ Dlearn                                                                                       | <b>0</b> ~                               |
|----------------------------------------------------------------------------------------------------|------------------------------------------|
| หน้าหลัก / วิชาเรียนของฉัน / Manuscript                                                                  |                                          |
|                                                                                                    |                                          |
|                                                                                                    | แก้ไข 👻                                  |
| 🕂 🔂 ข่าวประกาศ 🍃                                                                                         | แก้ไข 👻 🚨                                |
| <mark>ประกาศเกียวกับการเรียน</mark> ให้นักศึกษาติดตามข่าวประกาศอย่างใกล้ชิด เพือสิทธิประโยชน์ของนักศึกษา |                                          |
| 🕂 🥅 กระดานแลกเปลี่ยนเรียนรู้ 🖌                                                                           | แก้ไข 👻 💄 🖌                              |
| 🕂 塩 Course Syllabus 🅜                                                                                    | แก้ไข 🚽 🕼                                |
| รายละเอียดศาบรรยาลักษณะรายวิชา                                                                           |                                          |
|                                                                                                    | 🕂 เพิ่มกิจกรรมหรือแหล่งข้อมูล            |
| - หัวข้อ 1                                                                                               | แก้ไข 👻                                  |
| 1.000                                                                                                    | 🕇 🕂 เพิ่มกิจกรรมหรือแหล่งข้อมูล          |
| + หัวข้อ 2 𝖋                                                                                             |                                          |
|                                                                                                    | แกเขิ ♥<br>╋ เพิ่มกิจกรรมหรือแหล่งข้อมูล |
| <ul> <li>หัวข้อ 3</li> </ul>                                                                             |                                          |

- 2. เลือกแท็บข้อมูลที่เป็น "Book"
- 3. คลิกปุ่ม "เพิ่ม"

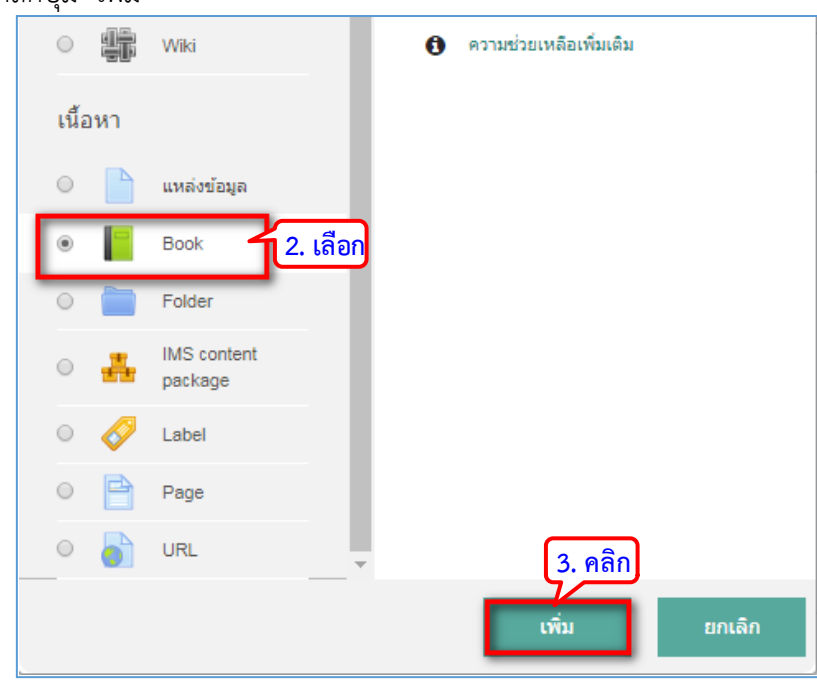

4. ระบุชื่อหนังสือ

5. เพิ่มค่ำอธิบายเพิ่มเติม ติ๊กเครื่องหมาถูกในส่วน "แสดงคำอธิบายในหน้ารายวิชา" และตั้ง ค่ารายละเอียดต่างๆ

6. คลิกปุ่ม "บันทึกและแสดงผล" เพื่อดำเนินการต่อ

| <mark>ทดสอบคู่มือ Dlearn</mark><br>หน้าหลัก / วิชาเรียนของจัน / Manuscript / หัวข้อ 1 / เพิ่ม Book ลงใน หัวข้อ 1 |        |                                                                          |                  |
|----------------------------------------------------------------------------------------------------|--------|--------------------------------------------------------------------------|------------------|
| ∎ เพิ่ม Book ลงใช                                                                                                | น หัวข | ป้อ 1 <b>₀</b>                                                           |                  |
| ∽ ทั่วไป                                                                                                    |        | 4. ตั้งชื่อหนังสือ                                                       | р 11111111111111 |
| ชื่อ                                                                                                    |        | ศูมือการใช้งานห้องเรียนออนไลน์                                           |                  |
| ศาอธิบาย                                                                                                    |        |                                                                          |                  |
|                                                                                                    |        | การสร้างเนื้อหาและกิจกรรมในระบบห้องเรียนออนไลน์ https://dieam.mutt.ac.th | รายละเอียด       |
|                                                                                                    |        |                                                                          |                  |
|                                                                                                    |        |                                                                          | <b>G</b> /       |
|                                                                                                    |        | 🗹 แสดงศาอธิบายในหน้ารายวิชา 😡                                            |                  |

|                     |   |                     | Numbers     \$       None     Numbers       Bullets     \$                                                                                                    |      |
|---------------------|---|---------------------|----------------------------------------------------------------------------------------------------|------|
| Chapter formatting  | 0 | Numbers +           | Indented                                                                                                    |      |
| Style of navigation | 0 | Images 🗢            | Images 🗢                                                                                                    |      |
|                     | 0 | Custom titles 🔞     | TOC Only<br>Images<br>Text                                                                                                    |      |
|                     |   |                     |                                                                                                    |      |
|                     |   |                     | Show on course pages Show on course pages of the state of the state of | ge 🗢 |
| รายวิชาที่มีอยู่    | 0 | Show on course page | Hide from students                                                                                                    |      |
| รหัสประจำตัว        | 0 |                     |                                                                                                    |      |

| ✓ Restrict access                       |                                                |   |
|-----------------------------------------|------------------------------------------------|---|
|                                         |                                                |   |
| Access restrictions                     | ไม่มี                                          |   |
|                                         | ADD RESTRICTION                                |   |
| <ul> <li>Activity completion</li> </ul> |                                                |   |
| Completion tracking                     | O Students can manually ma ◆                   |   |
| Require view                            | Student must view this activity to complete it |   |
| Expect completed on                     | <ul> <li>         28</li></ul>                 | ۵ |

| ⊸ Tags                           |   |                           |                                                               |
|----------------------------------|---|---------------------------|---------------------------------------------------------------|
| สำหรับ (\$a) เท่านั้น            |   | No selection              | ถ้าต้องการเพิ่ม tag สามารถทำได้                               |
| <ul> <li>Competencies</li> </ul> |   |                           | _                                                             |
| Course competencies              | 0 | No selection              | Do nothing<br>Do nothing<br>Do nothing<br>Do nothing          |
| Upon activity completion:        |   | ค้นหา ▼<br>Do nothing     | Attach evidence<br>Send for review<br>Complete the competency |
| คุณต้องกรอกข้อมูลในช่องที่ขึ้น 🚺 |   | บันทึกและกลับไปยังรายวิชา | บันทึกและแสดงผล ยกเล็ก<br>6. เลือก                            |

7. ใส่ชื่อบทเรียน

8. ใส่เนื้อหารายละเอียดของบทเรียนที่ต้องการนำเสนอ

9. คลิกปุ่ม "บันทึกการเปลี่ยนแปลง" ระบบจะแสดงข้อมูลบทเรียนที่ได้เพิ่มเข้ามา พร้อมทั้ง สารบัญ
| คู่มือการใช้งานห <b>้อ</b> ง   | งเรียนออนไลน์ 🌣 -                                       |
|--------------------------------|---------------------------------------------------------|
| → Add new chapter              | 💌 ย่อทั้งหมด                                            |
| Chapter title                  | <ul> <li>1. ใช่ชื่อบทเรียน</li> </ul>                   |
| Subchapter                     | Only available once the first chapter has been created) |
| Content                        |                                                         |
|                                |                                                         |
| สำหรับ {\$a} เท่านั้น          | No selection                                            |
|                                |                                                         |
| คุณต้องกรอกข้อมูลในช่องที่ขึ้น | ขันทึกการเปลี่ยมแปลง<br>9. เลือก                        |

| ทดสอบคู่มื                                                   | อ Dlearn                                                                                                    |                           |                                                      |                  |
|--------------------------------------------------------------|----------------------------------------------------------------------------------------------------|---------------------------|------------------------------------------------------|------------------|
| หน้าหลัก / วิชาเรียนของฉัน                                   | / Manuscript / หัวข้อ 1 / คู่มือการใช้งานห้องเรียนออนใลน์                                                                                                    |                           | ปิดการแก้ใบในหน้านี้                                 |                  |
|                                                              |                                                                                                    |                           | ſ                                                    | ารแสดงผลในสารบัญ |
| ค่มือการใช้งา                                                | นห้องเรียนออนไลน์                                                                                                    | <b>•</b> •                | Table Of Contents                                    |                  |
| 1 แบะบ่าบทเรียน                                              |                                                                                                    | < 4                       | <ul> <li>1. แนะนำบทเรียน</li> <li>✿ 亩 ● +</li> </ul> |                  |
| คู่มือการใช้งานห้องเรียนออน<br>ประกอบไปด้วย ส่วนที่เป็นเนื้อ | ไลน์ https://dlearn.rmutt.ac.th จัดทำขึ้นเพื่อวัดกุประสงค์ ในการนาเข้าเนื้อหาสื่อส<br>มหา และส่วนที่เป็นกิจกรรม โดยจัดทำพร้อมภาพประกอบเพื่อไห้เข้าใจได้ง่ายขึ้น | ข่าหรับอาจารย์ผู้สอน ซึ่ง |                                                      |                  |
|                                                              | การแสดงผลของบทเรียนที่เพิ่มเนื้อหาเข้าไป                                                                                                    | د 🛧                       |                                                      |                  |
| <ul> <li>Course Syllabus</li> </ul>                          | าปยัง ≎                                                                                                    |                           |                                                      |                  |
| <ul> <li>Course Syllabus</li> </ul>                          | การแสดงผลของบทเรยนทเพมเนอหาเขาเป<br><sub>ไปอัง</sub> •                                                                                                    | • •                       |                                                      |                  |

หากต้องการเพิ่มบทเรียนสามารถดำเนินการได้ดังขั้นตอนต่อไปนี้

- 1. คลิกที่เครื่องหมาย + และใส่ชื่อบทเรียน
- 2. ใส่เนื้อหารายละเอียดของบทเรียน
- 3. คลิกปุ่มบันทึกการเปลี่ยนแปลง ก็จะแสดงบทเรียนที่ได้เพิ่มเข้ามา

| <mark>ทดสอบคู่มือ Dlear</mark><br>หน้าหลัก / วิชาเรียนของฉัน / Manuscript / หัวข                                                           | <b>ท</b><br>iอ 1 / ดูมือการใช้งานห้องเรียนออนไดน์                                                                              |                   | บิดการแก้ไขในหน้านี้                  |
|----------------------------------------------------------------------------------------------------|----------------------------------------------------------------------------------------------------|-------------------|---------------------------------------|
| คู่มือการใช้งานห้องเรียน                                                                                                    | แออนไลน์                                                                                                    | <b>‡</b> -<br>< ↑ | Table Of Contents                     |
| <ol> <li>แนะนำบทเรียน<br/>ดูมีอการใช่งาหง้องเรียนออนไลน์ https://dlearn.n<br/>ประกอบไปด้วย ส่วนที่เป็นเนื้อหา และส่วนที่เป็นกิจ</li> </ol> | mutt ac.th จัดทำขึ้นเพื่อวัตถุประสงค์ ในการนำเข้าเนื้อหาสื่อสำหรับอาจ<br>เกรรม โดยจัดทำพร้อมภาพประกอบเพื่อให้เข้าใจได้ง่ายขึ้น | ารย์ผู้สอน ซึ่ง   | • • • • • • • • • • • • • • • • • • • |
| ◄ Course Syllabus                                                                                                    | ไปยัง ≎                                                                                                    | < <b>↑</b>        |                                       |

| คู่มือการใช้งานห้                | องเรียนออนไลน์ 🌼 🗸                                                                                                    |
|----------------------------------|----------------------------------------------------------------------------------------------------|
| Add new chapter Chapter title    | <ul> <li>✓ ย่อทั้งหมด</li> <li>1. ใช่ชื่อบทเรียน</li> <li>การสมัครสมาชิก</li> <li>Subchapter</li> </ul>                                                                                                    |
| Content                          | Image: Second pict         Image: Second pict         Image: Second pict         Image: Second pict         Image: Second pict         Image: Second pict         Image: Second pict         Image: Second pict         Image: Second pict         Image: Second pict         Image: Second pict         Image: Second pict         Image: Second pict         Image: Second pict pict of pictors         Image: Second pictor         Image: Second pictor |
| ⊸ Tags<br>สำหรับ {\$a} เท่านั้น  | No selection                                                                                                    |
| คุณต้องกรอกข้อมูลในช่องที่ขึ้น 🚯 | Enter tags ▼<br>บันทึกการเปลี่ยนแปลง<br>3. เลือก                                                                                                    |

| <mark>ทดสอบคู่มือ Dlearn</mark><br>หน้าหลัก / วิชาเรียนของฉัน / Manuscript / หัวข้อ 1 / ดูมือการใช้งานห้องเรียนออนไลน์                                                                                                    | ปิดการแก้ไขในหน้านี้                                                                                                    |
|----------------------------------------------------------------------------------------------------|----------------------------------------------------------------------------------------------------|
| คู่มือการใข้งานห้องเรียนออนไลน์<br>2. การสมัครสมาชิก<br>กรเข้าใช้งานห้องเรียนออนไลน์ https://dlearn.rmutt.ac.th ของมหาวิทยาลัยเทคโนโลยีราชมงคลชัญบุรี<br>โดยสามารถเข้าใช้งานได้ที่ URL : https://dlearn.rmutt.ac.th การสมัครสมาชิก เนื่องจากระบบการเข้าใช้งาน ได้ถูกผูกไว้กับระบบ<br>(Active Directory) ของมหาวิทยาลัยฯ ผู้ใช้ จึงสามารถใช้งานโดยใช้ Username/Password Internet Account (Wi-Fi) ของมหาว<br>เพื่อ Login เข้าสู่ ระบบ ได้เลย ทั้งนักศึกษาและอาจารย์<br>การเข้าส่ระบบ | Table Of Contents           • 1. แนะน่าบทเรียน           • • • • • • • • •           • • • • • • • • •           AD           รัทยาลัยฯ           Instation           AD           รัทยาลัยฯ |
| 1. คลิก "เข้าสู่ระบบ"เพื่อทำการ Login<br>2. Sign In ระบุขื่อผู้ไข้และรหัสผ่าน แล้วกดปุ่มเข้าสู่ระบบ<br>3. เมื่อทำการ Login เรียบร้อยแล้วจะปรากฏหน้าจอผู้ใช้งานดังภาพ<br>4. คลิก " " เพื่อเลือกใช้ภาษา<br>5. คลิก " " เพื่อเลือกแก้ไขข้อมูลส่วนด้ว                                                                                                    |                                                                                                    |

# การสร้างเนื้อหาย่อยในเนื้อหาประเภทหนังสือ (Subchapter)

เป็นขั้นตอนในการสร้างเนื้อหาย่อยหลังจากการสร้างบทเรียนไปแล้วในหัวข้อก่อนหน้า โดย การติ๊กถูกที่หน้าคำสั่ง "Subchapter" เนื้อหาก็จะไปเป็นหัวข้อย่อยของบทเรียนที่ได้สร้างไปแล้ว

| ค่มือการใช้งา         | านห้องเรียนออนไลน์ 🌼 🗸                      | Table Of Contents                                                                                    |
|-----------------------|---------------------------------------------|----------------------------------------------------------------------------------------------------|
|                       | ~ ย่อทั้งหมด<br>r                           | <ul> <li>1. แนะนาบทเรียน</li> <li>↓ な 直 @ +</li> <li>2. การสมัครสมาชิก</li> <li>↑ な 直 @ +</li> </ul> |
| Chapter title         | . ● การสมัครสมาชิก<br>I Subchapter          |                                                                                                    |
| Content               | <ul> <li>I i - B I = =</li></ul>            |                                                                                                    |
| ⊸ Tags                |                                             |                                                                                                    |
| สำหรับ {\$a} เท่านั้น | No selection Enter tags  Tutionopuláraustas |                                                                                                    |
| v v a : 4             |                                             |                                                                                                    |

| ทดสอบคู่มือ Dlear                                                                                                    | n                                                                                                    |                                                                                     |                                                                                |
|----------------------------------------------------------------------------------------------------|----------------------------------------------------------------------------------------------------|-------------------------------------------------------------------------------------|--------------------------------------------------------------------------------|
| หน้าหลัก / วิชาเรียนของฉัน / Manuscript / หัวข่                                                                                                    | อ 1 / คุ่มือการใช้งานห้องเรียนออนไลน์                                                                                                    |                                                                                     | ปิดการแก้ไขในหน้านี้                                                           |
| คู่มือการใช้งานห้องเรียน<br>1. แนะนำบทเรียน<br>1.1. การสมัครสมาชิก                                                                                                    | เออนไลน์<br>เรแสดงผลจะเป็นบทย่อยของบทนั้นๆ                                                                                                    |                                                                                     | ble Of Contents<br>แระนาบทเรียน<br>↓ ✿ ឍ ֎ +<br>1.1. การสมัครสมาชิก<br>↑ ✿ ឍ ֎ |
| การเข่าใช้งานห้องเรียนออนไลน์ https://dlearn.m<br>โดยสามารถเข้าใช้งานได้ที่ URL : https://dlearn.it<br>(Active Directory) ของมหาวิทยาลัยฯ ผู้ใช้ จึงสาม<br>เพื่อ Login เข้าสู่ ระบบ ได้เลย ทั้งนักศึกษาและอาจ | utt.ac.th ของมหาวิทยาสัยเทคโนโลยีราชมงดลรัญบุรี<br>mutt.ac.th การสมัครสมาชิก เนื่องจากระบบการเข้าใช้งาน ได้<br>เารถใช้งานโดยใช้ Username/Password Internet Account<br>เารย์ | <mark>การแสดงผล</mark><br><sub>ถูกผูกใว้กับระบบ Al<br/>Wi-Fi) ของมหาวิทยาลัยฯ</sub> | จะเป็นบทย่อยของบทนั้นๆ                                                         |
| การเข้าสู่ระบบ                                                                                                    |                                                                                                    |                                                                                     |                                                                                |
| 1. คลิก "เข้าสู่ระบบ"เพื่อทำการ Login                                                                                                    |                                                                                                    |                                                                                     |                                                                                |
| 2. Sign In ระบุชื่อผู้ใช้และรหัสผ่าน แล้วกดปุ่มเข้าส                                                                                                    | ระบบ                                                                                                    |                                                                                     |                                                                                |
| 3. เมื่อทำการ Login เรียบร้อยแล้วจะปรากฏหน้าจอ                                                                                                    | ผู้ใช้งานดังภาพ                                                                                                    |                                                                                     |                                                                                |
| 4. คลิก " " เพื่อเลือกใช้ภาษา                                                                                                    |                                                                                                    |                                                                                     |                                                                                |
| 5. คลิก " " เพื่อเลือกแก้ไขข้อมูลส่วนตัว                                                                                                    |                                                                                                    |                                                                                     |                                                                                |
| ◄ Course Syllabus                                                                                                    | ้ไปฮัง                                                                                                    | <del>4</del> ↑                                                                      |                                                                                |
|                                                                                                    |                                                                                                    |                                                                                     |                                                                                |

| ทดสอบคู่มือ Dlear                                                                                                    | 'n                                                                                                    |                                                                             |                                                                          |              |
|----------------------------------------------------------------------------------------------------|----------------------------------------------------------------------------------------------------|-----------------------------------------------------------------------------|--------------------------------------------------------------------------|--------------|
| หน้าหลัก / วิชาเรียนของฉัน / Manuscript / หัวข                                                                                                | ข้อ 1 / คู่มือการใช้งานห้องเรียนออนไลน์                                                                                                    |                                                                             | เริ่มการแก้ไขในหน้านี้                                                   |              |
|                                                                                                    |                                                                                                    |                                                                             |                                                                          | -            |
| คู่มือการใช้งานห้องเรียา                                                                                                    | นออนไลน์                                                                                                    | ก่อนหน้า/ถัดไป 🙇 🗸                                                          | Table Of Contents                                                        |              |
| 5                                                                                                    |                                                                                                    | × +                                                                         | <ul> <li>1. แนะนำบทเรียน</li> <li>1.1. การสมัครสมาชิก</li> </ul>         | เลือกจาก TOC |
| 2. การสร้างกระดานสนทนา                                                                                                    |                                                                                                    |                                                                             | <ul> <li>2. การสร้างกระดานสนทนา</li> <li>3. การสร้างแบบบารราย</li> </ul> |              |
| การสร้างกระดานเสวนา กระดานเสวนา หรือ Web<br>ผู้เรียนทุกคนจะสามารถเห็นข้อความและข้อมูลจาก<br>โต้ตอบกัน ในประเด็นต่างๆ ตามหัวข้อที่ได้สร้างขึ้น | board เป็นส่วนที่ใช้สำหรับติดต่อสื่อสารกับผู้เรีย<br>เการแลกเปลี่ยนข้อคิดเห็นระหว่าง ผู้เรียนกับผู้เรี<br>เ ซึ่ง สามารถเพิ่มกระดานเสวนาได้ดังนี้ | มน ในการถาม-ตอบ บีญหาในการเรียน โดย<br>ยนหรือระหว่างผู้เรียนกับผู้สอน ในการ | • 5. 11 13 03 10 KUUUNINA UU                                             | _            |
| 1. หลังจากล็อกอินเข้าระบบ เลือกรายวิชา เพื่อจะเ                                                                                               | กำการสร้างกระดานเสวนา                                                                                                    |                                                                             |                                                                          |              |
| 2. คลิกปุ่ม "Turn Edit on" เพื่อให้สามารถเพิ่มเติม                                                                                            | เ แก้ใบข้อมูล                                                                                                    |                                                                             |                                                                          |              |
| 3. คลิก แก้ไขหัวข้อและตั้งชื่อหัวข้อ                                                                                                    |                                                                                                    |                                                                             |                                                                          |              |
| 4. คลิก "+เพิ่มกิจกรรมหรือแหล่งข้อมูล" เพื่อเลือก                                                                                             | สร้างกระดานเสวนา                                                                                                    |                                                                             |                                                                          |              |
| 5. เลือกแท็บข้อมูลที่เป็น "กระดานเสวนา"                                                                                                    |                                                                                                    |                                                                             |                                                                          |              |
| 6. กดปุ่ม "เพิ่ม"                                                                                                    |                                                                                                    |                                                                             |                                                                          |              |
| 7. ระบุหัวข้อสำหรับกระดานเสวนา                                                                                                    |                                                                                                    |                                                                             |                                                                          |              |
| 8. เลือกประเภทของกระดานเสวนา                                                                                                    |                                                                                                    |                                                                             |                                                                          |              |
| 9. กดปุ่ม "บันทึก" เพื่อเสร็จสิ้นการสร้างกระดาน                                                                                               |                                                                                                    |                                                                             |                                                                          |              |
|                                                                                                    |                                                                                                    | (+ <b>→</b>                                                                 |                                                                          |              |
|                                                                                                    | ไปยัง ≎                                                                                                    | ก่อนหน้า/ถั                                                                 | ดไป                                                                      |              |

| ทดสอบคู่มือ Dlearn<br>พบพลัก / มีขางขึ้น / Manuscript / หัวย่อ 1 / คมือการใช้อามห้องเรียนออนไอน์                                                                                                    | เริ่มอารแก้ให้บินหว่านี้                                                                                                    |
|----------------------------------------------------------------------------------------------------|----------------------------------------------------------------------------------------------------|
|                                                                                                    |                                                                                                    |
| ก่อนหน้า/ออกจากเล่มหา                                                                                                    | นังสือ                                                                                                    |
| ด่มือการใช้งานห้องเรียนออนไลน์                                                                                                    | Table Of Contents                                                                                                    |
|                                                                                                    | ►↑ • 1. แนะนำบทเรียน                                                                                                    |
| 3. การสร้างแบบทดสอบ<br>การสร้างแบบทดสอบ เป็นการสร้าง การสร้างสร้างแบบทดสอบที่ประกอบด้วยศาถามหลากหลายประเภทรวมทั้งมีตัวเลือก หลายแบบ<br>ดอบสั้น ๆ และตัวเลข โดยผู้สอนสามารถกำหนดมีการตอบแบบทดสอบใต้หลายครั้ง สามารถสุ่มเลือกแบบทดสอบจากคลังข้อสอบ แ.<br>รถกำหนดเวลาในการทำแบบทดสอบ สามารถตรวจ ศาตอบและรวบรวมคะแนนได้โดยอัตโนมัติผู้สอนสามารถเลือกแสดงศาอธิบายซ่อ<br>แบดกลับไปยังผู้ทำ แบบทดสอบเมื่อทำแบบทดสอบได้ถูกต่อง โดยมีขั้นตอนการสร้างดังนี้ | <ul> <li>1.1. การสมัครสมาชิก</li> <li>2. การสร้างกระดานสนทนา</li> <li>3. การสร้างแบบทดสอบ</li> <li>ละสามา</li> <li>อนพืด</li> <li>บทสุดท้าย</li> </ul> |
| 1. คลิก แก้ไขหัวข้อและตั้งชื้อหัวข้อ                                                                                                    |                                                                                                    |
| 2. ดลิก "+เพิ่มกิจกรรมหรือแหล่งข้อมูล"                                                                                                    |                                                                                                    |
| 3. เลือกแท็บข้อมูลที่เป็น "แบบทดสอบ"                                                                                                    |                                                                                                    |
| 4. คลิกปุ่ม "เพิ่ม"                                                                                                    |                                                                                                    |
| 5. ระบุชื่อสำหรับแบบทดสอบ และสามารถเพิ่มศาอธิบายเพิ่มเดิม                                                                                                    |                                                                                                    |
| 6. กำหนดวันที่เริ่มและสิ้นสุดการทำข้อสอบ                                                                                                    |                                                                                                    |
| 7. กำหนดระยะเวลาในการทำข้อสอบ                                                                                                    |                                                                                                    |
| 8. ตั้งค่าการให้คะแนน                                                                                                    |                                                                                                    |
| 9. กำหนดรูปแบบในการแสดงโจทย์ศาถามในแต่ละข้อ                                                                                                    |                                                                                                    |
| 10. กำหนดค่าการสลับข้อของค่าถาม                                                                                                    |                                                                                                    |
| 11. คลิกปุ่ม "บันทึก" เพื่อบันทึกแบบทดสอบ                                                                                                    |                                                                                                    |
| <ul> <li>Course Syllabus</li> <li>งับยัง </li> <li>ก่อนหน้า∕ออกจากเล่ง</li> </ul>                                                                                                    | มหนังสือ                                                                                                    |

| ทดสอบคู่มือ Dlearn                                                                                               | <b>⇔</b>        |
|----------------------------------------------------------------------------------------------------|-----------------|
| หน้าหลัก / วิขาเรียนของฉัน / Manuscript                                                                          |                 |
|                                                                                                    |                 |
|                                                                                                    | Your progress 💡 |
| 📁 ข่าวประกาศ                                                                                                    |                 |
| <u>ประกาศเกียวกับการเรียน</u> ให้นักศึกษาติดตามข่าวประกาศอย่างใกล้ชิด เพื่อ <del>สิทธิประโยชน์</del> ของนักศึกษา |                 |
| 🧓 กระดานแลกเปลี่ยน<br>เรียนรู้                                                                                   |                 |
| Course<br>Syllabus                                                                                               |                 |
| รายละเอียดศาบรรยาลักษณะรายวิชา                                                                                   |                 |
| น้าข้อ 1                                                                                                    |                 |
| 📔 คู่มือการใช้งานห้องเรียน                                                                                       |                 |
| ออนไลน์                                                                                                    |                 |
| การสร้างเนื้อหาและกิจกรรมในระบบห้องเรียนออนไลน์ https://dlearn.rmutt.ac.th กลับมายังหน้าหลัก                     |                 |
| หัวข้อ 2                                                                                                    |                 |
| หัวข้อ 3                                                                                                    |                 |

### โฟล์เดอร์ (Folder)

การสร้างโฟลเดอร์เป็นการจัดกลุ่มไฟล์ข้อมูลภายในโฟลเดอร์เดียว เพื่อช่วยลดการเลื่อนแถบ scroll ในหน้าเพจที่มีข้อมูลเยอะๆ โดยโฟลเดอร์สามารถย่อและขยายเพื่อให้แสดงข้อมูลด้านในได้ หรือใช้เป็นที่เก็บไฟล์ข้อมูล โดยมีขั้นตอนการสร้างดังนี้

1. คลิก "+เพิ่มกิจกรรมหรือแหล่งข้อมูล"

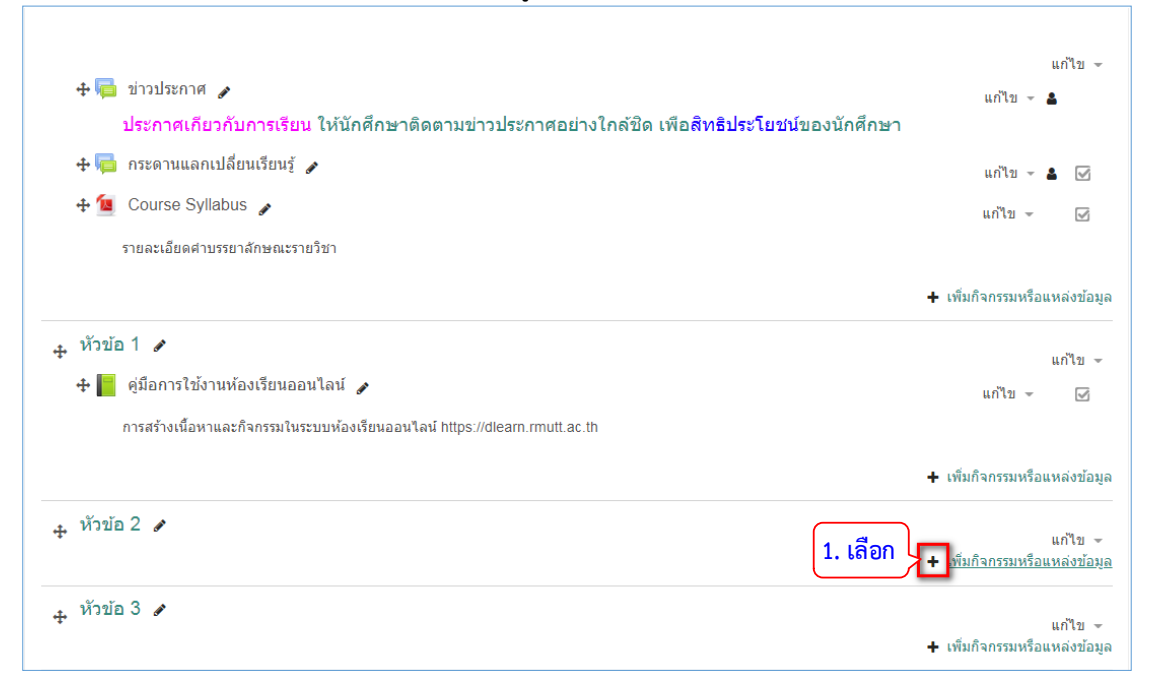

- 2. เลือกแท็บข้อมูลที่เป็น "Folder"
- 3. คลิกปุ่ม "เพิ่ม"

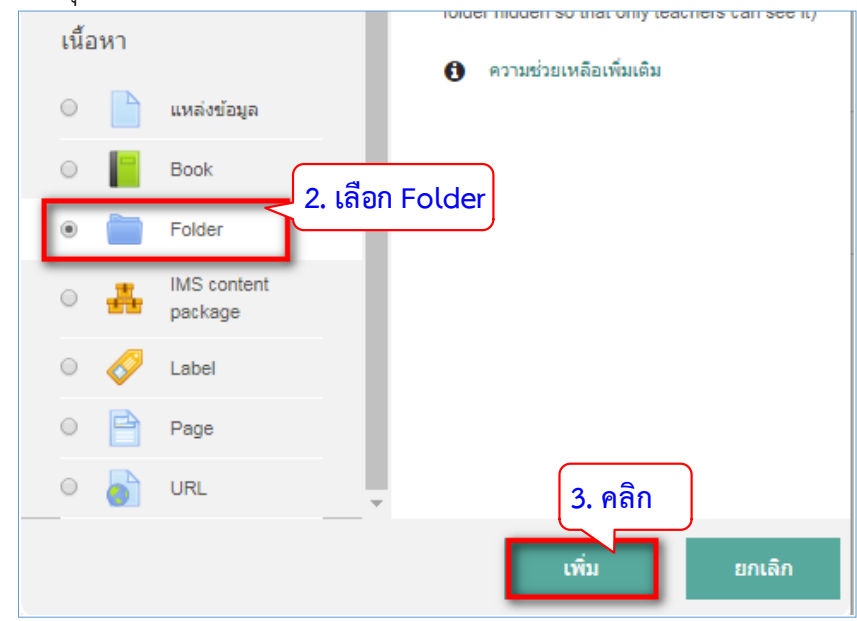

- 4. ระบุชื่อโฟลเดอร์ และเพิ่มคำอธิบายเพิ่มเติม
- 5. คลิกที่ไอคอน "— เพื่อเลือกไฟล์ หรือสามารถลากไฟล์มาวางในพื้นที่กดไว้

| TD-Learn @RMUTT                                                           |                                                                               | Home   | Courses  | ดู่มือการใช้งาน | VDO การใช้งาน 👻 | Thai (th) 👻 |
|---------------------------------------------------------------------------|-------------------------------------------------------------------------------|--------|----------|-----------------|-----------------|-------------|
| <b>ทดสอบคู่มือ Dleaเ</b><br>หน้าหลัก / วิชาเรียนของฉัน / Manuscript / หัว | <b>ำไว</b><br>ข้อ 2 / เพิ่ม Folder ลงใน หัวข้อ 2                              |        |          |                 |                 |             |
| ■ เพิ่ม Folder ลงใน หัว                                                   | ข้อ 2 ๏                                                                       |        |          |                 |                 |             |
| ∽ ทั่วไป                                                                  | 4. ใส่ชื่อโฟลเดอร์                                                            |        |          |                 | I               | ขยายทั้งหมด |
| ชื่อ 🧕                                                                    | ด้วอย่างข้อสอบกลางภาค                                                         |        |          |                 |                 |             |
| ค่าอธิบาย                                                                 | <b>↓ i • B</b> <i>I</i> ≡ ⊨ %                                                 | \$3    | <b>e</b> |                 |                 |             |
|                                                                           | ด้วอย่างข่อสอบกลางภาค ปี 2559 - 2561<br>ใส่คำอ                                | เธิบาย |          |                 |                 |             |
| แสดง/ไม่แสดง                                                              | <ul> <li>เสดงศาอธิบายในหน้ารายริชา          <ul> <li>อ</li> </ul> </li> </ul> |        |          |                 |                 | G           |

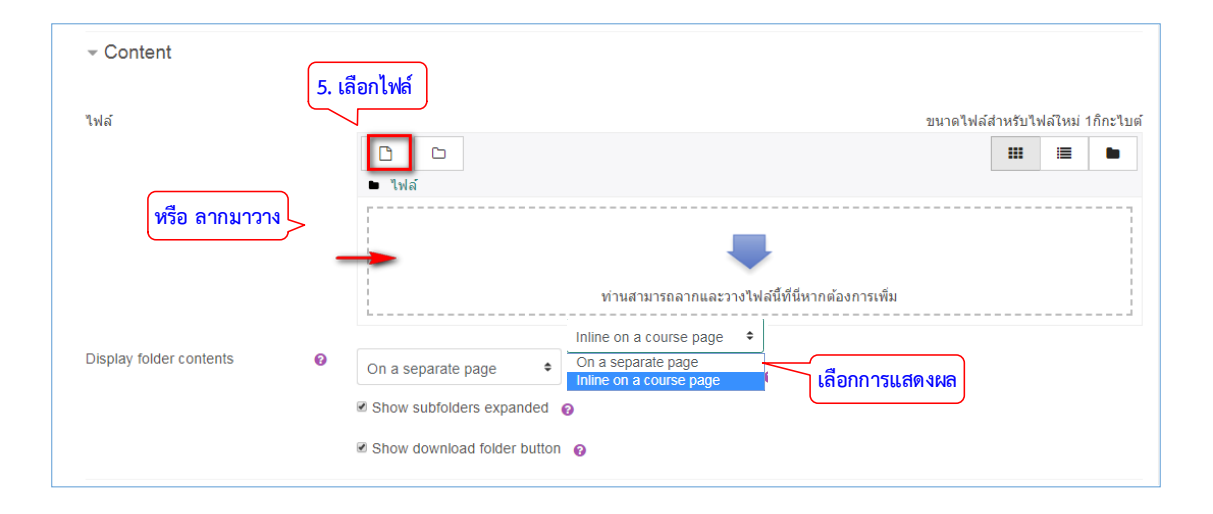

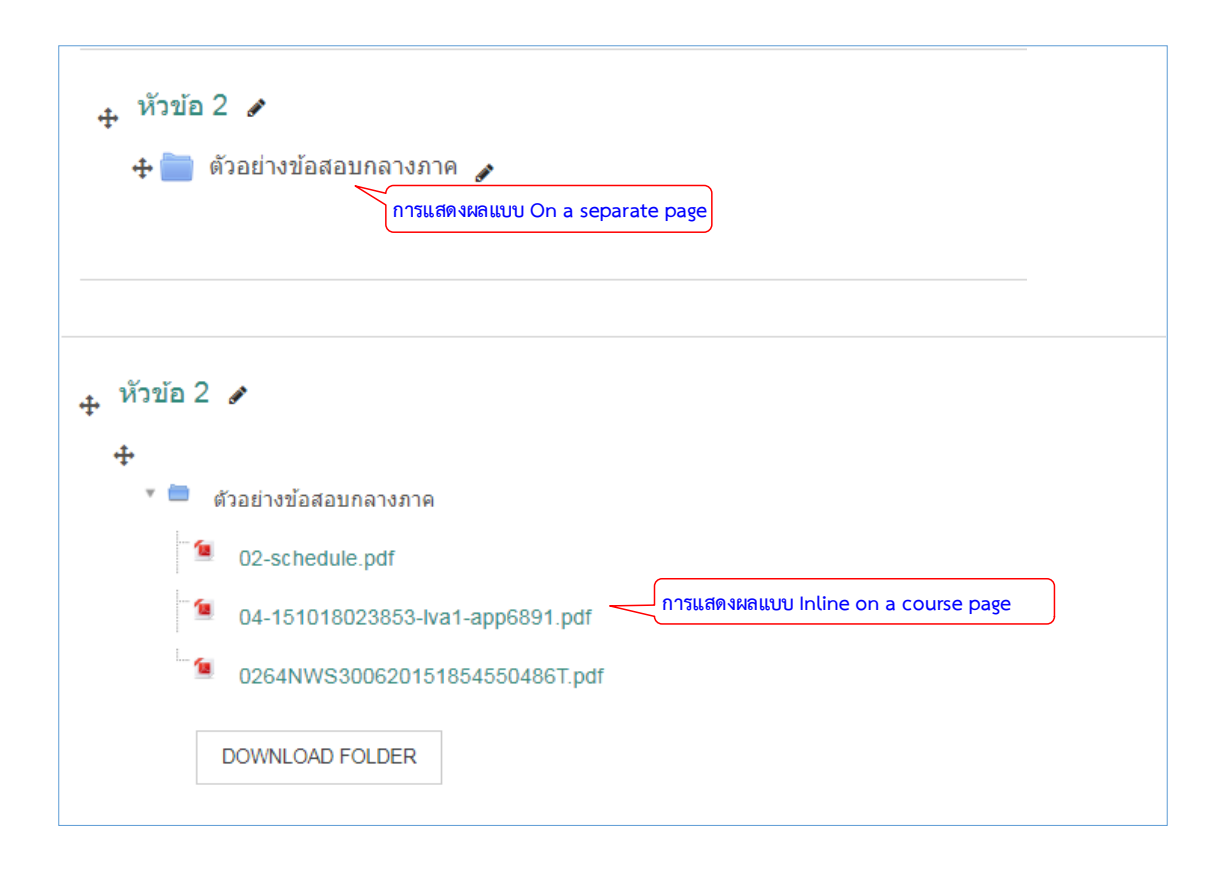

### ป้ายกำกับ (Label)

การสร้าง Label ช่วยให้สามารถแทรกข้อความและมัลติมีเดียลงในหน้ารายวิชาได้ระหว่าง ลิงก์ไปยังแหล่งข้อมูลและกิจกรรมอื่น ๆ Label มีความหลากหลายมากและสามารถช่วยปรับปรุง รูปลักษณ์ของรายวิชา สามารถใช้ Label เพื่อแยกรายการกิจกรรมที่มีหัวข้อย่อยหรือรูปภาพออกได้ หากต้องการแสดงไฟล์เสียงหรือวิดีโอที่ฝังอยู่ในหน้ารายวิชา และสามารถเพิ่มคำอธิบายสั้นๆ ใน รายวิชาได้ โดยมีขั้นตอนการสร้างดังนี้

- 1. คลิก แก้ไขหัวข้อและตั้งชื่อหัวข้อ
- 2. คลิก "+เพิ่มกิจกรรมหรือแหล่งข้อมูล"
- 3. เลือกแท็บข้อมูลที่เป็น "Label"
- 4. คลิกปุ่ม "เพิ่ม"

|                                         |                                                                | พัทธรินทร์ สืบสาม 🐣 🗝                  |
|-----------------------------------------|----------------------------------------------------------------|----------------------------------------|
| D-Learn                                 |                                                                | 🕂 เพิ่มกิจกรรมหรือแหล่งข้อมูล          |
| นักเรียนและผู้สนใจ                      | 🕂 สร้างหนังสือ (Book) 🖌                                        |                                        |
| Badges                                  | 🕂 📙 คู่มือการใช้งานห้องเรียนออนใลน์ 💉                          | แก่ไข - เพ                             |
| Competencies                            |                                                                | 🛨 เพิ่มกิจกรรมหรือแหล่งข่อมู           |
| ละแนนทั่งหมด                            | . สร้างโฟลเออร์ (Folder) 🖌                                     |                                        |
| General                                 | 4 - souldáifianstáine                                          | นกไข -                                 |
| 🖿 สร้างกระดานเสวนา                      |                                                                | แก้ไป - 🖂                              |
| 🖿 สร้างแบบทดสอบ                         | 2 เลือก เพิ่งกิอกรรง                                           | + เพิ่มกิจกรรมหรือแหล่งข้อมู           |
| 🖿 สข้าง Assignment                      | + หัวข้อ 7                                                     | นกับ -                                 |
| 🖿 สร้างแหล่งข้อมูล                      | 1. คลิกแก้ไขหัวข้อ                                             | 🕂 เพิ่มกิจกรรมหรือแหล่งข้อมู           |
| <ul> <li>สร้างหนังสือ (Book)</li> </ul> | 🕂 หัวข้อ 8 🖋 🦷 กด ESC หากต่องการยกเลิก กด Enter เมืองเสร็จสั้น | แก้ไข +                                |
| 🖿 สร้างโฟลเดอร์                         | ิ∰ิสร้าง Label                                                 | 🕂 เพิ่มกิจกรรมหรือแหล่งข่อมู           |
| (Folder)                                | 4. ห้วย่อ 9 /                                                  | แก้ไข -                                |
| 🖿 ฟวขอ 7                                |                                                                | 🕂 เพิ่มกิจกรรมหรือแหล่งข้อมู           |
| 🖿 ห้วข้อ ปี                             | . หัวข้อ 10 🖌                                                  |                                        |
| 🖿 ฟ้าข้อ 9                              | T                                                              | แก้ไข -<br>+ เพิ่มกิจกรรมหรือแหล่งข้อม |
| 🖿 หัวข้อ 10                             |                                                                | + Add topic                            |

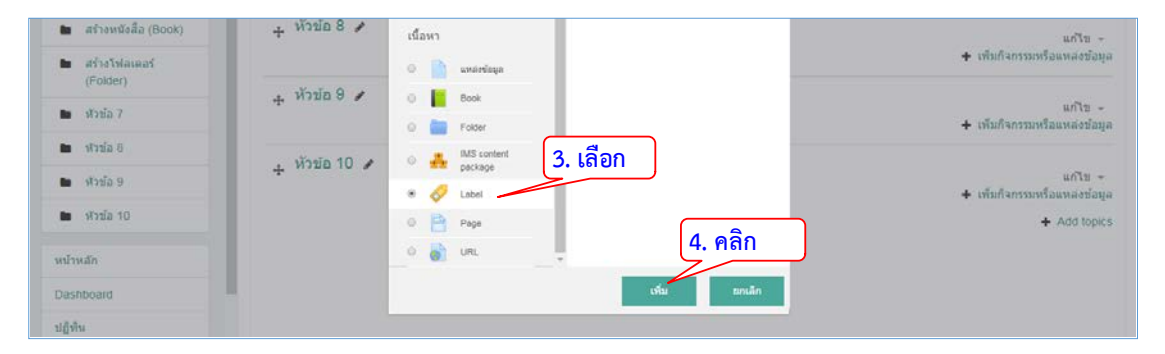

5. ใส่ข้อมูล

6. คลิกปุ่ม "บันทึกและกลับไปยังรายวิชา"

|                                                                   | 🌲 🗩 พัทธรินทร์ สับสาม 🐣 👻                                                                                                    |
|-------------------------------------------------------------------|----------------------------------------------------------------------------------------------------|
| D-Learn                                                           | ์ การใช้งานระบบ (D-Learn)                                                                                                    |
| นักเรียนและผู้สนใจ                                                | หน้าหลัก / วิชาเรียนของฉัน / D-Learn / สร้าง Label / เพิ่ม Label ลงใน สร้าง Label                                                                                                    |
| Badges                                                            |                                                                                                    |
| Competencies                                                      | ิ่ิ่ิ ๔ เพิ่ม Label ลงใน สร้าง Label ๏                                                                                                    |
| ดะแนนทั้งหมด                                                      | > ของอาจังหมะ                                                                                                    |
| General                                                           | ∽ ทั่วไป                                                                                                    |
| <ul> <li>สร้างกระดวนเสวนา</li> </ul>                              |                                                                                                    |
| 🖿 สร้างแบบทดสอบ                                                   | Label text                                                                                                    |
| <ul> <li>สร้าง Assignment</li> </ul>                              | ที่ 20 สังหายม พ.ศ. 2545 และชีวจุบันที่ยังคงพัฒนาเรื่องมา                                                                                                    |
| <ul> <li>สร้างแหล่งข้อมูล</li> <li>สร้าง Assignment</li> </ul>    | ข้อมูเล็ดได้คลายภายวิบซีอของโดรงการและบริษัทยากมายรับไขวข้องกับของดับของดัดมามูเล็ด<br>• ายวงต้อยวัญเล็ด<br>• Moode Pry Lid (หรืออาจเรียการ Moode <b>5. ใส่ ข้อมูล</b> ต่อ Trust) เป็นปริษัทโนเมืองเท้ก่า ประเทศลอสแตรเลีย มีส่วน                                                                                                    |
| <ul> <li>สร้างแหล่งข้อมูล</li> <li>สร้าง Assignment</li> </ul>    | รรมในการหนังหนึ่งหนังสามสายสายสาย<br>ๆ ทุกษณุส์ด สินหลังสามารถในการและมีสามารถในสามารถในการหนึ่งการเป็นการหนึ่งสามารถในร้างสืบ<br>การใหญ่ขาย นอกจากที่ถูกขนให้มีการใหญ่จากสามารถหนึ่งสามารถในสามารถในสามารถในสามารถในสามารถในสามารถสาว<br>Manate Pathara material "มีการเกิดสามารถในสามารถในการการนี้เอาไหน้า Manatara (1996)<br>- Manate Pathara material "มีการการการการการการการการการการการการการก |
| 🖿 สร้างแหล่งข้อบุล                                                |                                                                                                    |
| <ul> <li>สร้างหนังสือ (Book)</li> </ul>                           | ⊁ การตั้งค่าโมดูลปกตี                                                                                                    |
| aร่าง Assignment                                                  |                                                                                                    |
| 🖿 สร้างแหล่งช่อมูล                                                | Restrict access                                                                                                    |
| สร้างหนึ่งสื่อ (Book)                                             | s Anticity annulation                                                                                                    |
| สร้าง Assignment                                                  | * Activity completion                                                                                                    |
| 🖿 สร้างแหล่งป้อมูล                                                | → Tags                                                                                                    |
| <ul> <li>สร้างหนังสือ (Book)</li> <li>สร้าง Assignment</li> </ul> |                                                                                                    |
| 🖿 สร้างแหล่งข้อมูล                                                | Competencies<br>6. คลิก บันทึก)                                                                                                    |
| <ul> <li>สร้างหนังสือ (Book)</li> </ul>                           |                                                                                                    |
| 🖿 สร้างโฟลเตอร์                                                   | ามเพิ่มและกลัมปีประชาชาติ และเลือก                                                                                                    |

|                                                                                                    | 🌲 🗩 ฟันธริมหวั                                             | สับสาม 🐣 -                                           |
|----------------------------------------------------------------------------------------------------|------------------------------------------------------------|------------------------------------------------------|
| D-Learn                                                                                                    |                                                            | 🕂 เพิ่มก็จกรรมหรือแหล่งข้อมู                         |
| มักเรียนและคู่สนใจ<br>Badges<br>Competencies                                                                  | . สร้างโฟลเดอร์ (Folder) .≯<br>+ 💼 รวมไฟลัดมีอการใช้งาน .≱ | แก้ไข +<br>แก้ไข + 😔<br>+ เพิ่มก็จกรรมหรือแหล่งบ่อมู |
| General     สร้างกระดานเสวนา     สร้างแบบทศสอบ     สร้างแบบทศสอบ     สร้างแหล่งบ้อมูล     สร้างหนังสือ (Book) | ★ สร้าง Label ★                                            | unin - 🖂                                             |
| (Folder)                                                                                                    |                                                            | 🕂 เพิ่มกิจกรรมหรือแหล่งบ้อมู                         |

#### เว็บเพจ (Page)

เป็นโมดูลที่ช่วยให้ผู้สอนสามารถสร้างแหล่งข้อมูลบนเว็บ โดยใช้โปรแกรมแก้ไขข้อความ (text editor) โดยหน้าเว็บสามารถแสดงข้อความ รูปภาพ เสียง วิดีโอลิงก์เว็บ และการฝังโค้ด อย่างเช่นแผนที่ Google Maps ข้อดีของการใช้โมดูลเพจแทนที่จะเป็นโมดูลไฟล์ช่วยให้สามารถเข้าถึง แหล่งข้อมูลได้ง่ายขึ้น และปรับปรุงได้ง่ายขึ้น สำหรับเนื้อหาจำนวนมากขอแนะนำให้ใช้หนังสือแทนที่ จะเป็นหน้า หน้าอาจถูกใช้เพื่อนำเสนอข้อกำหนดและเงื่อนไขของหลักสูตรหรือสรุปหลักสูตรหลักสูตร ในการฝังวิดีโอหรือไฟล์เสียงหลาย ๆ ไฟล์พร้อมกับข้อความอธิบาย โดยมีขั้นตอนการสร้างดังนี้

- 1. คลิก แก้ไขหัวข้อและตั้งชื่อหัวข้อ
- 2. คลิก "+เพิ่มกิจกรรมหรือแหล่งข้อมูล"
- 3. เลือกแท็บข้อมูลที่เป็น "Page"
- 4. คลิกปุ่ม "เพิ่ม"

| <b></b>                                                                                                    | 🎐 พทธรนทร สบสาม 🎽                                  |
|----------------------------------------------------------------------------------------------------|----------------------------------------------------|
| 🕂 สร้าง Label 🖌                                                                                                    | แก้ไข 👻                                            |
| มูเติล (อังกฤษ: Moodle ย่อมาจาก Modular Object-Oriented Dynamic Learning Environment) เป็นซอฟต์แวร์เสร็เพื่อจัดการสภาพ<br>แวตล่อมการศึกษาผ่านสื่ออิเล็กทรอบิกส์ (อาจเรียกว่า Learning Management System หรือ Virtual Learning Environment; VLE) ใน<br>เดือนตุลาคม พ.ศ. 2555 มีฐานผู้ใช้ประกอบไปด้วย 70,793 เว็บไซต์ที่ลงทะเบียนและตรวจสอบแล้ว ซึ่งให้บริการแก่ผู้ใช้ 63,204,814 ราย<br>ในกว่า 6.7 ล้านวิชาและผู้สอนกว่า 1.2 ล้านคน <sup>[3]</sup> | แก้ไข - 🖂                                          |
| มุเดิลเติมที่ได้พัฒนาโดย Martin Douglamas มีจุดประสงค์เพื่อช่วยคุณครุหรือผู้ที่ทำงานด่านการศึกษาให้สามารถสร้างบทเรียนออนใลน์<br>ได้ ความสามารถของมุเดิลเน้นไปที่การมีปฏิสัมพันธ์ระหว่างผู้เรียนกับเนื้อหาและการร่วมกันพัฒนาเนื้อหาบทเรียน รุ่นแรกของมูเดิลได้เบิด<br>ดัวในวันที่ 20 สิงหาคม พ.ศ. 2545 และบีจจุบันก็ยังคงพัฒนาเรือยมา                                                                                                    |                                                    |
| ชื่อมูเดิลได้กลายมาเป็นชื่อของโครงการและบริษัทมากมายที่เกี่ยวข้องกับซอฟต์แวร์มูเดิล                                                                                                    |                                                    |
|                                                                                                    | + เพิ่มกิจกรรมหรือแหล่งข้อมู                       |
| ӊ การสร้างเนื้อหารายวิชา ประเภท IMS content package 🕜                                                                                                    | แก้ไข -<br>+ เพิ่มกิจกรรมหรือแหล่งข้อมู            |
|                                                                                                    | แก้ไข ∽<br>∔ เพิ่มกิจกรรมหรือแหล่งข้อมู            |
| + หัวข้อ 10                                                                                                    | แก้ไข <del>-</del><br>+ เพิ่มกิจกรรมหรือแหล่งข้อมู |
| 🕂 สร้าง Page                                                                                                    |                                                    |

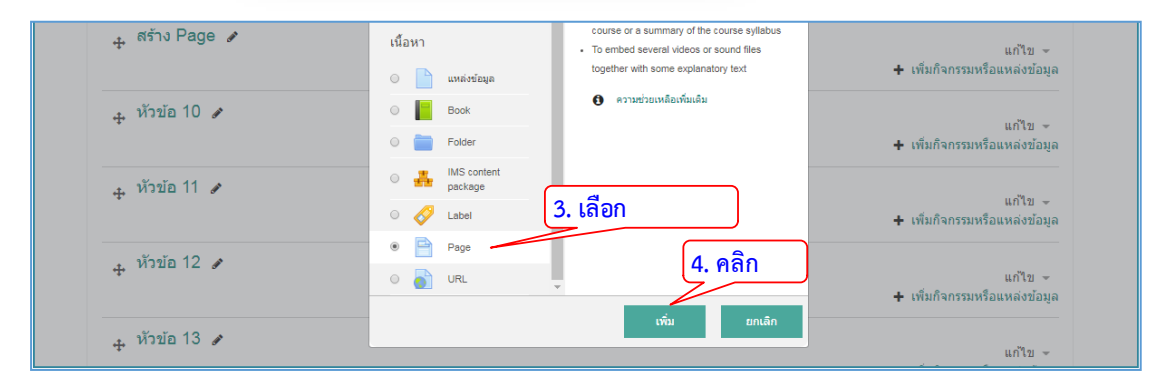

5. ระบุชื่อเพื่อเป็นหัวข้อ 6. ใส่เนื้อหาโดยสามารถแทรกข้อความ รูปภาพ เสียง วิดีโอลิงก์เว็บ และการฝังโค้ดจาก เว็บไซต์

7. คลิกปุ่ม "บันทึกและกลับไปยังรายวิชา"

| =                                                                                                    |                                                                                                    |                                                                                           |
|----------------------------------------------------------------------------------------------------|----------------------------------------------------------------------------------------------------|-------------------------------------------------------------------------------------------|
| ⊫ ເพົ່ม Page ລงໃ                                                                                                    | ใน สร้าง Page ๏                                                                                                    |                                                                                           |
|                                                                                                    | ► 1                                                                                                    | ยายทั้งหมด                                                                                |
| 👻 ทั่วไป                                                                                                    |                                                                                                    |                                                                                           |
| ชื่อ                                                                                                    | • ความหมายของ Moodle 5. ใส่ชื่อ Page                                                                                                    |                                                                                           |
| ศาอธิบาย                                                                                                    |                                                                                                    |                                                                                           |
|                                                                                                    |                                                                                                    |                                                                                           |
| and the second diversion of the second diversion of th |                                                                                                    | ~                                                                                         |
| - Content                                                                                                    |                                                                                                    |                                                                                           |
| Page content                                                                                                    |                                                                                                    |                                                                                           |
|                                                                                                    | 1 i • B I ເສ ໄສ ໂ ອີ ໂ ເສ ໄສ ຈິ ເນັ ເອກາດ<br>ມເອິດ (ລັດຄະ: Moodle tiggers on Modular Object-Oriented Dynamic Learning Environment) ເປັນປະລາ/ຄົມງາມຮັບກິ່ງລັດກາງແມງ                                                                                                    | ดล้อม 🔔                                                                                   |
|                                                                                                    | การศึกษาผ่านศึลอินดีการออโกส์ (อาจเรียกว่า Learning Management System หรือ Virtual Learning Environment; VLE) ในเดือนตลา<br>พ.ศ. 2565 มีฐานสุโข้มโรกอนไปด้วย 70,793 เว็บไซต์ที่ลงทะเบียนและควาสอบแล้ว ซึ่งไห้บริการแก่ผู้ใช้ 63,204,814 รายในกว่า 6.7 ลำ<br>และผู้สอนกว่า 1.2 ด้านคน <sup>[0]</sup>                                                                                                    | คม<br>นวิชา                                                                               |
|                                                                                                    | มูเดิลเดิมที่ได้พัฒนาโดย Martin Dougiamas มีจุญ<br>สามารถของมูเดิดแน่นไปทำรถีปฏิสัมพันธรรหว่างผู้<br>สังหวดา พ.ศ. 7-64 และปรองกันก็ส่วนต้องกร้องกร้อง                                                                                                    | ลัดวาม<br>20                                                                              |
|                                                                                                    | พงกาคม ก.ศ. 2000 และประเมณียมจรมแขงงาคมแกลของ<br>ชื่อมูเดิลได้กลายมาเป็นชื่อของโครงการและบริษัทมากมายที่เกี่ยวข้องกับชอฟต์แวร์มูเดิล                                                                                                    | - 1                                                                                       |
|                                                                                                    |                                                                                                    |                                                                                           |
|                                                                                                    | <ul> <li>ของที่ตับรับเลือ<br/>Moodle Phy Ltd (หรืออาจเรียกว่า Moodle Headquarters หรือ the Moodle Trust) เป็นบริษัทโนเมืองเพิร์ท ประเทศออสเตรเลีย มีส่วน<br/>อาจเรือกรรณะไม่มีกรุ่มเรือกรรมเลือ<br/>อาจเรือกรรณะไม่มีกรุ่มเรือกรรมเลือ</li> </ul>                                                                                                    | ร่วมใน                                                                                    |
|                                                                                                    | <ul> <li>ขอฟต์แวร์มูเด็ล</li> <li>Moodile Pry Ltd (หรืออาจเรียกว่า Moodie Headquarters หรือ the Moodie Trust) เป็นบริษัทในเมืองเพิร์ท ประเทศออสเตรเลีย มีส่วน</li> </ul>                                                                                                    | <u>ຮ່ວມໃນ</u>                                                                             |
| ➤ Competencies                                                                                                    | <ul> <li>ขอฟต์แรร์มูเด็ล</li> <li>Moodle Pty Ltd (หรืออาจเรียกว่า Moodle Headquarters หรือ the Moodle Trust) เป็นบริษัทโนเมืองเพิร์ท ประเทศออสเตรเลีย มีส่วน<br/>อาจเรือการต่อได้บริษัตรอาหเรือ</li> <li>7. คลิก</li> </ul>                                                                                                    | ຈົ່ວມໃນ                                                                                   |
| Competencies                                                                                                    | <ul> <li>รายสาร์สีเขารัมเมือ</li> <li>Moodle Fry Lid (หรืออาจเรียกว่า Moodle Headquarters หรือ the Moodle Trust) เป็นบริษัทโนเมืองเพิร์ท ประเทศออสเตรเลีย มีส่วน</li></ul>                                                                                                    | ຈົ່ວມໃນ                                                                                   |
| Competencies                                                                                                    | <ul> <li>รอฟต์แขร์มูเด็อ</li> <li>Moodle Pry Ltd (หรืออาเงรียกว่า Moodle Headquarters หรือ the Moodle Trust) เป็นบริษัทในเมืองเพิร์ท ประเทศออสแตรเลีย มีส่วน</li> <li>7. คลิก</li> <li>บันทึกและกลับใปยังรายวิชา</li> <li>บันทึกและแสดงผล</li> </ul>                                                                                                    | ร่วมใน                                                                                    |
| Competencies                                                                                                    | <ul> <li>รอฟต์แวร์มูเลือ</li> <li>Moodle Pry Lud (หรืออาจเงินกว่า Moodle Headquarters หรือ the Moodle Trust) เป็นบริษัทในเมืองเพิร์ท ประเทศออสแตรเลีย มีส่วน</li> <li>7. คลิก     บันทึกและกลับใปยังรายวิชา     บันทึกและแสดงผล     ยกแล๊ก     </li> <li>พัทธรินหว่ สืบ     </li> <li>เป็นก็จากรรมหรือ     </li> </ul>                                                                                                    | ร่วมใน<br>สาม 💄                                                                           |
| <ul> <li>Competencies</li> <li>สร้าง Label </li> </ul>                                                                                                    | <ul> <li>รอฟต์แวร์มูเด็ล</li> <li>Moodle Phy Ltd (หรืออาจเรียกว่า Moodle Headquarters หรือ the Moodle Trust) เป็นบริษัทโนเมืองเพิร์ท ประเทศออสแดรเลีย มีส่วน</li> <li>7. คลิก</li> <li>บันทักและกลับใปยังรายวิชา</li> <li>บันทึกและแสดงผล ยกเล็ก</li> </ul>                                                                                                    | ร่วมใน<br>สาม 🕒<br>แแหล่งข้อมูล<br>แก้ไข -                                                |
| <ul> <li>Competencies</li> <li>Competencies</li> <li>สร้าง Label </li> <li>มูเดิล (อังกฤษ: Moodle ป<br/>แจลอมการศึกษายามส์ป<br/>เดือนดุลาคม พ.ส. 2555 มี<br/>ในกว่า 6.7 สำนวิขาและผู้ส</li> </ul>                                                                                                    | <ul> <li>ของห์สะหรับเสือ</li> <li>Moodle Pry Lid (หรือสางเงินกว่า Moodle Headquarters หรือ the Moodle Trust) เป็นบริษัทในเมืองเพิร์ท ประเทศออสแลรเลีย มีส่วน</li></ul>                                                                                                    | ร่วมใน<br>สาม Construction<br>แหล่งข้อมูล<br>แก้ไข ~<br>เช                                |
| <ul> <li>Competencies</li> <li>Competencies</li> <li>สร้าง Label </li> <li>นูเลิล (อังกฤษ: Moodle ป<br/>แต่ลอมการศึกษาผ่านลื่อม<br/>เต็อบดุลาคม พ.ศ. 2555 มี<br/>ในกว่า 6.7 ล้านวิชาและผู้ส<br/>มูเลิลเอ็มทีโซฟัตนนาโดย M<br/>ได้ ความสามารถของมูเต็ล<br/>ด้วโนวันที่ 20 สิ่งหาคม พ.ศ.</li> </ul>                                                                                                    | <ul> <li>ของพัฒนร์มูเลือ<br/><ul> <li>พองพัฒนร์มูเลือ<br/>พองพัฒนร์มูเลือ<br/>พองพัฒนร์มูเลล<br/>พองพัฒนร์มูเลล</li></ul></li></ul> | ร่วมใน<br>สาม 🍨<br>แแหล่งข้อมูล<br>แก้ไข ~<br>เ                                           |
| <ul> <li>▶ Competencies</li> <li>▶ Competencies</li> <li>➡ สร้าง Label </li> <li>➡ มูเดิล (อังกฤษ: Moodle ย่<br/>แวลล้อมการศึกษาย่านลีอ่อ่<br/>เดือนลุลาคม พ. ส. 2565 มี<br/>ในกว่า 6.7 ล้านวิชาและมู่ส<br/>มูเดิลเดิมที่ได้พัฒนาโดย h<br/>ได้ ความสามารถของมูเดิล<br/>ตัวในวันที่ 20 สิงหาคม พ. ศ<br/>ข้อมูเดิลได้กลายมาเป็นชื่อ</li> </ul>                                                                                                    | <ul> <li>ของที่สะวรัมเด็อ</li> <li>Moodle Pry Lid (หรือสายเงินกว่า Moodle Headquarters หรือ the Moodle Trust) เป็นบริษัทในเมืองหรัก ประเทศออสแลรเลีย มีส่วน</li></ul>                                                                                                    | ร่วมใน<br>สาม Construction<br>แหล่งข้อมูล<br>แก้ไข ~<br>เ                                 |
| <ul> <li>Competencies</li> <li>Competencies</li> <li>สร้าง Label </li> <li>นูเดิล (อังกฤษ: Moodle ฮ<br/>แจลอัมการศึกษาท่านลืออ่<br/>เดือนตุลาคม พ.ศ. 2555 มี<br/>โนกว่า 6.7 ล้านรียาและผู้ส<br/>มุเดิลเป็มที่ใช่พัฒนาโดย h<br/>ได้ ความสามารถของมุเดิล<br/>ตัวโนวันที่ 20 สิงหาคม ห.ธ<br/>ชื่อมูเดิลได้กลายมาเป็นชื่อ</li> </ul>                                                                                                    | <ul> <li>ขายสีเล้ารับเสือ</li> <li>ให้เสรียารับแห่งไปด้วยวงเรียง</li> <li>การรับแห่งไปด้วยวงเรียง</li> <li>บับรักและแสดงสอง</li> <li>บับรักและแสดงสองสอง</li> <li>บับรักและแสดงสอง</li> <li>บับรักและแสดงสอง</li> <li>บับรักและแสดงสอง</li> <li>บับรักและแสดงสองสอง</li> <li>บับรักและแสดงสองสอง</li> <li>บับรักรสอง</li> <li>บับรักงสองสอง</li> <li>บับรักงสองสองสองสองสอง</li> <li>บับรักงสองสองสองสองสอง</li> <li>บับรับรักงสองสองสองสองสองสองสองสองสองสองสองสองสอง</li></ul>                                                                                                    | ร่วมใน<br>สาม 🍨<br>แแหล่งข้อมูล<br>แก้ไข ~<br>เช                                          |
| <ul> <li>Competencies</li> <li>► Competencies</li> <li>➡ สร้าง Label </li> <li>➡ มูเลิล (สังกฤษ: Moodle ฮ<br/>แจลส่อมการที่กษาท่านสี่อย่<br/>เดือนสุดราคม พ.ศ. 2555 มี<br/>ในกว่า 6.7 สำนวิชาและผู้ส<br/>มุเลิลเดิมที่ได้ฟัลผนาโดย h<br/>ได้ ดาวมสามารถของมุเดิล<br/>ด้วโนวินที่ 20 สิงหาคม พ.ศ<br/>ชื่อมุเดิลได้กลายมาเป็นชื่อ</li> <li>➡ การสร้างเปื้อหารายวิชช</li> </ul>                                                                                                    | <ul> <li>ของหลับรรัมเด็ล</li> <li>ให้เปลืองรายรับแก่ง Model Headquarters หรือ the Modele Trust) เป็นประทั่งในเมืองหรัง ประเทศลอสและเลีย มีส่วน</li></ul>                                                                                                    | ร่วมใน<br>สาม 💽<br>แหล่งข้อมูล<br>แหล่งข้อมูล<br>แหล่งข้อมูล                              |
| <ul> <li>▶ Competencies</li> <li>▶ Competencies</li> <li>★ สร้าง Label </li> <li>↓ แล้ล (สังกฤษ: Moodle ยี<br/>แวลล้อมการศึกษาท่านสื่อยี<br/>เดือนดุลาคม พ.ศ. 2555 มี<br/>ในกว่า 6.7 ลำนวิชาและมู่ส<br/>มุเด็ลเดิมที่ได้พัฒนาโดย M<br/>ได้ ความสามารถของมูเด็ล<br/>สว้านวินท์ 20 สิงหาคม พ.ศ<br/>ข้อมุเด็ลได้กลายมาเป็นชื่อ</li> <li>★ การสร้างเนื้อหารายวิชา</li> </ul>                                                                                                    | <ul> <li>ของที่สะวรัมเลือ</li> <li>Model Pry Lid (หรือสารแจ๊บกว่า Model Headquarters หรือ the Modele Trust) เป็นบริษัทในน้องหรือ ประเทศของสมเลขสมัย มีส่วน</li></ul>                                                                                                    | ร่วมใน<br>สาม 🕑<br>แหล่งข้อมูล<br>แก้ไข -<br>เอ<br>แหล่งข้อมูล<br>แก้ไข -<br>แนหล่งข้อมูล |
| <ul> <li>Competencies</li> <li>ธัร้าง Label </li> <li>ชัญเดิล (อังกฤษ: Moodle อ่<br/>แต่ลอมการศึกษาผ่านลือย่<br/>เดือนดุลาคม พ.ศ. 2555 มี<br/>ในกว่า 6.7 ลำนวิชาและผู้ส<br/>มุเดิลเฉ็มที่ได้พัฒนาโดย b<br/>ได้ ดาวมสามารถของมูเดิล<br/>ดำในวันที่ 20 สิงหาคม พ.ศ.<br/>ช้อมูเดิลได้กลายมาเป็นชื่อ</li> <li>การสร้างเนื้อหารายวิชชา</li> <li>สร้าง Page </li> </ul>                                                                                                    | <ul> <li>ขาทที่แบร้อมส์คา<br/><ul> <li>พอมที่สมาร์อุณกรับไปด้วยานร้อง</li> <li>การสารและแล้ว</li> <li>การสารและและและและและและและและและและและและและแ</li></ul></li></ul>                                                                                                    | ร่วมใน<br>สาม 💽<br>แหล่งข้อมูล<br>แก้ไข ~<br>แหล่งข้อมูล<br>แก้ไข ~<br>แหล่งข้อมูล        |
| <ul> <li>Competencies</li> <li>สร้าง Label </li> <li>มูเดิล (อังกฤษ: Moodle ย่<br/>แจลล่อมการศึกษาย่ามสอ้<br/>เดือนดุลาอม พ.ส. 2555 มี<br/>ในกว่า 6.7 สำนวิชาและยุ่ส<br/>มูเดิลเดิมที่ได้พัฒนาโดย h<br/>ใต้ ความสามารถของมูเดิล<br/>สว้านวินที่ 20 สิงหาคม พ.ศ<br/>ข้อมูเดิลได้กลายมาเป็นชื่อ</li> <li>การสร้างเนื้อหารายวิชา</li> <li>สร้าง Page </li> <li>ความหมายของ Me</li> </ul>                                                                                                    | <ul> <li>ราสสัยการรู้แล้วไปเรืองราสมารถางการการการการการการการการการการการการการก</li></ul>                                                                                                    | ร่วมใน<br>สาม<br>แหล่งข้อมูล<br>แก้ไข ~<br>แหล่งข้อมูล<br>แก้ไข ~<br>เมก์ไข ~<br>เมก์ไข ~ |

| ≡                                                                                                    |                                                                                                    |                                                                  | <b>4</b> •                                            | ศัทธรินทร์ สืบสาม 🐣 👻                            |
|----------------------------------------------------------------------------------------------------|----------------------------------------------------------------------------------------------------|------------------------------------------------------------------|-------------------------------------------------------|--------------------------------------------------|
| <b>D-Learn</b> @RMUTT                                                                                                    | Home                                                                                                    | Courses คู่มือก                                                  | ารใช้งาน VDO การใ                                     | ข้งาน ∽ Thai (th) ∽                              |
| การใช้งานระบบ (D-Learn)                                                                                                    |                                                                                                    |                                                                  |                                                       |                                                  |
| หน้าหลัก / วิชาเรียนของฉัน / D-Leam / สร้าง Page / ความหมายของ I                                                                                                    | Moodle                                                                                                    |                                                                  |                                                       |                                                  |
| ความหมายของ Moodle                                                                                                    |                                                                                                    |                                                                  |                                                       | <b>0</b> -                                       |
| มูเดิด (อังกฤษ: Moodle ย่อมาจาก Modular Object-Oriented Dynamic<br>เร็ยกว่า Learning Management System หรือ Virtual Learning Environ<br>สอบแล้ว ซึ่งไห้บริการแก่ผู้ใช้ 63,204,814 รายในกว่า 6.7 ลำนวิชาและผู้สลั                                                                                                    | Learning Environment) เป็นซอฟ<br>ment; VLE) ในเดือนดุลาคม พ.ศ.<br>บนกว่า 1.2 ล้านคน <sup>[3]</sup>                        | ต์แวร์เสรีเพื่อจัดการสภ<br>2555 มีฐานผู้ใช้ประกอ                 | าพแวดล้อมการศึกษาผ่าน<br>เบไปด้วย 70,793 เว็บไซด่     | เสื้ออิเล็กทรอนิกส์ (อาจ<br>เทื่ลงทะเบียนและตรวจ |
| มูเดิลเดิมที่ได้พัฒนาโดย Martin Dougiamas มีจุดประสงค์เพื่อข่วยคุณครูง<br>ปฏิสัมพันธ์ระหว่างผู้เรียนกับเนื้อหาและการร่วมกันพัฒนาเนื้อหาบทเรียน รุ่น                                                                                                    | หรือผู้ที่ท่างานด้านการศึกษาให้สาม<br>แรกของมูเดิลได้เปิดตัวในวันที่ 20                                                   | กรถสร้างบทเรียนออนไ<br>สิงหาคม พ.ศ. 2545 แล                      | โลน์ได้ ความสามารถของมุ<br>ละบีจจุบันก็ยังคงพัฒนาเรื่ | งูเดิลเน้นไปที่การมี<br>อยมา                     |
| ชื่อมูเดิลได้กลายมาเป็นชื่อของโครงการและบริษัทมากมายที่เกี่ยวข้องกับช                                                                                                    | อฟต์แวร์มูเดิล                                                                                                    |                                                                  |                                                       |                                                  |
| <ul> <li>ชอฟต์แวร์มูเด็ล</li> <li>Moodle Pty Ltd (หรืออาจเรียกว่า Moodle Headquarters หรือ the Mo</li> <li>ชุมชนมูเดิล เป็นเครือข่ายเปิดของผู้ใช้งานมูเดิล มีผู้ใช้ลงทะเบียนกว่าหนี้</li> <li>ชอฟต์แวร์สานวนมากที่ไม่ได้ร่วมพัฒนาชอฟต์แวร์หลักของมูเดิลโดยตรง</li> <li>Moodle Partner network เป็นกลุ่มที่ช่วยสนับสนุนเงินบริจาคให้แก่ Moo</li> </ul> | odle Trust) เป็นบริษัทในเมืองเพิร์า<br>งล้านคน ผู้ไข้แต่ละคนอาจแบ่งบันโ<br>แต่ช่วยในการสร้างโมดูลเสริมความ<br>dle Pty Ltd | ก ประเทศออสเตรเลีย ร่<br>คัด แนวคิด หรือข้อมูลง<br>เสามารถต่าง ๆ | มีส่วนร่วมในการพัฒนาซอท<br>ท่าง ๆ ภายในชุมชน นอกจ     | ฟต์แวร์หลักของมูเด็ล<br>ากนี้ชุ่มชนยังมีนักพัฒนา |
| ที่มา : https://th.wikipedia.org/wiki/%E0%B8%A1%E0%B8%B9%E0                                                                                                    | %B9%80%E0%B8%94%E0%B                                                                                                    | 8%B4%E0%B8%A5                                                    | i.                                                    |                                                  |
| แก้ไขครั้งสุดท้าย: พฤหัสบดี, 18 เมษายน 2019, 11:02PM                                                                                                    |                                                                                                    |                                                                  |                                                       |                                                  |
| ุ < รวมไฟล์คู่มือการใช้งาน                                                                                                    | ไปยัง ≎                                                                                                    |                                                                  |                                                       |                                                  |

## การเชื่อมโยงไปยังแหล่งข้อมูลในเว็บไซต์ (Link)

เป็นการสร้างลิงค์เพื่อเชื่อมโยงไปยังเว็บไซต์ที่ต้องการให้ผู้เรียนเข้าไปค้นหาข้อมูลหรือใช้ อ้างอิงข้อมูล โดยมีขั้นตอนการสร้างลิงค์ดังนี้

- 1. คลิก แก้ไขหัวข้อและตั้งชื่อหัวข้อ
- 2. คลิก "+เพิ่มกิจกรรมหรือแหล่งข้อมูล"

|                                                                      | + เพิ่มกิจกรรมหรือแหล่งข้อมูล            |
|----------------------------------------------------------------------|------------------------------------------|
| 🛧 การสร้างเนื้อหารายวิชา ประเภท IMS content package 🥜                | แก้ไข ∽<br>+ เพิ่มกิจกรรมหรือแหล่งข้อมูล |
| 🛧 ਕਤੱਾง Page 🖌                                                       | แก้ไข -                                  |
| 🛧 📄 ความหมายของ Moodle 🍃                                             | แก้ไข 🗸 🗹                                |
| 2 เสือง 1                                                            | + เพิ่มกิจกรรมหรือแหล่งข้อมูล            |
| <ul> <li>หัวข้อ 10 </li> <li>1. คลิกแก้ไขหัวข้อ</li> </ul>           | แก้ไข ÷<br>เพิ่มกิจกรรมหรือแหล่งข่อมูล   |
| <ul> <li>         • หัวข้อ 11          <ul> <li></li></ul></li></ul> | แก้ไข ∽<br>╋ เพ็มกิจกรรมหรือแหล่งข้อมูล  |
| 4 หัวข้อ 12                                                          | แก้ไข -<br>+ เพิ่มกิจกรรมหรือแหล่งข้อมล  |

3. เลือกแท็บข้อมูลที่เป็น "URL"
 4. คลิกปุ่ม "เพิ่ม"

|                              |                                                                                                    | + เพิ่มกิจกรรมหรือแหล่งข้อมูล           |
|------------------------------|----------------------------------------------------------------------------------------------------|-----------------------------------------|
| การสร้างเนื้อหารายวิชา ประเภ | n II เพิ่มกิจกรรมหรือแหล่งข้อมูล                                                                                                    | ×<br>แก้ไบ ~                            |
|                              | 🔾 🧓 ห้องสนทนา 🔺                                                                                                    | 🕂 เพิ่มกิจกรรมหรือแหล่งข้อมูล           |
|                              | <ul> <li>อภิธานศัพท์</li> <li>Ihe URL module enables a teacher to provide</li> <li>web link as a course resource. Anything that is</li> </ul>    | a                                       |
| 🕂 สร้าง Page 🖌               | Assignment     freely available online, such as documents or                                                                                     | มด้ไข –                                 |
| 🕂 📄 ความหมายของ Moodle 🍃     | images, can be linked to; the URL doesn't have<br>External tool to be the home page of a website. The URL of                                     | a                                       |
|                              | particular web page may be copied and pasted                                                                                                    | un ta 👻 🕑                               |
|                              | O K52 Content or a teacher can use the file picker and choose link from a repository such as Flickr. YouTube                                     | *** + เพิ่มกิจกรรมหรือแหล่งข้อมูล       |
| . สร้างลิงค์ (Link) 🖈        | Offline Quiz     Wikimedia (depending upon which repositories)                                                                                   | • • • • • • • • • • • • • • • • • • •   |
| ⊕ (1310000F1 (⊆1110) ₽       | Scorm are enabled for the site).                                                                                                    | แก้ไข -                                 |
|                              | Survey                                                                                                    | + เพมกจกรรมหรอแหลงขอมูล                 |
| 🚓 หัวข้อ 11 🖋                | Wiki     Wiki     Wiki     Wiki     Wiki                                                                                                    |                                         |
|                              | information, such as a student's name, to the                                                                                                    | แกเข ❤<br>╋ เพิ่มกิจกรรมหรือแหล่งข้อมูล |
|                              | เนื้อหา UrL in required.                                                                                                    |                                         |
| 🕂 หัวข้อ 12 🖋                | <ul> <li>Note that URLs can also be added to any othe</li> <li>แหล่งข้อมูล</li> <li>resource or activity type through the text editor</li> </ul> | แก้ไข 👻                                 |
|                              | Book ดวามช่วยเหลือเขียเดีย                                                                                                    | 🕂 เพิ่มกิจกรรมหรือแหล่งข้อมูล           |
| . ม้าข้อ 13 🖈                | O De Folder                                                                                                    |                                         |
| 4 W310 10 8                  | IMS content                                                                                                    | แก้ไข 👻                                 |
|                              | package                                                                                                    | + เพิ่มกิจกรรมหรือแหลงข้อมูล            |
| 🛧 หัวข้อ 14 🖋                | 🔍 🤗 🖉 🛛 🖉 🤇 🖉                                                                                                    |                                         |
|                              |                                                                                                    | แกไข ⊸<br>+ เพิ่มกิจกรรมหรือแหล่งข้อมส  |
|                              | • 👌 URL 📮 4. คลก                                                                                                    |                                         |
| 🕂 หัวข้อ 15 🖋                |                                                                                                    | แก้ไข 🛩                                 |
|                              | เพิ่ม ยกเลิก                                                                                                    | + เพิ่มกิจกรรมหรือแหล่งข้อมูล           |

- 5. ระบุชื่อเพื่อเป็นหัวข้อ 6. ใส่ลิงค์ที่เป็น URL เพื่อสร้างการเชื่อมโยง
- 7. คลิกปุ่ม "บันทึกและกลับไปยังรายวิชา"

| ≡                                                     | 🌲 🗩 พัทธรินทร์ สับสาม 🐣 👻                                                             |
|-------------------------------------------------------|---------------------------------------------------------------------------------------|
| <b>D-Learn</b> @RMUTT                                 | Home Courses ดูมีอการใช้งาน VDO การใช้งาน + Thai (th) +                               |
| <b>การใช้งานระ</b><br>หน่าหลัก / วิชาเรียนของฉัน / D- | <u>บบ (D-Learn)</u><br>Learn / สร้างลิ้งศ์ (Link) / เพิ่ม URL ลงใน สร้างลิ่งศ์ (Link) |
| ิ แพิ่ม URL ลงใ<br>∽ ทั่วไป                           | น สร้างลิงค์ (Link) ๏<br>▶ ฃยายทั้งหมด                                                |
| ชื่อ<br>External URL<br>ศาอธิมาย                      | เว็บใชต์ผู้พัฒนา Moodle                                                               |
| <ul> <li>Competencies</li> </ul>                      | 7 eân                                                                                 |
|                                                       | บันทึกและกลับไปยังรายริชา บันทึกและแสดงผล ยกเลิก                                      |

| ≡                                                                                                    | 🌲 🗩 พัทธรินทร์ สืบสาม 🐣                         |
|----------------------------------------------------------------------------------------------------|-------------------------------------------------|
| มูเดิลเดิมที่ได้พัฒนาโดย Martin Dougiamas มีจุดประสงค์เพื่อช่วยคุณครูหรือผู้ที่ท่างานด้านการศึกษาให้สามารถสร้างบทเรียนออนใ<br>ได้ ความสามารถของมูเดิลเน่นไปที่การมีปฏิสัมพันธ์ระหว่างผู้เรียนกับเนื้อหาและการร่วมกันพัฒนาเนื้อหาบทเรียน รุ่นแรกของมูเดิลได่เว่<br>ด้วในวันที่ 20 สังหาคม พ.ศ. 2545 และบีจจุบันก็ยังคงพัฒนาเรื่อยมา | ลน์<br>ปิด                                      |
| ขื่อมูเดิลได้กลายมาเป็นชื่อของโครงการและบริษัทมากมายที่เกี่ยวข้องกับชอฟต์แวร์มูเดิล                                                                                                    |                                                 |
|                                                                                                    | <ul> <li>เพิ่มกิจกรรมหรือแหล่งข้อมูล</li> </ul> |
| + การสร้างเนื้อหารายวิชา ประเภท IMS content package 🖌                                                                                                    | แก้ไข ∽<br>∔ เพ็มกิจกรรมหรือแหล่งข้อมูล         |
| 🛧 ਕਤੱਾง Page 🖌                                                                                                    | แก้ไข 👻                                         |
| 🕂 📄 ความหมายของ Moodle 🕜                                                                                                    | แก้ไข 👻 🗹                                       |
|                                                                                                    | + เพิ่มกิจกรรมหรือแหล่งข้อมูล                   |
| + สร้างลิงค์ (Link) ✔ <b>ถิงค์ (URL) ที่เพิ่มเข้ามา</b>                                                                                                    | แก้ไป -                                         |
| 🛧 ᡖ เว็บไซต์ผู้พัฒนา Moodl <del>e 🖌</del>                                                                                                    | แก้ไข 👻 🗹                                       |
|                                                                                                    | 🕂 เพิ่มกิจกรรมหรือแหล่งข้อมูล                   |
| • บัวข้อ 11 🖈                                                                                                    |                                                 |

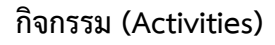

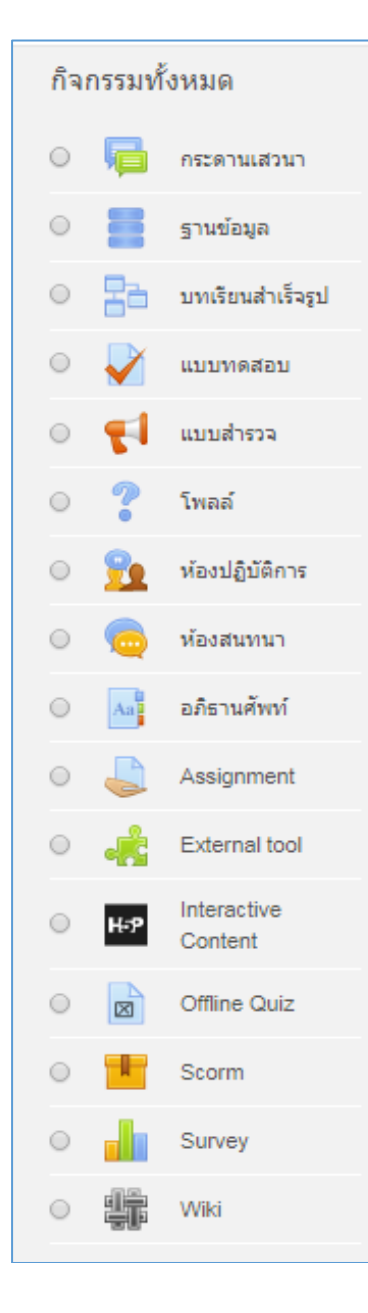

Forum : กระดานเสวนา เว็บบอร์ด Database : ฐานข้อมูล Lesson : บทเรียนสำเร็จรูป Quiz : แบบทดสอบ Choice Questionnaire: แบบสำรวจ Poll : โพลล์ ตอบคำตอบเดียว Workshop : ห้องปฏิบัติการ Chat : ห้องสนทนาออนไลน์ Glossary : อภิธานศัพท์ Assignment : การมอบหมายงาน External Tool : แหล่งเรียนรู้และกิจกรรมจากเว็บไซต์อื่น Interactive Content: Offline Quiz SCORM package : Survey : แบบสำรวจ Wiki : วิกิพีเดีย

## กระดานเสวนาเว็บบอร์ด (Forum)

กระดานเสวนา หรือ Web board เป็นส่วนที่ใช้สำหรับติดต่อสื่อสารกับผู้เรียน ในการถาม-ตอบปัญหาในการเรียน โดยผู้เรียนทุกคนจะสามารถเห็นข้อความและข้อมูลจากการแลกเปลี่ยน ข้อคิดเห็นระหว่างผู้เรียนกับผู้เรียนหรือระหว่างนักเรียนกับผู้สอน ในการโต้ตอบกัน ในประเด็นต่างๆ ตามหัวข้อที่ได้สร้างขึ้น ซึ่งสามารถเพิ่มกระดานเสวนาได้ดังนี้

1. หลังจากล็อกอินเข้าระบบ เลือกหมวดหมู่รายวิชา เพื่อจะทำการสร้างกระดานเสวนา

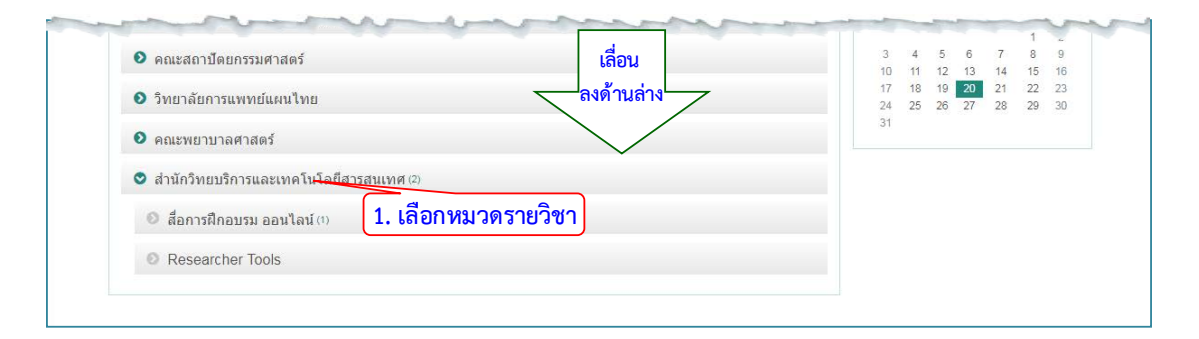

- 2. เลือกรายวิชา
- 3. คลิกปุ่ม "Turn Edit on" เพื่อให้สามารถเพิ่มเติม แก้ไขข้อมูล

| หน้าหลัก / รายวิชาทั้งหมด / สำนักวิทยบริการและเทคโน                     | โลยีสารสนเทศ                                  |               |
|-------------------------------------------------------------------------|-----------------------------------------------|---------------|
|                                                                         | ประเภทของรายริชา: สำนักวิทยบริการและเทคโนโ; ◆ | 0             |
|                                                                         | ดันหารายวิชา: เริ่ม                           |               |
|                                                                         |                                               | ▶ ขยายทั้งหมด |
| 🕨 สื่อการฝึกอบรม ออนไลน์                                                |                                               |               |
| Researcher Tools                                                        |                                               |               |
| 💱 การใช้งานระบบ (D-Learn) <b>2. เลือก</b><br>อาจารย์: พัทธรินทร์ ลืบสาม | ารายวิชา                                      |               |

| 🜲 🗩 พัทธรินทร์ สืบสาม 🀣                                 |
|---------------------------------------------------------|
| Home Courses ดูมีอการใช้งาน VDO การใช้งาน + Thai (th) + |
| <b>.</b>                                                |
| 3. เลือก                                                |
| <ul> <li>Course completion</li> <li>Y Nauasi</li> </ul> |
| Gradebook setup                                         |
| [£] การสำรองข้อมูล<br>                                  |
| 1 น่าเท้า                                               |
| 🗲 รีเซ็ท                                                |
|                                                         |

- 4. คลิก แก้ไขหัวข้อและตั้งชื่อหัวข้อ
- 5. คลิก "+เพิ่มกิจกรรมหรือแหล่งข้อมูล" เพื่อเลือกสร้างกระดานเสวนา
- 6. เลือกแท็บข้อมูลที่เป็น "กระดานเสวนา"
   7. กดปุ่ม "เพิ่ม"

| ≡                                               |                                                                        |               | 🔺 🗩 พัทธรินทร์ สืบสาม 🐣                                  |
|-------------------------------------------------|------------------------------------------------------------------------|---------------|----------------------------------------------------------|
| <b>D-Learn</b> @RMU                             |                                                                        |               | ตู่มือการใช้งาน VDO การใช้งาน ≁ Thai (th) ≁              |
| <b>การใป้งานร</b><br>หน้าหลัก / วิชาเรียนของฉัน | 5ະນນ (D-Learn)<br><sup>/ D-Learn</sup>                                 |               | ۵.                                                       |
| 🕂 🧰 กระดานข่าว                                  | ,                                                                      |               | แก้ไข ∽<br>แก้ไข ~ ≜<br>+ เพ็มกิจกรรมหรือแหล่งข้อมูล     |
| ⊕ หัวข้อ 1 🖌                                    | 4. คลิกแก้ไขหัวข้อ                                                     |               | แก้ไข ≁<br>+ เพ็มกิจกรรมหรือแหล่งข้อมูล                  |
| 🛧 หัวข้อ 2 🖌                                    | กด ESC หากต้องการยกเล็ก กด Enter เมืองเสร็จสิ้น<br>🕂 โสร้างกระดานเสรนา | 5. เลือก เพื่ | <b>มกิจกรรม</b> แก่ไข -<br>+ เพิ่มกิจกรรมหรือแหล่งข้อมูล |
| 🕂 หัวข้อ 3 🖌                                    |                                                                        |               | แก้ไข -<br>+ เพิ่มกิจกรรมหรือแหล่งข้อมูล                 |
|                                                 |                                                                        |               | แก้ไข ∽<br>✦ เพิ่มกิจกรรมหรือแหล่งข้อมูล<br>✦ Add topics |

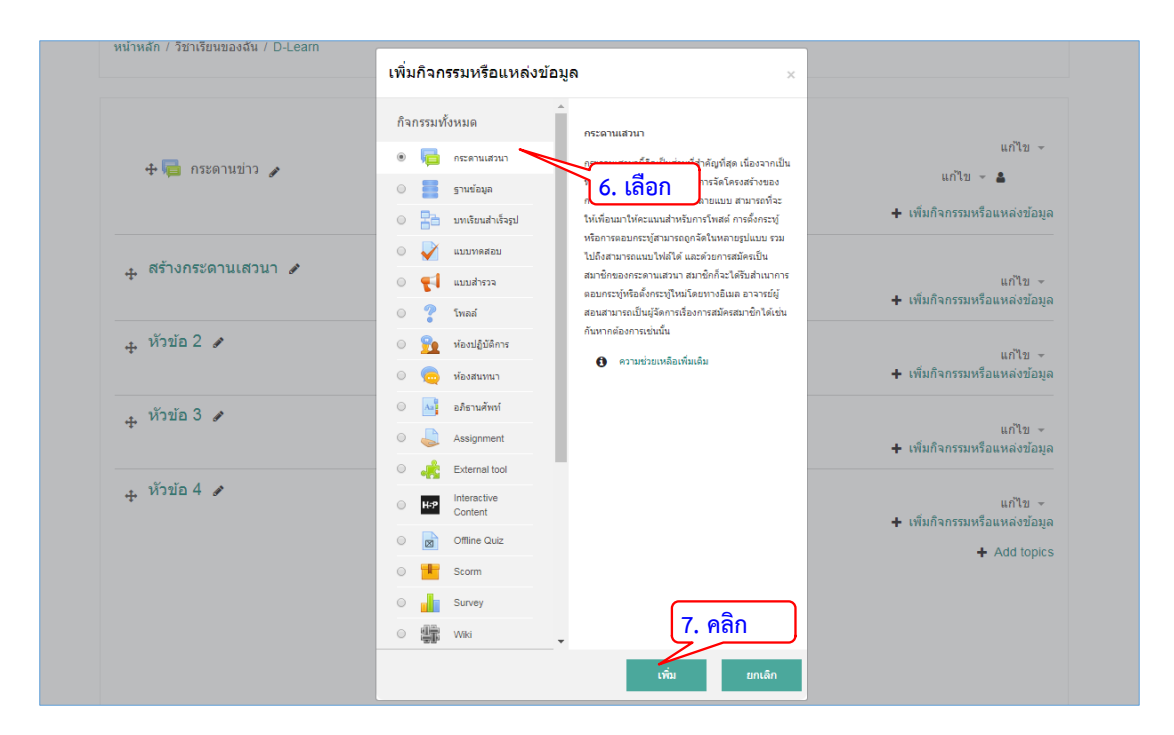

- 8. ระบุหัวข้อสำหรับกระดานเสวนา
- 9. เลือกประเภทของกระดานเสวนา

| 🖷 เพิ่ม กระดาน  | เสวนา ลงใน สร้างกระดานเสวนา ๏                                       |               |
|-----------------|---------------------------------------------------------------------|---------------|
| ⊸ ทั่วไป        | 8. ระบุหัวข้อ                                                       | ▶ ขยายทั้งหมด |
| ชื่อกระดาน      | . 0 ถามตอบปัญหาการใช้งาน                                            |               |
| วิธีใช้กระดาน   | า i + B I เ≣ เ≣ % เง เ                                              |               |
|                 | <ul> <li>แสดงศาอธิบายในหน้ารายวิชา </li> <li>เลือกประเภท</li> </ul> | h.            |
| ประเภทของกระดาน | 🛛 กระดานทั่วไป                                                      |               |

# 10. กดปุ่ม "บันทึก" เพื่อเสร็จสิ้นการสร้างกระดาน

|                                               | and the second second s |
|-----------------------------------------------|----------------------------------------------------------------------------------------------------|
| Attachments and word count                    |                                                                                                    |
| ▹ Subscription and tracking                   |                                                                                                    |
| ▹ Discussion locking                          |                                                                                                    |
| ▶ บล็อคการโพสต์ลงกระดานเมื่อโพสต์แล้วกี่ครั้ง |                                                                                                    |
| ⊁ คะแบนที่ได้                                 |                                                                                                    |
| → Ratings                                     | (14H. 17 M3170131                                                                                                    |
| ▶ การตั้งค่าโมดูลปกติ                         |                                                                                                    |
| → Restrict access                             |                                                                                                    |
| Activity completion                           |                                                                                                    |
| → Tags                                        |                                                                                                    |
| ➤ Competencies                                | 10. คลิกบันทึก                                                                                                    |
| บันทึกและกลับไป                               | อังรายวิชา บันทึกและแสดงผล ยกเล็ก                                                                                                    |

#### ฐานข้อมูล (Database)

เป็นโมดูลกิจกรรมที่ช่วยให้ผู้ใช้งานสามารถสร้าง รักษา และค้นหารายการที่ได้บันทึกไว้ โดย การเก็บรวบรวมข้อมูลที่เป็นรูปภาพ ไฟล์ ลิงค์ ตัวเลข และข้อความต่างๆ รูปแบบโครงสร้างจะถูก กำหนดโดยผู้สอน เช่น จำนวนของฟิลด์ ประเภทของฟิลด์ ประกอบด้วย เช็คบ๊อค (Checkbox) ปุ่ม เลือก (Radio buttons) เมนู (dropdown menu) ข้อความ (text area) ลิงค์ (URL) รูปภาพ (picture) และการอัพโหลดไฟล์ ประโยชน์ของโมดูลนี้ได้แก่ การเก็บรวบรวมข้อมูลลิงค์เว็บไซต์ หนังสือ การรีวิวหนักสือ การอ้างอิงข้อมูล เป็นต้น รวมถึงการเก็บรวบรวมข้อมูลและจัดแสดงข้อมูลที่ เป็นรูปภาพ โปสเตอร์ เว็บไซต์ หรือบทกวีสำหรับผู้ให้ความคิดเห็นและผู้รีวิว

- 1. คลิก แก้ไขหัวข้อและตั้งชื่อหัวข้อ
- 2. คลิก "+เพิ่มกิจกรรมหรือแหล่งข้อมูล"

|                                                                                                    | 🌲 🗩 พัทธรินทร์ สืบสาม 🛁                                                                                                    |
|----------------------------------------------------------------------------------------------------|----------------------------------------------------------------------------------------------------|
|                                                                                                    | + เพิ่มกิจกรรมหรือแหล่งข้อมู                                                                                                    |
| ิ                                                                                                    | แก้ไข ∽<br>✦ เพิ่มกิจกรรมหรือแหล่งข้อมู                                                                                                 |
| 🕂 สร้าง Page 🖌                                                                                                    | แก้ไข 👻                                                                                                    |
| 💠 📄 ความหมายของ Moodle 🅜                                                                                                    | แก้ไป - 🗸                                                                                                    |
|                                                                                                    | 🕂 เพ็มกิจกรรมหรือแหล่งข้อมู                                                                                                    |
| 🛨 สร้างลิงค์ (Link) 🖌                                                                                                    |                                                                                                    |
| •                                                                                                    |                                                                                                    |
| 🕂 🎳 เว็บไซต์ผู้พัฒนา Moodle 🍃                                                                                                    | แก้เข -<br>แก้ไข - 🗹                                                                                                    |
| + 🗟 เว็บไซต์ผู้พัฒนา Moodle 🌶                                                                                                    | แก้เขะ<br>แก้ไข + ⊠<br>+ เพิ่มกิจกรรมเรือแหล่งข่อมู                                                                                     |
| + <ul> <li> เว็บไซต์ผู้พัฒนา Moodle  </li> <li> 2. เลือก </li> <li> 4 หัวข้อ 11  </li> <li> 1. คลิกแก้ไขหัวข้อ</li></ul>                                                                                      | แก่เขะ<br>แก้ไขะ ⊠<br>+ เพิ่มกิจกรรม<br>แก้ไขะ<br>แก้ไขะ<br>+ เพิ่มกิจกรรมหรือแหล่งข้อมู                                                |
| <ul> <li>+ ั∎ เว็บไซต์ผู้พัฒนา Moodle </li> <li>2. เลือก</li> <li>+ ทั่วข้อ 11</li> <li>+ ทั่วข้อ 12</li> <li>ng ESC หากต้องการยกเลิก กg Enter เมืองเสร็จสั้น</li> <li>+ สร้างฐานข้อมูล (Database)</li> </ul> | แก้เข +<br>แก้ไข - ⊮<br>+ เพิ่มกิจกรรม<br>แก้ไข -<br>+ เพิ่มกิจกรรมหรือแหล่งข้อมู<br>แก้ไข -<br>+ เพิ่มกิจกรรมหรือแหล่งข้อมู<br>แก้ไข - |

- 3. เลือกแท็บข้อมูลที่เป็น "ฐานข้อมูล"
- 4. คลิกปุ่ม "เพิ่ม"

|                                                    |                                                                                                    | 🕂 เพ็มกิจกรรมหรือแหล่งข้อมูล                         |
|----------------------------------------------------|----------------------------------------------------------------------------------------------------|------------------------------------------------------|
| การสร้างเนื้อหารายวิชา ประเภท II                   | เพิ่มกิจกรรมหรือแหล่งข้อมูล 🧼                                                                                                    | < แก้ไข -                                            |
| - สร้าง Page 🖋<br>+ 🗎 ความหมายของ Moodle 🆋         | ก็จกรรมทั้งหมด<br>จะเป็น กระสานแสวมา<br>จะเป็น กระสานแสวมา<br>จะเป็น กระสานแสวนา<br>จะเป็น กระสานา<br>จะเป็น กระสานา<br>จะเป็น กระสานา<br>จ |                                                      |
| + สร้างลิงค์ (Link)<br>+ 🚮 เว็บไซต์ผู้พัฒนา Moodle | Image: menu, text area, URL, picture and uploaded file.       Image: menu, text area, URL, picture and uploaded file.       Image: menu, text area, URL, picture and text area, picture and text area, picture and t                                                                                                    | แก้ไข -<br>แก้ไข - ⊘<br>+ เพ็มกิจกรรมหรือแหล่งข่อมูล |
| 🕂 สร้างฐานข้อมูล (Database) 🖋                      | constant and the database entries.     index with any export database entries.     index with any entries in a database will be     automatically linked where the words or                                                                                                    | แก้ไข ∽<br>╋ เพ็มกิจกรรมหรือแหล่งบ้อมูล              |
| ÷ หัวข้อ 12 🖋                                      | Edemai tool     phrases appear within the course.     If the course course course course course course.     If the course course c                                                                                                    | แก้ไข ≁<br>╋ เพ็มกิจกรรมหรือแหล่งข้อมูล              |
| <sub>∓</sub> หัวข้อ 13 🖋                           | Offline Quiz     Superstand form of final grade which is     recorded in the gradebook.     Database activities have many uses, such as                                                                                                    | แก้ไข ∽<br>+ เพ็มกิจกรรมหรือแหล่งข้อมูล              |
| + หัวข้อ 14                                        | A collaborative collect 4. A and the collect books, book reviews, book reviews, book r                                                                                                    | แก้ไข -<br>+ เพ็มกิจกรรมหรือแหล่งข่อมูล              |

- ระบุชื่อฐานข้อมูลที่ต้องการสร้าง
   คลิกปุ่ม บันทึกและแสดงผลเพื่อดำเนินการต่อ

| 🛚 เพิ่ม ฐานข้อมูล ลงใน สร้าง | เฐานข้อมูล (Database) ๏ |                                                                                                    |
|------------------------------|-------------------------|----------------------------------------------------------------------------------------------------|
| ⇒ งสั่วไป                    |                         | ▶ ขยายทั้งหมด                                                                                                    |
|                              | 5 ระบที่อ               |                                                                                                    |
| ชื่อ 🧕 สร้างฐาน              | ข้อมูล                  |                                                                                                    |
| ศานา                         | i - B I ≔ ⊨ % % ⊆ ■ 4   |                                                                                                    |
|                              |                         |                                                                                                    |
| mound                        | warman                  |                                                                                                    |
| Anna                         | - management            | and the second second s |
| ▶ Tags                       |                         |                                                                                                    |
|                              |                         |                                                                                                    |

7. สร้างฟิลด์ข้อมูลซึ่งหลายประเภทให้เลือกใช้ (เลือกฟิลด์แบบ Checkbox)

| <b>5</b>                                                                                      |                                                                                                    |                                                                                                  |                                       |                 |                 |             |
|-----------------------------------------------------------------------------------------------|----------------------------------------------------------------------------------------------------|--------------------------------------------------------------------------------------------------|---------------------------------------|-----------------|-----------------|-------------|
| VD-Learn                                                                                      | @RMUTT                                                                                                    |                                                                                                  | Home Courses                          | ดู่มือการใช้งาน | VDO การใช้งาน 👻 | Thai (th) 👻 |
|                                                                                               |                                                                                                    | ```                                                                                              |                                       |                 |                 |             |
| การเชง                                                                                        | ภานระบบ (D-Lea                                                                                                    | arn)                                                                                             |                                       |                 |                 |             |
| หน้าหลัก / วิชาเรีย                                                                           | มนของฉัน / D-Learn / สร้างฐานข้อมูล (E                                                                                                    | Database) / สร้างฐานข้อมูล / ฟิลด                                                                | á                                     |                 |                 |             |
|                                                                                               |                                                                                                    |                                                                                                  |                                       |                 |                 |             |
| <i>สร้</i> ว (52)                                                                             | ເຫ້ລາເລ                                                                                                    |                                                                                                  |                                       |                 |                 |             |
| ลาเงฐาน                                                                                       | เมียที่ย                                                                                                    |                                                                                                  |                                       |                 |                 |             |
| มมมองหอายราย                                                                                  |                                                                                                    | เพิ่มข้อมอ Export รูปแบบเกา                                                                      | รแสดงผล ฟิลด์ Pro                     | sets            |                 |             |
| PERSONAL CONTRACTOR OF                                                                        | การ แนนองรายการเดยว Search                                                                                                    |                                                                                                  |                                       |                 |                 |             |
|                                                                                               | การ มุมมองรายการเดยว Search                                                                                                    |                                                                                                  |                                       |                 |                 |             |
| ยังไม่มีการสร้าง                                                                              | การ มุมมองรายการเดยว Searcn<br>ฟิลด์ในฐานข้อมูล                                                                                                    |                                                                                                  |                                       |                 |                 | ×           |
| ยังไม่มีการสร้าง                                                                              | การ มุมมองรายการเดยว Searcn<br>ฟิลด์ในฐานข้อมูล                                                                                                    |                                                                                                  |                                       |                 |                 | ×           |
| ยังไม่มีการสร้าง<br>Please create                                                             | การ มุมมองรายการเดยว Search<br>ฟิลด์ในฐานข้อมูล<br>some below or choose a predefined se                                                                                                    | et to get started.                                                                               |                                       |                 |                 | ×           |
| ยังไม่มีการสร้าง<br>Please create                                                             | การ มุมมองรายการเดยว Search<br>ฟิลด์ในฐานข้อมูล<br>some below or choose a predefined se<br>7. เลื้อ                                                                                                    | et lo get started.<br>อกฟิล์ด์ข้อมูล                                                             |                                       |                 |                 | ×           |
| ยังไม่มีการสร้าง<br>Please create<br>สร้างฟิลต์ใหม่                                           | การ มุมมองรายการเดยว Search<br>ฟิลล์ในฐานข้อมูล<br>some below or choose a predefined se<br>7. เลื่อ<br>เลือก                                                                                                    | et to get started.<br>อกฟิล์ด์ข้อมูล                                                             |                                       |                 |                 | ×           |
| ยังไม่มีการสร้าง<br>Please create<br>สร้างฟิลต์ใหม่<br>ค่าเริ่มต้นการเรียง                    | การ มุมมองรายการเดยว Search<br>ศิลสในฐานข้อมูล<br>some below or choose a predefined se<br>7. เลื่า<br>เลือก<br>เรือก<br>Checkbox<br>Date                                                                                                    | et to get started<br>อกฟิล์ด์ข้อมูล<br>• มากไปน้อย                                               | 6 วันท์ก                              |                 |                 | ×           |
| ยังไม่มีการสร้าง<br>Please create<br>สร้างฟิลด์ใหม่<br>ค่าเริ่มต้นการเรียง                    | การ มุมมุลงรายการเดยว Search<br>สิลศ์ในฐานข้อมูล<br>some below or choose a predefined se<br>7. เล็ก<br>เลือก<br>checkbox<br>Date<br>File                                                                                                    | et to get started<br>อกฟิล์ด์ข้อมูล<br>• มากไปน้อย                                               | <ul> <li>บับทึก</li> </ul>            |                 |                 | ×           |
| ยังไม่มีการสร้าง<br>Please create<br>สร้างฟิลดใหม่<br>ค่าเร็มต้นการเรียง<br>◄ เว็บไซต์ผู้พัฒเ | การ มุมมองรายการเดยว Search<br>ศิลสในฐานข่อมูล<br>some below or choose a predefined se<br>7. เลื่า<br>เลือก<br>t <del>เล็ก</del><br>Checkbox<br>Date<br>File<br>Lationg<br>Menu                                                                                                    | et to get started<br>อกฟิล์ด์ข้อมูล<br>• มากไปน้อย                                               | <ul> <li>มันทึก</li> </ul>            |                 |                 | ×           |
| ยังไม่มีการสร้าง<br>Please create<br>สร้างฟิลต์ใหม่<br>คำเร็มต้นการเรียง<br>◀ เว็บไซต์ผู้พัฒน | การ มุมมองรายการเดยว Search<br>ศิลล์ในฐานข้อมูล<br>some below or choose a predefined se<br>7. เลื่อ<br>เลือก<br>tián<br>Checkbox<br>Date<br>File<br>Lationg<br>Menu<br>Mutimenu<br>Number                                                                                                    | et to get started<br>อกฟิล์ด์ข้อมูล<br>• มากไปน้อย<br>ไปยัง                                      | บันท์ก                                |                 |                 | ×           |
| ยังไม่มีการสร้าง<br>Please create<br>สร้างฟิลค์ใหม่<br>คำเร็มต้นการเรียง<br>◀ เว็บไซต์ผู้พัฒก | การ มุมมองรายการเดยว Search<br>สิลล์ในฐานข้อมูล<br>some below or choose a predefined se<br>7. เลื่อ<br>เลือก<br>Checkbox<br>Date<br>File<br>Lationg<br>Menu<br>Multimenu<br>Number<br>Picture                                                                                                    | et to get started.<br>อกฟิล์ด์ข้อมูล<br>• มากไปน่อย<br>ในยัง                                     | <ul> <li>มันทึก</li> <li></li> </ul>  |                 |                 | ×           |
| ยังไม่มีการสร้าง<br>Please create<br>สร้างฟิลด์ใหม่<br>คำเร็มต้นการเรียง<br>◀ เว็บไซต์ผู้หัฒก | การ มุมมุลงรายการเดยว Search<br>สิลสในฐานข่อมูล<br>some below or choose a predefined so<br>7. เลื้อ<br>เลือก<br>เรือก<br>เรือก | et to get started<br>อกฟิล์ด์ข้อมูล<br>• มากไปน้อย<br>ไปยัง                                      | <ul> <li>มันทึก</li> <li>÷</li> </ul> |                 |                 | ×           |
| ยังไม่มีการสร้าง<br>Please create<br>สร้างฟิลลใหม่<br>คำเริ่มต้นการเรียง<br>◀ เว็บไซต์ผู้พัฒห | การ มุมมองรายการเดยว Search<br>สิลจ์ในฐานข้อมูล<br>some below or choose a predefined se<br>(7. เลื้อ<br>(ก                                                                                                    | <ul> <li>ti lo get started.</li> <li>อกฟิล์ด์ข้อมูล</li> <li>มากไปห้อย</li> <li>ไปยัง</li> </ul> | <ul> <li>บันท์ก</li> <li></li> </ul>  |                 |                 | ×           |

- 8. ระบุชื่อฟิลด์
- 9. กำหนดตัวเลือกที่ต้องการ
- 10. คลิกปุ่มเพิ่ม

| เลือก        | \$                                        |
|--------------|-------------------------------------------|
| เลือก        |                                           |
| Checkbox     | ( ข้อมูลเลือกได้หลายตัวเลือก              |
| Date         | ฟิลด์วันที่และรายละเอียด                  |
| File         | ฟิลด์ไฟล์ข้อมูล                           |
| Latlong      | ฟิลด์ข้อมูลตำแหน่ง Latitude และ Longitude |
| Menu         | ฟิลด์ข้อมูลแบบเมนู                        |
| Multimenu    | ฟิลด์ข้อมูลแบบเมนูแบบเลือกได้หลายตัว      |
| Number       | ฟิลด์ข้อมูลตัวเลข                         |
| Picture      | ฟิลด์ข้อมูลรูปภาพ                         |
| Radio button | ฟิลด์ปุ่มตัวเลือกแบบเลือกได้ 1 ตัวเลือก   |
| Text area    | ฟิลด์ข้อความและสามารถจัดรูปแบบข้อความ     |
| Text input   | ฟิลด์ข้อความได้ไม่เกิน 60 ตัวอักษร        |
| URL          | ฟิลด์ลิงค์เว็บไซต์                        |

| ≡                                                                                       | 🌲 🗩 พัทธรินทร์ สืบ                             | สาม 🐣 -     |
|-----------------------------------------------------------------------------------------|------------------------------------------------|-------------|
| การใช้งานระบบ (D-Learn<br>หน้าหลัก / วิชาเรียนของฉัน / D-Learn / สร้างฐานข้อมูล (Databa | <b>n)</b><br>iase) / สร้างฐานข้อมูล            |             |
| สร้างฐานข้อมูล                                                                          |                                                | <b>\$</b> - |
| มุมมองหลายรายการ มุมมองรายการเดียว Search เพิ่มข้                                       | ข้อมูล Export รูปแบบการแสดงผล ฟิลด์ Presets    |             |
| ฟิลด์กล่องสี่เหลี่ยม(Checkbox)                                                          | 8. ระบุชื่อฟิลด์                               |             |
| ชื่อฟิลด์                                                                               | Movie Genre                                    |             |
| ศาอธิบายฟิลด์                                                                           | type of movie                                  |             |
| Required field                                                                          | <ul> <li>9. กำหนดตัวเลือกที่ต้องการ</li> </ul> |             |
| หางเลือก (หนึ่งต่อบรรทัด)                                                               | Horror<br>Romance<br>Comedy<br>Sci-fi          |             |
|                                                                                         | เพิ่ม ยกเลิก                                   |             |
| < เว็บไซต์ผู้พัฒนา Moodle                                                               | ามตัง                                          |             |

11. แสดงฟิลด์ที่ได้สร้างขึ้นมาเพื่อไว้เก็บข้อมูล

| ≡                                             |                                                                         |                               | <b>4</b> •    | พัทธรินทร์ สืบสาม 🐣 |
|-----------------------------------------------|-------------------------------------------------------------------------|-------------------------------|---------------|---------------------|
| <b>การใช้งา</b> ร์<br>หน้าหลัก / วิชาเรียนของ | นระบบ (D-Learn)<br>เส้น / D-Learn / สร้างฐานข้อมูล (Database) / สร้างฐา | นข้อมูล                       |               |                     |
| สร้างฐานข้อ                                   | ວນູລ                                                                    |                               |               | <b>0</b>            |
| มุมมองหลายรายการ                              | มุมมองรายการเดียว Search เพิ่มข้อมูล Expo                               | rt รูปแบบการแสดงผล ฟิลด์ Pres | ets           |                     |
| เพิ่มฟิลด์แล้ว                                |                                                                         | . – रम्भ भ म                  |               | ×                   |
| ชื่อฟิลด์                                     | ประเภทของพีลด์                                                          | Required                      | คำอธิบายฟิลด์ | ต้องกาทำ            |
| Movie Genre                                   | 🕝 ฟิลด์กล่องสี่เหลี่ยม(Checkbox)                                        | Lai                           | type of movie | ¢ 🛍                 |
| สร้างฟิลด์ใหม่ เลือก                          |                                                                         |                               |               |                     |
| ค่าเริ่มต้นการเรียงตามฟัง                     | งต์ Time added ≎ มากไปน้อย                                              | ≎ บันทึก                      |               |                     |
| ◄ เว็บไซต์ผู้พัฒนา Mo                         | odle เป็นสถัง                                                           |                               |               |                     |

- 12. คลิกเลือกที่แท็บ "เพิ่มข้อมูล"
- 13. เลือกข้อมูลที่ได้เพิ่มฟิลด์เข้ำมา
- 14. คลิกบันทึกแล้วแสดงผลเพื่อดูค่าที่ได้เลือกไว้

| =                                                                                 | 🌲 🗩 พัทธรินทร์ สืบสาม 🐣 -                                       |
|-----------------------------------------------------------------------------------|-----------------------------------------------------------------|
| <b>D-Learn</b> @RMUTT                                                             | Home Courses คู่มือการใช้งาน VDO การใช้งาน - Thai (th) -        |
| <b>การใช้งานระบบ (D-L</b><br>หน้าหลัก / วิชาเรียนของจัน / D-Learn / สร้างฐานข้อมู | earn)<br>แล (Database) / สร้างฐานข้อมูล / เพ็มข้อมูล            |
| สร้างฐานข้อมูล<br>มุมมองหลายรายการ มุมมองรายการเดียว Searc                        | 12. คลิก<br>เท็มข้อมูล Export รูปแบบการแสดงผล พิลต์ Presets     |
| ข้อมูลใหม่<br>Movie Genre:<br>Horror<br>Romance<br>Scifi                          | เดงข้อมูลตัวเลือกแบบ Checkbox                                   |
| สำหรับ (\$a) เท่านี้น: No selection<br>Enter tags 🔻                               | <b>14. คลิก</b><br>มันทึกแล้วแสดงผล<br>มันทึกแล้วเหียชอมูลถัดไป |
| <ul> <li>เว็บไซต์ผู้พัฒนา Moodle</li> </ul>                                       | ไปยัง ≎                                                         |

15. แสดงข้อมูลแบบมุมมองรายการเดี่ยว

| <b>D-Learn</b> @RMUTT                                                                                                    |                                                              |           | คู่มือการใช้งาน | VDO การใช้งาน 👻 | Thai (th) 👻  |
|----------------------------------------------------------------------------------------------------|--------------------------------------------------------------|-----------|-----------------|-----------------|--------------|
| การใช้งานระบบ (D-Learn)<br>หน้าหลัก / วิชาเรียนของฉัน / D-Learn / สร้างฐานข้อมูล (Database) / สะ                                                           | ร้างฐานข้อมูล / มุมมองรายการเด็                              | ยว        |                 | ปีคก            | ารแก้ไขบล็อด |
| สร้างฐานข้อมูล<br>มุมมองหลายรายการ มุมมองรายการเดียว Search เพิ่มข้อมูล<br>1 2 ><br>Movie Genre: Horror<br>Sci-fi<br>สำหรับ (Sa) เท่านั้น:<br>★ ■<br>1 2 > | Export รูปแบบการแสดงผล<br><b>เมองรายการเดี่ยว</b><br>ใปยัง • | ฟิลด์ Pro | esets           |                 | ۰.           |

## 16. สามารถคลิกดูข้อมูลแบบมุมมองหลายรายการ

| ≡ ••                                                                                                    | พัทธรินทร์ สืบสาม 🐣 ᠇ |
|----------------------------------------------------------------------------------------------------|-----------------------|
| การใช้งานระบบ (D-Learn)<br>หน้าหลัก / วิชาเรียนของจัน / D-Learn / สร้างฐานข้อมูล (Database) / สร้างฐานข้อมูล / มุมมองหลายรายการ                                                                                   | ปิดการแก้ไขบล็อด      |
| สร้างฐานข้อมูล<br>มุมมองหลายรายการ มุมมองรายการเดียว Search เพิ่มข้อมูล Export รูปแบบการแสดงผล พิลด์ Presets                                                                                                    | ۵                     |
| <ul> <li>สำนวนข้อมูลต่อหน้า 10</li> <li>คันหา</li> <li>เรียงสาดับโดย Time added</li> <li>มากไปน้อย</li> <li>tearch</li> <li>Movie Genre: Horror<br/>Sci-fi</li> <li>16. แสดงข้อมูลแบบบมุมมองหลายรายการ</li> </ul> |                       |
| <ul> <li>♣ Q II</li> <li>Movie Genre: Horror<br/>Romance<br/>สำหรับ (\$3) เท่านั้น:</li> <li>♣ Q II</li> </ul>                                                                                                    |                       |
| เลือกทั้งหมด ยกเลิกการเลือกทั้งหมด <mark>ณที่เลือก</mark><br>◀ เว็บไซต์ผู้พัฒนา Moodle<br>โปยัง ≎                                                                                                    |                       |

- 17. การสร้างฟิลด์ข้อมูลเมนู
- 18. ระบุชื่อฟิลด์
- 19. กำหนดตัวเลือกที่ต้องการ
- 20. คลิกปุ่มเพิ่ม

| สร้างฐานข้อมูล                                                                                          | ۰ نې |
|----------------------------------------------------------------------------------------------------|------|
| มุมมองหลายรายการ มุมมองรายการเดียว Search เพิ่มข้อมูล Export รูปแบบการแสดงผล <mark>พิลต์</mark> Presets |      |
| ฟิลด์เมนู                                                                                               |      |
| 17. การสร้างฟิลด์แบบ เมนู) <sup>ชื่อพิลด</sup> ์ Pet favorite 18. ระบุชื่อฟิลด์                         |      |
| ศาอธิบายฟิลด์ pet type                                                                                  |      |
| Required field                                                                                          |      |
| ทางเลือก (หนึ่งต่อบรรทัด)<br>Dog<br>Rabbit<br>Hamster<br>Fish                                           |      |
| 20. คลิก<br>ເຫັນ ຍາເລັກ                                                                                 | ~~~  |

- 21. แสดงฟิลด์ที่เพิ่มเข้ามา
- 22. แสดข้อมูลตัวเลือกแบบเมนู

| สร้างฐานข                           | ບ້อมูล              |                       |         |                                    |       |         |               |            | \$ |
|-------------------------------------|---------------------|-----------------------|---------|------------------------------------|-------|---------|---------------|------------|----|
| มุมมองหลายรายกา                     | ร มุมมองรายการเดียว | Search เพิ่มข้อมูเ    | Export  | รูปแบบการแสดงผล                    | ฟิลด์ | Presets |               |            |    |
| ເพิ່มฟิลด์แล้ว                      |                     |                       |         |                                    |       |         |               |            | ×  |
| ชื่อฟิลด์                           | ประเภทของพิ         | โลด์                  |         | Requ                               | ired  |         | คำอธิบายฟิลด์ | ต้องกาทำ   |    |
| Movie Genre                         | 🗹 ฟิลด์กล่อ         | งสี่เหลี่ยม(Checkbox) |         | Lai                                |       |         | type of movie | ¢ 🖞        |    |
| Pet favorite<br>สร้างฟิลด์ใหม่ เลื่ | ≡ พิลด์เมนู.<br>ian | ¢ @                   | สดงฟิล  | <sub>ไม่</sub><br>ด์ที่เพิ่มเข้ามา |       |         | pet type      | <b>*</b> ± |    |
| ค่าเริ่มต้นการเรียงตาม              | มฟิลด์ Time added   | \$ มา                 | กไปน้อย | ¢                                  | ันทึก |         |               |            |    |

| สรางฐาน                       | ขอมูล                                            |                               |  |
|-------------------------------|--------------------------------------------------|-------------------------------|--|
| มุมมองหลายราย                 | าร มุมมองรายการเดียว Search เพิ่มข้อมูล Export : | รูปแบบการแสดงผล ฟิลด์ Presets |  |
| ข้อมูลใหม่                    |                                                  |                               |  |
| Movie Genre                   | £                                                |                               |  |
| สำหรับ {\$a} เท่าน้ำ          | Romance Comedy Sci-fi Ko selection Enter tags    |                               |  |
| เลือก                         | 📃 22. ข้อมูลตัวเลือกแบบเมนู                      | 4 <b>)</b>                    |  |
| เลือก<br>Cat<br>Dog<br>Rabbit | บันทึกแล้วแสดงผล                                 | มันทึกแล้วเพิ่มข่อมูลลัดไป    |  |
| Hamster                       |                                                  |                               |  |

บทเรียนสำเร็จรูป (Lesson)

เป็นโมดูลที่น่าสนใจและมีความยืดหยุ่น ที่รวมเนื้อหาข้อมูลหลายหน้าหลายบท พร้อมทั้งยัง สามารถเพิ่มการทำแบบทดสอบ และมีสารบาญให้เชื่อมโยงไปแต่ละหน้าที่ต้องการได้อย่างสะดวก มี วิธีการสร้างบทเรียนสำเร็จรูปได้ดังนี้

- 1. คลิก แก้ไขหัวข้อและตั้งชื่อหัวข้อ
- 2. คลิก "+เพิ่มกิจกรรมหรือแหล่งข้อมูล"
- 3. เลือกแท็บข้อมูลที่เป็น "บทเรียนสำเร็จรูป"
- 4. คลิกปุ่ม "เพิ่ม"

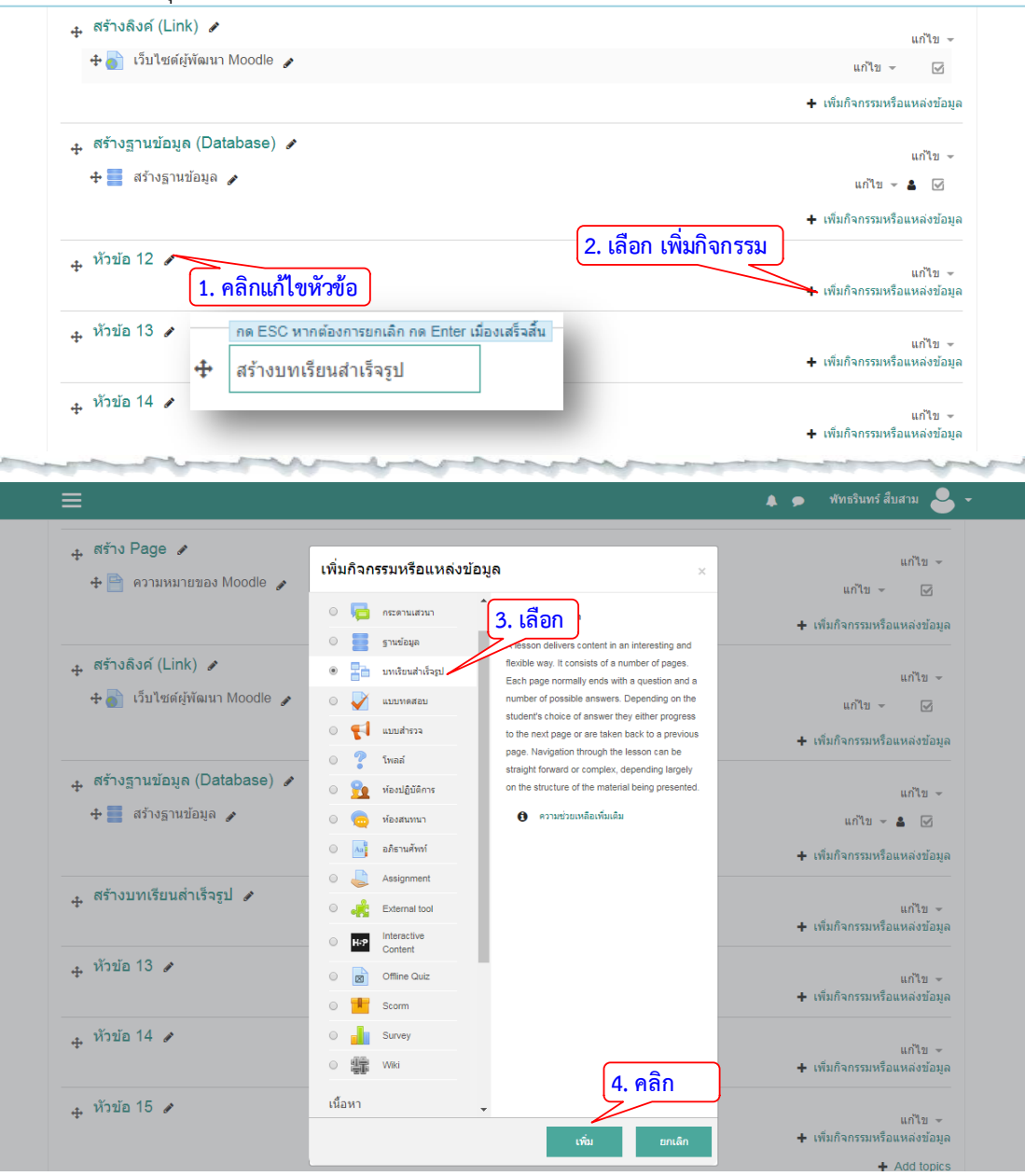

- 5. ระบุชื่อบทเรียนต้องการสร้าง
- 6. คลิกปุ่ม บันทึกและแสดงผลเพื่อดำเนินการต่อ

| ≡                                                                                                    | 🌲 🗩 พัทธรินทร์ สืบสาม 🐣 👻                                                                                                    |
|----------------------------------------------------------------------------------------------------|----------------------------------------------------------------------------------------------------|
| <b>D-Learn</b> @RMUTT                                                                                                    | Home Courses ผู้มีอการใช้งาน VDO การใช้งาน + Thai (th) +                                                                                                    |
| <b>การใช้งานระบบ (</b><br>หน้าหลัก / วิช่าเรียนของจัน / D-Leam / สร้                                                                                                    | D-Learn)<br>งบทเรียนสำเร็จรูป / เพ็ม บทเรียนสำเร็จรูป ลงใน สร้างบทเรียนสำเร็จรูป                                                                                                    |
| ⊳ เพิ่ม บทเรียนสำเร็จรู                                                                                                    | ป ลงใน สร้างบทเรียนสำเร็จรูป ๏                                                                                                    |
| ⊸ ทั่วไป                                                                                                    | אעסעערטע א                                                                                                    |
| ข้อ .0                                                                                                    | การสร้างมทเรียนสำเร็จรูป (Lesson) 5. ตั้งชื่อบทเรียน                                                                                                    |
| ศาอธิบาย                                                                                                    |                                                                                                    |
| and the second second s | www.www.www.www.                                                                                                    |
| - Andrew - and                                                                                                    | and the second second s |
| ▹ Competencies                                                                                                    | 6. คลิก                                                                                                    |
|                                                                                                    | บันทึกและกลับไปยังราชวิชา บันทึกและแสดงผล ยกเลิก                                                                                                    |

## 7. ขั้นตอนต่อมาเพิ่มสารบาญ

| ≡                                                                                                    |                                         | 🌲 🗩 พัทธรินทร์ สืบสาม 🐣 👻      |
|----------------------------------------------------------------------------------------------------|-----------------------------------------|--------------------------------|
| <b>D-Learn</b> @RMUTT                                                                                          | Home Courses ดู่มือการใช้ง              | าน VDO การใช้งาน ~ Thai (th) ~ |
| การใข้งานระบบ (D-Learn)<br>หน้าหลัก / ริชาเรียนของฉัน / D-Learn / สร้างบทเรียนสำเร็จรูป / การสร้างบทเรียนสำเร็ | ร์จรูป (Lesson) / Edit / ฟับไว้ / แก้ไข |                                |
| การสร้างบทเวียนสำเร็จรูป (Lesson) ๏<br>ดูด้วอย่าง Edit รายงาน ให้ดะแนนความเรียง<br>พับไว้ ขยาย                 |                                         | <b>0</b> -                     |
| ต้องการทำอะไรก่อนคะ<br><sup>นาเข้าสาถาม</sup> <b>7. คลิกเพิ่มสารบาญ</b><br>เพิ่มขทใหม่<br>เพิ่มหน้าสาถาม       |                                         |                                |
| <ul> <li>สร้างฐานข้อมูล</li> <li>ใปยัง</li> </ul>                                                              | ¢                                       |                                |

- 8. ใส่หัวข้อสารบาญ
- 9. ใส่ชื่อสำหรับสร้างปุ่มลิงค์เพื่อไปยังหน้าถัดไป
- 10. คลิกปุ่มบันทึกเพื่อดำเนินการขั้นตอนต่อไป

|                                                   | 🗼 🗩 พัทธรินทร์ สับสาม 🍝                                                                                               |
|---------------------------------------------------|----------------------------------------------------------------------------------------------------|
| <b>การใช้งานร</b><br>หน้าหลัก / วิชาเรียนของฉัน / | ど <b>บบ (D-Learn)</b><br>D-Leam / สร้างบทเรียนสำเร็จรูป / การสร้างบทเรียนสำเร็จรูป (Lesson) / Add a new page / สารบาญ |
| การสร้างบทเรีย                                    | ยนสำเร็จรูป (Lesson) ๏                                                                                                |
| 👻 เพิ่มสารบาญ                                     | 8. ใส่หัวข้อสารบาญ                                                                                                    |
| ห้วข้อ                                            | 0 การสร้างบทเรียนสำเร็จรป (Lesson)                                                                                    |
| เนื้อหา                                           |                                                                                                    |
| Content 1                                         | 9. ใส่ชื่อสำหรับปุ่มลิงค์ไปหน้าที่ต้องการ                                                                             |
| 1100110                                           | 🤨 ดอบศาลาม                                                                                                    |
| ไป                                                | หน้าต่อไป ≎                                                                                                    |
|                                                   |                                                                                                    |
| Content 2                                         |                                                                                                    |
| <ul> <li>Content 2</li> <li>Content 3</li> </ul>  |                                                                                                    |
| Content 2 Content 3 Content 4                     |                                                                                                    |
| Content 2  Content 3  Content 4  Content 5        | 10. คลิก                                                                                                    |

- 11. การสร้างบทเรียน เลือกในลิสต์รายการ คลิก "เพิ่มบทใหม่"
- 12. เมื่อได้บทเรียนมาแล้วให้คลิกที่ปุ่ม 🌞 เพื่อทำการแก้ไข
- 13. ใส่หัวข้อบทที่ต้องการ
- 14. ใส่เนื้อหาที่ต้องการนำเสนอ
- 15. คลิกปุ่มบันทึก

| <b>D-Learn</b> @RMUTT                                                                                                    |                                                                                        |                                            | rses คู่มือการใช้งาน | VDO การใช้งาน 👻                         | Thai (th) 👻 |
|----------------------------------------------------------------------------------------------------|----------------------------------------------------------------------------------------|--------------------------------------------|----------------------|-----------------------------------------|-------------|
| ี<br>การใช <sub>่</sub> ง้านระบบ (Г                                                                                                    | )-l earn)                                                                              |                                            |                      |                                         |             |
| หน้าหลัก / วิชาเรียนของฉัน / D-Learn / สร้าง                                                                                                    | ขบทเรียนสำเร็จรป / การสร้างบทเรียนสำเ                                                  | ว็จรป (Lesson) / Edit / ฟ                  | ับไว้ / แก้ไข        |                                         |             |
|                                                                                                    |                                                                                        |                                            |                      |                                         |             |
| การสร้างบทเรียบสำเร็ะ                                                                                                    | stil (Lesson) e                                                                        |                                            |                      |                                         | <b>ö</b> -  |
|                                                                                                    |                                                                                        |                                            |                      |                                         | -           |
| ดตัวอย่าง Edit รายงาน ให้คะแนนคว                                                                                                    | อ ( /                                                                                  |                                            |                      |                                         |             |
| ดูด้วอย่าง Edit รายงาน ให้คะแนนคว                                                                                                    | ัน /<br>ามเรียง                                                                        |                                            |                      |                                         |             |
| ดุด้วอย่าง Edit รายงาน ให้คะแนนคว<br>พับไว้ ขยาย                                                                                                | ัง ( )<br>ามเรียง                                                                      |                                            |                      |                                         |             |
| ดูด้วอย่าง Edit รายงาน ให้คะแนนคร<br>ทับไว้ ขยาย<br>หน้าที่แทรกเข้าไป: การสร้างบทเรียนสำเร็จรูป                                                 | I (Lesson) หัวข้อสารบาย                                                                | ญที่ได้สร้าง                               |                      |                                         | ×           |
| ดูด้วอย่าง Edit รายงาน ให้คะแนนคว<br>พับไว้ ขยาย<br>หน้าที่แทรกเข้าไป: การสร้างบทเรียนสำเร็จอุป<br>หัวข้อ                                       | I (Lesson) หัวข้อสารบาย                                                                | ญที่ได้สร้าง )                             | Actio                | ns                                      | ×           |
| ดูด้วอย่าง Edit รายงาน ให้คะแนนคร<br>ทับไว้ ขยาย<br>หน้าที่แทรกเข้าไป: การสร้างบทเรียนสำเร็จรูป<br>หวัวฮัอ<br>การสร้างบทเรียนสำเร็จรูป (Lesson) | u (Lesson) หัวข้อสารบาย<br>Jumps<br>สารบาญ หน้าต่อไ                                    | ญ <b>ที่ได้สร้าง</b> )<br><sup>ม 1</sup>   | Actio                | ns<br>I new page ♦                      | ×           |
| ดูด้วอย่าง Edit รายงาน ให้คะแนนคร<br>พับไว้ ขยาย<br>หน้าที่แทรกเข้าไป: การสร้างบทเรียนสำเร็จรูป<br>หัวข้อ<br>การสร้างบทเรียนสำเร็จรูป (Lesson)  | <ul> <li>(Lesson)</li> <li>หัวข้อสารบาย</li> <li>มีสารบาญ</li> <li>หน้าต่อใ</li> </ul> | ญ <b>ที่ได้สร้าง</b> )<br><sup>เป</sup> ี้ | Actio                | ns<br>I new page ∳<br>new page<br>sunay | ×           |

| หัวข้อ                            | Page type         | Jumps                  | Actions                        |
|-----------------------------------|-------------------|------------------------|--------------------------------|
| การสร้างบทเรียนสำเร็จรูป (Lesson) | เนื้อหาบทที่เพิ่ม | เข้ามา                 | 1 • • • • • • Add a new page • |
| บท                                | Cluster           | ศาถามที่ไม่ได้แสดงในบท | 1 ♥ □ Q                        |
| ◀ สร้างฐานข้อมูล                  |                   | ไปยัง ≎                | 12. คลกเพอแก้ เข               |

| Editing a cluster | [13. ใส่หัวข้อบท                                                                                                    |
|-------------------|----------------------------------------------------------------------------------------------------|
| ห้วข้อ            | บทที่ 1 บทเรียนสำเร็จรูป (Lesson <del>)</del>                                                                                                    |
| เนื้อหา           | บทเรียนสำเร็จรูป (Lesson)<br>เป็นโมดูลที่น่าสนใจและมีความยัดหยุ่น ที่รวมเนื้อหาข่อมูลหลายหน้าหลายบท พร้อมทั้งยังสามารถ<br>เพิ่มการทำแบบทคสอบ และมีสารบาญให้เชื่อมใยงไปแต่ละทาน้ำที่ต้องการได้อย่างสะดวก<br>14. ใส่เนื้อหาที่ต้องการนำเสนอ |
|                   | แบบฉัดโนมัติ 🔹                                                                                                    |
| ไป                | ๏<br>ศาถามที่ไม่ได้แสดงในบท<br>15. คลิก                                                                                                    |

16. การสร้างคำถามในบทเรียนสำเร็จรูป เลือกในลิสต์รายการ คลิก "คำถาม"

17. ในลิตส์รายการเลือกประเภทคำถามที่ต้องการสร้างในครั้งนี้เลือก "Multichoice" ซึ่งเป็น การสร้างคำถามแบบตัวเลือก

| <b>ไไ ไ 3 6 21 V   ไม่ 3 อั LL I (</b><br>หน้าหลัก / วิชาเรียนของฉัน / D-Leam / ส | ( <b>D-Leari</b><br>เร้างบทเรียนสำเร็จรูป / | <b>ๅ)</b><br>การสร้างบทเวียนสำเร็จรูป (Lesson) / E | dit / พับไว้ / แก้ไข |                |    |
|-----------------------------------------------------------------------------------|---------------------------------------------|----------------------------------------------------|----------------------|----------------|----|
| การสร้างบทเรียนสำเง่<br>ดูด้วอย่าง Edit รายงาน ให้ดะแนน<br>พับไว้ ขยาย            | ร็จรูป (Les<br>แความเรียง                   | son) ₀                                             |                      |                | \$ |
| หัวข้อ                                                                            | Page type                                   | Jumps                                              |                      | Actions        |    |
| การสร้างบทเรียนส่าเร็จรูป (Lesson)                                                | สารบาญ                                      | หน้าต่อไป                                          | 1 🌣 🗖 🤤 🛔            | Add a new page | •  |
|                                                                                   |                                             |                                                    |                      | [              | ;  |
| บทที่ 1 บทเรียนสำเร็จรูป (Lesson)                                                 | Cluster                                     | ศาถามที่ไม่ได้แสดงในบท                             | 1 🕈 🗋 🍳 🗎            | Add a new page | -  |

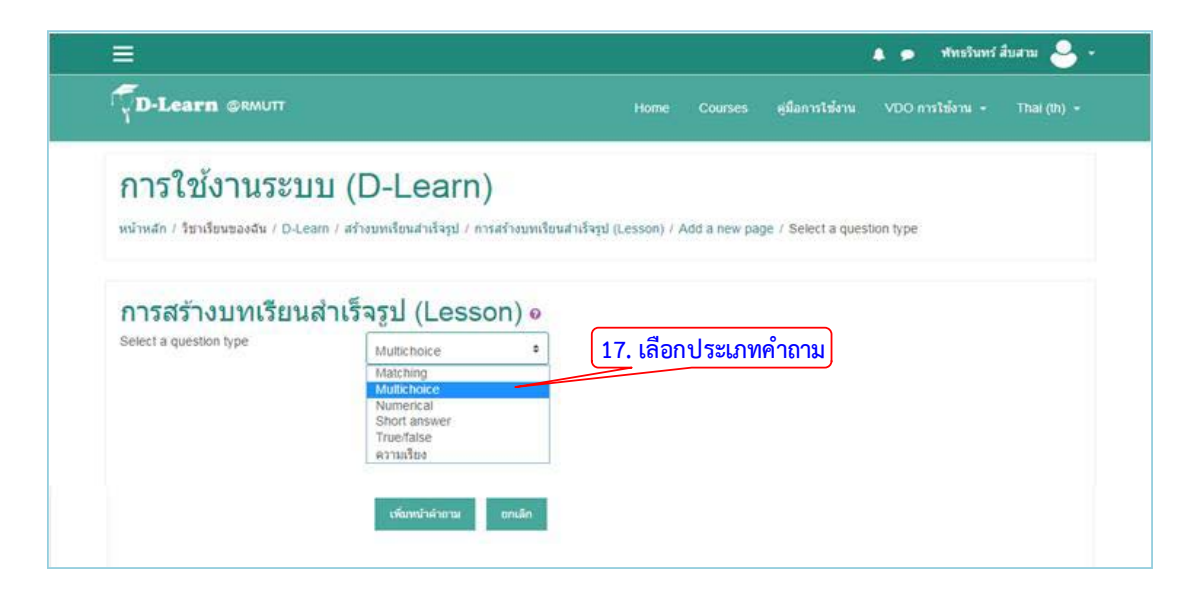

- 18. ใส่ชื่อหัวข้อคำถามที่ต้องการ
- 19. ระบุคำสั่งของคำที่ต้องการถาม

| การสร้างบท | เรียนสำเร็จ     | รูป (Lesson) ๏                       |               |
|------------|-----------------|--------------------------------------|---------------|
|            |                 |                                      | ▶ ขยายทั้งหมด |
|            | ichoice questio | า page<br>18. ใส่ชื่อหัวข้อคำถาม     |               |
| ห้วข้อ     | .0              | ศาถาม 1                              |               |
| เนื้อหา    | 0               |                                      |               |
|            |                 | ข้อใดไม่ใช่ข้อคีของบทเรียนส่าเร็จรูป |               |
|            |                 | 19. ระบุคำสั่งของคำถาม               |               |
|            |                 |                                      |               |

20. ใส่คำตอบที่เป็นตัวเลือกที่ถูกต้องโดยระบุคะแนนเป็น 1 สำหรับตัวเลือกที่ผิดให้ระบุ คะแนนเป็น 0

21. คลิกปุ่มบันทึก

| ∽ คำตอบ 1                       |   |                                                           |
|---------------------------------|---|-----------------------------------------------------------|
| ด้วเลือกที่                     |   | 1 i • B I ≔ ≡ % S ⊆ ■ €                                   |
|                                 |   | สามารถสร้างแบบสำรวจ<br><b>20. ใส่คำตอบที่เป็นตัวเลือก</b> |
| เมื่อตอบข้อนี้ให้แสดงข้อความว่า |   | 1 i • B I ≔ ⊨ % % ⊆ ■ 4                                   |
|                                 |   | เป็นสำลอบที่ถูกต่อง<br>ใส่ข้อความ feedback                |
| ไป                              | Ø | หม่าต่อไป                                                 |
| คะแนน                           | 0 | 1                                                         |

| - Anno 2                        | and the second and the second second s |
|---------------------------------|----------------------------------------------------------------------------------------------------|
| * คาตอบ 3                       |                                                                                                    |
| ด้วเลือกที่                     | <b>1 i →</b> B <i>I</i> <b>i ≡ ≡ % % i ■ №</b> <i>Q</i>                                                                                                    |
|                                 | มีสารบาญเนื่อมโองไปแต่ละหาวอร                                                                                                    |
| เมื่อตอบข้อนี้ให้แสดงข้อความว่า | ı · B I ≡ ≡ % S ⊆ ♥ Ø                                                                                                    |
| ไป                              | <ul> <li>พน่าน์ใส่ 0 หากเป็นคำตอบที่ผิด</li> </ul>                                                                                                    |
| คะแบบ                           | 0                                                                                                    |
| ▶ คำตอบ 4                       |                                                                                                    |
| ▶ คำตอบ 5                       | 21. คลิก                                                                                                    |
|                                 | บันทึก ยกเลิก                                                                                                    |

เนื่องจากลำดับการแสดงข้อมูลยังไม่ถูกต้อง สามารถแก้ไขลำดับการแสดงโดยคลิกที่ปุ่ม
 ในแต่ละรายการเพื่อแก้ไขให้ถูกต้อง

| ≡                                                          |                                               |                               |                                  | 🌲 🗩 📲             | ทธรินทร์ สืบสาม 🐣  |
|------------------------------------------------------------|-----------------------------------------------|-------------------------------|----------------------------------|-------------------|--------------------|
| D-Learn @RMUTT                                             |                                               | Home                          | Courses คู่มือกา                 | รใช้งาน VDO การใช | ้งาน → Thai (th) → |
| การใช้งานระบบ (<br>หน่าหลัก / วิชาเรียนของฉัน / D-Leam / ส | (D-Learn)<br>ร้างบทเรียนสำเร็จรูป / การสร้างบ | ทเรียนสำเร็จรูป (Lesson) / Ei | dit / พับไว้ / แก้ไข             |                   |                    |
| การสร้างบทเรียนสำเ<br>ดูด้วอย่าง Edit รายงาน ให้คะแนน      | ร็จรูป (Lesson)<br>เความเรียง                 | 0                             |                                  |                   | ð -                |
| พับไว้ ขยาย                                                |                                               |                               |                                  |                   |                    |
| หน้าที่แทรกเข้าไป: ศาถาม 1                                 |                                               | ลิงด์หม้ายังไง                | เออต้อง] [22                     | ดลิญเป็น          | ×                  |
| ห้วข้อ                                                     | Page type Jump                                |                               |                                  | Actions           |                    |
| การสร้างบทเรียนสำเร็จรูป (Lesson)                          | สารบาญ หน้าต่อ                                | อไป                           | 1000                             | Add a new page    | e ♦                |
| <u>บทที่ 1 บทเรียนสำเร็จรูป (Lesson)</u>                   | Cluster ศากาม                                 | เท็ไม่ได้แสดงในบท             | 1 0 🗅 Q                          | Add a new page    | e <b>\$</b>        |
| ดำถาม 1                                                    | Multichoice หน้าต่<br>หน้านี้<br>หน้านี้      | อไป                           | 1 * 🗅 @                          | Add a new page    | <b>.</b>           |
| ◀ สร้างฐานข้อมูล                                           | ไป                                            | اڤٽه +                        |                                  |                   |                    |
|                                                            | พัวข้อ                                        | Page type                     | Jumps                            |                   |                    |
|                                                            | การสร้างบทเรียนสำเร็จรูป (L                   | .esson) ສຳຣນາໝ                | บทที่ 1 บทเรียนสำเร็จ            | รูป (Lesson)      |                    |
|                                                            | มทที่ 1 มทเรียนสำเร็จรูป (Le                  | esson) Cluster                | ศากาม 1                          |                   |                    |
|                                                            | <u>ศากาม 1</u>                                | Multichoice                   | หน้าต่อไป<br>หน้านี้<br>เหน้านี้ |                   |                    |

### การสร้างแบบทดสอบ (Quiz)

เป็นการสร้าง การสร้างสร้างแบบทดสอบที่ประกอบด้วยคำถามหลากหลายประเภทรวมทั้งมี ตัวเลือกหลายแบบจับคู่คำตอบสั้น ๆ และตัวเลข โดยผู้สอนสามารถกำหนดมีการตอบแบบทดสอบได้ หลายครั้ง สามารถสุ่มเลือกแบบทดสอบจากคลังข้อสอบ และสามารถกำหนดเวลาในการทำ แบบทดสอบ สามารถตรวจคำตอบและรวบรวมคะแนนได้โดยอัตโนมัติ ผู้สอนสามารถเลือกแสดง คำอธิบายซ่อนฟิดแบคกลับไปยังผู้ทำแบบทดสอบเมื่อทำแบบทดสอบได้ถูกต้อง โดยมีขั้นตอนการ สร้างดังนี้

- 1. คลิก แก้ไขหัวข้อและตั้งชื่อหัวข้อ
- 2. คลิก "+เพิ่มกิจกรรมหรือแหล่งข้อมูล"

| หน้าหลัก / วิชาเรียนของจ่                                                 | йн / D-Learn                                                                                                    |                                                                                                    |
|---------------------------------------------------------------------------|----------------------------------------------------------------------------------------------------|----------------------------------------------------------------------------------------------------|
| 🕂 🔂 กระดานข่า                                                             | נו 🌶                                                                                                    | แก้ไข +<br>แก้ไข + 🛔                                                                                                    |
| 🕂 สร้างกระดานเส                                                           | สวนา 🖌                                                                                                    | ■ เพทแงแรวรหมรรกหมดงมาร์                                                                                                    |
| 🕂 📮 ถามตอบบํ                                                              | Jญหาการใช้งาน 🍃                                                                                                    | ແກ້ໄກ 👻 💄 🕼                                                                                                    |
|                                                                           |                                                                                                    |                                                                                                    |
| 🕂 หัวข้อ 2 🌶                                                              | <ol> <li>เลือก เพิ่มกิจกรรม</li> <li>เลือก เพิ่มกิจกรรม</li> </ol>                                                                                                    | <ul> <li>แห่ง</li> <li>เพิ่มกิจกรรมหรือแหล่งข้อมูล</li> <li>แก้ไข ~</li> <li>เพิ่มกิจกรรมหรือแหล่งข้อมูล</li> </ul>                                                                                                    |
| <ul> <li>+ หัวข้อ 2 </li> <li>+ หัวข้อ 3 </li> </ul>                      | 2. เลือก เพิ่มกิจกรรม     1. คลิกแก้ไขหัวข้อ     กครรรม     กครรรม     กศรรรม     กศรรรม     กรรรม     กรรม     กรรรม     กรรม     กรณ     กรณ     ก     ก     ก     ก     ก     กรณ     กรณ     ก      ก     ก     ก     ก | <ul> <li>เพิ่มกิจกรรมหรือแหล่งข้อมูล</li> <li>แก้ไข ~</li> <li>เพิ่มกิจกรรมหรือแหล่งข้อมูล</li> <li>แก้ไข ~</li> <li>เพิ่มกิจกรรมหรือแหล่งข้อมูล</li> </ul>                                                                      |
| <ul> <li>+ หัวข้อ 2 </li> <li>+ หัวข้อ 3 </li> <li>+ หัวข้อ 4 </li> </ul> | <ul> <li>2. เลือก เพิ่มกิจกรรม</li> <li>1. คลิกแก้ไขหัวข้อ</li> <li>         пя ESC หากต่องการขณะลึก กล Enter เมืองเสร็จส์น         <ul> <li></li></ul></li></ul>                                                                                                    | <ul> <li>แก้น</li> <li>แก้น</li> <li>แก้นารรมหรือแหล่งข้อม</li> <li>แก้ใบ -</li> <li>เพิ่มกิจกรรมหรือแหล่งข้อม</li> <li>แก้ใบ -</li> <li>เพิ่มกิจกรรมหรือแหล่งข้อม</li> <li>แก้ใบ -</li> <li>แก้ไข -</li> <li>แก้ไข -</li> </ul> |

- 3. เลือกแท็บข้อมูลที่เป็น "แบบทดสอบ"
- 4. คลิกปุ่ม "เพิ่ม"
- ระบุชื่อสำหรับแบบทดสอบ และสามารถเพิ่มคำอธิบายเพิ่มเติม
   กำหนดวันที่เริ่มและสิ้นสุดการทำข้อสอบ
- 7. กำหนดระยะเวลาในการทำข้อสอบ

| หน้าหลัก / วิชาเรียนของฉัน / D-Learn | เพิ่มกิจกรรมหรือแหล่งข่       | ้อมูล ×                                                                                          | Ŧ                                        |
|--------------------------------------|-------------------------------|--------------------------------------------------------------------------------------------------|------------------------------------------|
|                                      | กิจกรรมทั้งหมด                | The quiz activity enables a teacher to create                                                    |                                          |
|                                      | 🔾 📮 กระดานเสวนา               | quizzes comprising questions of various types,<br>including multiple choice, matching, short-    |                                          |
|                                      | 🔿 🧮 ฐานข้อมูล                 | answer and numerical.                                                                            | แก้ไข -                                  |
| 🕂 👼 กระดานข่าว 🥜                     | 🔿 📑 บทเรียนสำเร็จรูป          | The teacher can allow the quiz to be attempted<br>multiple times, with the questions shuffled or | แก้ไข 👻 🛔                                |
|                                      | 🖲 🛃 แบบทดสอบ                  | randomly selected from the question bank. A                                                      | + เพิ่มกิจกรรมหรือแหล่งข้อมูล            |
|                                      | 🔿 📢 แบบสำรวจ                  | <sub>Eact</sub> 3. เลือก <sub>atically, with the</sub>                                           |                                          |
| 🕂 สร้างกระดานเสวนา 🖋                 | 🔿 🏆 โพลล์                     | exception of essay questions, and the grade is<br>recorded in the gradebook                      | แก้ไข 👻                                  |
| 🕂 🔚 ถามตอบปัญหาการใช้งาน 🖌           | 🔾 <u> ริ</u> ช ห้องปฏิบัติการ | The teacher can choose when and if hints.                                                        | แก้ไข 👻 🚨 🗹                              |
|                                      | 🔾 🧓 ห้องสนทนา                 | feedback and correct answers are shown to                                                        | 🕂 เพิ่มกิจกรรมหรือแหล่งข้อมูล            |
| ¥                                    | 🔷 👫 อภิธานศัพท์               | Students.                                                                                        |                                          |
| 🕂 สรางแบบทดสอบ 🖋                     | O 😓 Assignment                | As course exams                                                                                  | แก้ไข -                                  |
|                                      | C 🚓 External tool             | As mini tests for reading assignments or at                                                      | + เพิ่มกิจกรรมหรือแหล่งข่อมูล            |
| 🕂 หัวข้อ 3 🖋                         | Content                       | the end of a topic <ul> <li>As exam practice using questions from past</li> </ul>                | แก้ไข -                                  |
|                                      | Offline Quiz                  | exams <ul> <li>To deliver immediate feedback about</li> </ul>                                    | 🕂 เพิ่มกิจกรรมหรือแหล่งข้อมูล            |
| д หัวข้อ 4 🌶                         | <ul> <li>Scorm</li> </ul>     | performance                                                                                      |                                          |
| •                                    | O Survey                      | ความช่วยเหลือเที่ 1 คลิก                                                                         | แก้ไข ∽<br>+ เพิ่มกิจกรรมหรือแหล่งข้อมูล |
|                                      | O Wiki                        | 4, 11                                                                                            | + Add topics                             |
|                                      |                               | เพิ่ม ยกเลิก                                                                                     |                                          |

| 🔹 เพม แบบทดสล                                           | บบ ลง                  | ใน สร                         | ร้างแบบทดส                                  | อบ ๏                              |                                    |                                                                       | 1 montano                                             |
|---------------------------------------------------------|------------------------|-------------------------------|---------------------------------------------|-----------------------------------|------------------------------------|-----------------------------------------------------------------------|-------------------------------------------------------|
| ∽ ทั่วไป                                                |                        |                               | 5. 5                                        | ะบุชื่อ                           | )                                  |                                                                       | и поломони                                            |
| ชื่อ                                                    | .0                     | แบบทดส                        | สอบ ครั้งที่ 1                              | _                                 |                                    |                                                                       |                                                       |
| ศานา                                                    |                        | 1                             | i • B I ≡                                   | ≡   %                             | 8 8 8                              |                                                                       |                                                       |
|                                                         |                        |                               | <b>์ เพิ่มคำอ</b> ธิ                        | รับาย                             |                                    |                                                                       |                                                       |
| ~ กำหนดเวลา                                             |                        | I LANON                       | ו פג פו גו אואגיםו עפטו יי                  |                                   |                                    |                                                                       |                                                       |
| วันแรกที่สามารถทำแบบทดสอบ                               | ใต้ 😡                  |                               |                                             |                                   |                                    |                                                                       |                                                       |
|                                                         |                        | 1                             |                                             |                                   |                                    |                                                                       | <u> </u>                                              |
|                                                         |                        | 09                            |                                             | 00                                | ы °                                | 2019 อ                                                                | 6. กำหนดช่วง                                          |
| วันสุดท้ายที่อนุญาตให้ทำแบบท                            | ดสอบ                   | 09                            |                                             | พฤษภาม<br>00<br>พฤษภาม            | ы о<br>о                           | 2019 •<br>■ เปิดการใช้งาน<br>2019 •                                   | 6. กำหนดช่วง<br>วันเวลาในการทำข้อ                     |
| วันสุดท้ายที่อนุญาตให้ทำแบบท                            | ดสอบ                   | 09<br>31<br>16                | 0<br>0                                      | พฤษภาม<br>00<br>พฤษภาม<br>30      | 11 0<br>0<br>11 0<br>11 0<br>0     | 2019 ≎<br>Ш ⊮ เปิดการใช้งาน<br>2019 •<br>Ш № เปิดการใช้งาน            | 6. กำหนดช่วง<br>วันเวลาในการทำข้อ                     |
| วันสุดท้ายที่อนุญาตไฟฟาแบบท<br>ให้เวลา                  | ดสอบ<br><mark>O</mark> | 09<br>31<br>16<br>3           | •<br>•<br>•<br>ข้วโมง                       | พฤษภาค<br>00<br>พฤษภาค<br>30      | ม 0<br>ม 0<br>% เป็ตการใช้งาน      | 2019 ≎<br>ฮี ซีเปิดการใช้งาน<br>2019 •<br>ฮี ซีเปิดการใช้งาน          | 6. กำหนดช่วง<br>วันเวลาในการทำข้อ                     |
| วันสุดท้ายที่อนุญาตให้ทำแบบท<br>ให้เวลา<br>เมื่อหมดเวลา | ดสอบ<br>0<br>0         | 09<br>31<br>16<br>3<br>Open a | ນັ່ງໂມວ<br>itempts are submitt <sup>e</sup> | พฤษภาค<br>00<br>พฤษภาค<br>30<br>€ | ม อ<br>อ<br>ม อ<br>ซ เป็ลการไป้งาน | 2019 ะ<br>2019 ะ<br>2019 ะ<br>สั⊮เปิดการใช้งาน<br>2019 ะ<br>7. กำหนดเ | 6. กำหนดช่วง<br>วันเวลาในการทำข้อ<br>วลาในการทำข้อสอบ |
- 8. ตั้งค่าการให้คะแนน
- 9. กำหนดรูปแบบในการแสดงโจทย์คำถามในแต่ละข้อ
- 10. กำหนดค่าการสลับข้อของคำถาม
- 11. คลิกปุ่ม "บันทึก" เพื่อบันทึกแบบทดสอบ

| × ดชมมหชื่ได้                           |        |                                                  |
|-----------------------------------------|--------|--------------------------------------------------|
| FI 9 66 66 66 11 6171                   |        | 8. ตั้งค่าการไห้คะแนน                            |
| Grade category                          | 0      | "ไม่ระบุประเภท ♦                                 |
| Grade to pass                           | 0      |                                                  |
| จำนวนครั้งที่ให้ตอบ                     |        | "ไม่จำกัด ⊅                                      |
| วิธีตัดเกรด                             | 0      | คะแนนสูงสุด 🗢                                    |
| ⊸ รูปแบบ                                |        |                                                  |
| หน้าใหม่                                | 0      | ทุกศาลาม 9. ตั้งค่ารูปแบบคำถาม                   |
| Show more                               |        | <u> </u>                                         |
| ⊸ การกระทำของคำถาม                      |        |                                                  |
| สลับศาตอบหรือสลับภายในศาถาม             | 0      |                                                  |
| How questions behave                    | 0      | Deferred feedback                                |
| Show more                               |        |                                                  |
| ▶ Review options <sub>②</sub>           |        |                                                  |
| ▶ การแสดงผล                             |        |                                                  |
| ▹ Extra restrictions on att             | tempts | S                                                |
| ▸ Overall feedback @                    |        |                                                  |
| ▶ การตั้งค่าโมดูลปกติ                   |        | (<br>ตั้งค่าเพิ่มเติม                            |
| ▶ Restrict access                       |        |                                                  |
| <ul> <li>Activity completion</li> </ul> |        |                                                  |
| ▶ Tags                                  |        |                                                  |
| ▶ Competencies                          |        | 11. คลิกบันทึก                                   |
|                                         |        | บันทึกและกลับไปยังรายวิชา บันทึกและแสดงผล ยกเลิก |

# การเพิ่มแบบทดสอบแบบปรนัย (Choice)

เป็นการเพิ่มคำถามเข้าไปยังแบบทดสอบที่ได้สร้างไว้แล้วโดยการสร้างคำถามแบบปรนัย สามารถสร้างได้ดังนี้

- 1. คลิกที่แบบทดสอบที่ได้สร้างไว้แล้ว
- 2. คลิกปุ่ม "แก้ไขแบบทดสอบ" เพื่อเข้าไปสร้างข้อสอบ

| <b>D-Learn</b> @RMUTT                                                                                                    |          |                 |                         |                                                     |
|----------------------------------------------------------------------------------------------------|----------|-----------------|-------------------------|-----------------------------------------------------|
|                                                                                                    |          | ดู่มือการใช้งาน | VDO การใช้งาน 👻         | Thai (th) 👻                                         |
| <b>การใช้งานระบบ (D-Learn)</b><br>หน้าหลัก / วิชาเรียนของฉัน / D-Leam / สร้างแบบทดสอบ / แบบทดสอบ ครั้งที่ 1 / แก้ไข              | แบบทดสอบ |                 |                         |                                                     |
| แก้ไขแบบทดสอบ: แบบทดสอบ ครั้งที่ 1 ๏<br>ศาถาม: 1   แบบทดสอบนี้มิดแล้ว (เบิด 1/05/2019 09:00)<br>REPAGINATE SELECT MULTIPLE ITEMS |          |                 | คะแนนเด็ม 10.00<br>Tota | บันทึก<br>al of marks: 1.00                         |
| หน้า 1 1 ↓ ★ MOODLE ข่อมาจากคำใด MOODLE ข่อมาจากคำใด                                                                             |          |                 | a i                     | ลับคำถาม<br>เพิ่ม <del>~</del><br>1.00 ✔<br>เพิ่ม ~ |
| ◄ ถามตอบบัญหาการไข้งาน                                                                                                    | \$       | <b>1. คลิก</b>  | + จากธน<br>+ คำถาม      | าคารข้อสอบ<br>แบบเสุ่ม                              |

| <b>D-Learn</b> @RMUTT                                                              | Home Courses ดูมีอการใช้งาน VDO การใช้งาน + Th            |   |  |  |  |  |  |
|------------------------------------------------------------------------------------|-----------------------------------------------------------|---|--|--|--|--|--|
| <b>การใช้งานระบบ (D-Le</b><br>หน้าหลัก / วิชาเรียนของฉัน / D-Learn / สร้างแบบทดสอง | <b>าสาก)</b><br>บ / แบบทดสอบ ครั้งที่ 1                   |   |  |  |  |  |  |
| แบบทดสอบ ครั้งที่ 1                                                                |                                                           |   |  |  |  |  |  |
| "laia                                                                              | ไม่สามารถทำแบบทดสอบได้จนกว่า: พุธ, 1 พฤษภาคม 2019, 9:00AM |   |  |  |  |  |  |
|                                                                                    | แบบทดสอบจะปิดเมื่อ ศุกร์, 31 พฤษภาคม 2019, 4:30PM         |   |  |  |  |  |  |
| คุณมีเวลา 3 ชั่วโมง                                                                |                                                           |   |  |  |  |  |  |
|                                                                                    | Grading method: ดะแนนสูงสุด                               |   |  |  |  |  |  |
|                                                                                    | ยังใม่มีศาถามในแบบทดสอบ                                   | × |  |  |  |  |  |
|                                                                                    | แก้ไขแบบหลสอบ<br>กลับสู่รายวิชา 2. คลิก                   |   |  |  |  |  |  |
| ◀ ถามตอบปัญหาการใช้งาน                                                             | ไปยัง ≎                                                   |   |  |  |  |  |  |
|                                                                                    |                                                           |   |  |  |  |  |  |

- 3. คลิกที่ดรอปดาว "เพิ่ม" เลือก "+คำถามใหม่"
- 4. จะขึ้นหน้าต่างให้เลือก Questions แบบ "ปรนัย"
- 5. คลิกปุ่ม "ตกลง"

| ≡                                                                                                    |                        |         |                 | 🌲 🗩 พัทธรินทร์ สืบสาม 🐣 🗝                                                                                                    |
|----------------------------------------------------------------------------------------------------|------------------------|---------|-----------------|----------------------------------------------------------------------------------------------------|
| <b>D-Learn</b> @RMUTT                                                                                                    | Home                   | Courses | คู่มือการใช้งาน | VDO การใช้งาน 👻 Thai (th) 👻                                                                                                    |
| การใช้งานระบบ (D-Learn)<br>หน้าหลัก / วิชาเรียนของจัน / D-Learn / สร้างแบบทดสอบ / แบบทดสอบ ครั้ง                                  | วที่ 1 / แก้ไขแบบทดสอบ |         |                 |                                                                                                    |
| <b>แก้ไขแบบทดสอบ: แบบทดสอบ ครั้งบ</b><br>ศาลาม: 0   แบบทดสอบนี้บิดแล้ว (เบิด 1/05/2019 09:00)<br>REPAGINATE SELECT MULTIPLE ITEMS | ี่ี่ 1 ๏               |         |                 | คะแนนเด็ม 10.00 บันทึก<br>Total of marks: 0.00                                                                                    |
| 1                                                                                                    |                        |         | <b>3. ค</b> ลิก | <ul> <li>สลับดำเกาน</li> <li>เข็ม →</li> <li>เข็ม →</li> <li>คำเอาบใหม่</li> <li>จากธนาครรร้อสอบ</li> <li>คำเวามแมนส่ม</li> </ul> |
| ุ 4 ถามตอบบัญหาการใช้งาน                                                                                                    | ĭs ¢                   |         |                 |                                                                                                    |

| หน้าหลัก / วิชาเรีย    | เนของฉัน / D-Learn / สร้างแบ   |     |                                                 |                                              |                        |
|------------------------|--------------------------------|-----|-------------------------------------------------|----------------------------------------------|------------------------|
|                        |                                | QUE | STIONS                                          | Allows the selection of a single or multiple |                        |
|                        |                                | ۲   | 🗧 ปรนัย                                         | responses from a pre-defined list.           |                        |
| แก เขแบ                | บทดสอบ: แบบ                    | 0   | True/False                                      | <b>ุ 4. คลิก</b>                             |                        |
| คำถาม: 0   แบบท        | เดสอบนีปิดแล้ว (เปิด 1/05/2019 | 0   | Matching                                        |                                              | คะแนนเดิม 10.00 บันทึก |
|                        | SELECT MULTIPLE ITEMS          | 0   | <ul> <li>Short answer</li> </ul>                |                                              | Total of marks: 0.00   |
|                        |                                | 0   | Numerical                                       |                                              |                        |
| ď                      |                                | 0   | Essay                                           |                                              | สลับคำถาม 6<br>เพิ่ม ช |
|                        |                                | 0   | 2012 Calculated                                 |                                              |                        |
|                        |                                | 0   | Calculated<br>multichoice                       |                                              |                        |
|                        |                                | 0   | S Calculated simple                             |                                              |                        |
| ◀ ถามตอบบัญหาการใช้งาน |                                | 0   | <ul> <li>Drag and drop<br/>into text</li> </ul> |                                              |                        |
|                        |                                | 0   | Drag and drop<br>markers                        |                                              |                        |
|                        |                                | 0   | Drag and drop     onto image                    | 5. คลิก                                      |                        |

- 6. ตั้งชื่อคำถาม
- 7. ใส่คำถามที่ต้องการถาม
- 8. ระบุคะแนนที่ได้จากคำถามข้อนี้

| d .              | 1.94    |                             |
|------------------|---------|-----------------------------|
| เพมคาถามแบ       | บบรนย ๏ |                             |
| ⊸ ทั่วไป         |         | ≯ มมายหงงหล                 |
|                  |         | 6 ตั้งชื่อคำกาม             |
| Category         |         | Default for D-Learn         |
| Question name    | .0      | MOODLE ข่อมาจากศาใด         |
| Question text    |         |                             |
|                  |         | MOODLE ช่อมาจากคำใด         |
|                  |         |                             |
|                  |         |                             |
|                  |         |                             |
|                  |         |                             |
|                  |         |                             |
|                  |         |                             |
| Default mark     |         | 1 – 8. ระบุคะแนนของคาถามขอน |
| General feedback | Ø       | 1 i • B I ≔ ⊨ % % ⊠ ■ 4     |
|                  |         |                             |

- 9. เลือกประเภทคำตอบ (คำตอบเดียวเท่านั้น หรือ อนุญาตให้มีหลายคำตอบ)
- 10. เลือกประเภทหัวข้อตัวเลือก
- 11. ในแถบหัวข้อ Answer ใส่ตัวเลือกที่เป็นคำตอบ
- 12. ระบุคะแนน 100% สำหรับคำตอบที่เป็นข้อที่ถูก ส่วนข้อที่ผิดให้ระบุว่า "ไม่มี"
- 13. คลิกปุ่ม "บันทึกการเปลี่ยนแปลง"

| ศำตอบเดียวหรือหลายคำตอบ?           | ศาตอบเดียวเท่านั้น <b>9. เลือก</b> ศาตอบเดียวเท่านั้น ≎                                                              |
|------------------------------------|----------------------------------------------------------------------------------------------------|
| จำนวนตัวเลือก?                     | <ul> <li>2 สุญาตามหลายคายอบ</li> <li>4 ก่อบเดียวเท่านั้น</li> <li>a., b., c.,</li> </ul>                             |
| - Answers                          | 10. เลือก<br>4. b. c<br><b>a.</b> b. c                                                                               |
| ด้วเลือก 1                         | 1, 2, 3,<br>1, 2, 3,<br>1, 1, 1, 11,<br>1, 1, 11, 11,                                                                |
| คะแนนที่ได้                        | Modular Object-Oriented Dynamic Learning Environment                                                                 |
| Feedback                           | 11. ใส่ตัวเลือกคำตอง                                                                                                 |
|                                    | เมาะ BI I III III III III III IIII IIII II                                                                           |
| ตัวเลือก 2                         |                                                                                                    |
| คะแนนที่ได้                        | Multimedia Object-Oriented Dynamic Learning Environment           ในมี         จ                                     |
| Feedback                           |                                                                                                    |
| ตัวเล็อก 3                         |                                                                                                    |
|                                    | 1     i → B     I     IE     IE     % S3     Im     M     C2       Mass Object-Oriented Dynamic Learning Environment |
| คะแนนที่ได้                        | <sup>ามมี</sup> • ตัวเลือกคำตอบ                                                                                      |
| Feedback                           | ] i • B I ≔ ⊨ % S ⊆ ■ 2                                                                                              |
| ตัวเลือก 4                         | ] i • B I ≔ ≡ % % ⊠ ■ Ø                                                                                              |
| คะแนนที่ได้                        |                                                                                                    |
| Feedback                           |                                                                                                    |
|                                    |                                                                                                    |
| ตัวเลือก 5                         |                                                                                                    |
| คะแนนที่ได้                        | "เมมี ●                                                                                                    |
| Feedback                           |                                                                                                    |
|                                    | BLANKS FOR 3 MORE CHOICES คลิกหากต้องการสร้างตัวเลือกคำตองแพิ่ง                                                      |
| Combined feedback                  |                                                                                                    |
| <ul> <li>Multiple tries</li> </ul> |                                                                                                    |
| ▶ สำหรับ {\$a} เท่านั้น            |                                                                                                    |
|                                    | SAVE CHANGES AND CONTINUE EDITING                                                                                    |

| =                                                               | 🌲 🗩 พัทธรินทร์ สืบสาม 🐣                                          |
|-----------------------------------------------------------------|------------------------------------------------------------------|
| <b>D-Learn</b> @RMUTT                                           | Home Courses คู่มีอการใช้งาน VDO การใช้งาน 🕶 Thai (th)           |
| การใช้งานระบบ (D-Learn                                          | )                                                                |
| ้<br>หน้าหลัก / วิชาเรียนของฉัน / D-Leam / สร้างแบบทดสอบ / แบบท | *<br>∩ดสอบ ครั้งที่ 1 / แก้ไขแบบทดสอบ                            |
| แก้ไขแบบทดสอบ: แบบทดสอบ                                         | ครั้งที่ 1 ๏                                                     |
| ศาถาม: 1   แบบทดสอบนี้ปิดแล้ว (เปิด 1/05/2019 09:00)            | คะแนนเต็ม 10.00 บันทึก                                           |
| REPAGINATE SELECT MULTIPLE ITEMS                                | Total of marks: 1.0                                              |
| 1                                                               | 🗏 สลับคำถาม 😡                                                    |
|                                                                 |                                                                  |
| หน้า 1                                                          | เพิ่ม -                                                          |
| หน้า 1<br>1 🚦 🌢 MOODLE ย่อมาจากค่าใด MOODLE ย่อ                 | เพิ่ม~<br>ณ 1.00 /                                               |
| หน้า 1<br>1 🚼 🌢 MOODLE ช่อมาจากค่าใด MOODLE ช่อ                 | ณ์มัน ๔ ๒ 1.00 ✔<br>ได้แบบสอบถามแบบปรนัย                         |
| หน้า 1<br>1 🚼 🌢 MOODLE ย่อมาจากคำใด MOODLE ย่อ                  | ณมา ๔ ฃ เพิ่ม →<br>๕ ฃ 1.00 ≠<br>เพิ่ม →<br>ได้แบบสอบถามแบบปรนัย |
| หม่า 1<br>1 🚼 🌢 MOODLE ย่อมาจากค่าใด MOODLE ย่อ                 | ณมาราง<br>๑ ๕ 1.00 ≠<br>ได้แบบสอบถามแบบปรนัย                     |
| หน้า 1<br>1 🔚 🍋 MOODLE ย่อมาจากค่าใด MOODLE ย่อ                 | เพิ่ม ~<br>๑ ๒ 1.00 ≠<br>ได้แบบสอบถามแบบปรนัย                    |

# การเพิ่มแบบทดสอบแบบถูกผิด (True/False)

เป็นการสร้างคำถามแบบจริง/เท็จ เข้ามาในแบบทดสอบ โดยสามารถสร้างได้ดังนี้

1. คลิกที่ปุ่ม "เพิ่ม" เลือก "+คำถามใหม่"

| ≡                                                              |                            |                 | 🌲 🗩 พัทธรินทร์ สืบสาม 🐣                                     |
|----------------------------------------------------------------|----------------------------|-----------------|-------------------------------------------------------------|
| <b>D-Learn</b> @RMUTT                                          |                            | คู่มือการใช้งาน | VDO การใช้งาน 🔸 🏾 Thai (th) 👻                               |
| การใช้งานระบบ (D-Learn)                                        |                            |                 |                                                             |
| หน้าหลัก / วิชาเรียนของฉัน / D-Leam / สร้างแบบทดสอบ / แบบทดสอบ | ครั้งที่ 1 / แก้ไขแบบทดสอบ |                 |                                                             |
| แก้ไขแบบทดสอบ: แบบทดสอบ ครั้                                   | ั้งที่ 1 ๏                 |                 |                                                             |
| ศาถาม: 1   แบบทดสอบนี้ปิดแล้ว (เปิด 1/05/2019 09:00)           |                            |                 | ดะแนนเด็ม 10.00 บันทึก                                      |
| REPAGINATE SELECT MULTIPLE ITEMS                               |                            |                 | Total of marks: 1.00                                        |
| ø                                                              |                            |                 | 🗏 สลับคำถาม 🔞                                               |
| หน้า 1                                                         |                            |                 | เพิ่ม 👻                                                     |
| 1 🚦 🏟 MOODLE ย่อมาจากคำใด MOODLE ย่อมาจาก                      | กศาใด                      |                 | Q 🗊 1.00 🖋                                                  |
|                                                                |                            | 1. คลิก         | เพิ่ม -<br>ศำถามใหม่<br>+ จากธนาคารข้อสอบ<br>+ ศำถามแบบสุ่ม |
| ◀ ถามตอบบัญหาการใช้งาน                                         | ไปยัง ≎                    |                 |                                                             |
|                                                                |                            |                 |                                                             |

- 2. แสดงหน้าต่างขึ้นมาให้เลือก Questions เป็น "True/False"
- 3. กดปุ่ม "เพิ่ม"
- 4. ใส่ชื่อคำถาม
- 5. ใส่คำถามที่ต้องการถามผู้ทำแบบทดสอบ
- 6. กำหนดคะแนนที่ได้จากการทำคำถามนี้

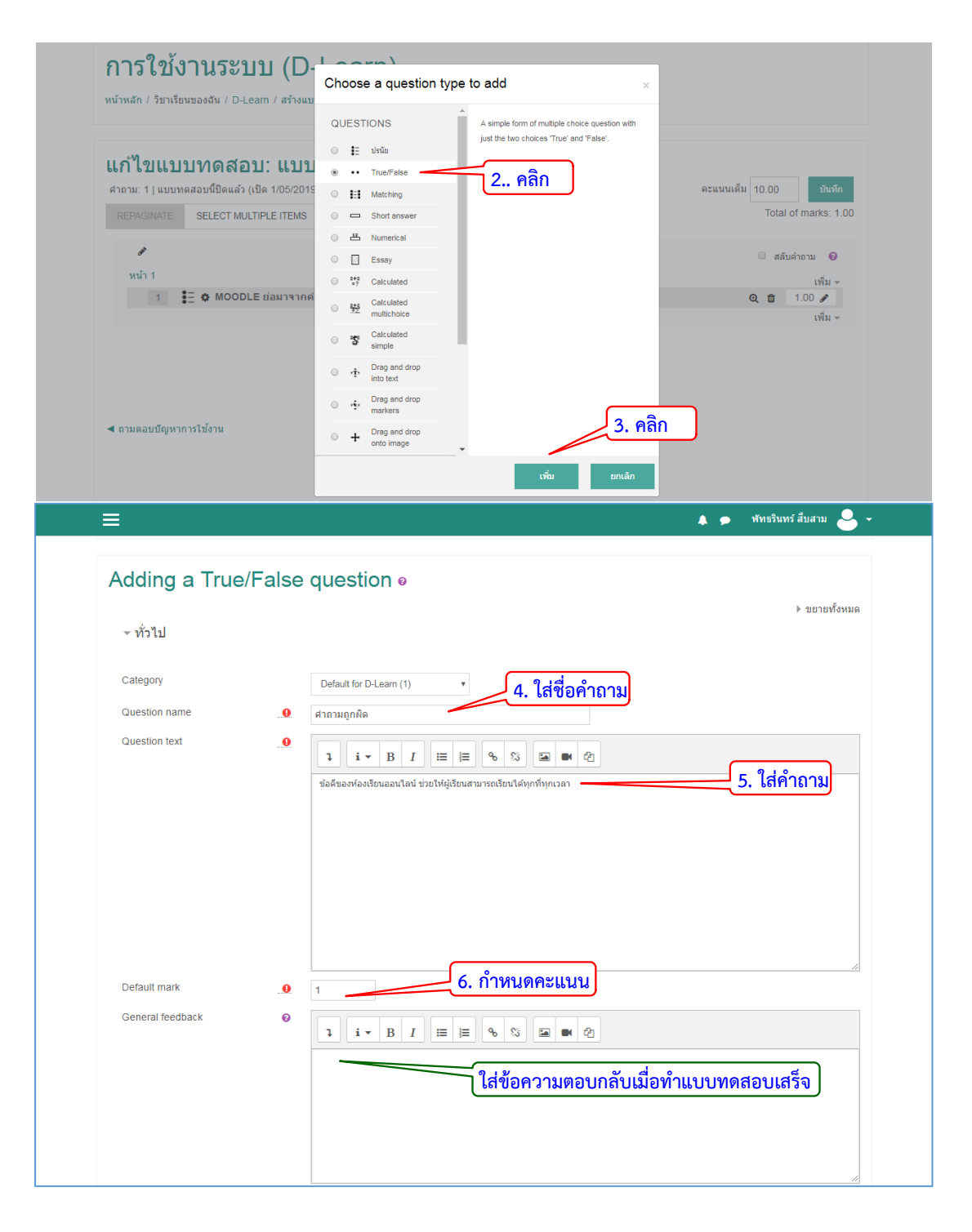

7. กำหนดคำตอบของคำถามที่ถูกต้องเป็น True หรือ False ทั้งนี้สามารถใส่คำถามตอบ กลับ (Feedback) ในแต่ละเหตุการณ์เมื่อผู้ตอบได้ตอบคำถาม

8. คลิกปุ่ม "บันทึกการเปลี่ยนแปลง"

| Correct answer                     | True 7. กำหนดคำตอบของคำถาม                                                                                                    |
|------------------------------------|----------------------------------------------------------------------------------------------------|
| Feedback for the response 'True'.  | <b>1</b> i • B I ⊨ ■ % ■ Ø <b>1</b> i • B I ⊨ ■ % ■ Ø |
| Feedback for the response 'False'. | โ i • B I ≡ ≡ ๖ ๖ ■ ๔<br>กิล<br>ใส่ข้อความตอบกลับเมื่อเลือกคำตอบเป็น False                                                                                                    |
| ▹ Multiple tries                   |                                                                                                    |
| ิ                                  |                                                                                                    |
|                                    | SAVE CHANGES AND CONTINUE EDITING 8. คลิก<br>บันทึกการเปลี่ยนแปลง อกเล็ก                                                                                                    |

| =                                                                                                    | 🌲 🗩 พัทธรินทร์ สืบสาม ڂ 👻   |
|----------------------------------------------------------------------------------------------------|-----------------------------|
| To Learn @RMUTT Home Courses ดูมีอการใช้งาน                                                                            | VDO การใช้งาน - Thai (th) - |
| การใช้เงานระบบ (D-Learn)<br>หน้าหลัก / วิชาเรียนของฉัน / D-Learn / สว้างแบบทดสอบ ( แบบทดสอบ ตรั้งที่ 1 / แก้ไขแบบทดสอบ |                             |
| แก้ไขแบบทดสอบ: แบบทดสอบ ครั้งที่ 1 ๏<br>ศาลาม: 2   แบบทดสอบนียิดแล้ว (เบิด 1/05/2019 09:00)                            | ตะแนนเต็ม 10.00 มันทึก      |
| REPAGINATE SELECT MULTIPLE ITEMS                                                                                       | Total of marks: 2.00        |
| /                                                                                                    | 🗆 สลับคำถาม 🔞               |
| หน้า 1<br>♣ 1 <b>โ</b>                                                                                                 | เพิ่ม -<br>อุ ฮิ 1.00 /     |
| 🕂 2 🔹 🚓 ตำถามถูกผิด ข้อดีของห้องเรียนออนใดน์ ช่วยให้ผู้เรียนสามารถเรียนได้ทุกที่ทุกเวลา                                | Q m 1.00 ₽                  |
| แบบสอบถามแบบจริง/เท็จ                                                                                                  | เพิ่ม +                     |
| < ถามตอบบัญหาการใช้งาน ใปยัง ●                                                                                         |                             |

# การเพิ่มแบบทดสอบแบบจับคู่

เป็นการสร้างคำถามเป็นแบบจับคู่ โดยสามารถสร้างได้ดังนี้ 1. คลิกที่ปุ่ม "เพิ่ม" เลือก "+คำถามใหม่"

- 2. แสดงห<sup>ู้</sup>น้ำต่างขึ้นมาให้เลือก Questions เป็น "Matching" (จับคู่)
- 3. กดปุ่ม "เพิ่ม"

|                                                                                                    | 🌲 🗩 พัทธรินทร์ สืบสาม 🐣 👻                                                                                                    |
|----------------------------------------------------------------------------------------------------|----------------------------------------------------------------------------------------------------|
| D-Learn @RMUTT Home Courses                                                                                                    | คู่มือการใช้งาน VDO การใช้งาน + Thai (th) +                                                                                                    |
| การใช้งานระบบ (D-Learn)<br>หน้าหลัก / ริชาเรียนของจัน / D-Leam / สร้างแบบทดสอบ / แบบทดสอบ ครั้งที่ 1 / แก้ไขแบบทดสอบ            |                                                                                                    |
| แก้ไขแบบทดสอบ: แบบทดสอบ ครั้งที่ 1 ๏<br>ศาถาม: 2   แบบทดสอมน์มิดแล้ว (เมิด 1/05/2019 09:00)<br>REPACINATE SELECT MULTIPLE ITEMS | คะแนนเด็ม 10.00 มันทึก<br>Total of marks: 2.00                                                                                                   |
| <ul> <li>หน้า 1</li> <li></li></ul>                                                                                             | <ul> <li>แล้มผ่างาม ●</li> <li>แล้ม →</li> <li>แล้ม →</li> <li>แล้ม →</li> <li>แล้ม →</li> <li>แล้ม →</li> <li>แล้ม →</li> <li>แล้ม →</li> </ul> |
| < ถามตอบปัญหาการใช้งาน ≎                                                                                                    |                                                                                                    |

| หน้าหลัก / วิชาเรียนของฉัน / D-Leam / สร้างแบ |                                               |                                                  |                      |
|-----------------------------------------------|-----------------------------------------------|--------------------------------------------------|----------------------|
|                                               | QUESTIONS                                     | The answer to each of a number of sub-question   |                      |
| ແລ້ງຈາກການອອງ                                 | IE ปขนับ                                      | indiscue selected indin a list of possibilities. |                      |
|                                               | O •• True/False                               |                                                  | 050000 LE 10 00      |
| พากาม. 2   แบบพพลอบนบพแลง (เบพ 1/05/2015      | Matching                                      | 🦳 2. คลิก                                        | Искания 10.00        |
| REPAGINATE SELECT MULTIPLE ITEMS              | Short answer                                  |                                                  | Total of marks: 2.00 |
| 1                                             | i 🖄 Numerical                                 |                                                  |                      |
| and a                                         | Essay                                         |                                                  | 💷 ສລົນອຳຄານ 😡        |
|                                               | Calculated                                    |                                                  | เพิ่ม +              |
| เช่า<br>พมัก 2                                | Calculated multichoice                        |                                                  | เพิ่ม +              |
| 🕂 2 🔹 🏟 ดำถามถูกผิด ข้อดีของ                  | Calculated simple                             |                                                  | Q 📋 1.00 🖋           |
|                                               | fr Drag and drop     into text                |                                                  | twn +                |
|                                               | <ul> <li>Drag and drop<br/>markers</li> </ul> |                                                  | _                    |
|                                               |                                               | <u>.</u> 3. คลิก                                 | J                    |

- 4. ใส่ชื่อคำถาม
- 5. ใส่คำถามที่ต้องการถามผู้ทำแบบทดสอบ
- 6. กำหนดคะแนนที่ได้จากการทำคำถามนี้
- 7. ติ๊กถูกเพื่อให้ตัวเลือกมีการสุ่มหัวข้อ

| Adding a Mat     | ching c | juestion •                                       |               |
|------------------|---------|--------------------------------------------------|---------------|
| ⊸ ทั่วไป         |         |                                                  | ▶ ขยายทั้งหมด |
| Category         |         | Defailed Loss (2)                                |               |
| Question name    | 0       |                                                  |               |
| Question text    |         | 4.ไส่ชื่อคำถาม                                   |               |
|                  |         |                                                  |               |
|                  |         | จับคู่ข่อมูลต่อไปนี้ให้ถูกต่อง <b>5.ใส่คำถาม</b> |               |
|                  |         |                                                  |               |
|                  |         |                                                  |               |
|                  |         |                                                  |               |
|                  |         |                                                  |               |
|                  |         |                                                  |               |
| Default mark     | .0      | 2 6.กำหนดคะแนน                                   |               |
| General feedback | 0       |                                                  |               |
|                  |         |                                                  |               |
|                  |         |                                                  |               |
|                  |         |                                                  |               |

8. ใส่ข้อมูลที่ต้องการจับคู่ใช้หัวข้อ Question

9. ใส่คำต<sup>้</sup>อบที่ถูกต้อง ในหัวข้อ Answer โดยสามารถสร้างตัวเลือกในการจัดคู่ได้หลายหัวข้อ ตามต้องการ

10. คลิกปุ่ม "บันทึกการเปลี่ยนแปลง"

| ✓ Answers                                                                                                    |                                                                                                    |
|----------------------------------------------------------------------------------------------------|----------------------------------------------------------------------------------------------------|
| , (190019                                                                                                    |                                                                                                    |
| Available choices                                                                                                    | You must provide at least two questions and three answers. You can provide extra wrong answers by giving an answer<br>with a blank question. Entries where both the question and the answer are blank will be ignored.                                                                                                    |
| Question 1                                                                                                    | 1 i - B I ≔ ⊨ % % ™ ♥ 2                                                                                                    |
|                                                                                                    | ปตาโลมา8.ใส่ข้อมูลที่ต้องการจับคู่                                                                                                    |
| Answer                                                                                                    | สัตว์เสียงลูกด้วยหม                                                                                                    |
| Question 2                                                                                                    | 3 i → B I ≡ ≡ % S ■ ● ?                                                                                                    |
|                                                                                                    | จระเข้                                                                                                    |
| Answer                                                                                                    | ออกลูกเป็นใช                                                                                                    |
| Question 3                                                                                                    |                                                                                                    |
|                                                                                                    |                                                                                                    |
| Answer                                                                                                    |                                                                                                    |
|                                                                                                    | BLANKS FOR 3 MORE QUESTIONS                                                                                                    |
| Combined feedback                                                                                                    |                                                                                                    |
|                                                                                                    |                                                                                                    |
| Multiple tries                                                                                                    |                                                                                                    |
| ิ                                                                                                    |                                                                                                    |
|                                                                                                    |                                                                                                    |
|                                                                                                    | รณะ เวลง เรา เกิด เกิด เกิด เกิด เกิด เกิด เกิด เกิด                                                                                                    |
| =                                                                                                    | 🛕 🗩 พัทธรินทร์ สับสาม 😂 -                                                                                                    |
|                                                                                                    |                                                                                                    |
| <b>D-Learn</b> @RMUTT                                                                                                    | Home Courses ดูมีอการใช้งาน VDO การใช้งาน 👻 Thai (th) 👻                                                                                                    |
| <sup>1</sup> γ <b>D-Learn</b> @RMUΠ                                                                                                    | Home Courses ผู้มีลการใช้งาน VDO การใช้งาน + Thai (lh) +                                                                                                    |
| า <b>µD-Learn</b> ๏ฅ๚บ⊓<br>การใช้งานระบบ                                                                                                    | Home Courses ผู้มีอการใช้งาน VDO การใช้งาน • Thai (th) •                                                                                                    |
| " <b>√D-Learn</b> @RMUH<br>การใช้งานระบบ<br>หน้าหลัก / วิชาเรียนของจัน / D-Learn                                                                                                    | Home Courses ผู้มีอการใช้งาน VDO การใช้งาน • Thai (th) •<br>I (D-Learn)<br>/ สร้างแบบทดสอบ / แบบทดสอบ ครั้งที่ 1 / แก้ไขแบบทดสอบ                                                                                                    |
| " <b>µD-Learn</b> @RMU∏<br>การใช้งานระบบ<br>หม้าหลัก / รีชาเรียนของสัน / D-Leam<br>แก้ไขแบบบากดสอบ:                                                                                                    | Home Courses ยุมีอการโร้งาม vDO การโร้งาม Thai (th) • I (D-Learn) / สร้างแบบทดสอบ / แบบทดสอบ ครั้งที่ 1 / แก้ไขแบบทดสอบ                                                                                                    |
| " <b>D-Learn</b> @RMUT<br>การใช้งานระบบ<br>หน้าหลัก / ริชาเรียนของสัน / D-Leam<br>แก้ไขแบบทดสอบ:<br>ศาลาม: 3   แบบทดสอบนี้ปัดแล้ว (เปิด                                                                                                    | Home Courses ยุ่มีอการโร้งาน vDO การโร้งาน Thai (th) + I (D-Learn) / สร้างแบบทดสอบ / แบบทดสอบ ครั้งที่ 1 / แก้ไขแบบทดสอบ แบบทดสอบ ครั้งที่ 1 ● 1/05/2019 09:00) คะแนนเด็ม 10.00 บิแร้ก                                                                                                    |
| รับ <b>D-Learn</b> @RMUIT<br>การใช้งานระบบ<br>หน้าหลัก / วิชาเรียนของจัน / D-Leam<br>แก้ไขแบบทดสอบ:<br>ศาลาม: 3   แบบทดสอบนี้มืดแล้ว (เบิด<br>REPAGINATE SELECT MULTIPL                                                                                                    | Home       Courses       ฐ่มีภารให้งาน       Thal (th) •         I (D-Learn)       (ก้างแบบทดสอบ / แบบทดสอบ ครั้งที่ 1 / แก้ไขแบบทดสอบ         แบบบทดสอบ ครั้งที่ 1 ๑       คะแนนเด็ม 10.00       มันทึก         1/05/2019 09:00)       คะแนนเด็ม 10.00       มันทึก         E ITEMS       Total of marks: 4.00                                                                                                    |
| รับ <b>D-Learn</b> @RMUIT<br>การใช้งานระบบ<br>หม้าหลัก / ริชาเรียนของฉัน / D-Learn<br>แก้ไขแบบทดสอบ:<br>ศากรม: 3   แบบทดสอบนี้ปิดแล้ว (เปิด<br>REPAGINATE SELECT MULTIPL<br>หน้า 1                                                                                                    | Home     Courses     ผู้มีภารใช้งาน     Thai (fh) •       I (D-Learn)       / สร้างแบบพรสอบ ครึ่งที่ 1 / แก้ไขแบบพรสอบ       แบบบทดสอบ ครั้งที่ 1 •       1/05/2019 09:00)       E ITEMS                                                                                                    |
|                                                                                                    | Home       Courses       ผู้มีภารให้งาน       VDO การให้งาน       Thai (lh) +         I (D-Learn)       (ก่ใบแบบทดสอบ / แบบทดสอบ ครั้งที่ 1 / แก้ไขแบบทดสอบ       (ก่ใบบทองสอบ / แบบทดสอบ ครั้งที่ 1 / แก้ไขแบบทดสอบ         แบบบทดสอบ / แบบทดสอบ ครั้งที่ 1 •       (ก่ใบบทองสอบ / แบบทดสอบ ครั้งที่ 1 •       (ก่ใบบทองสอบ / แบบทดสอบ / แบบทดสอบ / แบบทดสอบ         แบบบทดสอบ ครั้งที่ 1 •       (ก่ใบบทองสอบ / แบบทดสอบ / แบบทดสอบ / แบบทดสอบ       (ก่ใบบทองสอบ / แบบทดสอบ / แบบทดส |
|                                                                                                    | Home       Courses       ชุมีภาทร์ได้งาน       Thal (th) •         I (D-Learn)       (I) (D-Learn)       (I) (I) (I) (I) (I) (I) (I) (I) (I) (I)                                                                                                    |
| <b>D-Learn</b> @RMUT         การใช้งานระบบ         หน้าหลัก / ริชาเรียนของฉัน / D-Learn         แก้ไขแบบทดสอบเรียนส่ง (เปิด         ศากาม: 3   แบบทดสอบมีปิดแล้ว (เปิด         REPAGINATE         SELECT MULTIPL         หน้า 1         + 1         * หน้า 2         + 2         * สากามสันดู         * 3         * 3                                                                                                    | Home       Courses       ฐมีภาทรีหรักม       VDO การให้งาม •       Thal (th) •         I (D-Learn)       (ก้างแบบทดสอบ ครั้งที่ 1 / แก้ไขแบบทดสอบ       (ก้างแบบทดสอบ ครั้งที่ 1 ค.       (ก้างแบบทดสอบ ครั้งที่ 1 •         1/05/2019 09:00)       คะแนนแล้ม 10:00       อิเมล์กา         EITEMS       Total of marks: 4.00         อมาจากดำได MOODLE ย่อมาจากดำโด       (กับ *         เห็ม -       เห็ม -         มสุสของห้องเรียนออนโลน์ ช่วยให้ผู้เรียนสามารถเรียนได้ทุกที่ทุกเวลา       (กับ *         เห็ม -       เห็ม -         สมสุของห้องเรียนออนโลน์ ช่วยให้ผู้เรียนสามารถเรียนได้ทุกที่ทุกเวลา       (กับ *         เห็ม -       (กับ *         เห็ม -       (กับ *         เห็ม -       (กับ *         เห็ม -       (กับ *         เห็ม -       (กับ *         เห็ม -       (กับ *         เห็ม -       (กับ *         เห็ม -       (กับ *         เห็ม -       (กับ *         เห็ม -       (กับ *                                                                                                    |
| <b>D-Learn @RMUT การใช้งานระบบ</b> พม้าหลัก / วิชาเรียนของฉัน / D-Learn <b>แก้ไขแบบทดสอบเ</b> สากาม: 3   แมนทดสอบนี้ปิดแล้ว (เปิด <b>REPAGINATE</b> SELECT MULTIPL <b>เ เ นน้</b> 1 <b>: : MOODLE</b> <i>น</i> <b>้ เ น้ 1 : : MOODLE</b> <i>น</i> <b>้ พน้</b> 2 <b>··· ல ด ด กอบสุดส์ : : นนนนนนนนนนนนน</b>                                                                                                    | Home     Courses     ผู้มีภารให้งาน     Thal (ft) •       I (D-Learn)       / สร้างแบบพลสอบ / แบบพลสอบ ครึ่งที่ 1 / แก้ไขแบบพลสอบ       แบบบทดสอบ ครั้งที่ 1 •       1/05/2019 09:00)       E ITEMS       Total of marks: 4.00       ๑ สลับสาขาม •       เท็ม •       เท็ม •       อนาจากคำใด MOODLE ข่อมาจากคำใด       ๑ ข้อสับองห้องเรียนออนโหผู้เรียนสามารถเรียนได้ทุกที่หุกเวลา       ๑ ข้อสับองห้องเรียนออนโลย์ ช่วยให้ผู้เรียนสามารถเรียนได้ทุกที่หุกเวลา       ๑ ข้อสับองห้องเรียนออนโลย์ ช่วยให้ผู้เรียนสามารถเรียนได้ทุกที่หุกเวลา       ๑ ข้อสับองห้องเรียนออนโลย์ ช่วยให้ผู้เรียนสามารถเรียนได้ทุกที่หุกเวลา       ๑ ข้อสับองห้องเรียนออนโลย์ ช่วยให้ผู้เรียนสามารถเรียนได้ทุกที่หุกเวลา       ๑ แปนไปให้ดูกต่อ       เป็นบนสอบถามแบบบจับคู่                                                                                                    |
| P-Learn @RMUIT           การใช้งานระบบ           หม้าหลัก / วิชาเรียนของสัน / D-Learn           แก้ไขแบบทดสอบเร็บ           ศากาม: 3   แบบทดสอบเร็บใดแล้ว (เป็ด           ศากาม: 3   แบบทดสอบเร็บใดแล้ว (เป็ด           REPAGINATE           SELECT MULTIPL           พม่า 1           + 1           พม่า 2           + 2           พม่า 3           + 3           * 3                                                                                                    | Home         Course         ชุมีภารให้งาน         Thal (ft) •           I (D-Learn)                                                                                                    |
| Coloran @RMUT           การใช้งานระบบป           หน่าหลัก / วิชาเรียนของฉัน / D-Leam           แก้ไขแบบทดสอบนี้ยิดแล้ว (เมือ           เรากาม: 3   แบบทดสอบนี้ยิดแล้ว (เมือ           เรากาม: 3   แบบทดสอบนี้ยิดแล้ว (เมือ           เรากาม: 3   แบบทดสอบนี้ยิดแล้ว (เมือ           เรากาม: 3   แบบทดสอบนี้ยิดแล้ว (เมือ           เรากาม: 3   แบบทดสอบนี้ยิดแล้ว (เมือ           เป็น           เป็น | Home         Course         ชุมีภารให้งา         That (ft) •           I (D-Learn)         ()         ()         ()           ()         ()         ()         ()           ()         ()         ()         ()           ()         ()         ()         ()           ()         ()         ()         ()           ()         ()         ()         ()           ()         ()         ()         ()           ()         ()         ()         ()           ()         ()         ()         ()           ()         ()         ()         ()           ()         ()         ()         ()           ()         ()         ()         ()           ()         ()         ()         ()           ()         ()         ()         ()           ()         ()         ()         ()           ()         ()         ()         ()           ()         ()         ()         ()           ()         ()         ()         ()           ()         ()         ()         ()           ()                                                                                                    |

#### แบบสำรวจ (Choice Questionnaire)

เป็นโมดูลที่ช่วยในการสร้างแบบสำรวจเพื่อสอบถามความคิดเห็นและข้อเสนอแนะต่างๆ จาก สมาชิกหรือผู้ใช้งานทั้วไป โดยมีตัวอย่างแบบสำรวจที่จะนำมาแสดงเพื่อทำแบบสำรวจดังภาพ

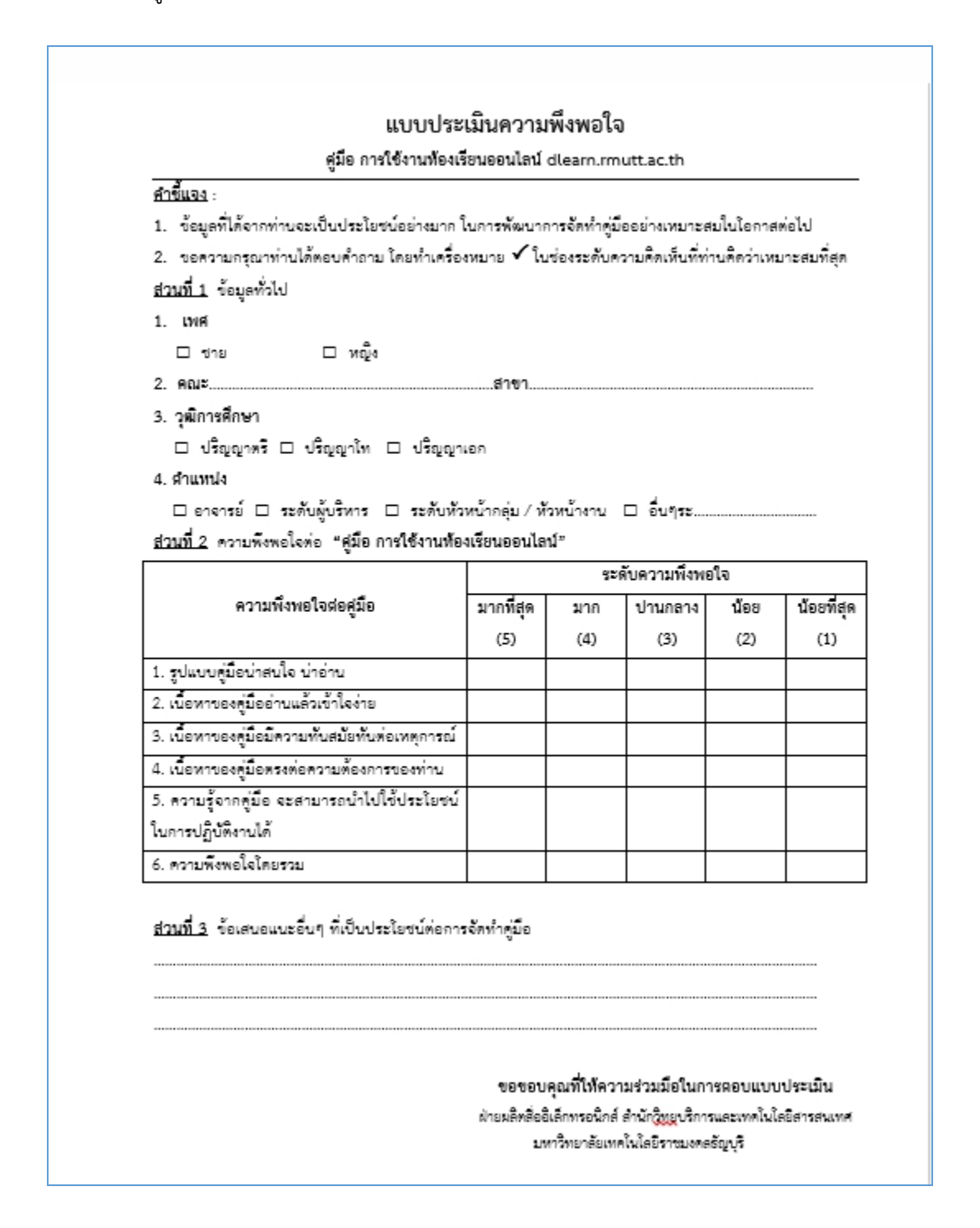

# วิธีการสร้างแบบสำรวจสามารถดำเนินได้ดังนี้

- 1. คลิก แก้ไขหัวข้อและตั้งชื่อหัวข้อ
- 2. คลิก "+เพิ่มกิจกรรมหรือแหล่งข้อมูล"

| 🛧 หัวข้อ 16 🖋       |                                                                                                    |                                                                                               |
|---------------------|----------------------------------------------------------------------------------------------------|-----------------------------------------------------------------------------------------------|
| 🕂 📕 Scrom Ti        | lest a                                                                                                    | un (2) 👻                                                                                      |
| * <u> </u>          | oor g                                                                                                    | แก้ไข 👻 🛓 🗹                                                                                   |
|                     |                                                                                                    | 🕂 เพิ่มกิจกรรมหรือแหล่งข้อมูล                                                                 |
|                     |                                                                                                    |                                                                                               |
|                     | 2. 601 1940                                                                                                    | าจกรรม                                                                                        |
| 🕂 ห้วข้อ 17 🌶       |                                                                                                    | แก้ไข -                                                                                       |
| ⊕ หัวข้อ 17 🖋       | <ol> <li>1. คลิกแก้ไขหัวข้อ</li> </ol>                                                                                                  | <b>าจกรรม</b><br>แก้ไข →<br>+ เพ็มกิจกรรมหรือแหล่งข่อมูล                                      |
|                     | 2. เสอก เพมก<br>1. คลิกแก้ไขหัวข้อ<br>กล ESC หากต้องการยกเลิก กล Enter เมืองเสร็จสั้น                                                   | <b>เจกรีรีม</b><br>แก้ไข ≁<br>เพ็มกิจกรรมหรือแหล่งข่อมูล                                      |
|                     | 2. เสอก เพมก<br>1. คลิกแก้ไขหัวข้อ<br>กด ESC หากต้องการยกเลิก กด Enter เมืองเสร็จสั้น                                                   | แก้ไข -<br>แก้ไข -<br>แก้ไข -                                                                 |
|                     | <ul> <li>2. เสอก เพมก</li> <li>1. คลิกแก้ไขหัวข้อ</li> <li>กค ESC หากต้องการยกเลิก กด Enter เมืองเสร็จสิ้น</li> <li>แบบสำรวจ</li> </ul> | แก้ไข -<br>เพิ่มกิจกรรมหรือแหล่งข่อมูล<br>แก้ไข -<br>นก์ไข -<br>+ เพิ่มกิจกรรมหรือแหล่งข่อมูล |
| <ul> <li></li></ul> | 2. เสอก เพมก 1. คลิกแก้ไขหัวข้อ กด ESC หากต้องการยกเลิก กด Enter เมืองเสร็จสิ้น                                                         | แก้ไข ∽                                                                                       |

- 3. เลือกแท็บข้อมูลที่เป็น "แบบสำรวจ"
- 4. คลิกปุ่ม "เพิ่ม"

|                                                                                                    | เพิ่มกิจกรรมหรือแหล่งข้อมูล ×                                                                                                    | 🌲 🗭 พัทธรินทร์ สืบสาม 💄 🗝<br>แก้ไข 🗸 🛦 🐼                |
|----------------------------------------------------------------------------------------------------|----------------------------------------------------------------------------------------------------|---------------------------------------------------------|
|                                                                                                    | กิจกรรมทั้งหมด The feedback activity module enables a teacher                                                                                                    | + เพิ่มกิจกรรมหรือแหล่งข้อมูล                           |
| <ul> <li>+ สร้างอภิธานศัพท์ </li> <li>+ </li> <li>         ■ รวมคำศัพท์ที่เกี่ยวข้อง      </li> </ul> | เป็นของสอบ         เป็นของสอบ        เป็นของสอบ        เป็นของสอบ        :         :         :        :        :         :        :         :         :       :                                                                                                    | แก้ไข<br>แก้ไข 🖂<br>🛨 เพิ่มกิจกรรมหรือแหล่งข้อมูล       |
| + หัวข้อ 16  +  ★ Scrom_Test                                                                          |                                                                                                    | นก้ไข<br>นก้ไข 🌲 🖂<br>🛨 เพิ่มกิจกรรมหรือแหล่งข้อมูล     |
| 🕂 แบบสำรวจ 🖌                                                                                          | Extrativof     Extrativof     E | แก้ไข ∽<br>╋ เพิ่มกิจกรรมหรือแหล่งข้อมูล                |
| ÷ หัวข้อ 18 🖋                                                                                         | External tool     For anti-bullying surveys in which students     can report incidents anonymously     for anti-bullying surveys in which students     can report incidents anonymously     entry incidents anonymously     entry incidents anonymously     entry incidents anonymously                                                                                                    | แก้ไข ~<br>+ เพิ่มกิจกรรมหรือแหล่งข้อมูล                |
| 🕂 หัวข้อ 19 🖌                                                                                         | <ul> <li>๗ Offine Quiz</li> <li></li> <li>ระดาท</li> <li></li> <li></li></ul>                                                                                                    | แก้ไข ~<br>+ เพ็มกิจกรรมหรือแหล่งข้อมูล<br>+ Add topics |
|                                                                                                    | ารมะ 🔹                                                                                                    |                                                         |

# 5. ใส่ชื่อแบบสำรวจ

# 6. ใส่คำอธิบายหรือคำชี้แจงในการทำแบบสำรวจ

| 🕫 เพิ่ม แบบสำร | รวจ ลงใช | น แบบสำรวจ ๏                                                                                                    |
|----------------|----------|----------------------------------------------------------------------------------------------------|
| ⊸ ทั่วไป       |          | ุ <sup>▶ ขยายทั</sup> งหมด                                                                                           |
| ชื่อแบบสำรวจ   |          | แบบประเมินความถึงพอใจ การใช้คู่มือห้องเรียนออนไลน์                                                                   |
| ศาอธิบาย       |          |                                                                                                    |
|                |          | ดำขึ้แจง : ดอบคำถา <del>มโดยนำเอรื่องหม</del> าย / (เครื่องหมายถูก) ในช่องระดับความคิดเห็นที่ท่านคิดว่าเหมาะสมที่สุด |
|                |          | 6. ใส่คำอธิบายการสำรวจ                                                                                               |

- 7. กำหนดช่วงวันที่ที่เปิดให้ทำแบบสำรวจ
- 8. การตั้งค่าสำหรับบันทึกผู้ตอบแบบสำรวจ
- 9. ใส่ข้อความเมื่อตอบแบบสำรวจชุดนี้เสร็จแล้ว

| เปิดให้ทำแบบสำรวจเวลา                                                                                                    | 28                                               | ≎ เมษายน                          | \$ 2019                | \$                |
|----------------------------------------------------------------------------------------------------|--------------------------------------------------|-----------------------------------|------------------------|-------------------|
|                                                                                                    | 08                                               | \$ 30                             | 💠 🕮 🗹 เปิดการใช        | ้งาน              |
| ปิดการทำแบบสำรวจเวลา                                                                                                    | 28                                               | \$ มิถุนายน                       | 2019                   | \$                |
|                                                                                                    | 23                                               | \$ 55                             | ÷                      |                   |
| <ul> <li>Question and submis</li> </ul>                                                                                                    | sion settings                                    |                                   | 7. กาหนดข              | างเวลาพเพพาแบบสา  |
| บันทึกชื่อของสมาชิก                                                                                                    | ไม่บันทึกชื่อผู้ต                                | อบแบบสำรวจ 🕈                      |                        |                   |
| ส่งศาดอบหลายหลัง สำหรับโพลส<br>"ม่ต้องการการระบุชื่อสามารถทำศ<br>"ได้ไม่จำกัดจำนวนครั้ง สำหรับโพะ<br>การบันทึกชื่อผู้ใช้งานอนุญาดให้ส<br>ส่งศาดอบใหม่ได้หลายครั้ง | เ้ที่ ๋๋๋๋๋๋๋๋๋๋๋๋<br>ารตอบ<br>เล้ที่มี<br>มาชิก | ≎ 8. กา                           | รบันทึกชื้อผู้ตอบแบบส์ | ารวจ              |
| ส่งอีเมลแจ้ง                                                                                                    | 🛛 🛛 Taj                                          | ۵                                 |                        |                   |
| Auto number questions                                                                                                    | <b>6</b><br>"Lai                                 | \$                                |                        |                   |
|                                                                                                    |                                                  |                                   |                        |                   |
| Show analysis page                                                                                                    | ไว่                                              | \$                                |                        |                   |
| หน้าหลังจากส่งแบบสำรวจ                                                                                                    | 1 i -                                            | B I ≔ ⊨ % %                       |                        |                   |
|                                                                                                    | ขอบคุณที่สละเวล                                  | าให้ความร่วมมือในการตอบแบบประเมิน |                        |                   |
|                                                                                                    |                                                  |                                   | 9. ใส่ข้อความเมื่      | อตอาแบบสำรวจเสร็จ |

# 10. คลิกปุ่มบันทึกและแสดงผล

| → Tags       |                                                  |
|--------------|--------------------------------------------------|
| Competencies | 10. คลิก                                         |
|              | บันทึกและกลับไปยังรายวิชา บันทึกและแสดงผล ยกเลิก |

# 11. คลิกแท็บ แก้ไขคำถาม

12. เลือกคำถามแบบ multiple choice สำหรับคำถามที่เป็นแบบตัวเลือก

| <b>Courses ผูมีภารใช้งานระบบบ (D-Learn)</b> พน้าหลัก / รีชาเรียนของจัน / D-Learn / แบบสารวจ / แบบประเมินความถึงพอใจ การใช้ผู้มือห้องเรียนออนใลน์ / ศากาม / แก้ไขศากาม                  иบบบประเมินความเงงพอใจ การใช้คู่มือห้องเรียนออนใลน์                 บบบประเมินความเงงพอใจ การใช้คู่มือห้องเรียนออนไลน์                 บบบประเมินความเงงพอใจ การใช้คู่มือห้องเรียนออนไลน์                 บบบประเมินความเงงพอใจ การใช้คู่มือห้องเรียนออนไลน์                 บบบประเมินความเงงพอใจ การใช้คู่มือห้องเรียนออนไลน์                 บบบประเมินความเงงพอใจ การใช้คู่มองห้องเรียนออนไลน์                 บบบประเมินความเงงพอใจ การใช้บ่างห้องเรียนออนไลน์                 บบบประเมินความเงงพอใจ การใช้บ่างไม่องเรียนออนไลน์                 เม่มงาม         ริเลราะท์ แสดงศาตอม                 เป็นงาม         ริเลราะท์             แสดงศาตอม                 เป็นงาม         ริเลราะท์             แสดงศาตอม             บปง             ・             เป็ง             ・             แปง             ・ | =                              |                                  |                         |                      |               |                 | 🐥 🗩 พิทธรนทร    | รสบสาม 😁    |
|----------------------------------------------------------------------------------------------------|--------------------------------|----------------------------------|-------------------------|----------------------|---------------|-----------------|-----------------|-------------|
| การใช้งานระบบ (D-Learn)<br>หน้าหลัก / รีซาเรียนของจัน / D-Learn / แบบสำรวจ / แบบประเมินความถึงพอไจ การใช้ผู้มือห้องเรียนออนใลน์ / ศาถาม / แก้ไขศาถาม<br>11. คลิก<br>แบบประเมินคาวารถึงพอใจ การใช้คู่มือห้องเรียนออนไลน์<br>Overview แก้ไม่สากาม รูปแบบ ริเคราะห์ แสดงศาตอบ<br>เพิ่มศาถามลงในกิจกรรม<br>เลือก                                                                                                    | <b>D-Learn</b> @               | RMUTT                            |                         |                      |               | ดู่มือการใช้งาน | VDO การใช้งาน 👻 | Thai (th) 👻 |
| หน้าหลัก / รีขาเรียนของจัน / D-Learn / แบบสำรวจ / แบบประเมินความถึงพอใจ การใช้ผู้มือห้องเรียนออนไลน์ / ศากาม / แก้ไขศากาม          11. คลิก         แบบประเมินความถึงพอใจ การใช้คู่มือห้องเรียนออนไลน์ / ศากาม / แก้ไขศากาม         เป็นประเมินความถึงพอใจ การใช้คู่มือห้องเรียนออนไลน์         Overview       แก้นหากาม         รัดกาม       รัดราะท์         แสดงศาคอม         เพิ่มศากามลงในก็จกรรม         เลือก         •         เลือก         •         เลือก         •         เลือก         •         เมือง         •         แก่งามสงในก็จารรม         เลือก         •         เมือง         •         เมือง         •         แก่งามสงในก็จารรม         เลือก         •         เมือง         •         เมือง         •         เมือง         •         เมือง         •         เมือง         •         •         •         •         •         •         •                                                                                                    | การใช้เขา                      | ນ <u>ຮະນນ (D I o</u> s           | arp)                    |                      |               |                 |                 |             |
| หน้าหลัก / รีชาเรียนของฉัน / D-Learn / แบบสำรวจ / แบบประเมินความถึงพอไจ การใช้ผู้มื่อห้องเรียนออนไลน์ / ศาถาม / แก้ไขศาถาม<br><b>11. คลิก</b><br><b>แบบประเมินความถึงพอใจ การใช้เคู่มือห้องเรียนออนไลน์</b><br>Overview แก้ไขากาม รูปแบบ ริเคราะท์ แสดงศาคอม<br>เพิ่มศาถามลงในก็จกรรม เลือก ●<br>เลือก ●<br>เลือก ●<br>เลือก ●<br>เม่ยัง ●<br>Multiple choice (rated)<br>Numeric answer<br>กล่องมีอลาม                                                                                                    | 11196001                       | изалл (D-гео                     |                         |                      |               |                 |                 |             |
| 11. คลิก         แบบบระเมินความเงพอใจ การใช้คู่มือห้องเรียนออนไลน์         Overview       แก้นระกอาม         เพิ่มศาถามลงในกิจกรรม       เมือก •         เลือก       เมือก •         Isan       เมือก •         Isan       เมือก •         Information       เมยง •         Information       Label         Multiple choice       12. เลือก                                                                                                    | หน้าหลัก / วิชาเรียนขอ         | งฉัน / D-Learn / แบบสำรวจ / แบบบ | ประเมินความถึงพอใจ การใ | ให้ด่มือห้องเรียนออา | นไลน์ / ศาถาม | เ / แก้ไขศาถาม  |                 |             |
| 11. คลิก<br>แบบประเมินควางถึงพอใจ การใช้คู่มือห้องเรียนออนไลน์<br>Overview แก้ไม่สากาม รูปแบบ ริเคราะห์ แสดงศาตอบ<br>เพิ่มศาถามลงในกิจกรรม<br>เลือก                                                                                                    |                                |                                  | )                       |                      |               |                 |                 |             |
| แบบประเมินความเงพอใจ การใช้คู่มือห้องเรียนออนไลน์<br>Overview แก้ไม่สาภาม รูปแบบ ริเคราะห์ แสดงศาตอน<br>เพิ่มศาภามลงในกิจกรรม เลือก •                                                                                                    |                                | 11. คลิก                         |                         |                      |               |                 |                 |             |
| แบบประเมินควารเงพอใจ การใช้คู่มือห้องเรียนออนไลน์<br>overview แก้ไม่ศากาม รูปแบบ ริเคราะห์ แสดงศาตอบ<br>เพิ่มศากามลงในกิจกรรม เลือก ≎<br>เลือก ↓<br>scrom_Test Add a page break<br>Captcha<br>Information<br>Label<br>Multiple choice (rated)<br>Numeric answer<br>กล่องมีความ 12, เลือก                                                                                                    |                                |                                  |                         |                      |               |                 |                 |             |
| Overview     แก้ไม่เราเกม     รูปแบบ     ริเคราะห์     แสดงศาตอบ       เพิ่มศาลามลงในก็จกรรม     เลือก                                                                                                    | แบบประเมิง                     | นคววาญเพอใจ กา                   | เรใข้ได่มือห้อง         | บเรียนออา            | นไลน์         |                 |                 |             |
| Overview     แก้ไม่สากาม     รูปแบบ     ริเคราะห์     แสดงศาคอบ       เพิ่มศากามลงในกิจกรรม     เลือก                                                                                                    |                                |                                  |                         |                      |               |                 |                 |             |
| เพิ่มศาถามองในกิจกรรม เลือก ♥<br>≪ Scrom_Test Add a page break<br>Captcha<br>Information<br>Label Multiple choice (rated)<br>Numeric answer 12. เลือก                                                                                                    | Overview แก้ไขส                | โถาม รูปแบบ วิเคราะห์ แสดง       | ศำตอบ                   |                      |               |                 |                 |             |
| เพิ่มศาลามลงในกิจกรรม เลือก                                                                                                    |                                |                                  |                         |                      |               |                 |                 |             |
| <ul> <li>◄ Scrom_Test</li> <li>Add a page break<br/>Captcha<br/>Information<br/>Label</li> <li>Multiple choice<br/>Multiple choice (rated)<br/>Numeric answer<br/>กล่องมีอความ</li> <li>12. เลือก</li> </ul>                                                                                                    | เพิ่มศาถามลงในกิจกรรม          | ่≀เลือก ≎                        |                         |                      |               |                 |                 |             |
| <ul> <li>✓ Scrom_Test</li> <li>Add a page break<br/>Captcha<br/>Information<br/>Label</li> <li>Multiple choice (rated)<br/>Numeric answer<br/>näostiaanju</li> <li>12. ເລືອก</li> </ul>                                                                                                    |                                | เลือก                            |                         |                      |               |                 |                 |             |
| Capitria<br>Information<br>Label<br>Multiple choice<br>Numeric answer<br>กล่องนี้ความ<br>12. เลือก                                                                                                    | <ul> <li>Scrom_Test</li> </ul> | Add a page break                 | ไปยัง                   | ۰                    |               |                 |                 |             |
| Label<br><u>Multiple choice</u><br>Multiple choice (rated)<br>Numeric answer<br>กล่องปัลความ                                                                                                    |                                | Information                      |                         |                      |               |                 |                 |             |
| Multiple choice<br>Multiple choice (rated)<br>Numeric answer<br>กล่องปัดความ 12. เลือก                                                                                                    |                                | Label                            |                         |                      |               |                 |                 |             |
| Multiple choice (rated)<br>Numeric answer<br>กล่องปัลความ                                                                                                    |                                | Multiple choice                  |                         |                      |               |                 |                 |             |
| Numeric answer 12. เดือก                                                                                                    |                                | Multiple choice (rated)          | $\sim$                  |                      |               |                 |                 |             |
| 1052256111                                                                                                    |                                |                                  |                         |                      |               |                 |                 |             |
| a)                                                                                                    |                                | Numeric answer                   | <b>ี</b> 12. เลือก      |                      |               |                 |                 |             |

- 13. ระบุคำถามที่ต้องการถาม
- 14. ใส่ตัวเลือกที่เป็นคำตอบ
- 15. คลิกปุ่มบันทึกคำถาม

| ≡                              | 🌲 🗩 พัทธรินทร์ สืบสาม 🐣 🗸                                   |
|--------------------------------|-------------------------------------------------------------|
| แบบประเมินความถึง              | พอใจ การใช้ค่มือห้องเรียนออนไลน์                            |
| Overview แก้ไขศาถาม รูปแบบ     | วิเคราะห์ แสดงศำตอบ                                         |
| ✓ Multiple choice              | ติ๊กถูกต้องใส่                                              |
| daaau                          | <ul><li>ชัต้องใส่</li><li>13. ระบุคำถาม</li></ul>           |
| ดาถาม                          | เพศ                                                         |
| Label                          | 1. ใส่ลำดับหัวข้อ                                           |
| Multiple choice type           | หลายตัวเลือก - ศาตอบเดียา                                   |
| Adjustment                     | horizontal                                                  |
| Hide the "Not selected" option | เช่ ใส่รูบแบบการแสดงผล                                      |
| Do not analyse empty submits   | เลือกแสดงหรือซ่อนตัวเลือก                                   |
| Multiple choice values         | <sup>มาข</sup><br>หญ่ง<br><b>14. ใส่ตัวเลือกสำหรับเลือก</b> |
|                                | ใช้หนึ่งประทัลต่อหนึ่งสาดอบ                                 |
| ตำแหน่ง                        | 1 15. คลิก <sub>ะ</sub>                                     |
|                                | บันทึกต่ำถาม ยกเล็ก                                         |

# 16. สร้างคำถามแบบ ข้อความให้ผู้ตอบแบบสำรวจกรอก

| ≡                                                                                                    |                                                                                                    |                                                               |                                  |                         |                  | 🜲 🗩 พัทธรินทร์  | สืบสาม 🐣 🗸  |
|----------------------------------------------------------------------------------------------------|----------------------------------------------------------------------------------------------------|---------------------------------------------------------------|----------------------------------|-------------------------|------------------|-----------------|-------------|
| <b>D-Learn</b> @RMUTT                                                                                                    |                                                                                                    |                                                               | Home                             | Courses                 | คู่มือการใช้งาน  | VDO การใช้งาน 👻 | Thai (th) 👻 |
| การใช้งานระว<br>หน้าหลัก / ริชาเรียนของฉัน / D-<br>แบบประเมินควา                                                                                                    | บบ (D-Le<br>Leam / แบบสำรวจ / แ<br>ามถึงพอใจ <i>เ</i>                                                                                          | earn)<br><sup>บบประเมินความถึงพอใจ ก</sup><br>การใช้คู่มือห้เ | ารใช้ดูมือห้องเรียน<br>องเรียนออ | ออนไลน์ / ศาย<br>อนไลน์ | าาม / แก้ไขศาถาม |                 |             |
| <ul> <li>Overview แก่เป็นคำถาม ฐ</li> <li>เพิ่มต่าถามลงในกิจกรรม</li> <li>เลือก.</li> <li>(1.) เพศ</li> <li>ชาย</li> <li>งหญิง</li> <li>Scron</li> <li>st</li> <li>แสดงคำถาม</li> </ul> | ישניים ארידאיע ענעייעניין ארידאיע ענעייענייעניין<br>page break<br>ha<br>hation<br>le choice<br>le choice (rated)<br>ric answer<br>Jaความ<br>או | รดงศาตอบ<br>6. เลือก                                          |                                  | ¢                       |                  |                 | แก้ไข -     |

17. ใส่คำถามที่ต้องการ

18. คลิกปุ่มบันทึกคำถามโดยสามารถเพิ่มถามในลักษณะแบบนี้ไปเรื่อยๆ จนครบทุกคำถาม

| overview แก้ไขศาถาม รูปแบบ | วิเคราะห์ แล      | <i>เ</i> ดงคำตอบ          |                             |
|----------------------------|-------------------|---------------------------|-----------------------------|
| ∞ ข้อความ                  | ติ๊ก<br>๑ ด้องไส่ | ถูกต้องใส<br>17. ใส่คำถาม | (การเพิ่มคำถามแบบข้อความ    |
| ศาถาม                      | คณะ               |                           |                             |
| Label                      | 2.                |                           |                             |
| ความกว้างของฟิลด์ข้อความ   | 30                | โสหวขอ                    |                             |
| จำนวนตัวอักษรสูงสุด        | 255               | ขนาดความกว้               | ์<br>ทั่งของกล่อง           |
| Dependence item            | <b>0</b> เลือก    | • จำนวนข้อควา             | เมที่ใส่ได้สุ <b>งสุ</b> ด) |
| Dependence value           |                   |                           |                             |
| ตำแหน่ง                    | 2                 | 18. คลิก                  |                             |
|                            | บันทึก            | <b>ຕຳຄານ ຍ</b> ຄເລີກ      |                             |

การสร้างคำถามแบบมีตัวเลือก

| เบบประเมินความถึ                    | งพอใจ การใช้คู่มือห้องเรียนออนไลน์                                    |
|-------------------------------------|-----------------------------------------------------------------------|
| Overview แก้ไขศำถาม รูปแบบ          | วิเคราะห์ แสดงศำตอบ                                                   |
| <ul> <li>Multiple choice</li> </ul> |                                                                       |
|                                     | ® ต้องใส่                                                             |
| ศำถาม                               | รูปแบบคู่มือน่าสนใจ น่าอ่าน                                           |
| Label                               | 6.                                                                    |
| Multiple choice type                | หลายตัวเลือก - ศาดอบเดียว ◆                                           |
| Adjustment                          | horizontal 🗢                                                          |
| Hide the "Not selected" option      | lui 🗢                                                                 |
| Do not analyse empty submits        | ીગ્રાં 🗢                                                              |
| Multiple choice values              | 5 (มากที่สุด)<br>4 (มาก)<br>3 (ปานกลาง)<br>2 (น้อย)<br>1 (น้อยที่สุด) |
|                                     |                                                                       |
| Dependence item                     | ๏ เล็อก ♦                                                             |
| Dependence value                    |                                                                       |
| ตำแหน่ง                             | 7 •                                                                   |
|                                     | บันทึกการเปลี่ยนแปลงคำถาม SAVE AS NEW QUESTION ยกเล็ก                 |

# การสร้างคำถามแบบกล่องข้อความ

| แบบประเมินความถึง          | พอใจ การใช้คู่มือห้องเรียนออนไลน์              |                               |
|----------------------------|------------------------------------------------|-------------------------------|
| Overview แก้ไขศาถาม รูปแบบ | วิเคราะห์ แสดงศำตอบ                            |                               |
| ⊸ กล่องข้อความ             |                                                | การเพิ่มคำถามแบบกล่องข้อความ) |
|                            | 🔲 ต้องใส่                                      |                               |
| ศาถาม                      | ข้อเสนอแนะอื่นไท็เป็นประโยชน์ต่อการจัดทำคู่มือ |                               |
| Label                      |                                                |                               |
| กว้าง                      | 50 ¢                                           |                               |
| จำนวนบรรทัด                | 5 \$                                           |                               |
| Dependence item            | เลือก 🔶                                        |                               |
| Dependence value           |                                                |                               |
| ตำแหน่ง                    | 14 🕈                                           |                               |
|                            | บันทึกค่าถาม ยกเลิก                            |                               |

| ขึ้นสาวอายุอาวันอืออรรรม                                                        | แสดงด้าอวงเพื่อเพิ่มข้างบา          |
|---------------------------------------------------------------------------------|-------------------------------------|
| เมศาถามลงในกจกรรม เลือก ◆                                                       | <u>เชยตุสุด, เยเชพุณณฑฑ</u> ณ เท. เ |
| .) เพศ9                                                                         | แก้ไข                               |
| ชาย 🔍 หญิง                                                                      |                                     |
| 2.) ຄຸຄະະອ                                                                      | แก้ไข                               |
|                                                                                 |                                     |
| 3.) สาขา <b>()</b>                                                              |                                     |
|                                                                                 | un 12                               |
| 1 V - A                                                                         |                                     |
| ) วุฒการหกษา 😝<br>                                                              | แก้ไข                               |
|                                                                                 |                                     |
| .) ดาแหน่ง∎<br>อาจารย์ ด ระดับเย้มรินาร ด ระดับเข้านข้านอ่น/เข้ามน้ำงาน ด อื่นด | แก้ไข                               |
| 1 1 1 1 0 1 1 1 1 0 1 1 1 0 1 1 1 1 1 1                                         |                                     |
| โอก อินๆ โปรดระบุ                                                               | แก้ไข                               |
|                                                                                 |                                     |
| 5.) รูปแบบคู่มือน่าสนใจ น่าอ่าน 🤂                                               | แก้ไข                               |
| 5 (มากที่สุด) 🔍 4 (มาก) 🔍 3 (ปานกลาง) 🔍 2 (น้อย) 🔍 1 (น้อยที่สุด)               |                                     |
| ′.) เนื้อหาของคู่มืออ่านแล้วเข้าใจง่าย 0                                        | แก้ไข                               |
| 5 (มากที่สุด) 🔍 4 (มาก) 🔍 3 (ปานกลาง) 🔍 2 (น้อย) 🔍 1 (น้อยที่สุด)               |                                     |
| 3.) เนื้อหาของคู่มือมีความทันสมัยทันต่อเหตุการณ์ 🤂                              | แก้ไข                               |
| 5 (มากที่สุด) 🔍 4 (มาก) 🔍 3 (ปานกลาง) 🔍 2 (น้อย) 🔍 1 (น้อยที่สุด)               |                                     |
| ).) เนื้อหาของคู่มือตรงต่อความต้องการของท่าน 😣                                  | แก้ไข                               |
| 5 (มากที่สุด) 🔍 4 (มาก) 🔍 3 (ปานกลาง) 🔍 2 (น้อย) 🔍 1 (น้อยที่สุด)               |                                     |
| 10.) เนื้อหาของคู่มือตรงต่อความต้องการของท่าน 🕖                                 | កេស៊ីមិតរ                           |
| 5 (มากที่สุด) © 4 (มาก) © 3 (ปานกลาง) © 2 (น้อย) © 1 (น้อยที่สุด)               | 61162                               |
| 1.) ความรู้จากคู่มือ จะสามารถน่าไปใช้ประโยชน์ในการปฏิบัติงานได้❶                |                                     |
| 5 (มากที่สุด) 🔍 4 (มาก) 🔍 3 (ปานกลาง) 🔍 2 (น้อย) 🔍 1 (น้อยที่สุด)               | un (2)                              |
| 12.) ความถึงพอใจโดยรวม 😝                                                        | Via.                                |
| 5 (มากที่สุด) © 4 (มาก) © 3 (ปานกลาง) © 2 (น้อย) © 1 (น้อยที่สุด)               | 4012                                |
| 13 ) ท้อเสนอแนะอื่นไพ้เป็นประโยชน์ต่อการจัดทำด่มือ                              | _                                   |
|                                                                                 | แก้ไข                               |

#### โพลล์ (Poll)

เป็นโมดูลกิจกรรมนี้สำหรับให้ผู้สอนใช้สร้างคำถามเดียวหรือการสำรวจเพียงคำถามเดียว โดยสามารถแสดงผลลัพธ์หลังจากการตอบคำถาม ใช้สำหรับถามโพลล์เกี่ยวกับหัวข้อที่ต้องการ, ใช้ ทดสอบความเข้าใจแก่ผู้เรียนแบบรวดเร็ว, ใช้อำนวยความสะดวกให้นักเรียนสร้างการตัดสินใจสำหรับ การโหวตเกี่ยวกับแนวทางสำหรับรายวิชา

- 1. คลิก แก้ไขหัวข้อและตั้งชื่อหัวข้อ
- 2. คลิก "+เพิ่มกิจกรรมหรือแหล่งข้อมูล"
- 3. เลือกแท็บข้อมูลที่เป็น "โพลล์"
- 4. คลิกปุ่ม "เพิ่ม"

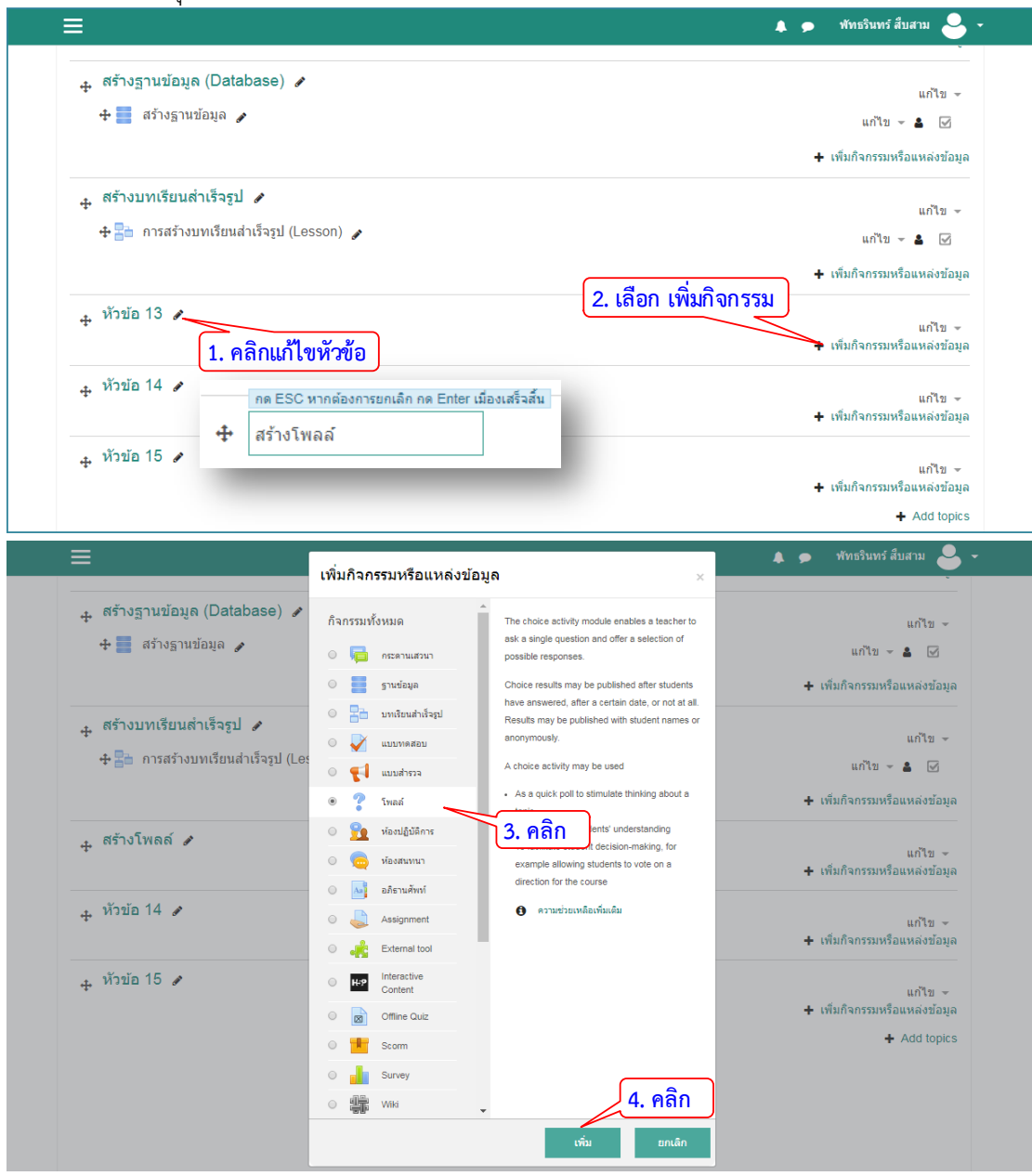

- 5. ใส่หัวข้อโพลล์ที่ต้องการถาม
- 6. เลือกโหมดการแสดงผล
- 7. เปิดปิดคุณสมบัติการจำกัดจำนวนครั้งในการตอบ
   8. ใส่ตัวเลือกที่ต้องการให้เลือก
- 9. ใส่จำนวนครั้งในการตอบ

| <b>D-Learn</b> @RMUTT                                                                                                    |                                                                                                    | Home Courses ผู้มีอการใช้งาน VDO การใช้งาน + Thai (b)                                                                                                    |
|----------------------------------------------------------------------------------------------------|----------------------------------------------------------------------------------------------------|----------------------------------------------------------------------------------------------------|
| <b>การใช้งานระ</b><br>หน้าหลัก / วิชาเรียนของฉัน / D                                                                                                    | <b>ับบ ([</b><br>)-Learn / สร้าง                                                                                                    | D-Learn)<br>งโพลส์ / เพิ่ม โพลล์ ลงใน สว่างโพลส์                                                                                                    |
| หม่ม โพลล์ ลง                                                                                                    | งใน สร้                                                                                                    | ้างโพลล์ ๏                                                                                                    |
| ∽ ทั่วไป                                                                                                    |                                                                                                    | ► ขยายทั้งหม<br><b>5. ใส่หัวข้อโพลล์</b>                                                                                                    |
| ช่อของเพลล<br>คำนำ                                                                                                    |                                                                                                    | TärnäųišsuauTaurnäąaTu Moodle<br>T I • B I ⊞ ⊞ ⊕ S3 ⊡ ■ @                                                                                                    |
|                                                                                                    |                                                                                                    | <b>ใส่รายละเอียดเพิ่มเติม</b>                                                                                                    |
|                                                                                                    |                                                                                                    |                                                                                                    |
| โหมดแสดงผล                                                                                                    |                                                                                                    | <ul> <li>แสดงสาอธิบายในหน้ารายวิชา</li> <li>แสดงในแนวนอน</li> <li>6. เลือกโหมดการแสดงผล</li> </ul>                                                                                                    |
| โหมดแสดงผล<br>• Options                                                                                                    |                                                                                                    | <ul> <li>แสดงสาอธิบายในหน้ารายวิชา o</li> <li>แสดงในแนวนอน</li> <li>6. เลือกโหมดการแสดงผล</li> </ul>                                                                                                    |
| โหมดแสดงผล   Options  aนุญาดให้โพลล์มีการอัพเดท  Allow more than one choic                                                                                                    | e to be                                                                                                    | <ul> <li>แสดงสาอธิบายในหน้ารายวิชา</li> <li>แสดงในแนวนอน</li> <li>6. เลือกโหมดการแสดงผล</li> <li>ไม่</li> <li>ไม่</li> </ul>                                                                                                    |
| โหมดแสดงผล<br>• Options<br>อนุญาดให้โพลล์มีการอัพเดท<br>Allow more than one choic<br>selected<br>จำกัดจำนวนครั้งที่สามารถตอบ                                                                                                    | e to be<br>บได้ <b>Q</b>                                                                                                    | <ul> <li>แสดงสาอธิบายในหน่ารายวิชา</li> <li>แสดงในแนวนอน</li> <li>6. เลือกโหมดการแสดงผล</li> <li>น่</li> <li>น่</li> <li>น่</li> <li>1น่</li> <li>1น่</li> <li>7. จำกัดจำนวนครั้งในการตอบ</li> </ul>                             |
| โหมดแสดงผล<br>• Options<br>อนุญาตให้โพลล์มีการอัพเดท<br>Allow more than one choic<br>selected<br>จำกัดจำนวนครั้งที่สามารถดอะ<br>Option 1                                                                                             | e to be<br>ulini o<br>0 o                                                                                                    | <ul> <li>แสดงสาอธิบายในหน่ารายวิชา</li> <li>แสดงในแนวนอน</li> <li>6. เลือกโหมดการแสดงผล</li> <li>น่</li> <li>น่</li> <li>ไม่</li> <li>ไม่</li> <li>7. จำกัดจำนวนครั้งในการตอบ</li> <li>แคลดุดัส</li> </ul>                       |
| โหมดแสดงผล                                                                                                    | e to be<br>uliñ O<br>O                                                                                                    | <ul> <li>แสดงสาอธิบายในหน้ารายริชา</li> <li>แสดงในแนวนอน</li> <li>6. เลือกโหมดการแสดงผล</li> <li>เม</li> <li>เม</li> <li>เม</li> <li>เม</li> <li>7. จำกัดจำนวนครั้งในการตอบ</li> <li>แคลดุลัส</li> <li>8. ใส่ตัวเลือก</li> </ul> |
| โหมดแสดงผล                                                                                                    | e to be<br>ulini O<br>O<br>O                                                                                                    | <ul> <li>แสดงสาอธิบายในหน่ารายวิชา</li> <li>แสดงในแนวนอน</li> <li>6. เลือกโหมดการแสดงผล</li> <li>นั่</li> <li>นั่</li> <li>7. จำกัดจำนวนครั้งในการตอบ</li> <li>แคลดุสส</li> <li>8. ใส่ตัวเลือก</li> <li>เคมีอนหรีย์</li> </ul>   |
| โหมดแสดงผล<br>➤ Options<br>อนุญาดให้โพดล์มีการอัพเดท<br>Aliow more than one choic<br>selected<br>จำกัดจำนวนครั้งที่สามารถดอะ<br>Option 1<br>Limit 1<br>Option 2<br>Limit 2<br>Option 3                                               | e to be<br>ulă O<br>O<br>O                                                                                                    | แสดงสาอธิบายในหน่ารายวิชา แสดงในแนวนอน 6. เลือกโหมดการแสดงผล ไม่ ไม่ ไป 7. จำกัดจำนวนครั้งในการตอบ แคลดุลัส 1 9. ใส่จำนวนครั้งในการตอบ                                                                                           |
| โหมดแสดงผล<br>➤ Options<br>อนุญาดให้โพลล์มีการอัพเดท<br>Allow more than one choic<br>selected<br>จำกัดจำนวนครั้งที่สามารถดอะ<br>Option 1<br>Limit 1<br>Option 2<br>Limit 2<br>Option 3<br>Limit 3                                    | e to be<br>u'i ní •<br>•<br>•<br>•<br>•<br>•<br>•<br>•<br>•                                                                                                    | แสดงสาอธิบายในหน่ารายวิชา แสดงในแนวนอน 6. เลือกโหมดการแสดงผล ไม่ ไม่ ไม่ ไม่ 7. จำกัดจำนวนครั้งในการตอบ แคลดุสส 1 . ใส่จำนวนครั้งในการตอบ มหาย                                                                                   |
| โหมดแสดงผล<br>▼ Options<br>อนุญาตให้โพลล์มีการอัพเดท<br>Allow more than one choic<br>selected<br>จำกัดจำนวนตรั้งที่สามารถดอะ<br>Option 1<br>Limit 1<br>Option 2<br>Limit 2<br>Option 3<br>Limit 3<br>Option 4                        | e to be<br>ulai @<br>@<br>@<br>@                                                                                                    | แสดงสาอธิบายในหน่ารายวิชา แสดงในแนวนอน 6. เลือกโหมดการแสดงผล ไม่ ไม่ ไม่ ไม่ 7. จำกัดจำนวนครั้งในการตอบ แคลดูลัส 1 . ใส่จำนวนครั้งในการตอบ มีสักส์ประยุกต์ 1 ภาษาอังกฤษเพื่อการสื่อสาร                                           |
| โหมดแสดงผล<br>• Options<br>อนุญาดให้โพลล์มีการอัพเดท<br>Allow more than one choic<br>selected<br>จำกัดจำนวนครั้งที่สามารถดอะ<br>Option 1<br>Limit 1<br>Option 2<br>Limit 2<br>Option 3<br>Limit 3<br>Option 4<br>Limit 4             | e to be<br>ע'וא' ס<br>ס<br>ס<br>ס                                                                                                    | แสดงสาอธิบายในหน่ารายวิชา แสดงในแนวนอน 6. เลือกโหมดการแสดงผล น่ น่ น่ 1 1 7. จำกัดจำนวนครั้งในการตอบ แคลดุสส 1 8. ใส่จำนวนครั้งในการตอบ ผลิกสประยุกต์ 1 ภาษาอังกฤษเพ็อการสือสาร 1                                                |
| โหมดแสดงผล<br>➤ Options<br>อนุญาตให้โพลล์มีการอัพเดท<br>Allow more than one choic<br>selected<br>จำกัดจำนวนครั้งที่สามารถดอะ<br>Option 1<br>Limit 1<br>Option 2<br>Limit 2<br>Option 3<br>Limit 3<br>Option 4<br>Limit 4<br>Option 5 | e to be<br>ມາເກັ 💿<br>ເ 💿<br>ເ 💿<br>ເ 💿<br>ເ 💿<br>ເ 💿<br>ເ 💿<br>ເ 💿<br>ເ 💿<br>ເ 💿<br>ເ 💿<br>ເ 💿<br>ເ 💿<br>ເ 💿<br>ເ 💿<br>ເ 💿<br>ເ 💿<br>ເ 💿<br>ເ 💿<br>ເ 💿<br>ເ 💿<br>ເ ท · · · · · · · · · · · · · · · · · · | แสดงสาอธิบายในหน่ารายวิชา แสดงในแนวนอน 6. เลือกโหมดการแสดงผล น่ น่ 7. จำกัดจำนวนครั้งในการตอบ แคลดุสส 1 8. ใส่จำนวนครั้งในการตอบ มีสัมหรีย์ 1 9. ใส่จำนวนครั้งในการตอบ 1 คลกล์ประยุกศ์ 1 คลกล์ประยุกศ์                           |

- 10. กำหนดช่วงเวลาในการทำโพลล์
- 11. กำหนดการแสดงผลลัพธ์หลังจากตอบคำถามเสร็จ
- 12. คลิกปุ่ม "บันทึกและแสดงผล"

|                                                                                                    |                                                                                                    |                                                                     | 10. กา               | เมฑลเฉ.างเ.าย.เเท                                                                            |
|----------------------------------------------------------------------------------------------------|----------------------------------------------------------------------------------------------------|---------------------------------------------------------------------|----------------------|----------------------------------------------------------------------------------------------|
| เปิด                                                                                                    | 22 \$                                                                                                    | เมษายน                                                              | \$ 2019              | ÷                                                                                            |
|                                                                                                    | 22 \$                                                                                                    | 55                                                                  | 🗢 🏛 🖻 เปิดีการใช้ง   | าน                                                                                           |
| จนกระทั่ง                                                                                                    | 22 \$                                                                                                    | พฤษภาคม                                                             | \$ 2019              | \$                                                                                           |
|                                                                                                    | 22 *                                                                                                    | 55                                                                  |                      | าน                                                                                           |
|                                                                                                    | Show preview 🔞                                                                                                    |                                                                     |                      |                                                                                              |
| - Results                                                                                                    |                                                                                                    |                                                                     |                      |                                                                                              |
|                                                                                                    |                                                                                                    | 11. กำหนด                                                           | การแสดงผลลัพ         | ธ์                                                                                           |
| สามารถดูผลลัพชของโพลล์ได้                                                                                                    | แสดงผลลัพธ์หลังจากที่นักเรี! 🕈                                                                                                    |                                                                     |                      |                                                                                              |
| แสดงผลแบบลับ                                                                                                    | ให้ดูผลลัพธ์โดยไม่ระบุชื่อขอ⊦ ≎                                                                                                    |                                                                     |                      |                                                                                              |
| แสดงคอลัมน์สำหรับผู้ไม่ตอบคำถาม                                                                                                    | ไม่ 🗢                                                                                                    |                                                                     |                      |                                                                                              |
| Include responses from                                                                                                    | <br>¶aj ◆                                                                                                    |                                                                     |                      |                                                                                              |
| inactive/suspended users                                                                                                    | bal                                                                                                    |                                                                     |                      |                                                                                              |
| ▶ การตั้งค่าโบดลปกติ                                                                                                    |                                                                                                    |                                                                     |                      |                                                                                              |
| Competencies                                                                                                    |                                                                                                    |                                                                     | ~~~~~~               |                                                                                              |
| Competencies                                                                                                    | บันทึกและกลับไปยังราชวิชา 1                                                                                                    | 12. คลิก<br>วับวักและแสดงผล เกเล็ก                                  | ~~~~~                |                                                                                              |
| Competencies                                                                                                    | บันทึกและกลับไปยังรายริชา ป                                                                                                    | 12. คลิก<br>วันทึกและแสดงหล                                         |                      | 🛦 🎐 พัทธวินทร์ สิ่มสา                                                                        |
| Competencies ■ D-Learn @RMUTT                                                                                                    | บันทักและกลับไปยังงายระก                                                                                                    | 12. คลิก<br>มีนรักและแสดงหล<br>trutăn                               | หรes ศูมิอการใช้งาน  | <ul> <li>พัทธวินทร์ สืบสา</li> <li>VDO การใช้งาน ~ Tř</li> </ul>                             |
| D-Learn @RMUTT                                                                                                    | บันท์กและกลับไปยังรายริชา 1                                                                                                    | 12. คลิก<br>ภิมฑ์แนละแสดงสะล ยาแล็ก<br>Home Cou                     | rses ตุมีอการใช้งาน  | <ul> <li>พัทธรินทร์ สืบสา</li> <li>VDO การใช่งาน - Tř</li> </ul>                             |
| <ul> <li>Competencies</li> <li>■</li> <li>✓ D-Learn @RMUTT</li> <li>การใช้งานระบบ</li> </ul>                                                                                                    | ບັນທັກແລະກຄັນໄປທີ່ອາາເອົາຍາ ນັ<br>(D-Learn)                                                                                                    | 12. คลิก<br>มีนาร์กและแสดงหล ยาแล็ก<br>Home Cou                     | หรes ศูมิอการใช้งาน  | <ul> <li>พัทธวินทร์ สืบสา</li> <li>VDO การใช้งาน - Tř</li> </ul>                             |
| Competencies          D-Learn @RMUTT         การใช้งานระบบ         หน้าหลัก / วิชาเรียนของจัน / D-Learn / ส                                                                                                    | บันทึกและกลับไปมีรรายริชา<br>(D-Learn)<br>เร้างโพลล์ / วิชาที่ผู้เรียนสนใจมากที่สุด                                                              | <mark>12. คลิก</mark><br>โมร์กแและแสดงสด ยาแล็ก<br>Home Cou         | rses ตุมีอการใช้งาน  | พัทธรินทร์ สืบสา<br>VDO การใช้งาน ~ Tł                                                       |
| <ul> <li>Competencies</li> <li>□</li> <li>□</li></ul> | บันทึกและคลับไปมีอรายภิรา<br>(D-Learn)<br>เริ่างโพลล์ / วิชาที่ผู้เรียนสนใจมากที่สุด                                                             | 12. คลิก<br>ภารักและแสดงหล ยาแล้ก<br>Home Cou<br>ใน Moodle          | rses คู่มือการใช่งาน | <ul> <li>พัทธรินทร์ สืบสา</li> <li>VDO การใช้งาน ~ Tř</li> </ul>                             |
| <ul> <li>Competencies</li> <li>D-Learn @RMUTT</li> <li>การใช้งานระบบ</li> <li>หน้าหลัก / ริชาเรียนของสัน / D-Learn / สี</li> <li>วิชาที่ผู้เรียนสนใจมา</li> </ul>                                                                                                    | บับทักและกลับไปมีรรายริยา<br>(D-Learn)<br>หร้างโพลล์ / ริยาทียู่เรียนสนใจมากที่สุด<br>กที่สุดใน Moodle                                           | <mark>12. คลิก</mark><br>โมาร์กและแสดงสะด<br>Morne Cou<br>ใน Moodle | rses ดูมีอการใช่งาน  | <ul> <li>พัทธรินทร์ สืบสา</li> <li>VDO การใช้งาน - Tr</li> <li>ดูเสียงตอบริบท์งา</li> </ul>  |
| <ul> <li>Competencies</li> <li>Competencies</li> <li>D-Learn @RMUT</li> <li>การใช้งานระบบ</li> <li>หน้าหลัก / วิชาเรียนของจัน / D-Learn / ส</li> <li>มหลัดส์ ( เหมือนหรีย์ ( พิสิกส์ป</li> </ul>                                                                                                    | บันทักและกลับไปมีธรายวิชา<br>(D-Learn)<br>หร้างโพลล์ / วิชาที่ผู้เรียนสนใจมากที่สุด<br>กที่สุดใน Moodle<br>ระยุกล์ © ภาษาอังกฤษเพื่อการสื่อสาร © | 12. คลิก<br>โนรักและแสงงหล ยาเล็ก<br>Home Cou<br>ใน Moodle          | rses ผู้มีอการใช้งาน | <ul> <li>พัทธรินทร์ สืบสา</li> <li>VD0 การใช้งาน - TI</li> <li>ดูเสียงตอบรับทั้งข</li> </ul> |
| <ul> <li>&gt; Competencies</li> <li>⊂     ✓     Ď-Learn @RMUT     การใช้เงานระบบบ     หน่าหลัก / วิชาเรียนของฉัน / D-Learn / ม     วิชาที่ผู้เรียนสนใจมา      ๑ แลดดูดัส ● เฉมีอินทรีป ● พิลิกสัน     ภัมร์การสุดภารณ์อิก     </li> </ul>                                                                                                    | บันทึกและคลับไปอีงาาสริชา<br>(D-Learn)<br>เร่างโพลล์ / วิชาที่ผู้เรียนสนใจมากที่สุด<br>กที่สุดใน Moodle<br>ระยุกศ์ © ภาษาอังกฤษเพื่อการสื่อสาร © | 12. คลิก<br>รับรักและแสดงหล ยาแล้ก<br>Home Cou<br>ใน Moodle         | irses ดูมีอการใช้งาน | <ul> <li>พัทธรินทร์ สืบสา</li> <li>VDO การใช้งาน - Tr</li> <li>ดูเสียงตอบรับทั้งา</li> </ul> |

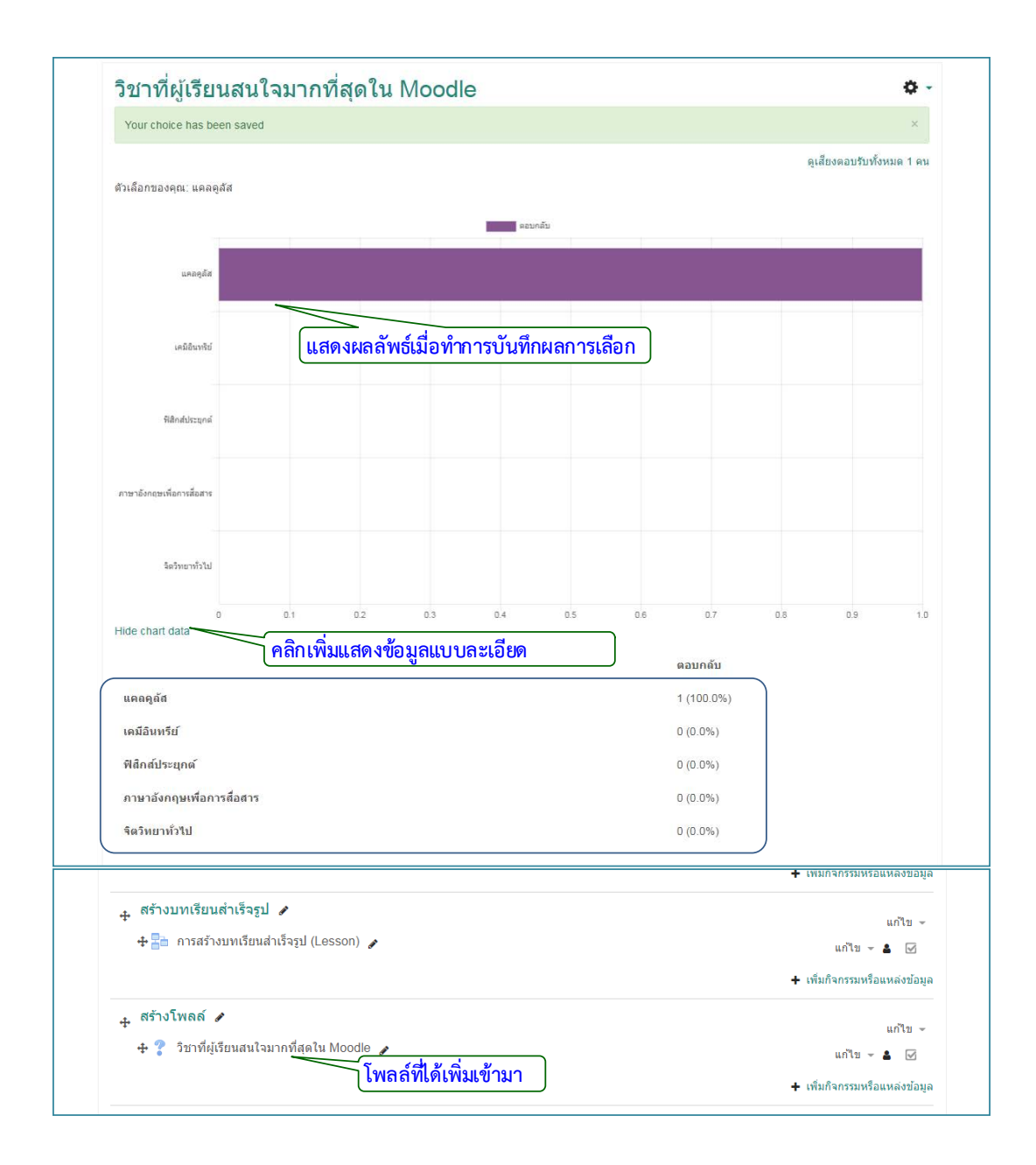

### ห้องสนทนาออนไลน์ (Chat)

เป็นโมดูลกิจกรรมการแชทที่ช่วยให้ผู้เข้าร่วมสนทนากันด้วยข้อความแบบเรียลไทม์ โดยการ แชทอาจเป็นกิจกรรมที่ทำครั้งเดียวหรืออาจทำซ้ำในเวลาเดียวกันในแต่ละวันหรือในแต่ละสัปดาห์ เซสชันแชทจะถูกบันทึกและสามารถทำให้ทุกคนสามารถดู หรือ จำกัดผู้ใช้ที่สามารถดูบันทึกเซสชัน การแชท การแชทมีประโยชน์อย่างยิ่งเมื่อการแชทเป็นกลุ่มโดยไม่ต้องพบหน้ากัน เช่น

- การประชุมของนักเรียนที่เข้าร่วมในหลักสูตรออนไลน์เพื่อให้พวกเขาสามารถแบ่งปัน ประสบการณ์กับผู้อื่นในหลักสูตรเดียวกันจากผู้ใช้จากสถานที่อื่นๆ
- ใช้ในกรณีนักเรียนไม่สามารถเข้าร่วมสนทนากับครูเป็นการชั่วคราวเพื่อติดตามงาน
- นักเรียนจะได้รับประสบการณ์การทำงานร่วมกันเพื่อหารือเกี่ยวกับประสบการณ์ของพวกเขา กับคนอื่นๆ และครู
- สร้างเซสชันคำถามและคำตอบกับผู้พูดที่ได้รับเชิญในสถานที่อื่น
- สร้างเซสชั่นเพื่อช่วยนักเรียนเตรียมตัวสำหรับการทดสอบที่ครูหรือนักเรียนคนอื่น ๆ จะตั้ง คำถามตัวอย่าง

ขั้นตอนการสร้างห้องสนทนาออนไลน์

1. คลิก แก้ไขหัวข้อและตั้งชื่อหัวข้อ

2. คลิก "+เพิ่มกิจกรรมหรือแหล่งข้อมูล"

| ≡        |                                                                   | 🌲 🗩 ฟัทธรินทร์ สืบสาม 🐣 👻                               |
|----------|-------------------------------------------------------------------|---------------------------------------------------------|
|          | 🕂 🔜 สร้างฐานข้อมูล 🅜                                              | แก้ไข - 💄 🗹                                             |
|          |                                                                   | 🕂 เพ็มกิจกรรมหรือแหล่งข้อมูล                            |
| ÷        | สร้างบทเรียนสำเร็จรูป 🖋<br>ช 📇 การสร้างบทเวียนสำเร็จรป (Lesson) 🖌 | นกับ -                                                  |
|          | • • • • • • •                                                     | แก≀บ ᢦ 👗 🗹<br>∔ เพ็มกิจกรรมหรือแหล่งข้อมูล              |
| <b>+</b> | สร้างโพลล์ 🖌<br>🕂 🥐 วิชาที่ผู้เรียนสนใจมากที่สุดใน Moodle 🍃       | มารับ<br>เมื่า - มีเป็น                                 |
|          | 2. เสีย                                                           | + เพิ่มกิจกรรม                                          |
| ÷.       | <sup>หวขอ 14</sup> 1. คลิกแก้ไขหัวข้อ                             | แก้ไข ≁<br>∔ เพิ่มกิจกรรมหรือแหล่งข้อมูล                |
| ÷        | หัวข้อ 15 ✔ กด ESC หากต่องการยกเลิก กด Enter เมืองเสร็จสั้น       | แก้ไข∽<br>┿ เพิ่มกิจกรรมหรือแหล่งข้อมูล<br>✦ Add topics |

- 3. เลือกแท็บข้อมูลที่เป็น "โพลล์"
- 4. คลิกปุ่ม "เพิ่ม"

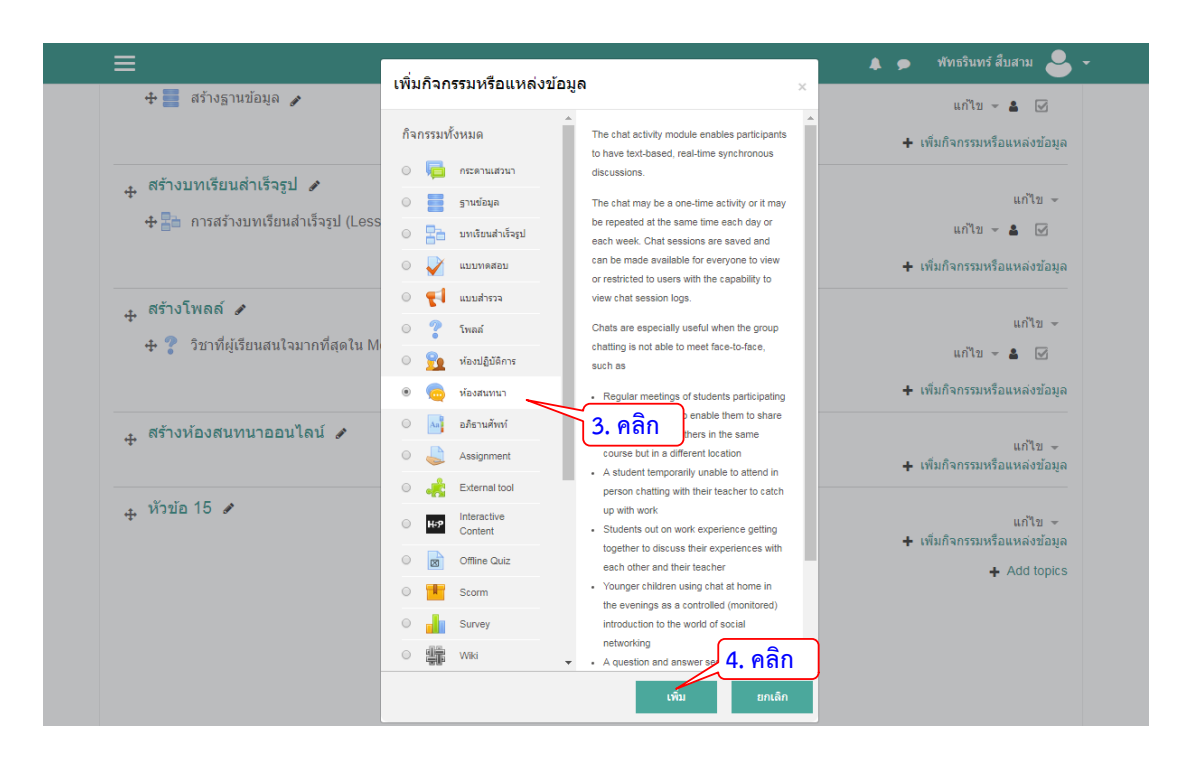

5. ตั้งชื่อห้องสนทนาออนไลน์

| i n e    | ▶ ขยายทั้งหม                          |
|----------|---------------------------------------|
| ⊸ ทั่วไป |                                       |
| ชื่อห้อง | <br>ถาม-ดอบบัญหาการเรียนวิชา แดลดูลัส |
| ศานา     |                                       |
|          |                                       |

- 6. กำหนดช่วงเวลาในการสนทนา/เสวนาออนไลน์
- 7. กดปุ่ม "บันทึกและแสดงผล"
- 8. คลิกปุ่มเพื่อเข้าห้องสนทนาออนไลน์

| A start and a start and a start a start a start a start a start a start a start a start a start a start a start |                               | -  |                      |                                                  |
|----------------------------------------------------------------------------------------------------|-------------------------------|----|----------------------|--------------------------------------------------|
| ∞ การเสวนา                                                                                                    |                               |    |                      |                                                  |
| เวลาสนทนาครั้งต่อไป                                                                                             | 22                            | ¢  | เมษายน 🗘             | 2019 \$                                          |
|                                                                                                    | 23                            | ٥  | 45 <b>\$</b>         | <b>#</b>                                         |
| เสวนาเรื่องนี้ซ้ำ                                                                                               | ไม่ระบุเวลาสนทนา              | ¢  |                      | 2/2 * 1 2 2 1 1 2 2 5 7 * *** 12 / 1 7 2* 12 2 2 |
| บันทึกการเสวนาครั้งที่ผ่านมา                                                                                    | ไม่มีการลบข้อความ             | ¢  | 0. 11 INLU           | <u>ถ.างกาย เกรน เวยางเท เ/ ค.าท. เดอ</u> า       |
| ทุกคนสามารถดูการเสวนาครั้งที่ผ่าน 🥑<br>มาได้                                                                    | ไม่                           | \$ |                      |                                                  |
| ▶ การตั้งค่าโมดูลปกติ<br>▶ Restrict access                                                                      |                               |    |                      |                                                  |
| <ul> <li>Activity completion</li> </ul>                                                                         |                               |    |                      |                                                  |
| ▶ Tags                                                                                                    |                               |    |                      |                                                  |
| ▶ Competencies                                                                                                  |                               |    | (7. คลิก             |                                                  |
|                                                                                                    | บันทึกและกลับไปยังรายวิชา<br> | Ũ  | มทึกและแสดงผล ยกเลิก |                                                  |

| . ≡ .                                                                                                    |                |          |                 | 🌲 🗩 พัทธรินท    | าร์สืบสาม 🐣 🗸 |
|----------------------------------------------------------------------------------------------------|----------------|----------|-----------------|-----------------|---------------|
| <b>D-Learn</b> @RMUTT                                                                                      |                |          | ดู่มือการใช้งาน | VDO การใช้งาน 👻 | · Thai (th) 👻 |
| การใช้งานระบบ (D-Learn)<br>หน้าหลัก / วิชาเรียนของฉัน / D-Learn / สร้างห้องสนทนาออนโลน์ / ถาม-ตอบขีญหาการเ | รียนวิชา แคลดู | ลัส      |                 |                 |               |
| ถาม-ตอบปัญหาการเรียนวิชา แคลคูลัส                                                                          |                | 97       | d *             | *               | ¢ -           |
| ดลักทันเพื่อสนทหา<br>Use more accessible interface <b>8. คลิกเพื่อเข้าห้องสนทน</b>                         | า<br>แสด       | างห้องสเ | เทนาที่สร้าง    | งขึ้นมา         |               |
| รัชาที่ผู้เรียนสนใจมากที่สุดใน Moodle<br>ไปยัง                                                             | ÷              |          |                 |                 |               |

| 🐔 ห้องสนทนา: D-Learn: ถาม-ตอบปัญหาการเรียนวิชา แ | เดลดุลัส - Google Chrome           |                                   |
|--------------------------------------------------|------------------------------------|-----------------------------------|
| https://dlearn.rmutt.ac.th/mod/chat/g            | gui_basic/index.php?id=4&newonly=( | 0&last=1555951977 Q               |
| ≡                                                |                                    | 🜲 🗩 พัทธรินทร์ สืบสาม 🐣 🗸 🕯       |
| D-Learn<br>ถาม-ตอบปัญหากา<br>นักเรียนและผู้สนใจ  | รเรียนวิชา แคลคูลัส                | র                                 |
| 🐣 พัทธรินทร์ สืบสาม นิ่ง 1 วินาที                |                                    |                                   |
| ส่งข้อความ                                       |                                    |                                   |
| ส่ง รีเฟรช 🗆 Show only n                         | พิมพ์ข้อความแล้วก<br>ew            | าดส่ง                             |
| ข้อความ                                          |                                    |                                   |
| จาก                                              | ข้อความ                            | เวลา                              |
| พัทธรินทร์                                       | สวัสดีค่ะ<br>แสด                   | 23:53<br>างข้อความที่มีการส่งแล้ว |

#### อภิธานศัพท์ (Glossary)

โมดูลกิจกรรมอภิธานศัพท์ช่วยให้ผู้เข้าร่วมสร้างและรักษารายการคำจำกัดความ เหมือนกับ การทำพจนานุกรมหรือเพื่อรวบรวมและจัดระเบียบทรัพยากรหรือข้อมูล ครูสามารถอนุญาตให้เพิ่ม ไฟล์แนบในรายการคำศัพท์ เพิ่มภาพเพื่อแสดงในรายการ ข้อมูลที่เพิ่มเข้ามาสามารถทำการค้นหา หรือเรียกดูตามตัวอักษรหรือตามหมวดหมู่วันที่หรือผู้เขียน หากเปิดใช้งานตัวกรองลิงก์คำศัพท์ อัตโนมัติรายการจะถูกเชื่อมโยงโดยอัตโนมัติเมื่อคำศัพท์และ/หรือวลีก็จะถูกเพิ่มขึ้นภายในรายวิชา โดยสามารถสร้างได้ดังนี้

- 1. คลิก แก้ไขหัวข้อและตั้งชื่อหัวข้อ
- 2. คลิก "+เพิ่มกิจกรรมหรือแหล่งข้อมูล"
- 3. เลือกแท็บข้อมูลที่เป็น "อภิธานศัพท์"
- 4. คลิกปุ่ม "เพิ่ม"

| ≡                                                                                                    | 🌲 🗩 พัทธรินทร์ สืบสาม 🐣                                                      |
|----------------------------------------------------------------------------------------------------|------------------------------------------------------------------------------|
|                                                                                                    | +<br>เพ็มกิจกรรมหรือแหล่งข้อมูล                                              |
| 🛧 สร้างห้องสนทนาออนไลน์ 🖋                                                                                                    | แก้ไข 👻                                                                      |
| 🕂 🧓 ถาม-ตอบปัญหาการเรียนวิชา แคลคูลัส 🍃                                                                                                    | ແກ້ໃນ - 💄 🔽                                                                  |
|                                                                                                    | <ol> <li>เลือก เพิ่มกิจกรรม</li> <li>+ เพ็มกิจกรรมหรือแหล่งข้อมูล</li> </ol> |
| <ul> <li>หัวข้อ 15</li> <li>1. คลิกแก้ไขหัวข้อ</li> </ul>                                                                                                    | แก้ไข →<br>+ เพิ่มกิจกรรมหรือแหล่งข้อมูล                                     |
| <ul> <li>ุ หัวข้อ 16 </li> <li>▲ หัวข้อ 16      <li>▲ สร้างอภิธานศัพท     <li>■     <li>■     <li>■     <li>■     <li>■     <li>■     <li>■     <li>■     <li>■     <li>■     <li>■     <li>■     <li>■     <li>■     <li>■     <li>■     <li>■     <li>■     <li>■     <li>■     <li>■     <li>■     <li>■      <li>■     </li> <li>■     </li> <li>■     </li> <li>■     </li> <li>■      </li> <li>■      </li> <li>■      </li> <li>■      </li> <li>■      </li> <li>■     </li> <li>■      </li> <li>■       </li> <li>■      </li> <li>■      </li> <li>■      </li> <lp>■      </lp></li> <lp< td=""><td>แก้ไข ∽<br/>+ เพิ่มกิจกรรมหรือแหล่งข่อมูล</td></lp<></li></li></li></li></li></li></li></li></li></li></li></li></li></li></li></li></li></li></li></li></li></li></li></li></ul> | แก้ไข ∽<br>+ เพิ่มกิจกรรมหรือแหล่งข่อมูล                                     |
| + หัวข้อ 17                                                                                                    | แก้ไข ÷<br>+ เพ็มกิจกรรมหรือแหล่งข้อมูล                                      |

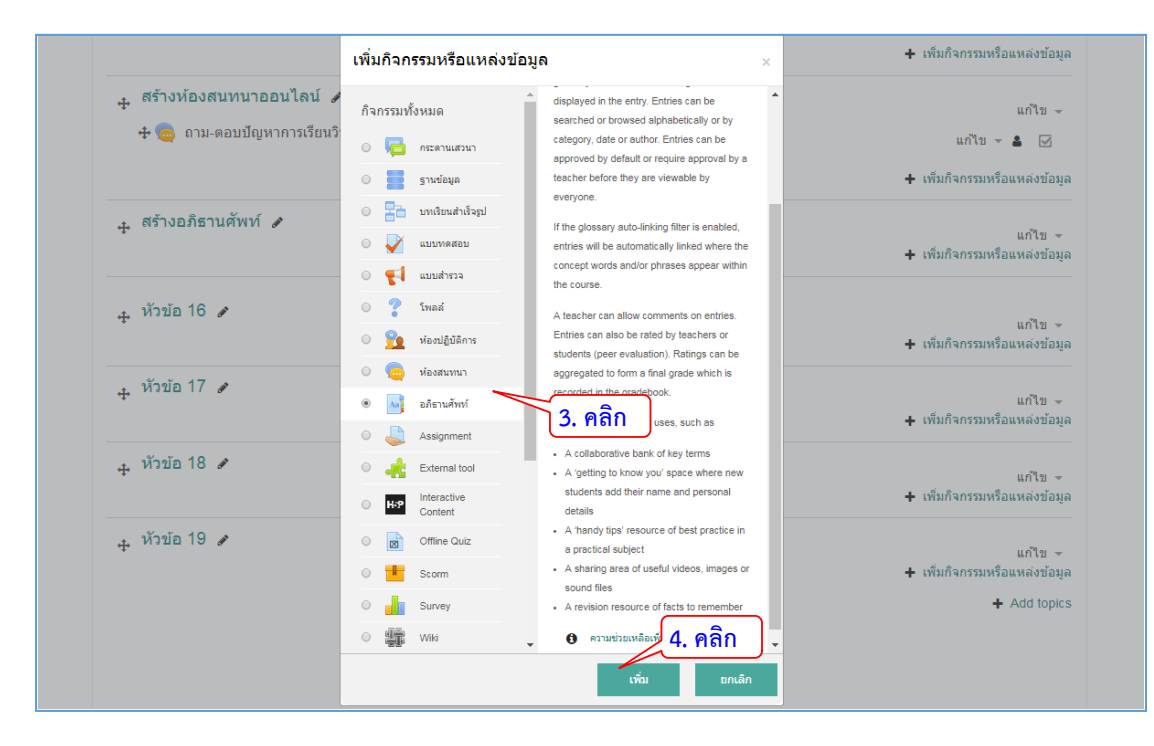

# 5. ตั้งชื่อ และใส่คำอธิบาย

| D-Learn @RMI               | UTT Home Courses ผู้มือการใช้งาน VDO การใช้งาน + Thai (th) +<br>                       |
|----------------------------|----------------------------------------------------------------------------------------|
| การใช้เงาน                 | 5ະນນ (D-Learn)                                                                         |
| หน้าหลัก / วิชาเรียนของฉัน | I / D-Learn / สร้างอภิธานศัพท์ / เพิ่ม อภิธานศัพท์ ลงใน สร้างอภิธานศัพท์               |
|                            | เส้พท์ องใบ สร้างอกิธาบศัพท์ ค                                                         |
| - 6MA 2011 10              | งทาพทา พบระมะ พ.ส. เบียสาม 1 มหาพทา ♥<br>▶ ขยายหังหมด                                  |
| ⊸ ทั่วไป                   |                                                                                        |
| đ                          | 🦯 5. ตั้งชื่อ                                                                          |
| ชอ                         | รวมสาศัพท์ที่เกี่ยวข้อง                                                                |
| ช่อ<br>คำอธิบาย            | <ul> <li> </li> <li></li></ul>                                                         |
| ชอ<br>ศาอธิบาย             | <ul> <li> </li> <li></li></ul>                                                         |
| ชอ<br>ศาอธิบาย             | 9 รวมสาศัพท์ที่เกี่ยวข้อง       1     i → B     I ≔ ⊨≡     % ☺     ֎       ไล่คำอธิบาย |
| ช่อ<br>คำอธิบาย            | 9 รวมสาศัพท์ที่เกี่ยวข้อง       1     i + B I := = % © ■ ๗       ใส่คำอธิบาย           |

- 6. กำหนดค่าในการเพิ่มคำศัพท์
- 7. กำหนดค่าในการแสดงผล

| and the second second s | - |                               | -        |
|----------------------------------------------------------------------------------------------------|---|-------------------------------|----------|
| ประเภทอภิธานศัพท์                                                                                                    | 0 | อภิธานศัพท์ขั้นรอง            | \$       |
|                                                                                                    |   |                               |          |
| ▼ คำศัพท์                                                                                                    |   | I 9                           |          |
|                                                                                                    |   | <b>ุ 6. กาหนดคา</b> เนก       | าาร      |
| สถานะการอนมัติ                                                                                                    | ด |                               | •        |
|                                                                                                    |   | ไป                            | Ŧ        |
| แก้ไขได้ตลอด                                                                                                    | 0 | ไม่                           | ٥        |
|                                                                                                    | _ |                               |          |
| อนุญาต เห เพลตคาศพทชา                                                                                                    | 0 | ીગ્રં                         | ٥        |
| อนุญาตให้แสดงความคิดเห็น                                                                                                    | 0 |                               | •        |
|                                                                                                    |   | 111                           | •        |
| ลิงกไปที่ศาศัพท์อัตโนมัติ                                                                                                    | 0 | ใบ่                           | \$       |
|                                                                                                    |   |                               |          |
| ‴ การแสดงผล                                                                                                    |   |                               | <b>]</b> |
|                                                                                                    |   |                               | เน       |
| รูปแบบการนำเสนอ                                                                                                    | 0 |                               |          |
|                                                                                                    |   | <u>รถเดงเถริกแกกพงหเห่นรท</u> | •        |
| Approval display format                                                                                                    | 0 | Default to same as display    | ¢        |
| a                                                                                                    |   |                               |          |
| จานวนดาคพททดองการแลดงเนหนง<br>หน้า                                                                                                    | 3 | 10                            |          |
| แสดงด้าลักษร                                                                                                    | 6 |                               |          |
| 8889093E1123                                                                                                    | U | ไป                            | ٥        |
| แสดงลิงก์ทั้งหมด                                                                                                    | 0 | 2-1                           |          |
|                                                                                                    |   | 121                           | •        |
| แสดงลิ่งก์พิเศษ                                                                                                    | 0 | ใช่                           | ٥        |
| แสด พระพอ เดอระโรมน์                                                                                                    | ~ |                               |          |
| แสดงมุมมองการพมพ                                                                                                    | 0 | ไข่                           | ٥        |
|                                                                                                    | - | and and a                     |          |

# 8. กำหนดค่าการให้คะแนนสำหรับผู้ที่เพิ่มคำศัพท์ 9. คลิกปุ่ม "บันทึกและแสดงผล" เพื่อไปสู่ขั้นตอนการเพิ่มคำศัพท์ใหม่

| Traings                                    |   | ุ 8. กำหนดค่าการให้                                        | คะแนน                 |      |            |                |      |
|--------------------------------------------|---|------------------------------------------------------------|-----------------------|------|------------|----------------|------|
| Roles with permission to rate              | 0 | Capability check not available un                          | til activity is saved |      |            |                |      |
| Aggregate type                             | 0 | Average of ratings \$                                      |                       |      |            |                |      |
| วิธีการวัด                                 | Ø | Type Point<br>Scale Default competence<br>Maximum grade 10 | ¢<br>scale ¢          |      |            |                |      |
|                                            |   | Restrict ratings to items with da                          | ates in this range:   | (กำห | นดช่วงเวลา | ที่สามารถให้คะ | ะแนน |
| จาก                                        |   | 23 •                                                       | เมษายน                | \$   | 2019       | \$             |      |
|                                            |   | 00 \$                                                      | 20                    | \$   | <b>#</b>   |                |      |
| ถึง                                        |   | 23 \$                                                      | เมษายน                | ٥    | 2019       | ¢              |      |
|                                            |   | 00 \$                                                      | 20                    | ¢    | <b>#</b>   |                |      |
| ▶ การตั้งค่าโมดูลปกติ<br>▶ Restrict access |   |                                                            |                       |      |            |                |      |
| <ul> <li>Activity completion</li> </ul>    |   |                                                            |                       |      |            |                |      |
| ▶ Tags                                     |   |                                                            |                       |      |            |                |      |
| Competencies                               |   |                                                            | <b>9.</b> คลิก        | )    |            |                |      |
|                                            |   |                                                            |                       |      |            |                |      |

10. คลิกปุ่ม "เพิ่มคำศัพท์ใหม่" เพื่อทำการเพิ่มคำศัพท์และรายละเอียดของคำศัพท์

| ≡                                                                                                    |         |         |                        | 🌲 🗩 พัทธรินทร์           | ส์บสาม 🐣 -     |
|----------------------------------------------------------------------------------------------------|---------|---------|------------------------|--------------------------|----------------|
| <b>D-Learn</b> @RMUTT                                                                                                    |         |         | ดู่มือการใช้งาน        | VDO การใช้งาน 👻          | Thai (th) 👻    |
| การใช้งานระบบ (D-Learn)                                                                                                    |         |         |                        |                          |                |
| หน้าหลัก / วิช่าเรียนของฉัน / D-Leam / สร้างอภิธานศัพท์ / รวมศาศัพท์ที่เกี่ยวข้อง                                                                                                    |         |         |                        |                          |                |
| รวมคำศัพท์ที่เกี่ยวข้อง                                                                                                    |         |         |                        |                          | <b>Q</b> -     |
| ค้นหา 🗟 หาศำจำกัดความทั้งหมด                                                                                                    |         |         |                        | <b>≙ รูปแบบที</b> ่สะเ   | ดวกต่อการพิมพ์ |
| เพิ่มคำศัพทโหม่                                                                                                    |         |         |                        |                          |                |
| เลือกดูโดยใช้สชนีศาศัพท์ <b>10. คลิกปุ่มเพื่อเพิ่มค่าศัพท</b> ์                                                                                                    | ใหม่    |         |                        |                          |                |
| พิเศษ   A   B   C   D   E   F   G   H   I   J   K   L   M   N   O   P   Q   R   S   T   U   V   W<br>ธ   น   บ   ป   ผ   ผ   ฟ   ท   ม   ย   ร   ล   ว   ศ   ษ   ส   พ   ที่   อ   ฮ   ทั้งหมด | X Y Z n | ข ค ฆ ง | ∍   ឩ   ช   ซ   ฌ   ព្ | ปุ่มี  ฏิ  ฏิ  ฑ   ฒ   ณ | ດ   ດ   ຄ   ທ  |
| ใม่สำศัพท์ในส่วนนี้                                                                                                    |         |         |                        |                          |                |

- 11. ใส่คำศัพท์ที่ต้องการบันทึก
- 12. ระบุความหมายหรือคำอธิบายของคำศัพท์
- 13. คลิกบันทึกการเปลี่ยนแปลงเพื่อบันทึกข้อมูล

|                                                                                     |                                                                     | ▶ ขยายทั้งหมด                                                                         |
|-------------------------------------------------------------------------------------|---------------------------------------------------------------------|---------------------------------------------------------------------------------------|
| ⊸ ทั่วไป                                                                            | 11. ใส่คำศัพท์                                                      |                                                                                       |
| ศาศัพท์                                                                             | .O. LMS                                                             |                                                                                       |
| ศาจากัดความ                                                                         |                                                                     |                                                                                       |
|                                                                                     | ย่อมาจาก Learning Management System หรือระบบการจัด/                 |                                                                                       |
|                                                                                     |                                                                     | 19852 60259 1091                                                                      |
|                                                                                     |                                                                     |                                                                                       |
|                                                                                     |                                                                     |                                                                                       |
|                                                                                     |                                                                     |                                                                                       |
|                                                                                     | 9 J 0 9                                                             |                                                                                       |
| ศาที่ใช้ในการค้นหา                                                                  | <ul> <li>แลคาสาหรูบเวคนหา</li> <li>แกร</li></ul>                    | <i>h</i>                                                                              |
| ไฟล์ที่แบบบาด้วย                                                                    |                                                                     | ขบาดของไฟล์ใหม่: 1คือะไบด์ สามาบไฟล์แหนะ GC                                           |
| CHARLENTY IN 10                                                                     |                                                                     |                                                                                       |
|                                                                                     | ิ ไฟล์                                                              |                                                                                       |
|                                                                                     |                                                                     | -                                                                                     |
|                                                                                     | ท่านสามารถลา                                                        | ากและวางไฟล์นี้ที่นี่หากต้องการเพิ่ม                                                  |
|                                                                                     |                                                                     |                                                                                       |
| Auto-linking                                                                        |                                                                     |                                                                                       |
| ▶ Tags                                                                              |                                                                     |                                                                                       |
|                                                                                     | 13. คลิก                                                            |                                                                                       |
|                                                                                     | บันทึกการเปลี่ยนแปลง ยกเลิก                                         |                                                                                       |
| คุณต้องกรอกข้อมูลในช่องที่ขึ้น 🔒                                                    |                                                                     |                                                                                       |
| ุ <ul><li>■ ถาม-ตอบบีญหาการเรียนวิชา แคล</li></ul>                                  | ไปยัง                                                               | ♦ Scrom_Test ►                                                                        |
| <u>รางเว่าสังแข้งสื่เสี่ย</u> ว                                                     | ຸ                                                                   | ~                                                                                     |
|                                                                                     |                                                                     | ឝ รูปแบบที่สะดวกต่อการพิมพ                                                            |
|                                                                                     | า 🗷 หาศาจำกัดความทั้งหมด                                            |                                                                                       |
| เพิ่มคำศัพท์ไหม่                                                                    |                                                                     |                                                                                       |
| เลือกดูโดยใช้ดัชนีศาศัพท์                                                           |                                                                     |                                                                                       |
| พเศษ   A   B   C   D   E   F   G   H  <br>ธ   น   บ   ป   ผ   ฝ   พ   ฟ   ภ   ม   ย | J K L M N O P Q R S T U V W X Y Z r<br>ร ล ว ศ ษ ส ห ฟ้ อ ฮ ทั้งหมด | า   ข   ค   ฆ   ง   จ   ฉ   ช   ช   ฌ   ญ   ฏ   ฏ   ฏ   ฑ   ฒ   ณ   ค   ค   ค   ถ   ท |
| LMS                                                                                 |                                                                     |                                                                                       |
| ย่อมาจาก L <u>earning</u> Manageme                                                  | : System หรือระบบการจัดการเรียนรู้ เป็นซอฟด์แวร์ที่ทำหน้าที่บริห    | ารจัดการเรียนการสอนผ่านเว็บ                                                           |
| สวรที่ให้ในการกับหวะ 🖉 🔍                                                            | งท์ที่ได้เพิ่มเข้าบา                                                |                                                                                       |
| แกเลเลาเพลท์ ไป คาศ                                                                 | THEFTER ALCO TALL                                                   | <b>ଳ 光</b>                                                                            |

#### การมอบหมายงาน (Assignment)

เป็นโมดูลที่ผู้สอนสามารถมอบหมายงาน การรวบรวมการบ้าน การให้คะแนน และการตอบ โต้กันกับผู้เรียน โดยผู้เรียนสามารถเลือกส่งงานได้หลายรูปแบบไฟล์ ได้แก่ Word Excel รูปภาพ เสียง และวีดีโอคลิป

โดยสามารถกำหนดเงื่อนไขในการส่งงานที่มอบหมายให้ผู้เรียนดำเนินการในเว็บไซต์ หรือสามารถไว้ ใช้เตือนให้

ผู้เรียนส่งงานอื่นในลักษณะออฟไลน์ ผู้ตรวจการบ้านสามารถเขียนคำแนะนำตอบกลับโดยการแนบ ไฟล์ หรือการบันทึกเสียง และสามารถให้คะแนนงานที่ส่งรวมถึงสามารถดูสรุปผลคะแนนทั้งหมดได้ โดยมีขั้นตอนดังนี้

- 1. คลิก แก้ไขหัวข้อและตั้งชื่อหัวข้อ
- 2. คลิก "+เพิ่มกิจกรรมหรือแหล่งข้อมูล"

| =                                    |                                                              | 🜲 🗭 พัทธวินทร์ สืบสาม 🍣 👻                          |
|--------------------------------------|--------------------------------------------------------------|----------------------------------------------------|
| D-Learn                              | TD-Learn @RMUTT Home                                         | Courses ดูมือการไข้งาน VDO การไข้งาน - Thai (th) - |
| นักเรียนและผู้สนใจ                   |                                                              |                                                    |
| Badges                               | การใช้งานระบบ (D-Learn)                                      | <b>\$</b> -                                        |
| Competencies                         | หน้าหลัก / วิขาเรียนของฉัน / D-Leam                          |                                                    |
| ดะแนนทั้งหมด                         |                                                              |                                                    |
| General                              |                                                              |                                                    |
| <ul> <li>สร้างกระดานเสวนา</li> </ul> |                                                              | แก้ไข -                                            |
| 🖿 สร้างแบบทดสอบ                      | 🕂 🍋 กระตามข่าว 🅜                                             | นกไข - 🛎                                           |
| 🖿 หัวข้อ 3                           |                                                              | 🕂 เพิ่มกิจกรรมหรือแหล่งข้อมูล                      |
| 🖿 ทัวข้อ 4                           | 🛧 สร้างกระดานเสวนา 🖌                                         | urlin -                                            |
| หน้าหลัก                             | 🕂 🧓 ถามตอบปัญหาการใช้งาน 🍃                                   | แกไม - 🕈 🖂                                         |
| Dashboard                            |                                                              | 🕂 เพ็มกิจกรรมหรือแหล่งข้อมูล                       |
| ปฏิทิน                               | + สร้างแบบทดสอบ 🖌                                            |                                                    |
| ไฟด์ส่วนตัว                          | 🕂 🏹 แบบทดสอบ ครั้งที่ 1 🍃                                    | ແກ້ໄສ 🗸 👗 🖂                                        |
| วีชาเรียนของฉัน                      |                                                              | + เพิ่มกิจกรรมหรือแหล่งข่อมูล                      |
| D-Learn                              | + พัวข้อ 3 /                                                 | ลือก เพิ่มกิจกรรม                                  |
| เพิ่มบล้อค                           | 1. คลิกแก้ไขหัวข้อ                                           | 🗼 เพิ่มกิจกรรมหรือแหล่งข้อมูล                      |
|                                      | + ฟัวบ้อ 4 ✔ กด ESC ทากต้องการยกเลิก กด Enter เมืองเสร็จสั้น | แก้ไข∽<br>+ เพิ่มก็จกรรมหรือแหล่งข้อมูล            |
|                                      |                                                              | + Add topics                                       |
|                                      |                                                              |                                                    |

- 3. เลือกแท็บข้อมูลที่เป็น "Assignment"
- 4. คลิกปุ่ม "เพิ่ม"

|                    | <b>5</b>                  |                                  |                                                                                                    | יער אע אראע איי איי א איי א איי א איי א איי א איי א איי א איי א איי א איי א איי א איי א איי א איי א איי א איי א |
|--------------------|---------------------------|----------------------------------|----------------------------------------------------------------------------------------------------|----------------------------------------------------------------------------------------------------|
| D-Learn            | D-Learn @RM               | υπ                               | Home Courses                                                                                              |                                                                                                    |
| นักเรียนและผู้สนใจ |                           | เพิ่มกิจกรรมหรือแหล่งข้          | อมูด ×                                                                                                    |                                                                                                    |
| Badges             | การใช้งาน                 | tromolauno                       | *                                                                                                    | ¢-                                                                                                    |
| Competencies       | หน้าหลัก / วิชาเรียนของอ่ |                                  | teacher to communicate tasks, collect work and                                                            |                                                                                                    |
| ครแนนท์งหมด        |                           | 0 Singina                        | Students can submit any digital content (files).                                                          |                                                                                                    |
| 🖿 General          |                           | (ประโทนเรียน อาการ               | such as word-processed documents,<br>spreadsheets, images, or audio and video clips.                      |                                                                                                    |
| 🖿 สร้างกระดานเสวนา |                           | 🗢 🏹 attamentati                  | Alternatively, or in addition, the assignment may<br>require students to type text directly into the text | - ulhu                                                                                                    |
| 🖿 สร้างแบบพลสอบ    | 4 🍋 กระดานบ               | o 🛃 usubasa                      | editor. An assignment can also be used to                                                                 | นกัโน + 🛔                                                                                                    |
| 🖿 พัวข้อ 3         |                           | 0 ? Indi                         | need to complete offline, such as art work, and                                                           | 🔶 เพิ่มกิจกรรมหรือแหล่งข่อมูล                                                                                   |
| 🖿 ฟัวท์อ 4         | สร้างกระดานเล             | <ul> <li>Massigularra</li> </ul> | can submit work individually or as a member of a                                                          | แก๊ง -                                                                                                    |
| หน้าหลัก           | 🕂 👼 ถามตอบป               | 🖉 🍋 อภัตรามสังหรั                | group.<br>When reviewing assignments, teachers can                                                        | นกไข + 🛔 🗹                                                                                                    |
| Dashboard          |                           | * 🚑 Assignment                   | leave feedback comments and upload files, such                                                            | 🕂 เพิ่มกิจกรรมหรือแหล่งข้อมูล                                                                                   |
| ปก็พัน             | . สร้างแบบทดสะ            | O 🍂 External tool                | 3. เลือก state auto feedback.                                                                             |                                                                                                    |
| ไฟล์ส่วนส่ว        | + 🚽 แบบทดสะ               | Content                          | or custom scale or an advanced grading method                                                             | นกไข -                                                                                                    |
| วิชาเรือนของดัน    |                           | I Offine Quiz                    | the gradebook                                                                                             | nuta 🖌 🖣 🖂                                                                                                    |
| D-I earn           |                           | i 📜 Scorm                        | 6 ความช่วยเหลียเพื่อหลืม                                                                                  | 🔶 เพิ่มกิจกรรมพร้อแพลงขอมูล                                                                                     |
|                    | 🕂 สร้าง Assignm           | O Jurvey                         | 4 คลิก                                                                                                    | แก้ไข -                                                                                                    |
| เพิ่มบล้อด         |                           | O WH                             |                                                                                                    | 🕂 เพิ่มกิจกรรมหรือแหล่งข้อมูล                                                                                   |
|                    | 🕂 หัวข้อ 4 🥒              |                                  | เพิ่ม ยกเลิก                                                                                              | แก้ไป -                                                                                                    |
|                    |                           |                                  |                                                                                                    | + เพิ่มกิจกรรมหรือแหล่งข้อมูล                                                                                   |
|                    |                           |                                  |                                                                                                    | + Add topics                                                                                                    |

5. ระบุชื่อสำหรับหัวข้อการบ้าน สามารถเพิ่มคำอธิบายเพิ่มเติม และการแนบไฟล์ประกอบได้

|                                                                                                    |                                             | mont an | a asia Assignmente                                                                                                    |
|----------------------------------------------------------------------------------------------------|---------------------------------------------|---------|----------------------------------------------------------------------------------------------------|
| <ul> <li>General</li> <li>สร้างกระดานเสรนา</li> <li>สร้างแบบทุดสอบ</li> </ul>                                                | <ul> <li>หัวไป<br/>หัวย่อการบ่าน</li> </ul> |         | ระบาง การเป็น การเป็น การ |
| <ul> <li>ดร้าง Assignment</li> <li>หัวบ้อ 4</li> <li>สร้าง Assignment</li> <li>หัวบ้อ 4</li> </ul>                           | รายละเอียด                                  |         |                                                                                                    |
| <ul> <li>สราง Assignment</li> <li>หัวข้อ 4<br/>หน้าหลัก</li> </ul>                                                           |                                             |         | (เพมคาอรบาย)                                                                                                    |
| <ul> <li>สราง Assignment</li> <li>หัวข้อ 4</li> <li>หน้าหลัก</li> <li>สร้าง Assignment</li> </ul>                            |                                             |         | โพมคาอธบาย<br>ผิสติสัชชินหน่นวยระก                                                                                                    |
| <ul> <li>สราง Assignment</li> <li>หัวข้อ 4</li> <li>ห้ว่าง Assignment</li> <li>สร้าง Assignment</li> <li>หัวข้อ 4</li> </ul> | Additional files                            | 0       | เพมคาอธบาย<br>ผิลผิสที่สัชร์ชันหน่ารายริยา o                                                                                                    |
| <ul> <li>สราง Assignment</li> <li>หัวข้อ 4</li> <li>หร้าง Assignment</li> <li>หัวข้อ 4</li> <li>เน้าหลัก</li> </ul>          | Additional files                            | ø       | เพมคาอธบาย<br>ผิญสีรัสษริยันหน่ารายริยา ๏<br>ขนาดไฟล์สำหรับไฟล์ไหม่ 1ก็กรไร<br>                                                                                                    |
| คราง Assignment<br>ฟารัล 4<br>แร้าหลัก<br>ฟาร์อ 4<br>หราย์อ 4<br>แร้าหลัก<br>คร้าง Assignment<br>ฟาร์อ 4                     | Additional files                            | 0       | เพมคาอธบาย<br>ณณิติสัมชริชันหน่ารายริยา ๏<br>ระบาะโฟล์สำหรับไฟล์ไหม่ 1กักะโร<br>ไฟล์ เพิ่มไฟล์ประกอบ                                                                                                    |

- 6. กำหนดวันที่เริ่มและสิ้นสุดการส่งการบ้าน
- กำหนดวันที่ที่ผู้เรียนจะไม่สามารถส่งการบ้านได้
   ตั้งค่าการให้คะแนน และสามารถตั้งค่าเพิ่มเติมอื่นๆ ได้ตามต้องการ
- 9. คลิกปุ่ม "บันทึก" เพื่อบันทึกการสร้าง Assignment

| drifte Assignment                    | - Availability              |              |                    |                                      |           |                      |                                  |
|--------------------------------------|-----------------------------|--------------|--------------------|--------------------------------------|-----------|----------------------|----------------------------------|
|                                      |                             |              |                    |                                      |           |                      |                                  |
| หน้าหลัก                             | Allow submissions from      | 0 1          | •                  | เมษายน                               | •         | 2019                 | *                                |
| 🖿 ศร้าง Assignment                   |                             | 09           | •                  | 00                                   | :         | 🛗 🕷 เปิดการใช้งาน    | 6. กำหนดวันเริ่ม/ส่งการบ้าน      |
| 🖿 พัวข้อ 4                           | สามพนต์ส                    | 0 1          | ٠                  | 1020103                              | ٠         | 2019                 |                                  |
| หน้าหลัก                             |                             | 16           | •                  | 30                                   | ٠         | 🗎 👻 เมือการไข้งาน    |                                  |
| dร้าง Assignment                     | Cut-off date                | 0 7          |                    | พฤษกาคม                              |           | 2019                 | 🗕 7. กำหนดวันไม่สามารถส่งได้     |
| 🖿 ฟ้าช่อ 4                           |                             | 16           | ٥                  | 30                                   |           | 🛗 🗷 เปิดการใช้งาน    |                                  |
| หน้าหลัก                             | Remind me to grade by       | 0 7          |                    | พฤษภาคม                              |           | 2019                 | 2                                |
| <ul> <li>สร้าง Assignment</li> </ul> |                             | 09           | •                  | 00                                   |           | 🖿 🗷 เปิดการใช้งาน    | ตั้งวับที่เตือบให้เข้ามาให้คะแบบ |
| <ul> <li>World 4</li> </ul>          |                             |              | v description O    |                                      |           |                      |                                  |
| หน้าหลัด                             |                             |              |                    |                                      |           |                      |                                  |
| สร้าง Assignment                     | Putanianian kurak           | T Outre had  | a. 2.014 submit    |                                      |           |                      |                                  |
| <ul> <li>Wrda 4</li> </ul>           | Word limit                  | 0            | Denstalan          | ssions u                             | - เลือเ   | กวิธีการส่งงาน       |                                  |
| แป้นเสีย                             | Maximum number of unioarted | 0            | Carrier of the rel |                                      |           |                      |                                  |
| <ul> <li>ຄວ້າຈ Assignment</li> </ul> | fies                        | 1            | -                  | เพิ่ม                                | ฟลํได้รุ  | สูงสุด               |                                  |
| 🖿 Arria 4                            | Maximum submission size     | Sa->contextn | ame) จำกัดกา 🎙     |                                      |           |                      |                                  |
|                                      | Accepted file types         | 0            |                    | ufian                                |           |                      |                                  |
| หน่าหลัก                             |                             | No selection |                    |                                      |           |                      |                                  |
|                                      |                             |              |                    |                                      |           |                      |                                  |
| 🖿 หัวข้อ 4                           |                             |              |                    |                                      | -         |                      |                                  |
| 🖿 สร้าง Assignment                   | คะแนนที่ได้                 | 0            | Turne              | Date                                 | 8. f      | าารให้คะแนน          | ļ                                |
| 🖿 ทัวข้อ 4                           |                             |              | type               | Point                                |           |                      |                                  |
| dร้าง Assignment                     |                             |              | Scale              | Default compe                        | ence scal | e •                  |                                  |
| 🖿 ฟัวข้อ 4                           |                             |              | Maxim              | um grade 100                         |           |                      |                                  |
| หน้าหลัก                             | Grading method              | 0            |                    |                                      |           |                      |                                  |
| <ul> <li>สร้าง Assignment</li> </ul> | chaoing meana               | U.S.         | Simple d           | irect grading                        | ٠         |                      |                                  |
| <ul> <li>Abain 4</li> </ul>          | Grade category              | Ø            | ใม่ระบุประ         | ะเภท                                 | ٠         |                      |                                  |
|                                      | Grade to pass               | 0            |                    |                                      |           |                      |                                  |
| หน้าหลัก                             | Blind marking               | 0            |                    |                                      |           |                      |                                  |
| 🖿 ดร้าง Assignment                   |                             |              | 111                |                                      | -         |                      |                                  |
| 🖿 หัวข้อ 4                           | Use marking workfi          | low Ø        | ند٢                |                                      | ٠         |                      |                                  |
|                                      | Use marking alloca          | ation O      | 14                 |                                      | •         |                      |                                  |
| หน้าหลัก                             | 5                           | 1.4          |                    |                                      |           |                      |                                  |
| dร้าง Assignment                     | ▶ การดังคาไมดู              | ลปกดี        |                    |                                      |           |                      |                                  |
| 🖿 หัวบ้อ 4                           |                             |              |                    |                                      |           |                      |                                  |
| หน้าหลัก                             |                             | ess          |                    |                                      |           |                      |                                  |
| <ul> <li>désa Accimment</li> </ul>   |                             |              |                    |                                      |           |                      |                                  |
|                                      | Activity complexity         | pletion      |                    |                                      |           |                      |                                  |
| 🖿 หัวข้อ 4                           |                             |              |                    |                                      |           | (ตงคา                | แพมเตม                           |
| หน้าหลัก                             | Tags                        |              |                    |                                      |           |                      |                                  |
| 🖿 ตร้าง Assignment                   |                             |              |                    |                                      |           |                      |                                  |
| dร้าง Assignment                     | Competencie                 | es           |                    |                                      |           |                      |                                  |
| <ul> <li>พวยัล 4</li> </ul>          | Competence                  |              |                    |                                      |           |                      |                                  |
|                                      |                             |              | 10000              |                                      | 100.00    |                      |                                  |
|                                      |                             |              | distant one        | and a lot are seen in the lot of the |           | no lo                |                                  |
| หน้าหลัก                             |                             |              | US WINNING         |                                      | 174 VINES | international linear |                                  |

Offline Quiz

โมดูลนี้ช่วยให้ผู้สอนสามารถออกแบบแบบทดสอบออฟไลน์ด้วยคำถามแบบปร<sup>ู</sup>นัย โดย คำถามที่เก็บไว้ในคลังคำถามของ Moodle และสามารถนำกลับมาใช้ได้ในหลักสูตรและและระหว่าง หลักสูตร ซึ่งสามารถดาวน์โหลดแบบทดสอบออฟไลน์เป็นไฟล์ PDF, DOCX- หรือ LaTeX เพื่อให้ นักเรียนตอบคำถามจากแบบฟอร์มและนำคำตอบมานำเข้าในระบบ สามารถดำเนินได้ดังนี้

- 1. คลิก แก้ไขหัวข้อและตั้งชื่อหัวข้อ
- 2. คลิก "+เพิ่มกิจกรรมหรือแหล่งข้อมูล"

| + หัวบ้อ 16 /<br>+ ≝ Scrom_Test /                                                                  | + เพิ่มก็จกรรมหรือแหล่งข้อมูล            |
|----------------------------------------------------------------------------------------------------|------------------------------------------|
| + ห้วข้อ 16 ≠<br>+ 🤨 Scrom_Test 🖌                                                                  | นกับ -                                   |
| 🕂 📜 Scrom_Test 🌶                                                                                   |                                          |
|                                                                                                    | แก้ไข - 🔺 🐼                              |
|                                                                                                    | 🕂 เพิ่มกิจกรรมหรือแหลงข้อมูล             |
| 🛧 แบบสำรวจ 🖌                                                                                       | ມດີໂຫ 👻                                  |
| 🛨 😴 🖬 แบบประเม็นความถึงพอใจ การใช้คู่มือห้องเรียนออนไลน์ 🍃                                         | แก้ไข - 🛔 🖂                              |
|                                                                                                    | + เพิ่มกิจกรรมหรือแหลงข้อมูล             |
| + <sup>หัวบ่อ</sup> 18 / 1. คลิกแก้ไขหัวข้อ                                                        | l d dol<br>↓ เพิ่มก็จกรรมหรือแหล่งข้อมูล |
| <ul> <li>+ หัวข้อ 19 </li> <li>คด ESC หากต่องการยกเล็ก คด Enter เมืองเสร็จสั้น</li> <li></li></ul> | แก้ไข 👻<br>💠 เพิ่มกิจกรรมหรือแหล่งข่อมูล |
|                                                                                                    | + Add topics                             |

- 3. เลือกแท็บข้อมูลที่เป็น "Offline Quiz"
- 4. คลิกปุ่ม "เพิ่ม"

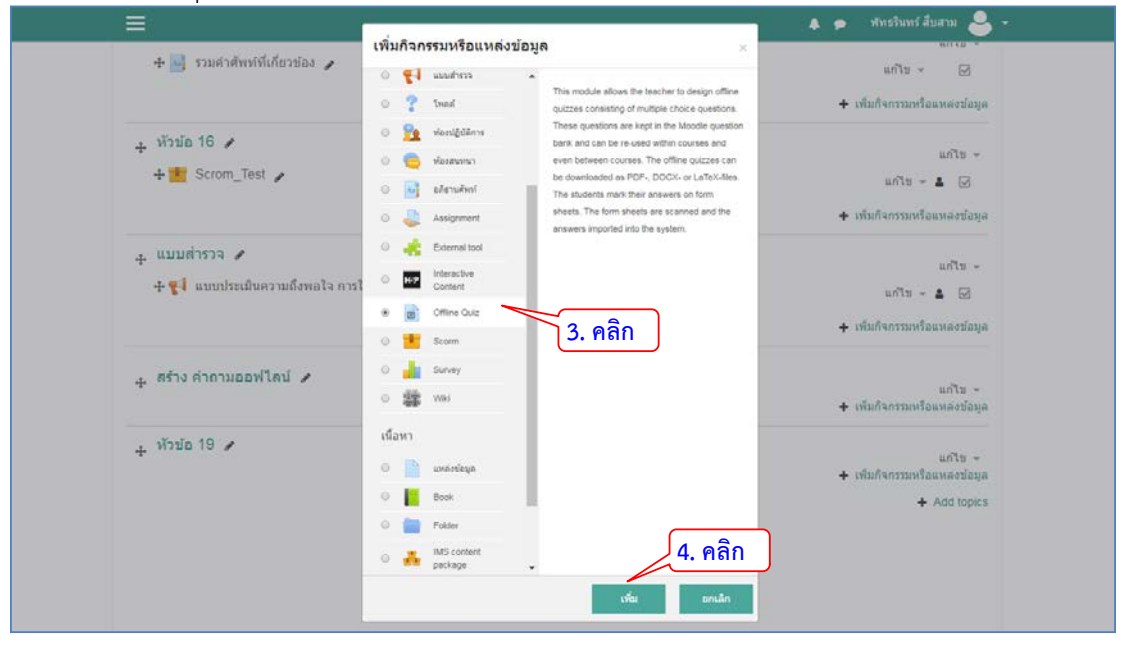

# 5. ตั้งชื่อแบบทดสอบ

# 6. กำหนดวันที่ให้เริ่มตอบคำถาม การตั้งค่าคำถาม และการกำหนดการรีวิว

| Chine Qui                                                                                                    |             |                                                                                                    |                                                                                                    |                                                               |                                                                          |                                                                 | h man public                |
|----------------------------------------------------------------------------------------------------|-------------|----------------------------------------------------------------------------------------------------|----------------------------------------------------------------------------------------------------|---------------------------------------------------------------|--------------------------------------------------------------------------|-----------------------------------------------------------------|-----------------------------|
| ∽ ทั่วไป                                                                                                    |             |                                                                                                    |                                                                                                    |                                                               |                                                                          |                                                                 | P DD IDWOM                  |
|                                                                                                    |             |                                                                                                    | (r                                                                                                    | * d                                                           |                                                                          |                                                                 |                             |
| Offline guiz name                                                                                                    | 0           | สายานออฟไอน์ ชอฟ้า                                                                                                    | Offline Quir 3.                                                                                                    | <b>NAJO</b>                                                   | แบบทตล                                                                   |                                                                 |                             |
| ศาอธิบาย                                                                                                    |             | n an an an an an an an an an an an an an                                                                                                    |                                                                                                    |                                                               |                                                                          |                                                                 |                             |
|                                                                                                    |             | 1 i • B I Ⅲ                                                                                                    | ⊨ <u></u> % ⊗ ⊑                                                                                                    | • 2                                                           |                                                                          |                                                                 |                             |
|                                                                                                    |             |                                                                                                    |                                                                                                    |                                                               |                                                                          |                                                                 |                             |
|                                                                                                    |             |                                                                                                    |                                                                                                    |                                                               |                                                                          |                                                                 |                             |
|                                                                                                    |             |                                                                                                    |                                                                                                    |                                                               |                                                                          |                                                                 |                             |
| - Charles                                                                                                    | ~           | - mar                                                                                                    | -                                                                                                    | ~                                                             |                                                                          | - And                                                           |                             |
| and the second second s | -           | and a second                                                                                                    |                                                                                                    | -                                                             |                                                                          |                                                                 | -                           |
| Date of offline quit                                                                                                    |             |                                                                                                    |                                                                                                    |                                                               |                                                                          |                                                                 |                             |
| bate of online quiz                                                                                                    |             | 29 🕈                                                                                                    | เมษายน                                                                                                    | ۰                                                             | 2019                                                                     | ٥                                                               |                             |
| Date of online quiz                                                                                                    |             | 29 •<br>21 •                                                                                                    | เมษายน<br>25                                                                                                    | 0<br>0                                                        | 2019                                                                     | thionu                                                          |                             |
| Number of groups                                                                                                    |             | 29 •<br>21 •<br>1 •                                                                                                    | เมษายน<br>25                                                                                                    | •                                                             | <sup>2019</sup><br>6. กำหน                                               | ะ<br>ม <sup>ู่ม่งาน</sup><br>มดวันที่คำ                         | เถาม                        |
| Number of groups<br>Shuffle questions                                                                                                    |             | 29 0<br>21 0<br>1 <u>2</u><br>1 2                                                                                                    | แมษายน<br>25<br>ใส่จำน                                                                                                    | เวนกลุ่ม                                                      | <sup>2019</sup><br>6. กำหเ<br>ม                                          | ะ<br><sub>เข่าน</sub><br>มดวันที่คำ                             | เถาม                        |
| Number of groups<br>Shuffle questions<br>Shuffle within questions                                                                                                    | Ø           | 29 0<br>21 0<br>1 2<br>1 2<br>1 2<br>1 2<br>1 2<br>2<br>1 2<br>2<br>2<br>2<br>2<br>2<br>2<br>2                                                                                                    | แษายน<br>25<br>ใส่จำน                                                                                                    | เวนกลุ่ม                                                      | 2019<br>6. กำหน<br>ม                                                     | •<br>เช่วน<br>เดวันที่คำ                                        | ເຄາມ                        |
| Number of groups<br>Shuffle questions<br>Shuffle within questions<br>Shuffle within questions                                                                                                    | 0           | 29 0<br>21 0<br>1 2<br>1<br>1<br>1<br>1<br>1<br>2<br>1<br>1<br>2<br>1<br>2<br>1<br>2<br>1<br>2<br>1<br>2<br>1                                                                                                    | แมษายน<br>25<br>ใส่จำน<br>เปิดกา                                                                                                    | เวนกลุ่ม<br>เรสุ่มคำ                                          | 2019<br>6. กำหน<br>ม                                                     | ะ<br><sub>ไข่งาน</sub><br>เดวันที่คำ                            | เถาม                        |
| Number of groups<br>Shuffle questions<br>Shuffle within questions<br>Show an offline quiz tutorial to<br>students.                                                                                                    | 0           | 29 0<br>21 0<br>1 2<br>1 0<br>1 0<br>1 0<br>1 0<br>1 0<br>1 0<br>1 0<br>1 0<br>1 0<br>1 0                                                                                                    | แษายน<br>25<br>ใส่จำน<br>เปิดกา<br>เปิดกา                                                                                                    | เวนกลุ่ม<br>เรสุ่มคำ<br>เรสุ่มคำ                              | 2019<br>6. กำหน<br>ม<br>ถาม                                              | ะ<br>เช <sub>ิงาน</sub><br>มดวันที่คำ<br>กถาม                   | เถาม                        |
| Number of groups<br>Shuffle questions<br>Shuffle within questions<br>Show an offline quiz tutorial to<br>students.                                                                                                    | 0           | 29     0       21     0       1     0       Tai     0       Tai     0       Tai     0       You can add a link to the tutoria                                                                                                    | เมษาชม<br>25<br>ใส่จำน<br>เปิดกา<br>เปิดกา<br>to the course page to                                                                                                | รสุ่มคำ<br>เรสุ่มคำ<br>เรสุ่มคำ                               | 2019<br><b>6. กำหน</b><br>ม<br>เถาม<br>เตอบในคำ                          | :<br><sup>เช่งาน</sup><br>มดวันที่คำ<br>กถาม                    | เถาม                        |
| Number of groups<br>Shuffle questions<br>Shuffle within questions<br>Show an offline quiz tutorial to<br>students.                                                                                                    | 0<br>0      | 29     •       21     •       1     •       1al     •       1al     •       1al     •       1al     •       1al     •       You can add a link to the tutoria nttps://dearn.mutt.ac.th/modol                                                                                                    | เมษายน<br>25<br>ใส่จำน<br>เปิดกา<br>เปิดกา<br>Ito the course page us                                                                                               | ะ<br>เวนกลุ่ม<br>เรสุ่มคำ<br>เรสุ่มคำ<br>เรสุ่มคำ             | 2019<br>(6. กำหน<br>ม)<br>เถาม<br>เตอบในคำ<br>พทฤบในคำ                   | ะ<br><sub>ไข้งาน</sub><br>มดวันที่คำ<br>าถาม                    | เถาม                        |
| Number of groups<br>Shuffle questions<br>Shuffle within questions<br>Show an offline quiz tutorial to<br>students.<br>Review opens                                                                                                    | 0<br>0      | 29         •           21         •           1         •           1         •           1         •           1         •           1         •           1         •           1         •           1         •           1         •           1         •           1         •           1         •           1         •           1         •           1         •           1         •           1         •           1         •           1         •           1         •           1         •           You can add a link to the tuiona https://dlearn.mutt.ac.th/mod/or           29         •           >1         • | เมษาชน<br>25<br>ใส่จำน<br>เปิดกา<br>เปิดกา<br>แอ the course page ur<br>ninequiz/tutorial/index                                                                     | ะ<br>มวนกลุ่ม<br>มรสุ่มคำ<br>มรสุ่มคำ<br>ระกุมคำ              | 2019<br><b>6. กำหน</b><br>ม<br>เกาม<br>เตอบในคำ<br>พทศ บใน               | ะ<br><sub>1ย่อาน</sub><br>มดวันที่คำ<br>าถาม<br>ะ               | เถาม                        |
| Number of groups<br>Shuffle questions<br>Shuffle questions<br>Show an offline quiz tutorial to<br>students.<br>Review opens                                                                                                    | 0           | 29   •     21   •     1   •     1ui   •     1ui   •     1ui   •     1ui   •     1ui   •     1ui   •     1ui   •     1ui   •     1ui   •     1ui   •     1ui   •     1ui   •     1ui   •     1ui   •     2u   •     2u   •                                                                                                    | <ul> <li>เมษาชน</li> <li>25</li> <li>ใส่จำน</li> <li>เปิดกา</li> <li>เปิดกา</li> <li>เปิดกา</li> <li>เปิดกา</li> <li>เปิดกา</li> <li>เปิดกา</li> <li>29</li> </ul> | ะ<br>รวนกลุ่ม<br>กรสุ่มคำ<br>กรสุ่มคำ<br>เรลุ่มคำ<br>เรลุ่มคำ | 2019<br>(6. กำหน<br>ม<br>เถาม<br>เตอบในคำ<br>พทฐบในคำ<br>2019<br>กำม     | ะ<br><u>เช่งงน</u><br>มดวันที่คำ<br>าถาม<br>*<br>หนดช่วงเ:      | <b>เ</b> ถาม<br>วลาการรีวิ: |
| Number of groups<br>Shuffle questions<br>Shuffle questions<br>Show an offline quiz tutorial to<br>students.<br>Review opens<br>Review closes                                                                                                    | 0<br>0<br>0 | 29         0           21         0           1         0           1ui         0           1ui         0           1ui         0           1ui         0           1ui         0           1ui         0           1ui         0           1ui         0           1ui         0           1ui         0           20         0           21         0           29         0           29         0                                                                                                    | เมษาชน<br>25<br>ใส่จำน<br>เปิดกา<br>เปิดกา<br>เปิดกา<br>เปิดกา<br>29<br>พฤษภาคม<br>29<br>พฤษภาคม                                                                   | ะ<br>มวนกลุ่ม<br>มรสุ่มคำ<br>มรสุ่มคำ<br>เรลุ่มคำ<br>         | 2019<br>6. กำหน<br>ม<br>เธาม<br>เตอบในคำ<br>พทฐ บเน:<br>2019<br><br>2019 | ะ<br><u>เช่งาน</u><br>มดวันที่คำ<br>กอาม<br>*<br>กนดช่วงเ-<br>* | เถาม<br>วลาการรีวิ:         |

# 7. กำหนดรูปแบบฟอร์ม ตั้งค่ามุมมองสำหรับนักเรียน และคลิกปุ่มเพื่อบันทึก

| <ul> <li>Form Settings</li> </ul>           |   |                                                                |                                                         |                                                  |                                                            |                                                          |            |
|---------------------------------------------|---|----------------------------------------------------------------|---------------------------------------------------------|--------------------------------------------------|------------------------------------------------------------|----------------------------------------------------------|------------|
| White value of paper                        | 0 | Standard                                                       |                                                         | ีกำเ                                             | นดรูปแบบฟ                                                  | อร์ม                                                     |            |
| Print study code field on question<br>sheet | 0 | 11                                                             | ٥                                                       |                                                  | -                                                          |                                                          |            |
| Additional information                      | 0 | How do I mark con<br>This answer form w<br>you want to correct | rrectly?<br>III be scanned autom<br>a marking, complete | atically. Please do n<br>ly fill the box with co | ot fold or spot. Use a bla<br>or. This field will be inter | ick or blue pen to mark the<br>preted like an empty box. | fields. If |
| Fontsize                                    |   | 10                                                             | ٠                                                       |                                                  |                                                            |                                                          |            |
| Format for question sheets                  | 0 | PDF                                                            | ٠                                                       |                                                  |                                                            |                                                          |            |
| Print question grades                       | 0 | าม                                                             | •                                                       |                                                  |                                                            |                                                          |            |
| Print info about answers                    | 0 | Nothing                                                        | ٠                                                       |                                                  |                                                            |                                                          |            |
|                                             |   |                                                                |                                                         |                                                  |                                                            |                                                          |            |

| ✓ Students may view   | ตั้งค่ามุมมองสำหรับนักเรียน               |                   |
|-----------------------|-------------------------------------------|-------------------|
| Review includes       | @ The attempt                             |                   |
|                       | Whether correct     Ataka                 |                   |
|                       | Specific feedback                         |                   |
|                       | General feedback                          |                   |
|                       | Right answer                              |                   |
|                       | ∞ scanned form Ø Scanned form with grades |                   |
|                       |                                           |                   |
|                       |                                           | SHOW STUDENT VIEW |
| ▶ การตั้งค่าโมดูลปกติ |                                           |                   |
|                       |                                           |                   |
| Restrict access       |                                           |                   |
| Activity completion   |                                           |                   |
| ▶ Tags                |                                           |                   |
|                       |                                           |                   |

- 8. คลิกแท็บ Group Questions
- 9. คลิกปุ่มเพิ่ม แล้วเลือก "a new question"

| <u> </u>                                                                                                    | 🌲 🗭 พัทธรินทร์ สืบสาม 🐣 |
|----------------------------------------------------------------------------------------------------|-------------------------|
| การใช้งานระบบ (D-Learn)                                                                                     |                         |
|                                                                                                    |                         |
| หน้าหลัก / รีขาเรียนของ <u>ฉัน / D-l earn</u> / สร้าง ศาถามออฟไลน์ / ศาถามออฟไลน์ ชุดที่1 / Group Questions |                         |
| 8. คลก                                                                                                    |                         |
| Info Group Questions Create forms Participants Results Statistics                                           | o -                     |
| Edition analysis qualitant Condar                                                                           |                         |
| Example group questions Grades                                                                              |                         |
| Edit offline quiz: คำถามออฟไลน์ ชุดที1 (Group A) 🛛                                                          |                         |
| Questions in group A    Questions: 0   Offline quiz closed (opens 29/05/2019 21:29)                         | คะแนนเด็ม 100.00 SAVE   |
|                                                                                                    |                         |
| REPAGINATE                                                                                                  | Total of marks: 0.00    |
| Add selected questions to group: Select a group • เพื่อ                                                     | REMOVE SELECTED         |
| เดือกทั้งหมด ไม่เดือกทั้งหมด                                                                                | C.                      |
|                                                                                                    |                         |
|                                                                                                    | + a new question        |
|                                                                                                    | + from question bank    |
|                                                                                                    | + questions randomly    |

10. คลิกเลือกคำถามแบบปรนัย โดยในกิจกรรมนี้สามารถเลือกสร้างได้เฉพาะคำถามแบบ ปรนัยเท่านั้น จากนั้นกดปุ่ม "เพิ่ม"
| การใช้งานระบบ (D-                              | _earn)                                             |                       |
|------------------------------------------------|----------------------------------------------------|-----------------------|
| หน้าหลัก / รีขาเรียนของสัน / D-Leam / สร้าง สา | Choose a question type to add                      | ×                     |
| Info Group Questions Create forms              | QUESTIONS 10. เลือกได้เ                            | เฉพาะคำถามแบบปรนัย    |
| Editing group questions Grades                 | <ul> <li>IE Jole</li> <li>•• True/Palse</li> </ul> |                       |
| Edit offline quiz: ค่าถา:                      | II Metching     G      Short enswer                |                       |
| Questions in group A + Questions               | 이 쓰 Numerical                                      | ตะแบบเสีม 100.00 SAVE |
| REPACINATE                                     | Calculated                                         | Total of marks: 0.00  |
| Add selected questions to group. Select a gr   | ○ 및 multichoice                                    | REMOVE SELECTED       |
| LINETTIMUSE LINENTIMUSE                        | simple     Drag and drop     into text             | เพิ่ม +               |
|                                                | 0 🛧 Drag and drop<br>markers                       |                       |
|                                                | Drag and drop<br>onto image                        |                       |

- 11. ตั้งชื่อคำถาม
- 12. ใส่คำถามที่ต้องการถาม

| =                                                     |                                                                                                    | 🌲 🗭 พัทธวินทร์ สืบสาม 🐣 + |
|-------------------------------------------------------|----------------------------------------------------------------------------------------------------|---------------------------|
| <b>การใช้งานระ</b><br>หน่าหลัก / ริชาเรียนของจัน / D- | บบ (D-Learn)<br>Learn / Question bank / Questions / แก้ไขศำถามแบบปรษัย                                                                                                    |                           |
| เพิ่มคำถามแบบ<br>~ ทั่วไป                             | ปรนัย ๏                                                                                                    | ⊁ ขยายหรืงหมด             |
| Category<br>Question name<br>Question text            | Default for D-Learn (4)         11. ตั้งชื่อคำถาม           หน่าที่ไปนั่นสึการระบบอัเอ็นนี้อ         1           1         i - B         I           i - B         I         I           iale ในไปหน้าที่ไปนัสการระบบอัเอ็นนี้อ         12. ใส่คำถาม |                           |
| Default mark<br>General feedback                      | 0<br>1<br>1 i * B I = = % % = # @                                                                                                    |                           |

| ศำหลบเดียงเท่ามั่น ●                                  |
|-------------------------------------------------------|
| 🖻 สลับสาแหน่งด้วเลือก 💿                               |
| a., b., c., +                                         |
|                                                       |
| 13. กำหนดคำตอบที่เป็นตัวเลือก<br>า เ∗ в I ≡ ≡ % © ■ ● |
| CMS (Course Management System)                        |
| <b>Тый</b> •                                          |
| 1 i* B / II  I 9, % (2)                               |
|                                                       |
| <b>1</b> i * B I ⊞ ⊕ ⊗ ⊠ ■ ⊘                          |
| LMS (Learning Management System)                      |
| • Risf                                                |
| 1 i · B / = = % % = # @                               |
| A                                                     |
| <b>i i *</b> B I ⊞ ⊞ % % ⊠ ■ @                        |
| DMS (Data Management System)                          |
| 100% •                                                |
|                                                       |
|                                                       |

13. กำหนดคำตอบที่เป็นตัวเลือก โดยใส่คะแนน 100% สำหรับคำตอบที่ถูกต้อง

### 14. คลิกปุ่ม "บันทึกการเปลี่ยนแปลง"

| Combined fee       | dback |      |  |
|--------------------|-------|------|--|
| ▹ Multiple tries   |       |      |  |
| > ส่าหรับ {\$a} เท | านั้น |      |  |
|                    | 14.   | คลิก |  |

15. คลิกปุ่มเพิ่ม เลือก "from question bank"

| การใช้งานระบบ (D-Learn)<br>หน้าหลัก / รียาเรียนของอัน / D-Learn / สร้าง สาธามออฟไลน์ / สาธามออฟไลน์ ชุลทั่1 / Group Questions |                                                              |
|----------------------------------------------------------------------------------------------------|--------------------------------------------------------------|
| Info Group Questions Create forms Participants Results Statistics                                                             | 0                                                            |
| Editing group questions Grades                                                                                                |                                                              |
| Edit offline quiz: คำถามออฟไลน์ ชุดที่1 (Group A) 💩                                                                           |                                                              |
| Questions in group A a Questions: 0   Offline quiz closed (opens 29/05/2019 21:29)                                            | คะแหนเด็ม 100.00 SAVE                                        |
| REPAGNATE                                                                                                    | Total of marks: 0.00                                         |
| Add selected questions to group. Select a group • (xin)                                                                       | REMOVE SELECTED                                              |
| เมือกทั้งขมด ในเมือกทั้งขมด                                                                                                   |                                                              |
|                                                                                                    | a new question     from question     from questions randomly |

- 16. เลือกคำถามที่ต้องการจาก Question bank
- 17. คลิกปุ่ม "ADD TO OFFLINE QUIZ" เพื่อคำถาม

|                                                                       |                              | 🌲 🗩 พัทธรินทะ | รัสบสาม 🍝 - |
|-----------------------------------------------------------------------|------------------------------|---------------|-------------|
| D-Learn GRMUTT                                                        |                              |               |             |
| การใช้งานระบบ (D-l earn)                                              |                              |               |             |
| in the lot is sold (D Louin)                                          |                              |               |             |
| หน้าหลัก / วิชาเรียนของฉัน / D-Leam / สร้าง สาถามออฟไลน์ / สาถามออฟไล | ที่ ปุลพี1 / Group Questions |               |             |
| Add from the question bank at the end                                 |                              |               | ×           |
| Select a category Default for D-Learn (7)                             |                              |               |             |
| The default category for questions shared in context 'D-Learn'        |                              |               |             |
| Search options +                                                      |                              |               |             |
| <ul> <li>Also show quest</li> <li>16. เลือกคำถาม</li> </ul>           |                              |               |             |
| ⇒ 8 1 Moodle ต้มกำเนิด Moodle ต้นกำเน็คจากประเทศอะใร                  |                              |               | 0           |
| + 🕫 🔚 MOODLE ย่อมาจากคำใด MOODLE ย่อมาจากคำใด                         |                              |               | ā           |
| + 🕫 📋 ผู้พัฒนาโปรแกรม Moodle ผู้ทัฒนาโปรแกรม MOODLEMARTIN D           | OUGIAMAS                     |               | Q           |
| + 🛪 🗄 ลักษณะของโปรแกรม Moodle Moodle เป็นโปรแกรมในลักษณะโด            |                              |               | Q           |
|                                                                       |                              |               | 0           |

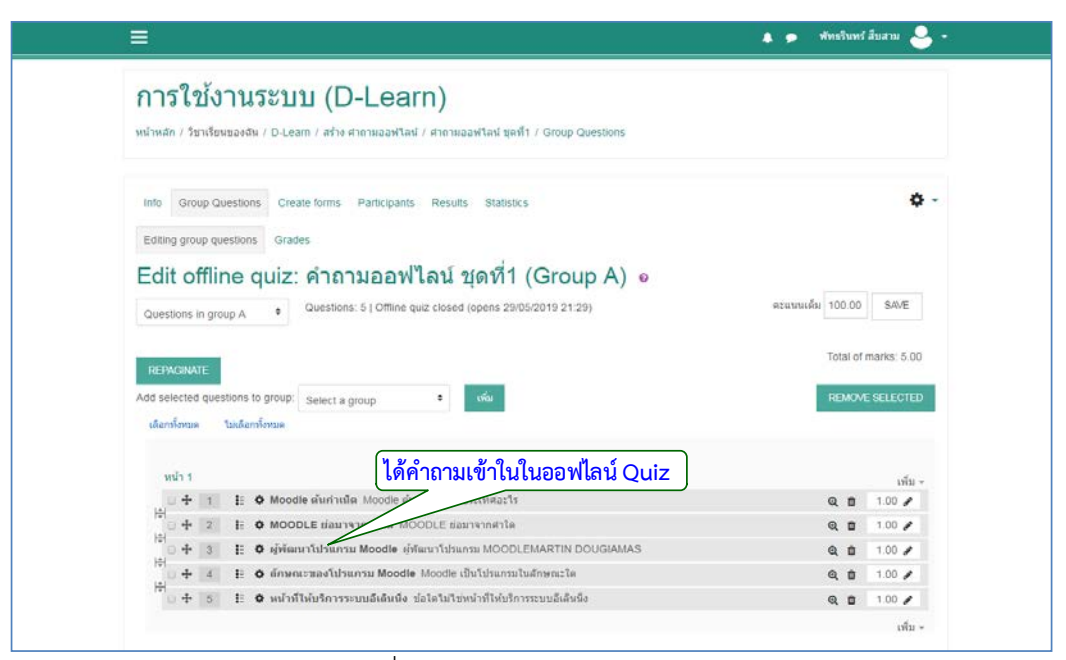

### 18. คลิก "Create forms" เพื่อดูแบบฟอร์ม

|                                                                                                 | 🔺 🗭 พัทธรินทร์ สินสาม 🐣 - |
|-------------------------------------------------------------------------------------------------|---------------------------|
| การใช้งามระบบ (D-Learn)                                                                         |                           |
|                                                                                                 |                           |
| หน้าหลัก / วิชาเรียนของอัน / D-Learn / สร้าง ศากามออฟไลน์ / ศากามออฟไลน์ ชุดที่1 / Create forms |                           |
| 18. คลัก                                                                                        |                           |
| Info Group Questions Create forms Participants Results Statistics                               | o -                       |
| Preview Download forms                                                                          |                           |
| Preview for forms                                                                               |                           |
| SHUFFLE ANSWERS / RELOAD QUESTION LIST                                                          |                           |
| Preview for group A                                                                             |                           |
| questionpage 1\n                                                                                |                           |
| 1) Moodle ผื่นกำเน็ดจากประเทศอะไร                                                               | (Atuun 1)                 |
| a) Jangu                                                                                        |                           |
| b) สหรัฐอเมริกา                                                                                 |                           |
| <li>c) ออสเครเลีย</li>                                                                          |                           |
| d) ออสเตรีย                                                                                     |                           |
| questionpage 1\n                                                                                |                           |
| 2) MOODLE ย่อมาจากค่าได                                                                         | (Acusus: 1)               |
| a) Modular Object-Oriented Dynamic Learning Environment                                         |                           |
| b) Multimedia Object-Oriented Dynamic Learning Environment                                      |                           |
| c) Mass Object-Oriented Dynamic Learning Environment                                            |                           |
| questionpage 1\n                                                                                |                           |
| <ol> <li>ผู้พัฒนาโปรแกรม MoodleMartin Douglamas</li> </ol>                                      | (scuuu: 1)                |
| a) Martin Dogtamas                                                                              |                           |
| b) Matina Dougiam                                                                               |                           |
| c) Martin Dougiamas                                                                             |                           |
| questionpage 1\n                                                                                |                           |
| <ol> <li>Moodle เป็นไปรแกรมในลักษณะโล</li> </ol>                                                | (คระแนน: 1)               |
| a) Package Program                                                                              |                           |
| b) Open source                                                                                  |                           |
| c) Open Data                                                                                    |                           |
| questionpage 1'n                                                                                |                           |
| <ol> <li>ป่อไดโมโปหน้าที่ไห้บริการระบบอังสินนึง</li> </ol>                                      | (AEUUU: 7)                |
| a) CMS (Course Management System)                                                               |                           |
| b) DMS (Data Management System)                                                                 |                           |
| c) LMS (Learning Management System)                                                             |                           |

- 19. คลิกแท็บ "Download form"
- 20. คลิกปุ่ม "Question form for group A" เพื่อทำการดาวน์โหลด

|                                   |                                                                                                    | 🔺 🏚 พัทธวินทร์ สืบสาม 🐣 -                                 |
|-----------------------------------|----------------------------------------------------------------------------------------------------|-----------------------------------------------------------|
| การใช้งา<br>หน้าหลัก / ริษาเรียนข | นระบบ (D-Learn)<br>องสัน / D-Learn / สร้าง สาถามออฟไลน์ / สาถามออฟไลน์ พูลที่า / Create forms                                 |                                                           |
| Info Group Que Preview Downic     | stions Create forms Participants Results Statistics<br>ad forme<br>documents                                                  | 0 -                                                       |
|                                   | DELETE DOCUMENTS Question form for group A                                                                                    | 20. คลิก Download all files as ZIP                        |
|                                   | Please print the following PDF files without addition<br>Avoid handing out photocopies to students. If you have any doubts on | nal marginst $$\times$$ der copies from the support team. |
|                                   | Answer form for group A                                                                                                    |                                                           |
|                                   | Correction form for group A                                                                                                   |                                                           |

| Question sheet                             |                         |                                                                    |  |  |
|--------------------------------------------|-------------------------|--------------------------------------------------------------------|--|--|
|                                            |                         |                                                                    |  |  |
|                                            | ชื่อ:                   |                                                                    |  |  |
|                                            | ID number:              |                                                                    |  |  |
|                                            | Study code:             |                                                                    |  |  |
|                                            | Signature:              |                                                                    |  |  |
|                                            |                         |                                                                    |  |  |
| he fields. If you wan<br>ike an empty box. | t to correct a marking, | completely fill the box with color. This field will be interpreted |  |  |
|                                            |                         |                                                                    |  |  |
|                                            | แสดงแ                   | บบสอบถามที่ดาวน์โหลด                                               |  |  |
|                                            | แสดงแ                   | บบสอบถามที่ดาวน์โหลด                                               |  |  |
|                                            | แสดงแ                   | บบสอบถามที่ดาวน์โหลด                                               |  |  |
|                                            | แสดงแ                   | บบสอบถามที่ดาวน์โหลด                                               |  |  |
|                                            | แสดงแ                   | บบสอบถามที่ดาวน์โหลด                                               |  |  |
|                                            | แสดงแ                   | บบสอบถามที่ดาวน์โหลด                                               |  |  |
|                                            | แสดงแ                   | บบสอบถามที่ดาวน์โหลด                                               |  |  |
|                                            | แสดงแ                   | บบสอบถามที่ดาวน์โหลด                                               |  |  |
|                                            | แสดงแ                   | บบสอบถามที่ดาวน์โหลด                                               |  |  |
|                                            | แสดงแ                   | บบสอบถามที่ดาวน์โหลด                                               |  |  |
|                                            | แสดงแ                   | บบสอบถามที่ดาวน์โหลด                                               |  |  |

| ) | Moodle ต้นกำเนิดจากประเทศอะไร                              |
|---|------------------------------------------------------------|
|   |                                                            |
|   | a) อังกฤษ<br>1. สหรัฐวานโลว                                |
|   | <ul> <li>ออสเตรเลีย</li> </ul>                             |
|   | d) ออสเตรีย                                                |
| ) | MOODLE ย่อมาจากกำใด                                        |
|   | a) Modular Object-Oriented Dynamic Learning Environment    |
|   | b) Multimedia Object-Oriented Dynamic Learning Environment |
|   | c) Mass Object-Oriented Dynamic Learning Environment       |
| ) | ผู้พัฒนาโปรแกรม MoodleMartin Dougiamas                     |
|   | a) Martin Dogtamas แสดงแบบสอบถามที่ดาวน์โหลด               |
|   | b) Matina Dougiam                                          |
|   | c) Martin Dougiamas                                        |
| ) | Moodle เป็นไปรแกรมในลักษณะใด                               |
|   | a) Package Program                                         |
|   | b) Open source                                             |
|   | c) Open Data                                               |
| ) | ข้อใดไม่ไข่หน้าที่ให้บริการระบบอีเลินนึ่ง                  |
|   | a) CMS (Course Management System)                          |
|   | b) – DMS (Data Management System)                          |
|   | c) LMS (Learning Management System)                        |

#### SCORM

เป็นโมดูลที่เป็นชุดของไฟล์ที่บรรจุตามมาตรฐานที่ได้กำหนดเอาไว้ สำหรับการสร้าง กิจกรรม นี้ช่วยในการอัพโหลดแพ็คเกจแบบ SCORM หรือ AICC ซึ่งจัดเก็บในรูปแบบซิปไฟล์ (zip file) ที่มี รายวิชาอยู่ในนั้น โดยเนื้อหามีหลายหน้ามีตัวนำทางไปแต่ละหน้า โดยรูปแบบการจัดเก็บในรูปแบบนี้ สามารถรวมคำถาม และสามารถบันทึกข้อมูลคะแนน กิจกรรมนี้เหมาะสำหรับนำเสนอเนื้อหาแบบ มัลติมีเดียและภาพเคลื่อนไหว มีวิธีการดำเนินการดังนี้

1. คลิก "+เพิ่มกิจกรรมหรือแหล่งข้อมูล"

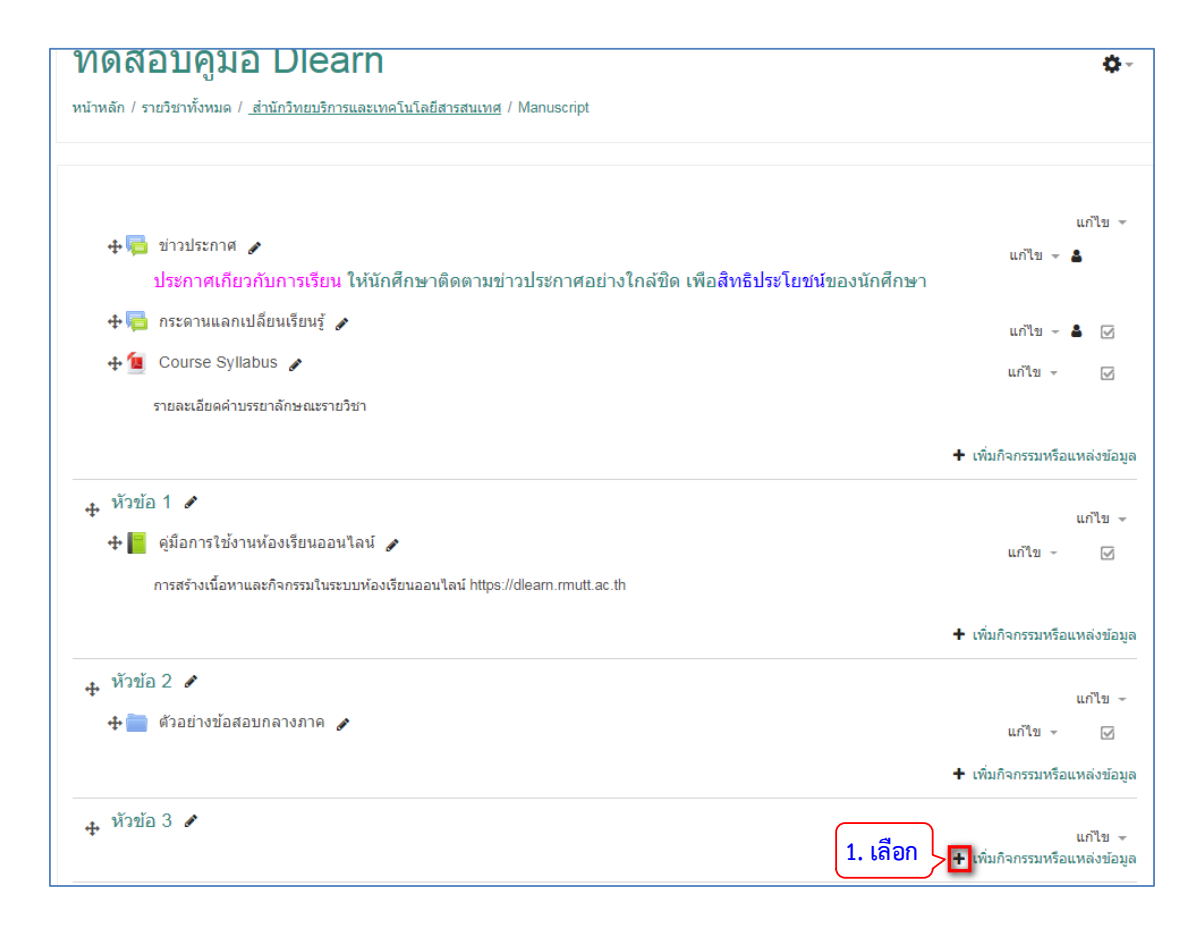

- 2. เลือกแท็บข้อมูลที่เป็น "SCORM"
- 3. คลิกปุ่ม "เพิ่ม"

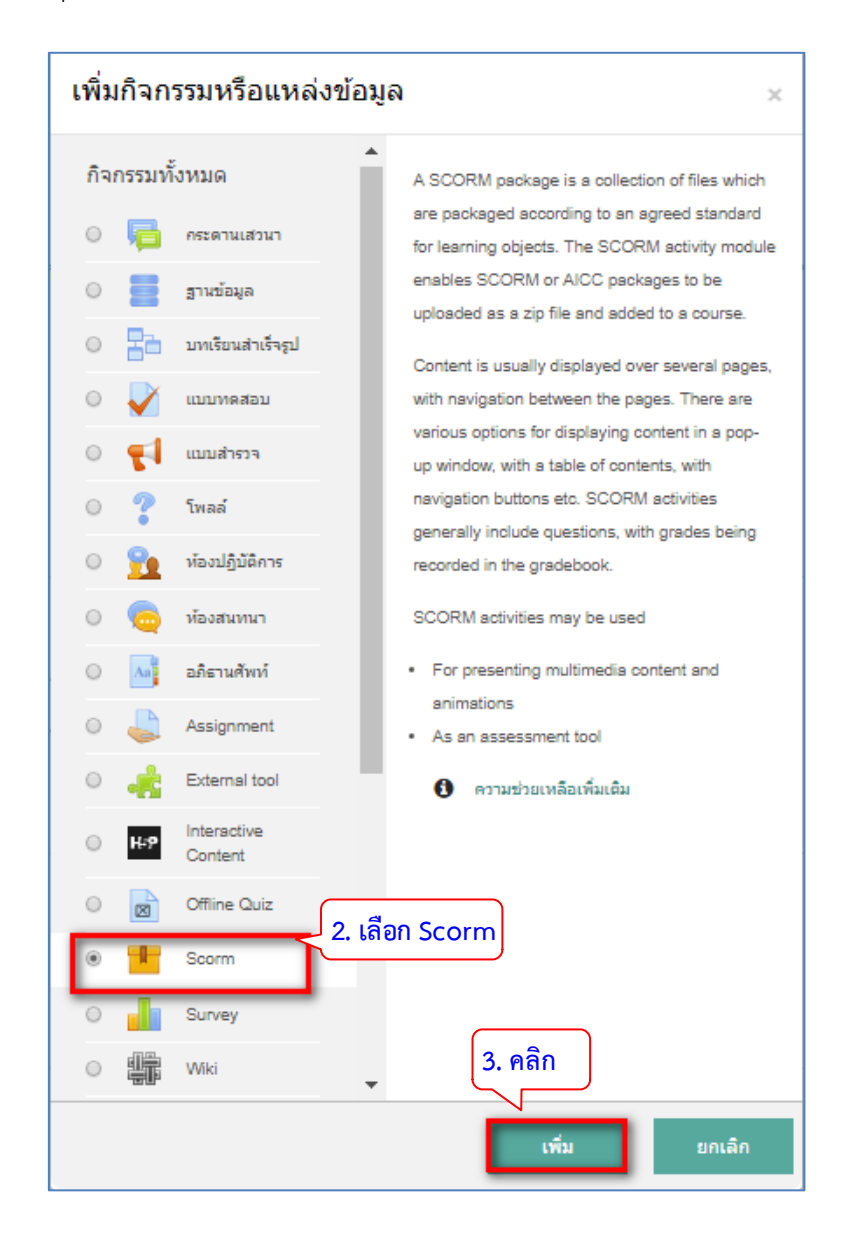

- 4. ตั้งชื่อการแสดงผล และตั้งค่าตามความต้องการ
- 5. เพิ่มไฟล์ SCORM ในลักษณะเป็น ZIP ไฟล์ เข้ามาในระบบ

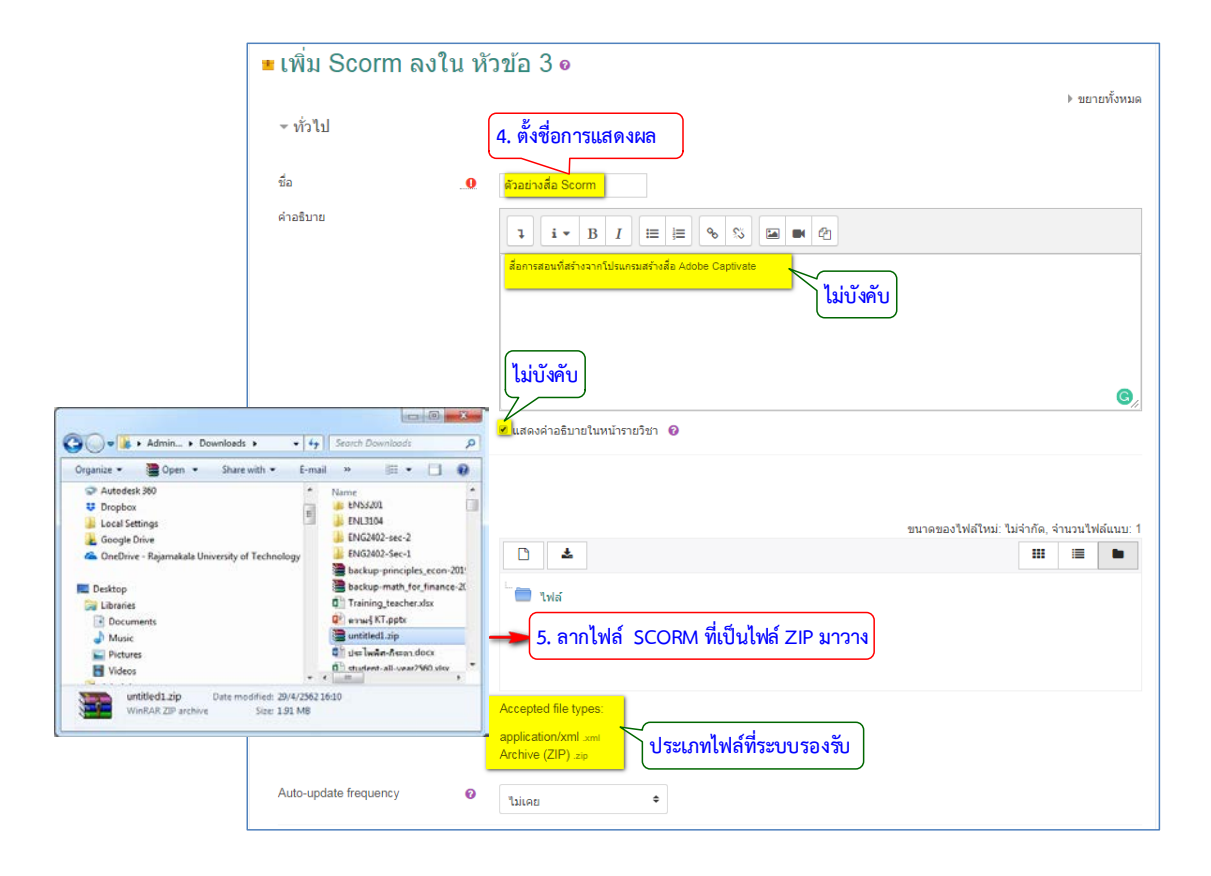

| Package file                              | 0 |                                                              |   |         | ามาตามาให้เป็นม่ | ไม่ม่ากัด ม่า | ານວາເປັນໄດ້ແນ |
|-------------------------------------------|---|--------------------------------------------------------------|---|---------|------------------|---------------|---------------|
| dunaye me                                 | 0 | ±<br>•                                                       |   |         |                  |               |               |
|                                           |   | Accepted file types:<br>application/xmlmi<br>Archive (ZIP)ip |   |         |                  |               |               |
| suto-update frequency                     | 0 | ไม่เคย 🕈                                                     |   |         |                  |               |               |
| " การแสดงผล                               |   |                                                              |   |         |                  |               |               |
| ເຄີສາປ                                    |   | Current window + M Display activity name                     |   |         |                  |               |               |
| Display course structure on entry<br>lage | 0 | Tui +                                                        |   |         |                  |               |               |
| Display attempt status                    | 0 | Dashboard and entry page *                                   |   |         |                  |               |               |
| Show more                                 |   |                                                              |   |         |                  |               |               |
| รายวชาทมอยู่                              |   |                                                              |   |         |                  |               |               |
| ▶ คะแนนที่ได้                             |   |                                                              |   | - กำหนด | เค่าตามต้อง      | การ           |               |
| Attempts management                       |   |                                                              |   |         |                  |               |               |
| Compatibility settings                    |   |                                                              |   |         |                  |               |               |
| → การตั้งค่าโมดูลปกติ                     |   |                                                              |   |         |                  |               |               |
| Restrict access                           |   |                                                              |   |         |                  |               |               |
| Activity completion                       |   |                                                              |   |         |                  |               |               |
| → Tags                                    |   |                                                              |   |         |                  |               |               |
| Competencies                              |   | 6. เลือก                                                     | _ |         |                  |               |               |

# 6. ตั้งค่าต่างๆ ตามต้องการ และคลิกปุ่ม "บันทึกและกลับไปยังรายวิชา"

| <ul> <li>หัวข้อ 1 </li> <li>✔ III ดุ่มือการใช้งานห้องเรียนออนไลน์</li> <li>✔ III ดุ่มือการใช้งานห้องเรียนออนไลน์</li> <li>ศาสร้างเนื้อหาและกิจกรรมในระบบห้องเรียนออนไลน์ https://dlearm.rmutt.ac.th</li> </ul> | แก้ไข -<br>แก้ไข - เว                                   |
|----------------------------------------------------------------------------------------------------|---------------------------------------------------------|
|                                                                                                    | 🕂 เพิ่มกิจกรรมหรือแหล่งข้อมูล                           |
| <ul> <li>+ หัวน้อ 2 𝖋</li> <li>+</li></ul>                                                                                                    | แก้ไข +<br>แก้ไข + 🕑<br>+ เพิ่มกิจกรรมหรือแหล่งข้อมูล   |
| <ul> <li>• ทั่วข้อ 3 </li> <li> </li> <li></li></ul>                                                                                                    | แก้ไข ∽<br>แก้ไข ∽ 🌲 🗹<br>+ เพิ่มกิจกรรมหรือแหล่งข้อมูล |

7. คลิกเลือกเพื่อเข้าสู่การใช้งาน SCORM แพ็คเกจ

| <b>ทดสอบคู่มือ Dlearn</b><br>หน้าหลัก / รายวิชาทั้งหมด / สำนักวิทยบริการและเทคโนโลยีสารสนเทศ / Manuscript / หัวข้อ 3 / ตัวอย่างสื่อ Scorm                                                                                                    |      |  |  |  |
|----------------------------------------------------------------------------------------------------|------|--|--|--|
| ตัวอย่างสื่อ Scorm<br>Info Reports<br>สือการสอนที่สร้างจากโปรแกรมสร้างสือ Adobe Captivate<br>Number of attempts sallowed: ไม่จำกัด<br>Number of attempts you have made: 0<br>วิธีการให้ละแนน: ละแนนสูงสุด<br>Grade reported: ไม่มี<br>โหมต: O Browse O ปกติ<br>ENTER 7. เลือก | 31/4 |  |  |  |
|                                                                                                    |      |  |  |  |

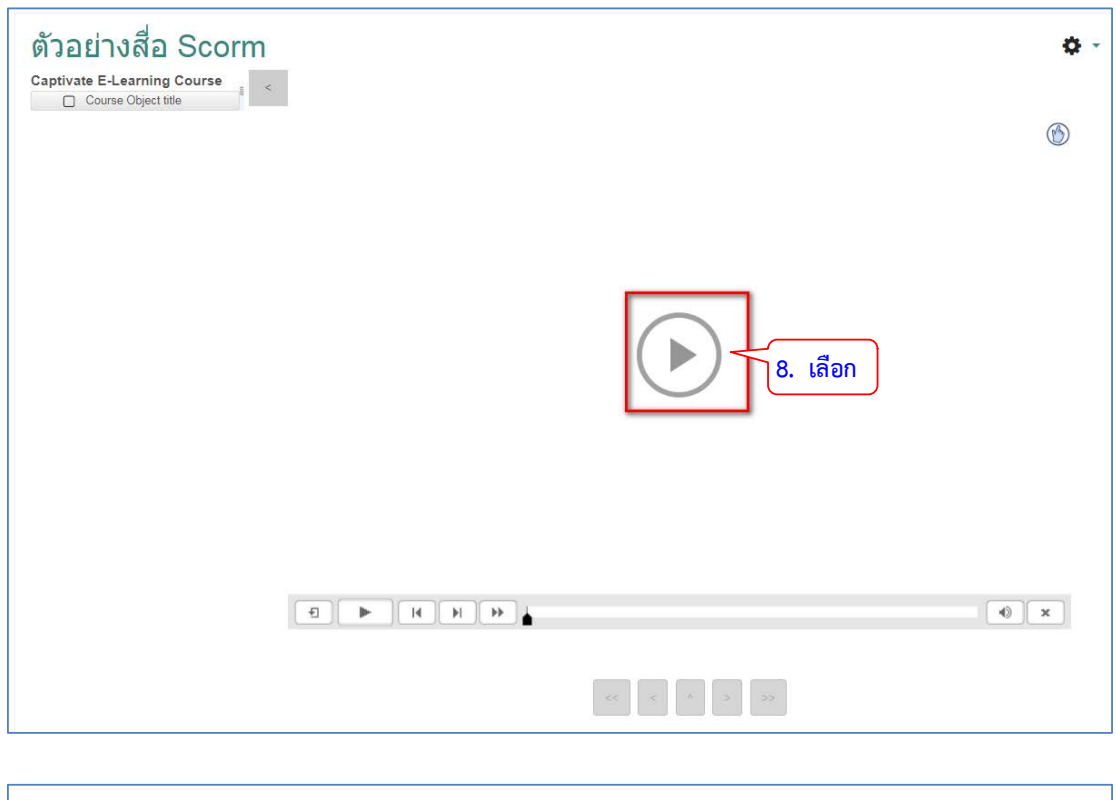

## 8. คลิกเพื่อเริ่มเล่นสื่อ โดยในแพ็คเกจนี้สามารถสร้างคำถามและบันทึกผลได้

| ตัวอย่างสื่อ Scorm<br>Captivate E-Learning Course<br>Course Object title |                    |        | <b>0</b> -   |
|--------------------------------------------------------------------------|--------------------|--------|--------------|
|                                                                          | You Coored         | _      | Quiz Results |
|                                                                          | fou Scorea:        | 0      |              |
|                                                                          | Maximum Score:     | 50     |              |
|                                                                          | Correct Questions: | 0      | ผลการสอบ     |
|                                                                          | Total Questions:   | 5      |              |
|                                                                          | Accuracy:          | 0%     |              |
|                                                                          | Attempts:          | 1      |              |
| Review Quiz                                                              | Continue           |        |              |
| Sorry, you failed!                                                       |                    |        |              |
|                                                                          |                    |        | ×            |
|                                                                          | << <               | ^ > >> |              |